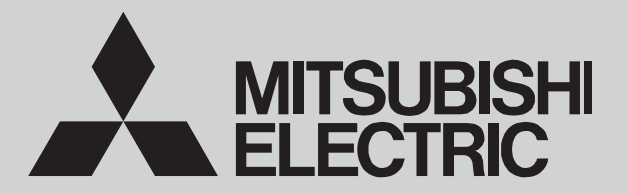

HEAT PUMP UNIT

# SERVICE MANUAL

[Model Name] EHGT17D-YM9ED

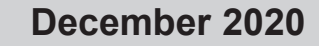

No. OCH722 REVISED EDITION-A

Revision:

• DISASSEMBLY PROCEDURE has been modified in REVISED EDITION-A.

OCH722 is void.

# [Service Ref.] EHGT17D-YM9ED.UK

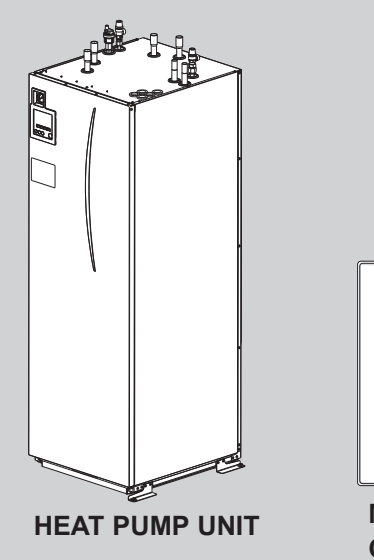

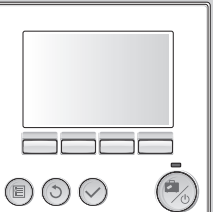

MAIN REMOTE CONTROLLER

# CONTENTS

**R32** 

| 1. SAFETY PRECAUTION 2                |  |
|---------------------------------------|--|
| 2. SPECIFICATIONS 8                   |  |
| 3. PART NAMES AND FUNCTIONS           |  |
| 4. OUTLINES AND DIMENSIONS 10         |  |
| 5. WIRING DIAGRAM ······11            |  |
| 6. FIELD WIRING 13                    |  |
| 7. WATER SYSTEM DIAGRAM 14            |  |
| 8. CONTROLS 17                        |  |
| 9. TROUBLESHOOTING 43                 |  |
| 10. DISASSEMBLY PROCEDURE ······· 78  |  |
| 11. SUPPLEMENTARY INFORMATION         |  |
| 12. SERVICE AND MAINTENANCE ·······94 |  |
|                                       |  |

PARTS CATALOG (OCB722)

# SAFETY PRECAUTION

# MEANINGS OF SYMBOLS DISPLAYED ON THE UNIT

|   | WARNING<br>(Risk of fire)                                                                                         | This mark is for R32 refrigerant only. Refrigerant type is written on nameplate of heat pump unit.<br>In case that refrigerant type is R32, this unit uses a flammable refrigerant.<br>If refrigerant leaks and comes in contact with fire or heating part, it will create harmful gas and there is risk of fire. |  |  |  |
|---|----------------------------------------------------------------------------------------------------|----------------------------------------------------------------------------------------------------|--|--|--|
|   | Read the OPERATION MANUAL carefully before operation.                                                             |                                                                                                    |  |  |  |
| ₩ | ' Service personnel are required to carefully read the OPERATION MANUAL and INSTALLATION MANUAL before operation. |                                                                                                    |  |  |  |
| i | Further information is available in the OPERATION MANUAL, INSTALLATION MANUAL, and the like.                      |                                                                                                    |  |  |  |

# 1-1. ALWAYS OBSERVE FOR SAFETY

Before obtaining access to terminal, all supply circuits must be disconnected.

# 1-2. CAUTIONS RELATED TO NEW REFRIGERANT Cautions for units utilizing refrigerant R32

#### Preparations before the repair service

Prepare the proper tools.

1

- Prepare the proper protectors.
- Provide adequate ventilation.
- After stopping the operation of the heat pump unit,
- turn off the power-supply breaker.
- Discharge the condenser before the work involving the electric parts.

# Use a vacuum pump with a reverse flow check valve.

Vacuum pump oil may flow back into refrigerant cycle and that can cause deterioration of refrigerant oil, etc.

# Use the following tools specifically designed for use with R32 refrigerant.

The following tools are necessary to use R32 refrigerant.

| Tools for R32                                     |                       |  |  |  |
|---------------------------------------------------|-----------------------|--|--|--|
| Gauge manifold                                    | Flare tool            |  |  |  |
| Charge hose                                       | Size adjustment gauge |  |  |  |
| Gas leak detector                                 | Vacuum pump adaptor   |  |  |  |
| Torque wrench Electronic refrigerant charging sca |                       |  |  |  |

#### Do not use refrigerant other than R32.

If other refrigerant (R22, etc.) is used, chlorine in refrigerant can cause deterioration of refrigerant oil, etc.

### Preparations during the repair service

- Do not perform the work involving the electric parts with wet hands.
- Do not pour water into the electric parts.
- Do not touch the refrigerant.
- Do not touch the hot or cold areas in the refrigerating cycle.
- When the repair or the inspection of the circuit needs to be done without turning off the power, exercise great caution not to touch the live parts.

### Handle tools with care.

If dirt, dust or moisture enters into refrigerant cycle, that can cause deterioration of refrigerant oil or malfunction of compressor.

# Use the specified refrigerant only.

Never use any refrigerant other than that specified. Doing so may cause a burst, an explosion, or fire when the unit is being used, serviced, or disposed of. Correct refrigerant is specified in the manuals and on the spec labels

Correct refrigerant is specified in the manuals and on the specified is provided with our products.

We will not be held responsible for mechanical failure, system malfunction, unit breakdown or accidents caused by failure to follow the instructions.

Ventilate the room if refrigerant leaks during operation. If refrigerant comes into contact with a flame, poisonous gases will be released.

OCH722A

# [1] Warning for service

- (1) Do not alter the unit.
- (2) For installation and relocation work, follow the instructions in the Installation Manual and use tools and pipe components specifically made for use with refrigerant specified in the installation manual.
- (3) Ask a dealer or an authorized technician to install, relocate and repair the unit. For appliances not accessible to the general public.
- (4) Refrigerant pipes connection shall be accessible for maintenance purposes.
- (5) If the heat pump unit is installed in a small room or closed room, measures must be taken to prevent the refrigerant concentration in the room from exceeding the safety limit in the event of refrigerant leakage. Should the refrigerant leak and cause the concentration limit to be exceeded, hazards due to lack of oxygen in the room may result.
- (6) Keep gas-burning appliances, electric heaters, and other fire sources (ignition sources) away from the location where installation, repair, and other work will be performed.
  - If refrigerant comes into contact with a flame, poisonous gases will be released.
- (7) When installing or relocating, or servicing the heat pump unit, use only the specified refrigerant (R32) to charge the refrigerant lines.

Do not mix it with any other refrigerant and do not allow air to remain in the lines.

If air is mixed with the refrigerant, then it can be the cause of abnormal high pressure in the refrigerant line, and may result in an explosion and other hazards.

- (8) After installation has been completed, check for refrigerant leaks. If refrigerant leaks into the room and comes into contact with the flame of a heater or portable cooking range, poisonous gases will be released.
- (9) Do not use low temperature solder alloy in case of brazing the refrigerant pipes.

(10) When performing brazing work, be sure to ventilate the room sufficiently or work outside. Make sure that there are no hazardous or flammable materials nearby.
 When performing the work in a closed room, small room, or similar location, make sure that there are no refriger-

ant leaks before performing the work.

If refrigerant leaks and accumulates, it may ignite or poisonous gases may be released.

- (11) Do not install the unit in places where refrigerant may build-up or places with poor ventilation such as a semi-basement: Refrigerant is heavier than air, and inclined to fall away from the leak source.
- (12) The appliance shall be stored in a room without continuously operating ignition sources (for example: open flames, an operating gas appliance or an operating electric heater).
- (13) Do not pierce or burn.
- (14) Be aware that refrigerants may not contain an odour.
- (15) Pipe-work shall be protected from physical damage.
- (16) The installation of pipe-work shall be kept to a minimum.
- (17) Compliance with national gas regulations shall be observed.
- (18) Keep any required ventilation openings clear of obstruction.
- (19) Servicing shall be performed only as recommended by the manufacturer.
- (20) The appliance shall be stored in a well-ventilated area where the room size corresponds to the room area as specified for operation.
- (21) Maintenance, service and repair operations shall be performed by authorized technician with required qualification.
- (22) Be sure to have appropriate ventilation in order to prevent ignition. Furthermore, be sure to carry out fire prevention measures that there are no dangerous or flammable objects in the surrounding area.

# [2] Cautions for service

- (1) Perform service after recovering the refrigerant left in unit completely.
- (2) Do not release refrigerant in the air.
- (3) After completing service, charge the cycle with specified amount of refrigerant.
- (4) When performing service, install a filter drier simultaneously. Be sure to use a filter drier for new refrigerant.

# [3] Refrigerant charge

# When charging directly from cylinder

R32 is a single refrigerant and its composition does not change. Therefore, both liquid charging and gas charging are possible. Liquid charging of refrigerant all at once from the low pressure side may cause the compressor malfunction. Accordingly, make sure that charging is gradual.

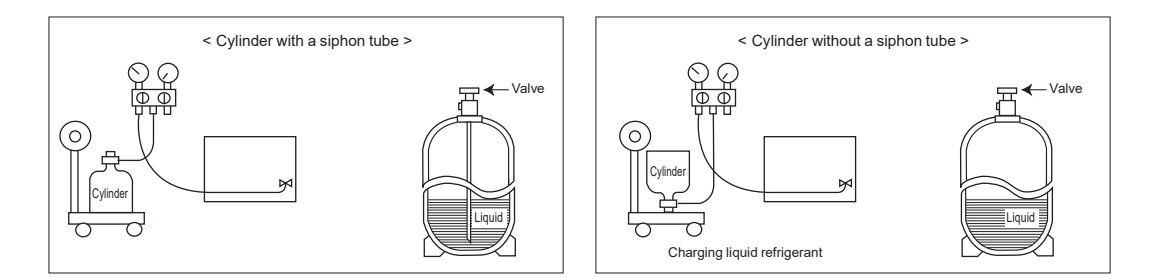

# [4] Cautions for unit using R32 refrigerant

# Pay careful attention to the following points.

(1) Information on servicing (1-1) Checks on the Area

Prior to beginning work on systems containing flammable refrigerants, safety checks are necessary to ensure that the risk of ignition is minimized.

For repair to the refrigerating systems, (1-3) to (1-7) shall be completed prior to conducting work on the systems. (1-2) Work Procedure

Work shall be undertaken under a controlled procedure so as to minimize the risk of a flammable gas or vapor being present while the work is being performed.

(1-3) General Work Area

All maintenance staff and others working in the local area shall be instructed on the nature of work being carried out. Work in confined spaces shall be avoided. The area around the workspace shall be sectioned off. Ensure that the conditions within the area have been made safe by control of flammable material.

(1-4) Checking for Presence of Refrigerant

The area shall be checked with an appropriate refrigerant detector prior to and during work, to ensure the technician is aware of potentially toxic or flammable atmospheres. Ensure that the leak detection equipment being used is suitable for use with all applicable refrigerants, i.e. non-sparking, adequately sealed or intrinsically safe.

(1-5) Presence of Fire Extinguisher

If any hot work is to be conducted on the refrigeration equipment or any associated parts, appropriate fire extinguishing equipment shall be available to hand.

Have a dry powder or CO2 fire extinguisher adjacent to the charging area.

(1-6) No Ignition Sources

No person carrying out work in relation to a refrigeration system which involves exposing any pipe work shall use any sources of ignition in such a manner that it may lead to the risk of fire or explosion. All possible ignition sources, including cigarette smoking, should be kept sufficiently far away from the site of installation, repairing, removing and disposal, during which refrigerant can possibly be released to the surrounding space. Prior to work taking place, the area around the equipment is to be surveyed to make sure that there are no flammable hazards or ignition risks. "No Smoking" signs shall be displayed.

### (1-7) Ventilated Area

Ensure that the area is in the open or that it is adequately ventilated before breaking into the system or conducting any hot work. A degree of ventilation shall continue during the period that the work is carried out. The ventilation should safely disperse any released refrigerant and preferably expel it externally into the atmosphere.

# (1-8) Checks on the Refrigeration Equipment

Where electrical components are being changed, they shall be fit for the purpose and to the correct specification. At all times the manufacturer's maintenance and service guidelines shall be followed. If in doubt, consult the manufacturer's technical department for assistance.

The following checks shall be applied to installations using flammable refrigerants:

- The charge size is in accordance with the room size within which the refrigerant containing parts are installed.
- The ventilation machinery and outlets are operating adequately and are not obstructed.
- Marking to the equipment continues to be visible and legible. Markings and signs that are illegible shall be corrected.
- Refrigeration pipe or components are installed in a position where they are unlikely to be exposed to any substance which may corrode refrigerant containing components, unless the components are constructed of materials which are inherently resistant to being corroded or are suitably protected against being corroded.

# (1-9) Checks on Electrical Devices

Repair and maintenance to electrical components shall include initial safety checks and component inspection procedures. If a fault exists that could compromise safety, then no electrical supply shall be connected to the circuit until it is satisfactorily dealt with. If the fault cannot be corrected immediately but it is necessary to continue operation, an adequate temporary solution shall be used. This shall be reported to the owner of the equipment so all parties are advised. Initial safety checks shall include that:

- capacitors are discharged: this shall be done in a safe manner to avoid possibility of sparking;
- no live electrical components and wiring are exposed while charging, recovering or purging the system;
- there is continuity of earth bonding
- (2) Repairs to Sealed Components
- (2-1) During repairs to sealed components, all electrical supplies shall be disconnected from the equipment being worked upon prior to any removal of sealed covers, etc. If it is absolutely necessary to have an electrical supply to equipment during servicing, then a permanently operating form of leak detection shall be located at the most critical point to warn of a potentially hazardous situation.
- (2-2) Particular attention shall be paid to the following to ensure that by working on electrical components, the casing is not altered in such a way that the level of protection is affected. This shall include damage to cables, excessive number of connections, terminals not made to original specification, damage to seals, incorrect fitting of glands, etc. Ensure that the apparatus is mounted securely.

Ensure that seals or sealing materials have not degraded to the point that they no longer serve the purpose of preventing the ingress of flammable atmospheres.

Replacement parts shall be in accordance with the manufacturer's specifications.

#### (3) Repair to intrinsically Safe Components

Do not apply any permanent inductive or capacitance loads to the circuit without ensuring that this will not exceed the permissible voltage and current permitted for the equipment in use.

Intrinsically safe components are the only types that can be worked on while live in the presence of a flammable atmosphere. The test apparatus shall be at the correct rating.

Replace components only with parts specified by the manufacturer. Other parts may result in the ignition of refrigerant in the atmosphere from a leak.

(4) Cabling

Check that cabling will not be subject to wear, corrosion, excessive pressure, vibration, sharp edges or any other adverse environmental effects. The check shall also take into account the effects of aging or continual vibration from sources such as compressors or pumps.

(5) Detection of Flammable Refrigerants

Under no circumstances shall potential sources of ignition be used in the searching for or detection of refrigerant leaks. A halide torch (or any other detector using a naked flame) shall not be used.

(6) Leak Detection Methods

Electronic leak detectors may be used to detect refrigerant leaks but, in the case of flammable refrigerants, the sensitivity may not be adequate, or may need re-calibration. (Detection equipment shall be calibrated in a refrigerant-free area.) Ensure that the detector is not a potential source of ignition and is suitable for the refrigerant used. Leak detection equipment shall be set at a percentage of the LFL of the refrigerant and shall be calibrated to the refrigerant employed, and the appropriate percentage of gas (25% maximum) is confirmed.

Leak detection fluids are suitable for use with most refrigerants but the use of detergents containing chlorine shall be avoided as the chlorine may react with the refrigerant and corrode the copper pipe-work.

If a leak is suspected, all naked flames shall be removed/extinguished.

If a leakage of refrigerant is found which requires brazing, all of the refrigerant shall be recovered from the system, or isolated (by means of shut off valves) in a part of the system remote from the leak. For appliances containing flammable refrigerants, oxygen free nitrogen (OFN) shall then be purged through the system both before and during the brazing process.

(7) Removal and Evacuation

When breaking into the refrigerant circuit to make repairs – or for any other purpose conventional procedures shall be used. However, for flammable refrigerants it is important that best practice is followed since flammability is a consideration. The following procedure shall be adhered to:

- remove refrigerant
- purge the circuit with inert gas
- evacuate
- purge again with inert gas
- open the circuit by cutting or brazing.

The refrigerant charge shall be recovered into the correct recovery cylinders. For appliances containing flammable refrigerants, the system shall be "flushed" with OFN to render the unit safe. This process may need to be repeated several times.

Compressed air or oxygen shall not be used for purging refrigerant systems.

For appliances containing flammable refrigerants, flushing shall be achieved by breaking the vacuum in the system with OFN and continuing to fill until the working pressure is achieved, then venting to atmosphere, and finally pulling down to a vacuum. This process shall be repeated until no refrigerant is within the system. When the final OFN charge is used, the system shall be vented down to atmospheric pressure to enable work to take place. This operation is absolutely vital if brazing operations on the pipe-work are to take place.

Ensure that the outlet for the vacuum pump is not close to any ignition sources and that ventilation is available.

(8) Charging Procedures

In addition to conventional charging procedures, the following requirements shall be followed:

- Ensure that contamination of different refrigerants does not occur when using charging equipment. Hoses or lines shall be as short as possible to minimize the amount of refrigerant contained in them.
- Cylinders shall be kept upright.
- . Ensure that the refrigeration system is earthed prior to charging the system with refrigerant.
- Label the system when charging is complete (if not already).
- Extreme care shall be taken not to overfill the refrigeration system.

Prior to recharging the system, it shall be pressure-tested with the appropriate purging gas. The system shall be leaktested on completion of charging but prior to commissioning. A follow up leak test shall be carried out prior to leaving the site.

(9) Decommissioning

Before carrying out this procedure, it is essential that the technician is completely familiar with the equipment and all its detail. It is recommended good practice that all refrigerants are recovered safely. Prior to the task being carried out, an oil and refrigerant sample shall be taken in case analysis is required prior to re-use of reclaimed refrigerant. It is essential that electrical power is available before the task is commenced.

a) Become familiar with the equipment and its operation.

- b) Isolate system electrically.
- c) Before attempting the procedure, ensure that:
  - mechanical handling equipment is available, if required, for handling refrigerant cylinders;
  - all personal protective equipment is available and being used correctly;
  - the recovery process is supervised at all times by a competent person;
- recovery equipment and cylinders conform to the appropriate standards.d) If a vacuum is not possible, make a manifold so that refrigerant can be removed from various parts of the system.
- e) Make sure that cylinder is situated on the scales before recovery takes place.
- f) Start the recovery machine and operate in accordance with manufacturer's instructions.
- g) Do not overfill cylinders. (No more than 80 % volume liquid charge).
- h) Do not exceed the maximum working pressure of the cylinder, even temporarily.
- i) When the cylinders have been filled correctly and the process completed, make sure that the cylinders and the equipment are removed from site promptly and all isolation valves on the equipment are closed off.
- i) Recovered refrigerant shall not be charged into another refrigeration system unless it has been cleaned and checked.

#### (10) Labelling

Equipment shall be labelled stating that it has been de-commissioned and emptied of refrigerant. The label shall be dated and signed. For appliances containing flammable refrigerants, ensure that there are labels on the equipment stating the equipment contains flammable refrigerant.

#### (11) Recovery

When removing refrigerant from a system, either for servicing or decommissioning, it is recommended good practice that all refrigerants are removed safely. When transferring refrigerant into cylinders, ensure that only appropriate refrigerant recovery cylinders are employed. Ensure that the correct number of cylinders for holding the total system charge are available. All cylinders to be used are designated for the recovered refrigerant and labelled for that refrigerant (i.e. special cylinders for the recovery of refrigerant). Cylinders shall be complete with pressure-relief valve and associated shut-off valves in good working order. Empty recovery cylinders are evacuated and, if possible, cooled before recovery occurs.

The recovery equipment shall be in good working order with a set of instructions concerning the equipment that is at hand and shall be suitable for the recovery of all appropriate refrigerants including, when applicable, flammable refrigerants. In addition, a set of calibrated weighing scales shall be available and in good working order. Hoses shall be complete with leak-free disconnect couplings and in good condition. Before using the recovery machine, check that it is in satisfactory working order, has been properly maintained and that any associated electrical components are sealed to prevent ignition in the event of a refrigerant release. Consult manufacturer if in doubt.

The recovered refrigerant shall be returned to the refrigerant supplier in the correct recovery cylinder, and the relevant waste transfer note arranged. Do not mix refrigerants in recovery units and especially not in cylinders. If compressors or compressor oils are to be removed, ensure that they have been evacuated to an acceptable level to make certain that flammable refrigerant does not remain within the lubricant. The evacuation process shall be carried out prior to returning the compressor to the suppliers. Only electric heating to the compressor body shall be employed to accelerate this process. When oil is drained from a system, it shall be carried out safely.

| No. | Tool name                      | Specifications                                        |  |
|-----|--------------------------------|-------------------------------------------------------|--|
| 1   | Gauge manifold                 | · Only for R32                                        |  |
|     |                                | · Use the existing fitting specifications. (UNF1/2)   |  |
|     |                                | · Use high-tension side pressure of 5.3MPa·G or over. |  |
| 2   | Charge hose                    | · Only for R32                                        |  |
|     |                                | · Use pressure performance of 5.09MPa·G or over.      |  |
| 3   | Electronic weighing scale      | —                                                     |  |
| (4) | Gas leak detector              | · Use the detector for R134a, R407C, R410a or R32.    |  |
| 5   | Adaptor for reverse flow check | · Attach on vacuum pump.                              |  |
| 6   | Refrigerant charge base        | —                                                     |  |
| 7   | Refrigerant cylinder           | · Only for R32                                        |  |
|     |                                | · Cylinder with syphon                                |  |
| 8   | Refrigerant recovery equipment | _                                                     |  |

[5] Service tools Use the below service tools as exclusive tools for R32 refrigerant.

# 1-3. PRECAUTIONS WHEN REUSING EXISTING R22/R410a REFRIGERANT TOOLS Cautions for refrigerant piping work

| Tools and materials                                            | Use                                                                                                    | R32 tools                                                                                      | Can R22 tools be used?                                         | Can R407C tools be used?                             | Can R410a tools be used?                                   |
|----------------------------------------------------------------|----------------------------------------------------------------------------------------------------|------------------------------------------------------------------------------------------------|----------------------------------------------------------------|------------------------------------------------------|------------------------------------------------------------|
| Gauge manifold                                                 | Air purge, refrigerant                                                                                                   | Tool exclusive for R32                                                                         | ×                                                              | ×                                                    | 0                                                          |
| Charge hose                                                    | charge and operation check                                                                                               | Tool exclusive for R32                                                                         | ×                                                              | ×                                                    | 0                                                          |
| Gas leak detector                                              | Gas leak check                                                                                                    | Tool for HFC refrigerant                                                                       | ×                                                              | 0                                                    | 0                                                          |
| Refrigerant recovery equipment                                 | Refrigerant recovery                                                                                                    | Tool exclusive for R32                                                                         | ×                                                              | ×                                                    | 0                                                          |
| Refrigerant cylinder                                           | Refrigerant charge                                                                                                    | Tool exclusive for R32                                                                         | ×                                                              | ×                                                    | ×                                                          |
| Safety charger                                                 | Prevent compressor malfunction<br>when charging refrigerant by<br>spraying liquid refrigerant                            | Tool exclusive for R32                                                                         | ×                                                              | ×                                                    | 0                                                          |
| Charge valve                                                   | Prevent gas from blowing out when detaching charge hose                                                                  | Tool exclusive for R32                                                                         | ×                                                              | ×                                                    | 0                                                          |
| Vacuum pump                                                    | Vacuum drying and air purge                                                                                              | Tools for other refrigerants<br>can be used if equipped with<br>adapter for reverse flow check | $\triangle$ (Usable if equipped with adapter for reverse flow) | △ (Usable if equipped with adapter for reverse flow) | riangle (Usable if equipped with adapter for reverse flow) |
| Welder and nitrogen gas cylinder                               | Weld the pipes                                                                                                    | Tools for other refrigerants can be used                                                       | 0                                                              | 0                                                    | 0                                                          |
| Refrigerant charging scale                                     | Refrigerant charge                                                                                                    | Tools for other refrigerants can be used                                                       | 0                                                              | 0                                                    | 0                                                          |
| Vacuum gauge or<br>thermistor vacuum gauge<br>and vacuum valve | Check the degree of vacuum.<br>(Vacuum valve prevents back<br>flow of oil and refrigerant to<br>thermistor vacuum gauge) | Tools for other refrigerants<br>can be used                                                    | 0                                                              | 0                                                    | 0                                                          |
| Charging cylinder                                              | Refrigerant charge                                                                                                    | Tool exclusive for R32                                                                         | ×                                                              | -                                                    | Х                                                          |

Tools for R32 (The following table shows whether conventional tools can be used or not.)

 $\times$ : Prepare a new tool. (Use the new tool as the tool exclusive for R32.)  $\triangle$ : Tools for other refrigerants can be used under certain conditions.  $\bigcirc$ : Tools for other refrigerants can be used.

# Product specification

2

| Model name                         |                      |                               | EHGT17D-YM9ED                                |                                    |  |
|------------------------------------|----------------------|-------------------------------|----------------------------------------------|------------------------------------|--|
| Nominal domestic hot water volume  |                      |                               | 170 L                                        |                                    |  |
| Overall unit dimensions            |                      |                               | 1750 × 595 × 680 mm (Height × Width × Depth) |                                    |  |
| Weight (empty)                     |                      |                               | 181 kg                                       |                                    |  |
| Weight (full)                      |                      |                               |                                              | 360 kg                             |  |
| Refrigerant                        |                      |                               |                                              | R32                                |  |
| The amount of re                   | efrigerant           |                               |                                              | 0.9kg                              |  |
| Water volume of                    | heating circuit in t | he unit *1                    |                                              | 5.47 kg                            |  |
| Brine volume of                    | brine circuit in the | unit                          |                                              | 3.11 kg                            |  |
|                                    | Water circuit        | Control thermistor            | Heating                                      | 1 to 80°C                          |  |
|                                    |                      | Pressure relief valve         |                                              | 0.3 MPa (3bar)                     |  |
|                                    | (Primary)            | Flow sensor                   |                                              | Min. flow 5.0 L/min                |  |
|                                    | Reporter booter      | Manual reset thermosta        | at                                           | 90°C                               |  |
|                                    | BOOSIEI HEALEI       | Thermal Cut-out (for dry      | y run prevention)                            | 121°C                              |  |
|                                    |                      | Control thermistor            |                                              | 40 to 70°C                         |  |
| Safaty davica                      | DHW tank             | Temperature and press         | ure relief valve/                            | 1.0 MPa                            |  |
| Salety device                      |                      | Pressure relief valve         |                                              | (10 bar)                           |  |
|                                    | Brine circuit        | Control thermistor            |                                              | -8 to +30°C                        |  |
|                                    | Driffe Circuit       | Flow switch                   |                                              | Min. flow 5.5 L/min                |  |
|                                    |                      | Control thermistor (High      | ו)                                           | -20 to +125°C                      |  |
|                                    | Refrigerant          | Control thermistor (Low       | ()                                           | -40 to +90°C                       |  |
|                                    | circuit              | Pressure switch               |                                              | 4.14 ± 0.1 MPa                     |  |
|                                    |                      | Pressure sensor               |                                              | 0 to 5.0 MPa                       |  |
| Primary circuit ci                 | rculating Pump       |                               |                                              | DC motor                           |  |
| Sanitary circuit c                 | irculating Pump      |                               |                                              | AC motor                           |  |
| Brine circuit circu                | ulating Pump         |                               |                                              | DC motor                           |  |
|                                    |                      | Water                         |                                              | 28 mm compression primary circuit/ |  |
| Connections                        |                      |                               |                                              | 22 mm compression DHW circuit      |  |
|                                    |                      | Ambient *2                    |                                              |                                    |  |
| Guaranteed                         |                      | Brine inlet temperature       |                                              | -8 to +30°C                        |  |
| operating range                    |                      | Min. Brine outlet temperature |                                              | -12°C                              |  |
|                                    |                      |                               | Room temperature                             | 10 to 30°C                         |  |
|                                    |                      | Heating                       | Flow tomporature                             | 20 to 60°C                         |  |
| Operating range                    |                      |                               | Flow temperature                             | 2010/00/0                          |  |
|                                    |                      | DHW                           |                                              | 40 to 60°C                         |  |
|                                    |                      | Legionella prevention         |                                              | 60 to 70°C                         |  |
|                                    |                      | Primany circuit               | Max.                                         | 27.7 L/min                         |  |
| Elow rato rango                    |                      | T finally circuit             | Min.                                         | 7.1 L/min                          |  |
| 1 low rate range                   |                      | Prino oirouit                 | Max.                                         | 27.7 L/min                         |  |
|                                    |                      | Brille Circuit                | Min.                                         | 7.1 L/min                          |  |
| DHW tank performance Maximum a     |                      | Maximum allowable hot         | t water temperature                          | 70°C                               |  |
|                                    |                      | Heat pump                     | Power supply                                 | 3N~ 400 V 50 Hz                    |  |
|                                    |                      | (exclude booster              | (Phase, voltage, frequency)                  |                                    |  |
|                                    |                      | neater)                       | Diedkei<br>Powor supply                      | A 01                               |  |
| Electrical data                    |                      |                               | (Phase, voltage, frequency)                  | 3~, 400 V, 50 Hz                   |  |
|                                    |                      | Booster heater                | Capacity                                     | 3 kW + 6 kW                        |  |
|                                    |                      |                               | Current                                      | 13 A                               |  |
|                                    |                      |                               | Breaker                                      | 16 A                               |  |
| Sound power level @B0W35 (EN12102) |                      |                               | 42 dB(A)                                     |                                    |  |

<Table 2.1>

# **Optional extras**

- Immersion heater (1Ph 1kW)
- PAC-IH01V2-E PAR-WT50R-E PAR-WR51R-E PAC-SE41TS-E PAC-TH011-E Wireless Remote Controller

PAC-TH012HT-E MAC-567IF-E1 PAC-TZ02-E PAC-EVP12-E

- Wireless Receiver
- Remote Sensor Thermistor
- High temperature thermistor
   ecodan Wi-Fi Interface
- 2-zone kit
- Expansion vessel(12L)

- \*1 Volume of sanitary water circuit is not included in this value \*2 The environment must be frost-free.

# PART NAMES AND FUNCTIONS

# Component Parts

| No. | Part name                                    |  |  |  |  |  |
|-----|----------------------------------------------|--|--|--|--|--|
| Α   | DHW outlet pipe                              |  |  |  |  |  |
| В   | Cold water inlet pipe                        |  |  |  |  |  |
| С   | Water pipe (Space heating return connection) |  |  |  |  |  |
| D   | Water pipe (Space heating flow connection)   |  |  |  |  |  |
| Е   | Brine pipe (Bore hole return connection)     |  |  |  |  |  |
| F   | Brine pipe (Bore hole flow connection)       |  |  |  |  |  |
| 1   | Control and electrical box                   |  |  |  |  |  |
| 2   | Main remote controller                       |  |  |  |  |  |
| 3   | Plate heat exchanger (Refrigerant - Water)   |  |  |  |  |  |
| 4   | Booster heater 1,2                           |  |  |  |  |  |
| 5   | 3-way valve                                  |  |  |  |  |  |
| 6   | Manual air vent                              |  |  |  |  |  |
| 7   | Drain cock (Primary circuit)                 |  |  |  |  |  |
| 8   | Manometer                                    |  |  |  |  |  |
| 9   | Pressure relief valve (3bar)                 |  |  |  |  |  |
| 10  | Automatic air vent                           |  |  |  |  |  |
| 11  | Expansion vessel (Optional parts)            |  |  |  |  |  |
| 12  | Flow sensor                                  |  |  |  |  |  |
| 13  | Strainer valve                               |  |  |  |  |  |
| 14  | Water circulation pump 1 (Primary circuit)   |  |  |  |  |  |
| 15  | Pump vaive                                   |  |  |  |  |  |
| 10  | DHW tank                                     |  |  |  |  |  |
| 10  | Plate field exchanger (water - water)        |  |  |  |  |  |
| 10  | Water circulation nump (Sanitary circuit)    |  |  |  |  |  |
| 20  | Immersion heater (Ontional parts)            |  |  |  |  |  |
| 21  | Level vessel (Local supply)                  |  |  |  |  |  |
| 22  | Pressure relief valve (10bar) (DHW Tank)     |  |  |  |  |  |
| 23  | Drain cock (DHW tank)                        |  |  |  |  |  |
| 24  | Pressure relief valve (3bar) (Local supply)  |  |  |  |  |  |
| 25  | Flow water temp. thermistor (THW1)           |  |  |  |  |  |
| 26  | Return water temp. thermistor (THW2)         |  |  |  |  |  |
| 27  | DHW tank water temp. thermistor (THW5A)      |  |  |  |  |  |
| 28  | DHW tank water temp. thermistor (THW5B)      |  |  |  |  |  |
| 29  | Refrigerant liquid temp. thermistor (TH2)    |  |  |  |  |  |
| 30  | Module                                       |  |  |  |  |  |
| 31  | Drain pipe (Local supply)                    |  |  |  |  |  |
| 32  | Back flow prevention device (Local supply)   |  |  |  |  |  |
| 33  | Isolating valve (Local supply)               |  |  |  |  |  |
| 25  | Magnetic filler (Local supply) (Recommended) |  |  |  |  |  |
| 36  | Compressor                                   |  |  |  |  |  |
| 37  | High pressure switch/sensor                  |  |  |  |  |  |
| 38  | Linear expansion valve                       |  |  |  |  |  |
| 39  | Charge plug                                  |  |  |  |  |  |
| 40  | Liquid temp. thermistor (TH3)                |  |  |  |  |  |
| 41  | Discharge temp. thermistor (TH4)             |  |  |  |  |  |
| 42  | Ambient temp. thermistor (TH7)               |  |  |  |  |  |
| 43  | Heat sink temp. thermistor (TH8)             |  |  |  |  |  |
| 44  | Plate heat exchanger (Brine - Refrigerant)   |  |  |  |  |  |
| 45  | Drain cock (Brine circuit)                   |  |  |  |  |  |
| 46  | Brine circulation pump                       |  |  |  |  |  |
| 47  | Flow switch                                  |  |  |  |  |  |
| 48  | Brine inlet temp. thermistor (TH32)          |  |  |  |  |  |
| 49  | Brine outlet temp. thermistor (1H34)         |  |  |  |  |  |
| 50  |                                              |  |  |  |  |  |
|     | <table 3.1=""></table>                       |  |  |  |  |  |

Note:

For parts not shown above figure, please refer to 'Circuit diagram'.

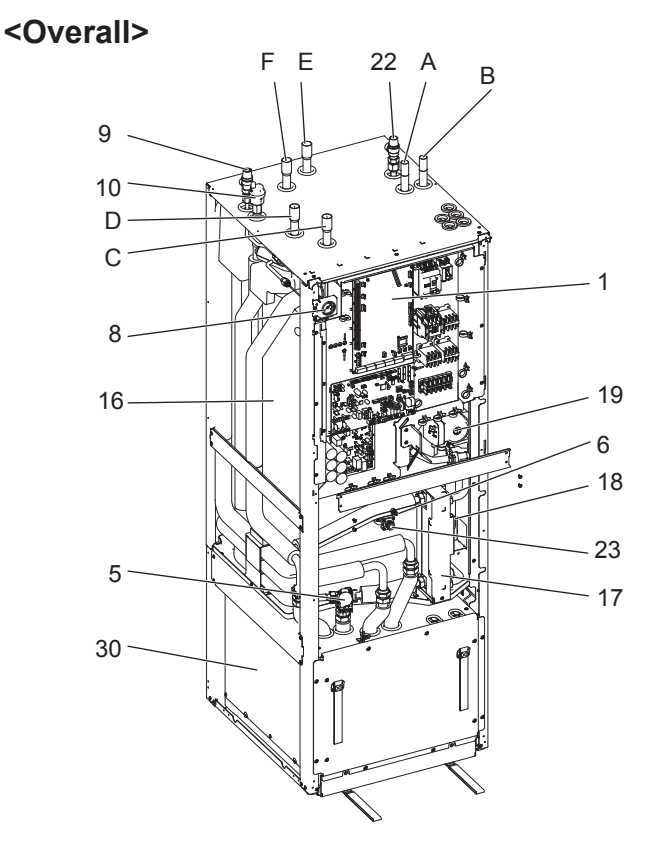

# <Module>

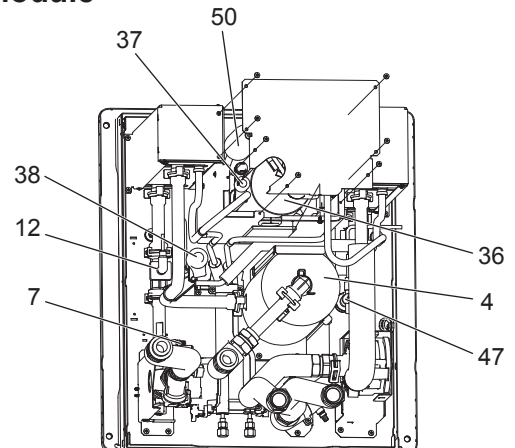

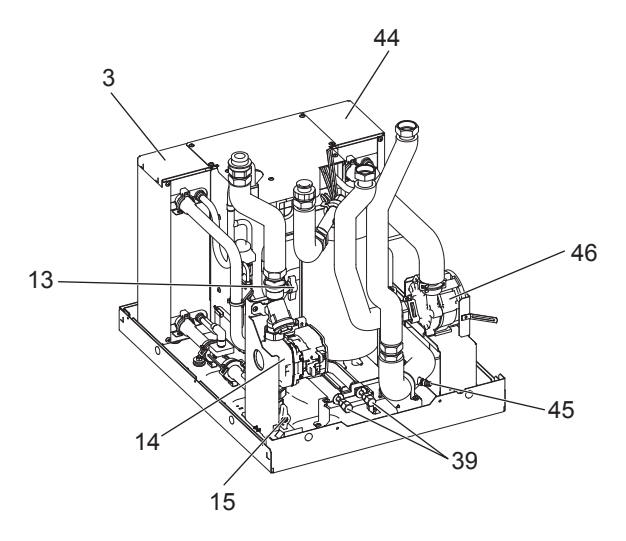

<Figure 3.1>

OCH722A

# **OUTLINES AND DIMENSIONS**

4

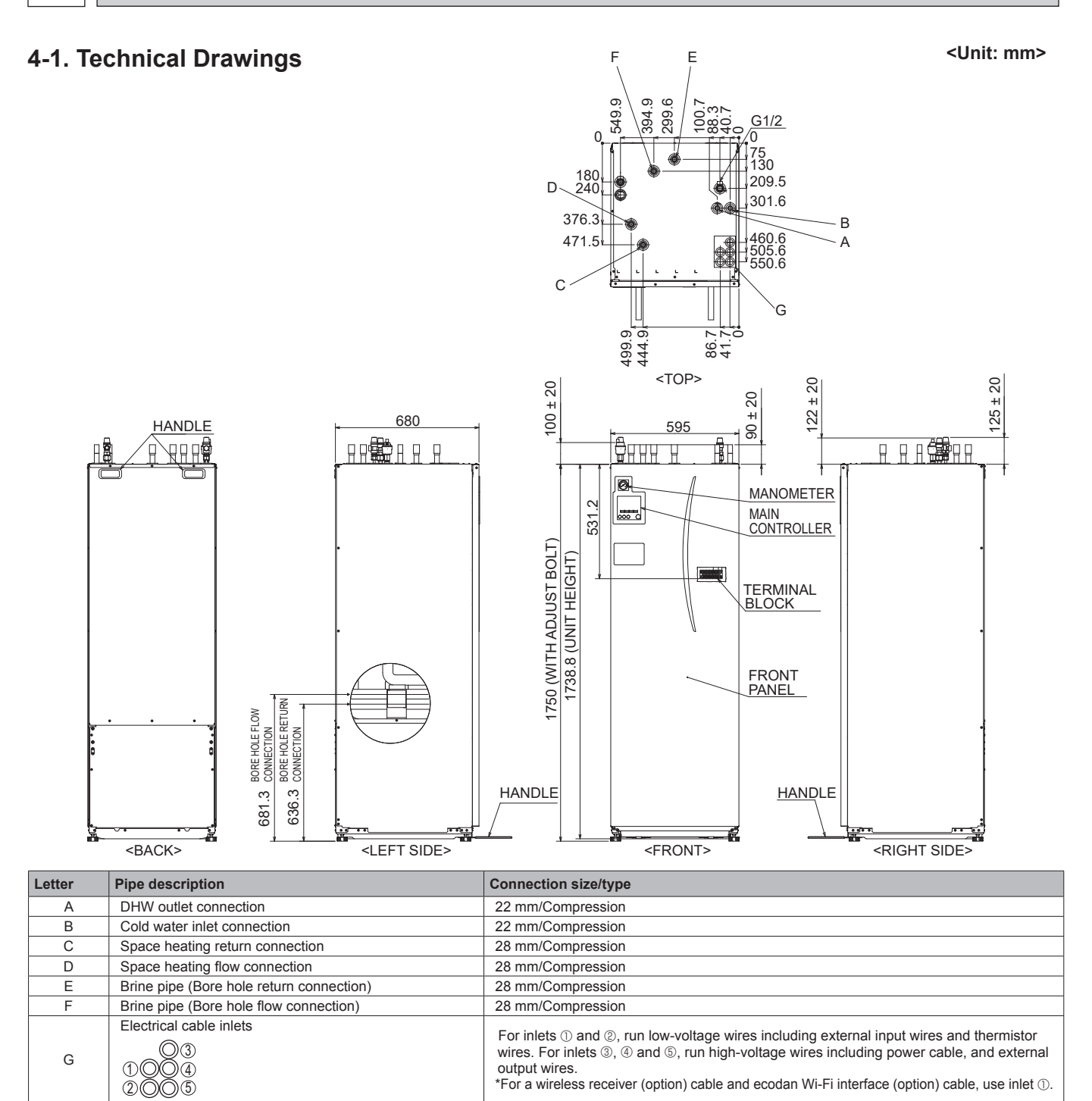

<Table 4.1.1>

# 4-2. Service access diagrams

| Service access                                                                   |                |  |  |  |  |  |
|----------------------------------------------------------------------------------|----------------|--|--|--|--|--|
| Parameter                                                                        | Dimension (mm) |  |  |  |  |  |
| а                                                                                | 300            |  |  |  |  |  |
| b                                                                                | 150            |  |  |  |  |  |
| <ul> <li>c (distance behind unit not visible<br/>in the right figure)</li> </ul> | 10             |  |  |  |  |  |
| d                                                                                | 700*           |  |  |  |  |  |
| е                                                                                | 150**          |  |  |  |  |  |

Sufficient space MUST be left for the provision of discharge pipework as detailed in National and Local Building Regulations.

The heat pump unit must be located indoors and in a frost-free environment, for example in a utility room, to minimise heat loss from stored water.

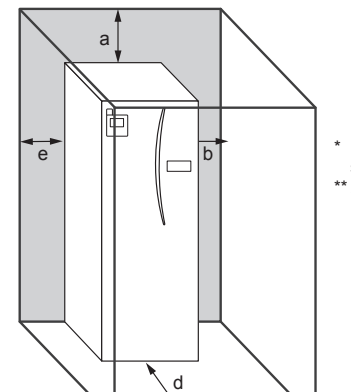

- \* Including Module removal space service
- \* An additional space is required, when brine pipe connecting to the side.

Service access

# OCH722A

10

WIRING DIAGRAM

5

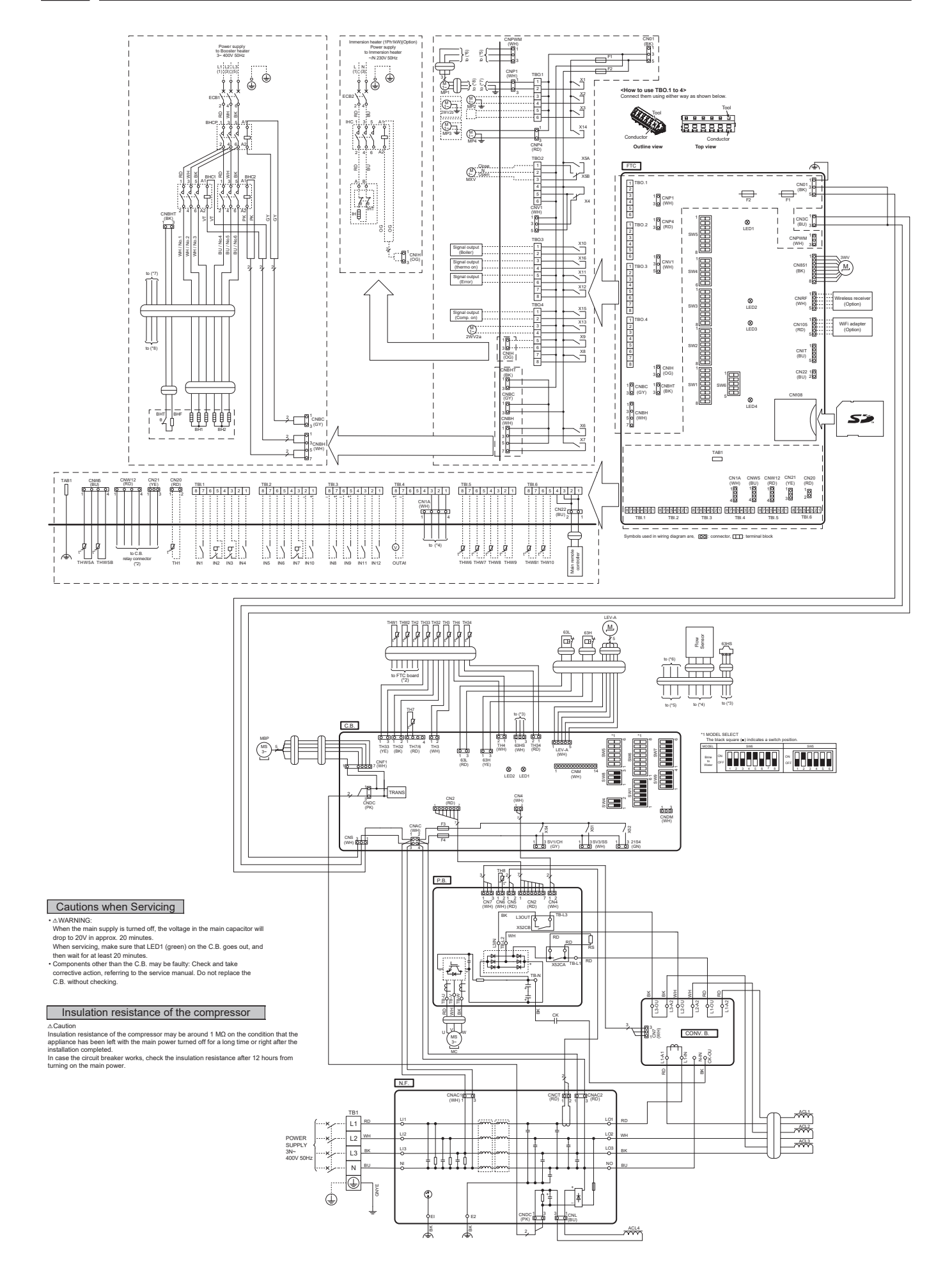

OCH722A

| Symbol  | Name                                               |
|---------|----------------------------------------------------|
| TB1     | Terminal block (Power supply)                      |
| ECB1    | Earth leakage circuit breaker for booster heater   |
|         | Earth leakage circuit breaker for immersion heater |
| ECB2    | (Option)                                           |
|         | Water circulation numn 1                           |
| MP1     | (Space beating & DHW)                              |
|         | (Space fielding & DTW)                             |
| MP2     | water circulation pump 2                           |
|         | (Space heating for Zone') (Local supply)           |
| MP3     | Water circulation pump 3                           |
|         | (Space heating for Zone2)(Local supply)            |
| MP4     | Water circulation pump 4 (DHW)                     |
| 3WV     | 3-way valve                                        |
| 2WV2a   | 2-way valve (For Zone 1)(Local supply)             |
| 2WV2b   | 2-way valve (For Zone 2)(Local supply)             |
| MXV     | Mixing valve (Local supply)                        |
| BHT     | Thermostat for booster heater                      |
| BHF     | Thermal fuse for booster heater                    |
| BH1     | Booster heater 1                                   |
| BH2     | Booster heater 2                                   |
| BHC1    | Contactor for booster heater 1                     |
| BHC2    | Contactor for booster heater 2                     |
| BHCP    | Contactor for booster heater protection            |
| DITOF   | Contactor for booster neater protection            |
| IHT     |                                                    |
|         | (Option)                                           |
| IH      | Immersion heater (Option)                          |
| IHC     | Contactor for immersion heater (Option)            |
| TH1     | Thermistor (Room temp.)(Option)                    |
| TH2     | Thermistor (Ref. liquid temp.)                     |
| THW1    | Thermistor (Flow water temp.)                      |
| THW2    | Thermistor (Return water temp.)                    |
| THW5A   | Thermistor (DHW tank upper water temp.)            |
| THW5B   | Thermistor (DHW tank lower water temp.)            |
| THW6    | Thermistor (Zone1 flow water temp.)(Option)        |
| THW7    | Thermistor (Zone1 return water temp.)(Option)      |
| THW8    | Thermistor (Zone2 flow water temp.)(Option)        |
| THW9    | Thermistor (Zone2 return water temp.)(Option)      |
| THW10   | Thermistor (Mixing tank water temp.)(Option)       |
| THWB1   | Thermistor (Roiler flow water temp.)(Option)       |
| INI1    | Ream thermestat 1 input (Local supply)             |
| IN 2    | Elew ewiteb 1 input (Local supply)                 |
|         | Flow switch 1 input (Local supply)                 |
| IN 3    | Flow switch 2 input (Zone I)(Local supply)         |
| IIN4    | Demand control input (Local supply)                |
| IN5     | Outdoor thermostat input (Local supply)            |
| IN6     | Room thermostat 2 input (Local supply)             |
| IN7     | Flow switch 3 input (Zone2)(Local supply)          |
| IN8     | Electric energy meter 1 (Local supply)             |
| IN9     | Electric energy meter 2 (Local supply)             |
| IN10    | Heat meter (Local supply)                          |
| IN11    | Smort grid roady input (Logal aupply)              |
| IN12    | Smart grid ready input (Local supply)              |
| OUTA1   | Analog output                                      |
| FTC     | FLOW TEMP. CONTROLLER                              |
| TBO.1-4 | Terminal block (Outputs)                           |
|         | Terminal block (Signal inputs, Thermistor inputs,  |
| TBI.1-6 | Output)                                            |
| F1      |                                                    |
| E2      | Euso (IEC T6 3AL 250V)                             |
| SW1.6   |                                                    |
| 3001-0  |                                                    |
|         |                                                    |
| LEDI    | Power supply (FTC)                                 |
| LED2    | Power supply (Main remote controller)              |
| LED3    | Communication (FTC-C.B.)                           |
| LED4    | Reading or writing data to SD card                 |
| CNPWM   | Pump speed control signal for MP1                  |
| CN108   | SD card connector                                  |

| Symbol              | Name                                   |  |  |
|---------------------|----------------------------------------|--|--|
| MC                  | Motor for Compressor                   |  |  |
| MBP                 | Brine Pump Motor                       |  |  |
| 63H                 | High Pressure Switch                   |  |  |
| 63L                 | Flow Switch                            |  |  |
| 63HS                | High Pressure Sensor                   |  |  |
| TH3                 | Thermistor (Liquid)                    |  |  |
| TH4                 | Thermistor (Discharge)                 |  |  |
| TH7                 | Thermistor (Outdoor)                   |  |  |
| TH8                 | Thermistor (Heat Sink)                 |  |  |
| TH32                | Thermistor (Brine Inlet)               |  |  |
| TH33                | Thermistor (Comp. Surface)             |  |  |
| TH34                | Thermistor (Brine Outlet)              |  |  |
| LEV-A               | Linear Expansion Valve                 |  |  |
| ACL1,ACL2,ACL3,ACL4 | Reactor                                |  |  |
| СК                  | Capacitor                              |  |  |
| RS                  | Rush Current Protect Resistor          |  |  |
| P.B.                | Power Circuit Board                    |  |  |
| N.F.                | Noise Filter Circuit Board             |  |  |
| CONV.B.             | Converter Circuit Board                |  |  |
| C.B.                | Controller Circuit Board               |  |  |
| SW1                 | Switch (Function Switch)               |  |  |
| SW4                 | Switch (Function Switch)               |  |  |
| SW5                 | Switch (Function Switch)               |  |  |
| SW6                 | Switch (Model Select, Function Switch) |  |  |
| SW7                 | Switch (Function Switch)               |  |  |
| SW8                 | Switch (Function Switch)               |  |  |
| SW9                 | Switch (Function Switch)               |  |  |
| CNDM                | Connector (Connection for Option)      |  |  |
| SV1/CH              | Connector                              |  |  |
| SV3/SS              | Connector                              |  |  |
| 21S4                | Connector                              |  |  |
| LED1,LED2           | LED (Operation Inspection Indicators)  |  |  |
| F3, F4              | Fuse (T6.3AL250V)                      |  |  |
| X51,X52,X54         | Relay                                  |  |  |

| Table | 1 | Signal | inputs |
|-------|---|--------|--------|

| Table |                |           |                  |                                                                           |                      |  |  |  |
|-------|----------------|-----------|------------------|---------------------------------------------------------------------------|----------------------|--|--|--|
| Name  | Terminal block | Connector | Item             | OFF (Open)                                                                | ON (Short)           |  |  |  |
| IN11  | TPI 1 7 9      |           | Room thermostat  | Refer to SW2-1 in                                                         |                      |  |  |  |
|       | I DI. I 7-0    | _         | 1 input *9       | <table 9.8.1="" dip="" s<="" td=""><td>Switch Functions&gt;.</td></table> | Switch Functions>.   |  |  |  |
| 1112  | TRIACO         |           | Flow switch 1    | Refer to SW2-2 in                                                         |                      |  |  |  |
| IINZ  | I BI. I 3-0    | _         | input            | <table 9.8.1="" dip="" s<="" td=""><td>Switch Functions&gt;.</td></table> | Switch Functions>.   |  |  |  |
| INI2  | TPI 1 2 4      |           | Flow switch 2    | Refer to SW3-2 in                                                         |                      |  |  |  |
| INJ   | TDI. T 3-4     | _         | input (Zone1)    | <table 9.8.1="" dip="" s<="" td=""><td>Switch Functions&gt;.</td></table> | Switch Functions>.   |  |  |  |
| INIA  | TBI 1 1-2      | _         | Demand control   | Normal                                                                    | Heat source OFF/     |  |  |  |
| 11.44 | 101.1 1-2      | _         | input            | Normai                                                                    | Boiler operation *11 |  |  |  |
| IN5   | TBI 2 7-8      | _         | Outdoor thermo-  | Standard opera-                                                           | Heater operation/    |  |  |  |
| 1145  | 101.2 7-0      | _         | stat input *10   | tion                                                                      | Boiler operation *11 |  |  |  |
| ING   | TBI 2 5-6      | _         | Room thermostat  | Refer to SW3-1 in                                                         |                      |  |  |  |
| ii NO | 101.2 3-0      |           | 2 input *9       | <table 9.8.1="" dip="" functions="" switch="">.</table>                   |                      |  |  |  |
| INIZ  | TBI 2 3-4      | _         | Flow switch 3    | Refer to SW3-2 in                                                         |                      |  |  |  |
|       | 101.2 3-4      |           | input (Zone2)    | <table 9.8.1="" dip="" s<="" td=""><td>Switch Functions&gt;.</td></table> | Switch Functions>.   |  |  |  |
| INR   | TBI 3 7-8      | _         | Electric energy  |                                                                           |                      |  |  |  |
|       | 101.01 0       |           | meter 1          |                                                                           |                      |  |  |  |
| INIQ  | TBI 3 5-6      |           | Electric energy  |                                                                           |                      |  |  |  |
| 1143  | 101.0 0-0      | _         | meter 2          | Refer to installation                                                     | n manual.            |  |  |  |
| IN10  | TBI.2 1-2      | —         | Heat meter       |                                                                           |                      |  |  |  |
| IN11  | TBI.3 3-4      | _         | Smart grid ready |                                                                           |                      |  |  |  |
| IN12  | TBI.3 1-2      | —         | input            |                                                                           |                      |  |  |  |
| INA1  | TBI.4 1-3      | CN1A      | Flow sensor      | - I                                                                       | - 1                  |  |  |  |

\*9. Set the ON/OFF cycle time of the room thermostat for 10 minutes or more; otherwise the compressor may be damaged.

\*10.If using outdoor thermostat for controlling operation of heaters, the lifetime of the heaters and related parts may be reduced.

\*11.To turn on the boiler operation, use the main remote controller to select "Boiler" in "External input setting" screen in the service menu.

# Table 2 Outputs

| 14010 2 |                | 1-        |                                          |         |       |
|---------|----------------|-----------|------------------------------------------|---------|-------|
| Name    | Terminal block | Connector | Item                                     | OFF     | ON    |
|         | TDO 4 4 0      | CNID4     | Water circulation pump 1 output          | OFF     | 0.1   |
| 0011    | 160.11-2       | CNPT      | (Space heating & DHW)                    | OFF     | UN    |
|         | TDO 4 0 4      |           | Water circulation pump 2 output          | 0.55    | 011   |
| 0012    | TBO.1 3-4      | -         | (Space heating for Zone1)                | OFF     | ON    |
|         |                |           | Water circulation pump 3 output          |         |       |
| OUT3    | TBO.1 5-6      | - 1       | (Space heating for Zone2) *12            | OFF     | ON    |
|         |                |           | 2-way valve 2b output *13                |         |       |
| OUT4    | _              | CN851     | 3-way valve output                       | Heating | DHW   |
|         | TBO.2 1-2      |           | Mixing valve output *12                  | Stop    | Close |
| 0015    | TBO.2 2-3      | _         | Wixing valve output 12                   | Stop    | Open  |
| OUT6    | _              | CNBH 1-3  | Booster heater 1 output                  | OFF     | ON    |
| OUT7    | -              | CNBH 5-7  | Booster heater 2 output                  | OFF     | ON    |
| OUT8    | TBO.4 7-8      |           | _                                        | -       | -     |
| OUT9    | TBO.4 5-6      | CNIH      | Immersion heater output                  | OFF     | ON    |
| OUT10   | TBO.3 1-2      | -         | Boiler output                            | OFF     | ON    |
| OUT11   | TBO.3 5-6      | -         | Error output                             | Normal  | Error |
| OUT12   | TBO.3 7-8      | - 1       | _                                        | -       | -     |
| OUT13   | TBO.4 3-4      | - 1       | 2-way valve 2a output *13                | OFF     | ON    |
| OUT14   | -              | CNP4      | Water circulation pump 4 output<br>(DHW) | OFF     | ON    |
| OUT15   | TBO.4 1-2      | - 1       | Comp. ON signal                          | OFF     | ON    |
| OUT16   | TBO.3 3-4      | - 1       | Heaing thermo ON signal                  | OFF     | ON    |
| OUTA1   | TBI.4 7-8      | - 1       | Analog output                            | _       | -     |

Do not connect to the terminals that are indicated as "-" in the "Terminal block" field. \*12. For 2-zone temperature control.

\*13. For 2-zone valve ON/OFF control.

12

# **FIELD WIRING**

6

| Breaker abbreviation | Meaning                                                     |
|----------------------|-------------------------------------------------------------|
| ECB1                 | Earth leakage circuit breaker for booster heater            |
| ECB2                 | Earth leakage circuit breaker for immersion heater (option) |
| TB1                  | Terminal block 1                                            |

Affix label A that is included with the manuals near each wiring diagram for heat pump units.

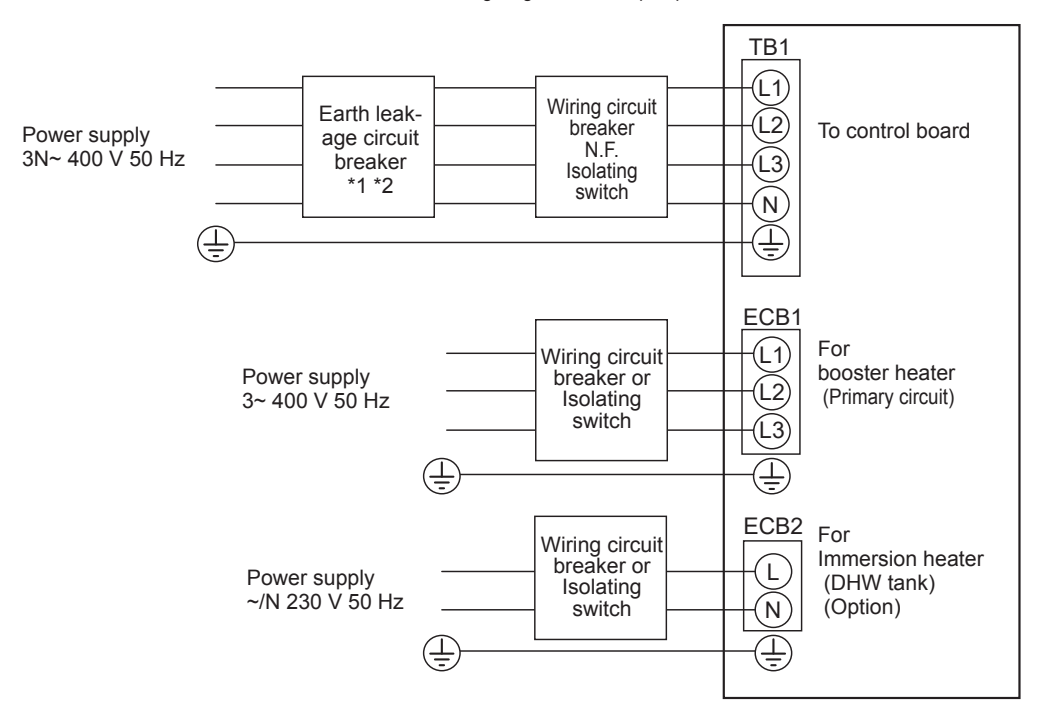

<Figure 6.1> Electrical connections 3 phase

| Description                          | Power supply      | Capacity |       | Breaker  | Wiring              |  |
|--------------------------------------|-------------------|----------|-------|----------|---------------------|--|
| Booster heater (Primary circuit)     | 3~ 400 V 50 Hz    | 9 kW     |       | 16 A *2  | 2.5 mm <sup>2</sup> |  |
| Immersion heater (DHW tank) (O       | ~/N 230 V 50 Hz   |          | 1 kW  | 16 A *2  | 2.5 mm <sup>2</sup> |  |
|                                      |                   |          |       |          |                     |  |
| Ground source unit power supply      |                   |          |       | 3N~ 400  | ) V 50 Hz           |  |
| Ground source unit circuit breake    |                   | *3       | 1     | 6 A      |                     |  |
| Wiring No. × size (mm <sup>2</sup> ) | wer supply, earth |          | 5 × N | 1in. 1.5 |                     |  |
| Circuit rating                       | -N, L2-N, L3-N    | *4       | 230   | VAC      |                     |  |

\*1. If the installed earth leakage circuit breaker does not have an over-current protection function, install a breaker with that function along the same power line.
 \*2. A breaker with at least 3.0 mm contact separation in each pole shall be provided. Use earth leakage breaker (NV). The breaker shall be provided to ensure disconnection of all active phase conductors of the supply.

\*3. Use wires in conformity with design 60245 IEC 57.

\*4. The values given in the table above are not always measured against the ground value.

Note:

Wiring size must comply with the applicable local and national codes.
 Install an earth line longer than power cables
 Please keep enough output capacity of power supply for each heater. Insufficient power supply capacity might cause chattering.

# WATER SYSTEM DIAGRAM

# Circuit diagram

7

• Refer to <Table 3.1> for the part names.

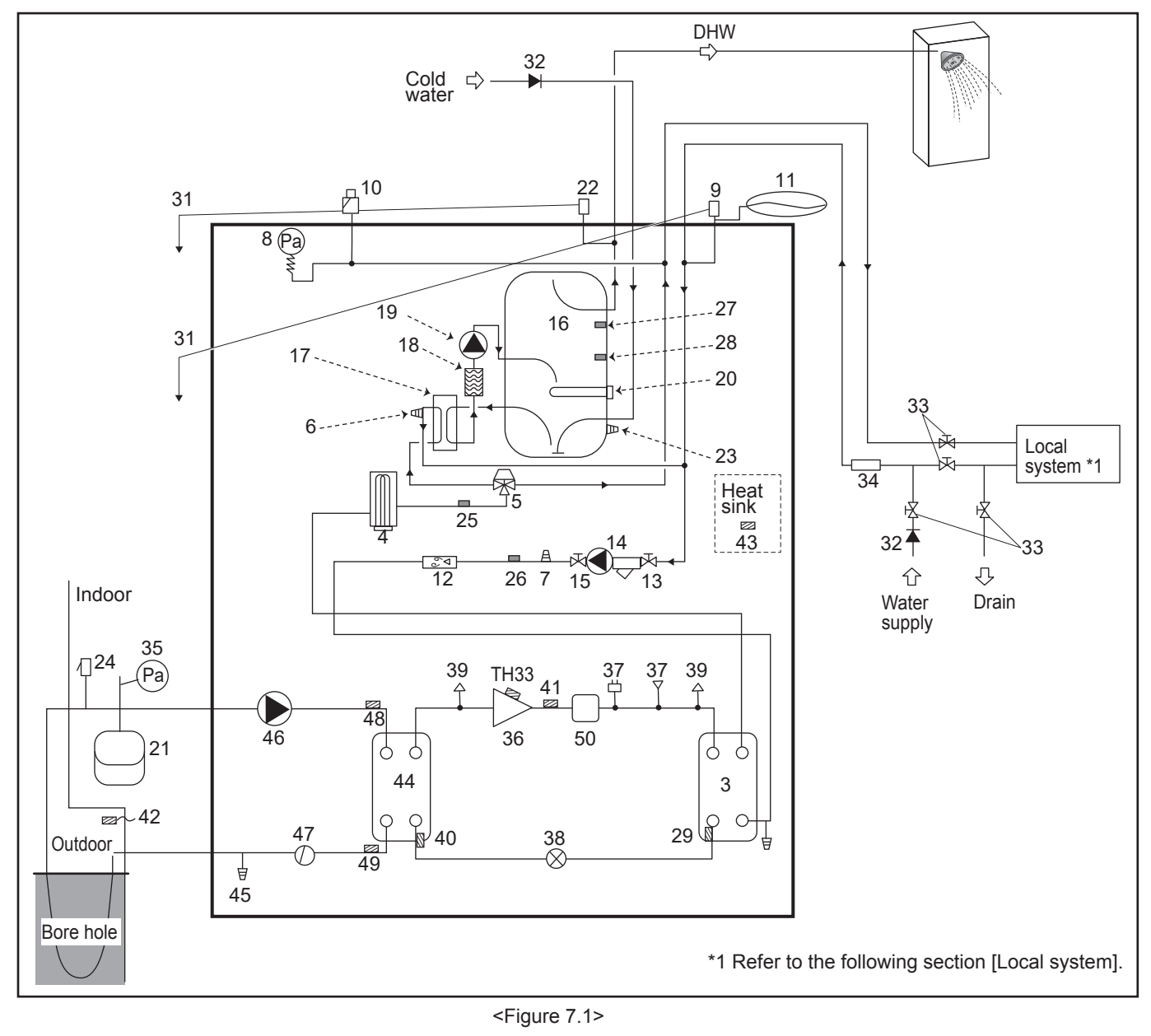

Note

• To enable draining of the heat pump unit an isolating valve should be positioned on both the inlet and outlet pipework.

• Be sure to install a strainer on the inlet pipework to the heat pump unit.

Suitable drain pipework should be attached to all relief valves in accordance with your country's regulations.

A backflow prevention device must be installed on the cold water supply pipework (IEC 61770)

• When using components made from different metals or connecting pipes made of different metals insulate the joints to prevent any corrosive reaction taking place which may damage the pipework.

| Model name                                              | EHGT17D-YM9ED |
|---------------------------------------------------------|---------------|
| Maximum supply pressure to the pressure reducing valve  | 16 bar        |
| Operating pressure (Potable side)                       | 3.5 bar       |
| Expansion vessel charge setting pressure (Potable side) | 3.5 bar       |
| Expansion valve setting pressure (Potable side)         | 6.0 bar       |
| Immersion heater specification (Potable side) *         | 1000 W, 230 V |
| DHW tank capacity                                       | 170 L         |
| Mass of the unit when full                              | 360 kg        |
| Maximum primary working pressure                        | 2.5 bar       |

\* EN60335/Type 1000W single phase 230V 50Hz, length 460 mm.

Use only Mitsubishi Electric service parts as a direct replacement.

#### Local system

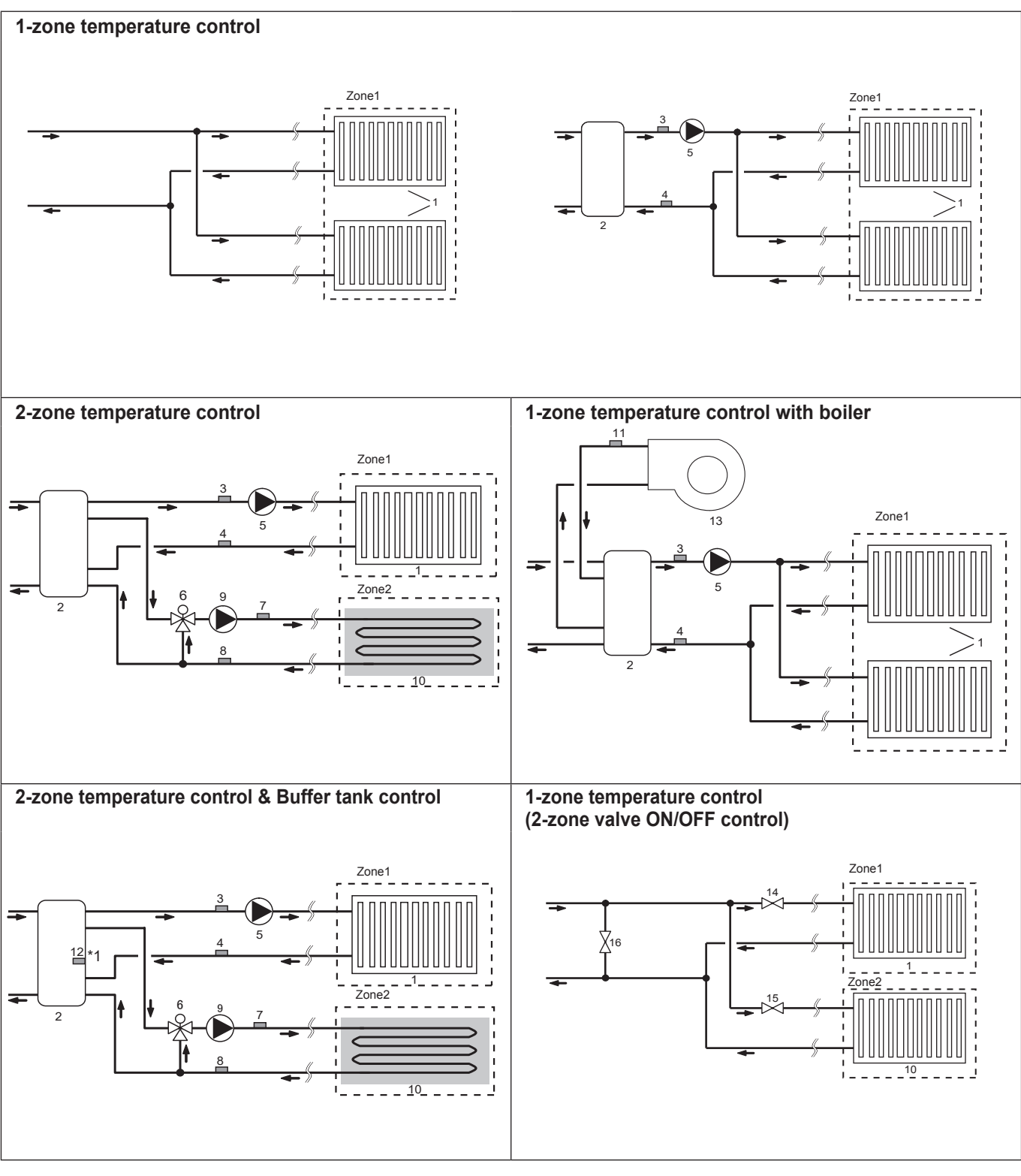

- 1. Zone1 heat emitters (e.g. radiator, fan coil unit) (local supply)
- 2. Mixing tank (local supply)
- 3. Zone1 flow water temp. thermistor (THW6)
- 4. Zone1 return water temp. thermistor (THW7)
- 5. Zone1 water circulation pump (local supply)
- 6. Motorized mixing valve (local supply)
- 7. Zone2 flow water temp. thermistor (THW8)
- 8. Zone2 return water temp. thermistor (THW9)
- 9. Zone2 water circulation pump (local supply)

- Zone2 heat emitters (e.g. underfloor heating) (local supply)
   Boiler flow water temp. thermistor (THWB1) Optional part :
  - 12. Mixing tank thermistor (THW10) \*1
  - 13. Boiler (local supply)
  - 14. Zone1 2-way valve (local supply)
  - 15. Zone2 2-way valve (local supply)
  - 16. Bypass valve (local supply)
  - \*1 ONLY Buffer tank control (heating/cooling) applies to "Smart grid ready".

J PAC-TH012HT(L)-E

# OCH722A

15

Optional part : PAC-TH011-E

Optional part : PAC-TH011-E

# Filling the System (Primary Circuit)

- 1. Check and charge expansion vessel.
- 2. Check all connections including factory fitted ones are tight.
- 3. Insulate pipework.
- 4. Thoroughly clean and flush, system of all debris.
- 5. Fill heat pump unit with potable water. Fill primary heating circuit with water and suitable anti-freeze and inhibitor as necessary. Always use a filling loop with double check valve when filling the primary circuit to avoid back flow contamination of water supply.

When connecting metal pipes of different materials insulate the joints to prevent a corrosive reaction taking place which will damage the pipework.

6. Check for leakages. If leakage is found, retighten the nut onto the connections. Please make sure to prevent electrical part against water at draining.

- 7. Pressurise system to 1 bar.
- 8. Release all trapped air using air vents during and following heating period.
- 9. Top up with water as necessary. (If pressure is below 1 bar)

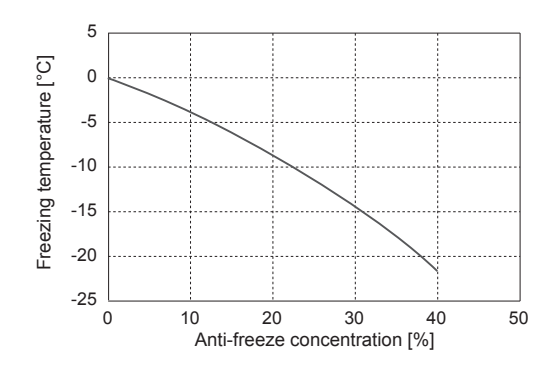

#### Pre-commissioning exercises- potable/DHW circuit

Initial fill procedure:

Ensure all pipe joints and fittings are tight and secure.

Open the most distant DHW tap/outlet.

Slowly/gradually open the mains water supply to begin filling unit and DHW pipework.

Allow most distant tap to run free and release/purge residual air from installation.

Close tap/outlet to retain fully charged system.

Note: When an immersion heater is fitted, do NOT energise the heater until the DHW tank is full of water. Also do NOT energise any immersion heater if any sterilisation chemicals remain in the DHW tank as this will cause premature failure of the heater.

Initial flush procedure:

Energise system to heat-up heat pump unit contents to a temperature of approx. 30 - 40°C.

Flush/drain the water contents to remove any residue/impurities resulting from the installation works. Use the heat pump unit drain cock to safely discharge the warmed water to drain via a suitable hose.

On completion, close drain cock, re-fill system and resume system commissioning.

#### <Draining the heat pump unit and its primary heating circuit (local)> WARNING: DRAINED WATER MAY BE VERY HOT

- 1. Before attempting to drain the heat pump unit isolate from the electrical supply to prevent the immersion and booster heaters burning out.
- 2. Isolate cold water feed to DHW tank.
- 3. Open a hot water tap to start draining without a vacuum.
- 4. Attach a hose to the DHW tank drain cocks (No. 23 on Figure 3.1 and Figure 7.2). The hose should be able to withstand heat as the draining water could be very hot. The hose should drain to a place lower than the DHW tank bottom to encourage siphoning.
- 5. When the DHW tank is drained close drain cock and hot tap.
- 6. Attach hose to water circuit drain cocks (No. 7 on Figure 3.1). The hose should be able to withstand heat as the draining water could be very hot. The hose should drain to a place lower than the booster heater drain cock to encourage siphoning. Open the pump valves and the strainer valves.
- Water remains in the strainer still after the heat pump unit was drained. Drain the strainer by removing the strainer cover.

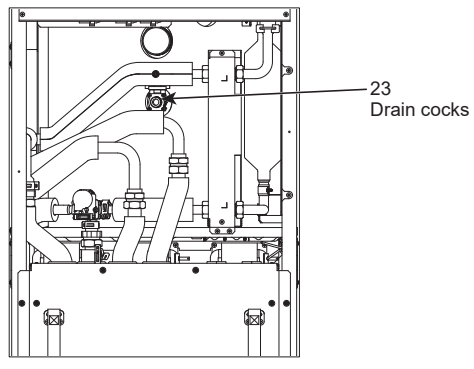

<Figure 7.2>

8

# 8-1. Main remote controller

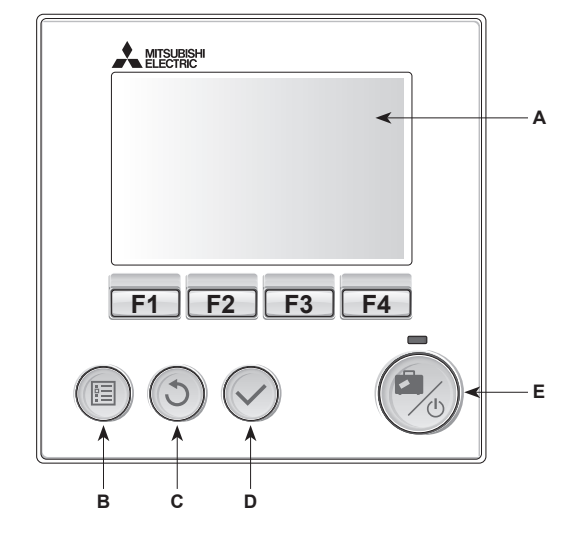

#### <Main remote controller parts>

| Letter | Name          | Function                                                                                                    |
|--------|---------------|----------------------------------------------------------------------------------------------------|
| A      | Screen        | Screen in which all information is displayed                                                                                                    |
| В      | Menu          | Access to system settings for initial set up and modifications.                                                                                                    |
| С      | Back          | Return to previous menu.                                                                                                    |
| D      | Confirm       | Used to select or save. (Enter key)                                                                                                    |
| E      | Power/Holiday | If system is switched off pressing once will turn<br>system on. Pressing again when system is<br>switched on will enable Holiday Mode. Holding<br>the button down for 3 seconds will turn the<br>system off. (*1) |
| F1-4   | Function keys | Used to scroll through menu and adjust settings.<br>Function is determined by the menu screen<br>visible on screen A.                                                                                             |

\*1

When the system is switched off or the power supply is disconnected, the heat pump unit protection functions (e.g. freeze stat function) will NOT operate. Please beware that without these safety functions enabled the heat pump unit may potentially become exposed to damage.

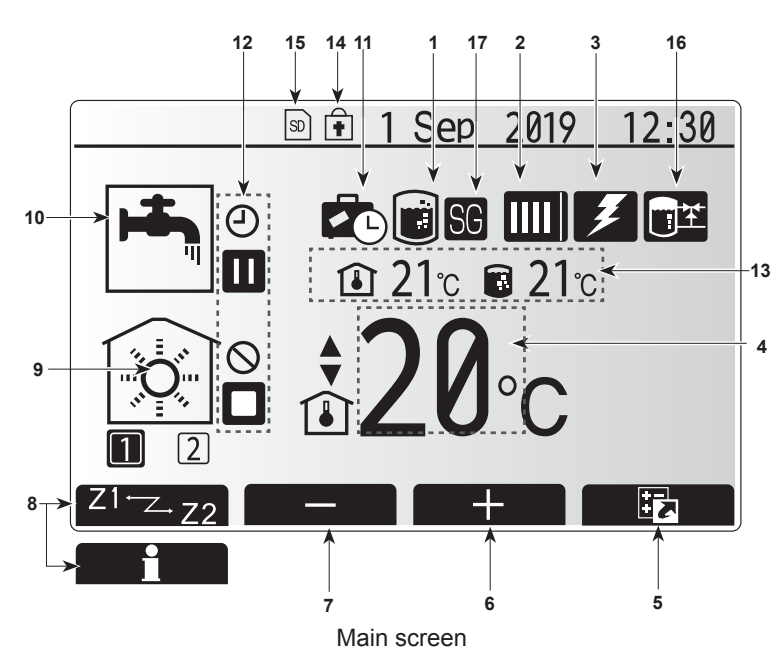

<Main screen icons>

|       | Icon                                  | Descrip                                                    | otion                                                                           |  |
|-------|---------------------------------------|------------------------------------------------------------|---------------------------------------------------------------------------------|--|
| 1     | Legionella                            | When the                                                   | nis icon is displayed 'Legionella prevention                                    |  |
|       | prevention                            | mode' is                                                   | s active.                                                                       |  |
| 2     | Heat pump                             |                                                            | 'Heat pump' is running.                                                         |  |
|       |                                       | - AIII                                                     | Emergency heating                                                               |  |
|       |                                       |                                                            | 'Quiet mode' is activated.                                                      |  |
| 3     | Electric heater                       | When t<br>(booste                                          | his icon is displayed the 'Electric heaters' r or immersion heater) are in use. |  |
| 4     | Target                                | 80                                                         | Target flow temperature                                                         |  |
|       | temperature                           | <b>I</b>                                                   | Target room temperature                                                         |  |
|       |                                       | $\overline{\mathbf{N}}$                                    | Compensation curve                                                              |  |
| 5     | OPTION                                | Pressin<br>display                                         | g the function button below this icon will the option screen.                   |  |
| 6     | +                                     | Increas                                                    | e desired temperature.                                                          |  |
| 7     | -                                     | Decrea                                                     | se desired temperature.                                                         |  |
| 8     | Z1 <sup>⊷</sup> Z→Z2                  | Pressir<br>switche                                         | ng the function button below this icon s between Zone1 and Zone2.               |  |
|       | Information                           | Pressin<br>plays th                                        | g the function button below this icon dis-<br>e information screen.             |  |
| 9     | Space heating mode                    |                                                            | Heating mode<br>Zone1 or Zone2                                                  |  |
| 10    | DHW mode                              | Normal or ECO mode                                         |                                                                                 |  |
| 11    | Holiday mode                          | When this icon is displayed 'Holiday mode' activated       |                                                                                 |  |
| 12    | Ð                                     | Timer                                                      |                                                                                 |  |
|       | Ŏ                                     | Prohibit                                                   | ed                                                                              |  |
|       | 8                                     | Server of                                                  | control                                                                         |  |
|       | Ŏ                                     | Stand-b                                                    | у                                                                               |  |
|       |                                       | Stop                                                       |                                                                                 |  |
|       |                                       | Operati                                                    | ng                                                                              |  |
| 13    | Current                               | Î                                                          | Current room temperature                                                        |  |
|       | temperature                           |                                                            | Current water temperature of DHW tank                                           |  |
| 14    | L L L L L L L L L L L L L L L L L L L | The Me                                                     | nu button is locked or the switching of the                                     |  |
|       |                                       | erations                                                   | are disabled in the Option screen.(*3)                                          |  |
| 15    | 50                                    | SD mer                                                     | nory card is inserted. Normal operation.                                        |  |
|       | SD                                    | SD mer                                                     | nory card is inserted. Abnormal operation.                                      |  |
| 16    | Buffer tank<br>control                | When thi                                                   | s icon is displayed, 'Buffer tank control' is active.                           |  |
| 17    | Smart grid ready                      | When this icon is displayed, 'Smart grid ready' is active. |                                                                                 |  |
| *2 Th | is unit is in Sta                     | nd-bv wł                                                   | nilst other indoor unit(s) is in operation                                      |  |

by priority. \*3 To lock or unlock the Menu, press the BACK and CONFIRM keys

simultaneously for 3 seconds.

### 8-2. Setting the Main remote controller

After the power has been connected to the heat pump units (See "6. FIELD WIRING") the initial system settings can be entered via the main remote controller.

- 1. Check all breakers and other safety devices are correctly installed and turn on power to the system.
- 2. When the main remote controller is switched on for the first time, the screen automatically goes to Initial settings menu, Language setting screen and Date/Time setting screen in order.
- 3. Main remote controller will automatically start up. Wait approximately 6 minutes whilst the control menus load.
- 4. When the controller is ready a blank screen with a line running across the top will be displayed.
- 5. Press button E (Power) (refer to page 41) to turn on the system. Before turning on the system, perform initial settings as instructed below.

#### 8-3. Initial settings wizard

When the main remote controller is switched on for the first time, the screen automatically goes to Language setting screen, Date/Time setting screen and Main settings menu screen in order. Enter the desired number using the function keys and press CONFIRM.

#### Note:

<HEATER CAPACITY RESTRICTION>

This setting restricts the booster heater capacity. It is NOT possible to change the setting after starting up. If you do not have any special requirements (such as building regulations) in your country, skip this setting (select "No").

- Hot water (DHW/Legionella)
- Heating
- Operation mode (ON/Prohibited/Timer)
- Pump speed
- Heat pump flow rate range
- Mixing valve control
- HEATER CAPACITY RESTRICTION

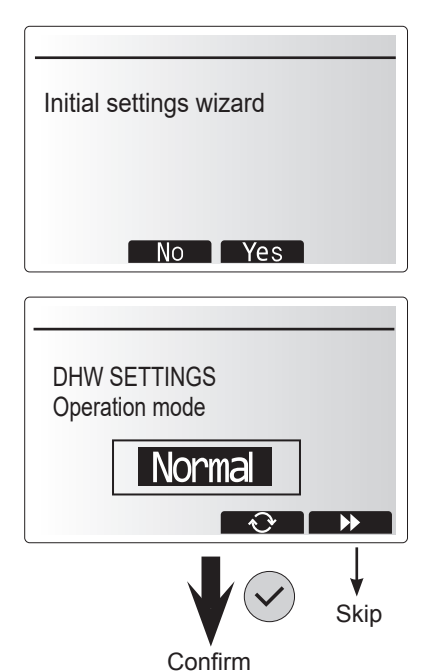

OCH722A

### 8-4. Main Settings Menu

The main settings menu can be accessed by pressing the MENU button. To reduce the risk of untrained end users altering the settings accidentally there are 2 access levels to the main settings; and the service section menu is password protected.

#### User Level – Short press

If the MENU button is pressed once for a short time, the main settings will be displayed but without the edit function. This will enable the user to view current settings but **NOT** change the parameters.

#### Installer Level – Long press

If the MENU button is pressed down for 3 seconds, the main settings will be displayed with all functionality available.

The color of ◀► buttons is inverted as per right figure.

The following items can be viewed and/or edited (dependent on access level).

Domestic Hot water (DHW)

- Heating
- Schedule timer
- Holiday mode
- Initial settings
- Service (Password protected)

#### **General Operation**

In general operation the screen displayed on the main remote controller will be shown as in the figure on the right.

This screen shows the target temperature, space heating mode, DHW mode, any additional heat sources being used, holiday mode, and the date and time.

You should use the function buttons to access more information. When this screen is displayed pressing F1 will display the current status and pressing F4 will take the user to the option menu screen.

#### <Option screen>

This screen shows the main operating modes of the system.

Use function buttons to switch between Operating ( $\blacktriangleright$ ), Prohibited ( $\bigotimes$ ) and Timer (O) for DHW and space heating, or detailed information on energy or capacity.

The option screen allows quick setting of the following;

- Forced DHW to turn ON/OFF press F1
- DHW operating mode to change mode press F2
- Space heating operating mode to change mode press F3
- Energy monitor
  - Following accumulated energy values are displayed.
  - (D): Consumed electrical energy in total (month-to-date)
  - I Delivered heat energy in total (month-to-date)

To monitor the energy values in each operation mode for [month-to-date/ last month/ the month before last/ year-to-date/ last year], press F4 to access to the Energy monitor menu.

#### Note:

If a certain accuracy is required for the monitoring, the method to display captured data from external energy meter(s) should be set up. Contact your installer for further details.

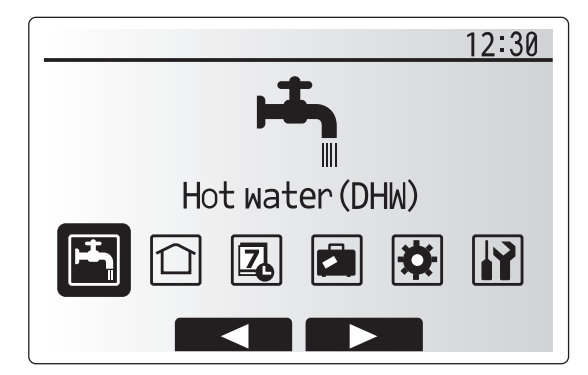

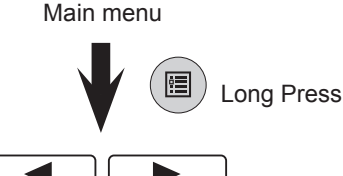

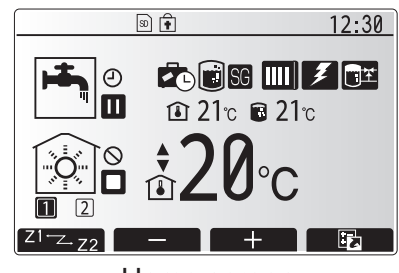

Home screen

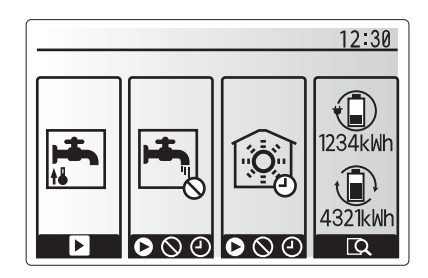

Option screen

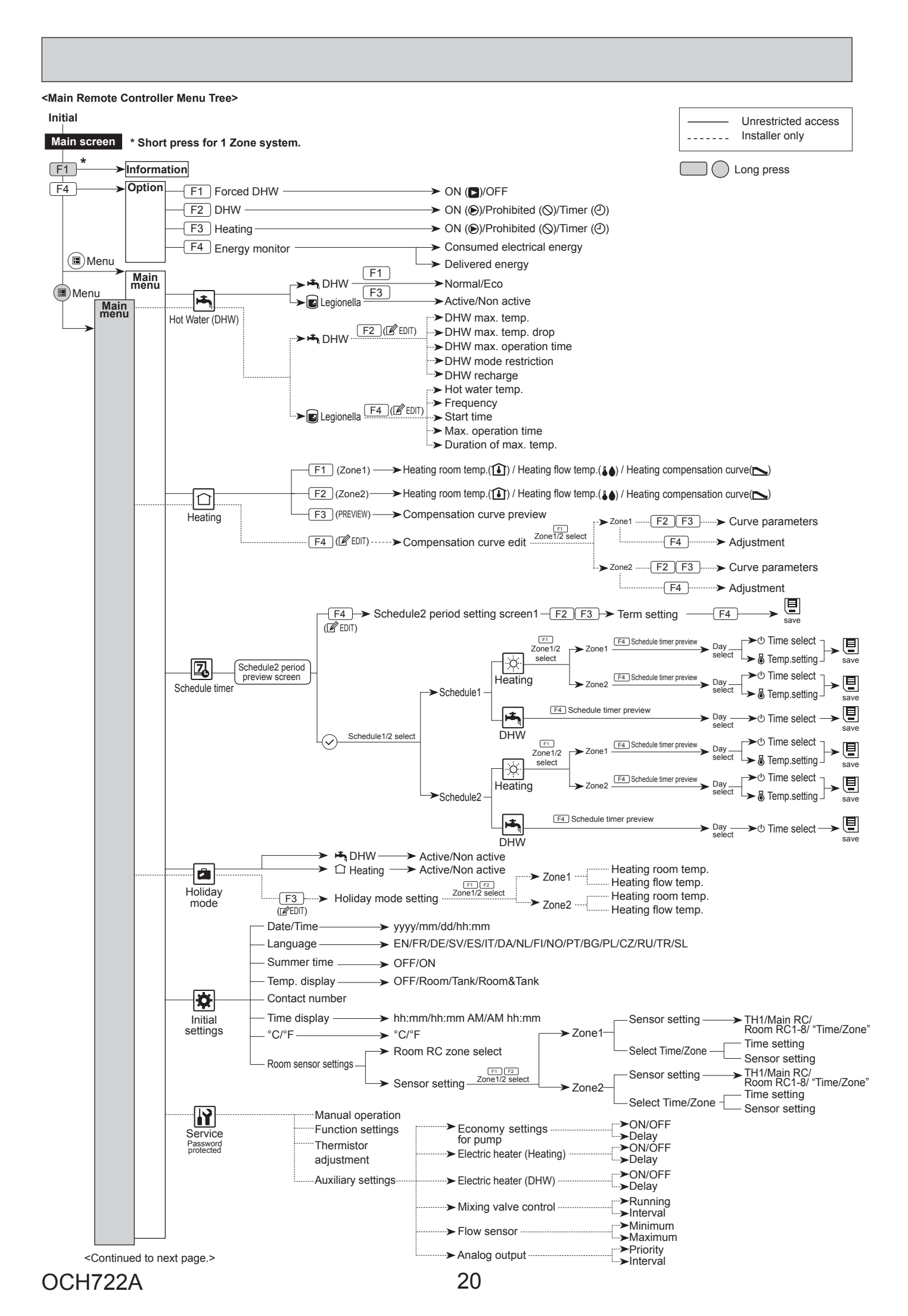

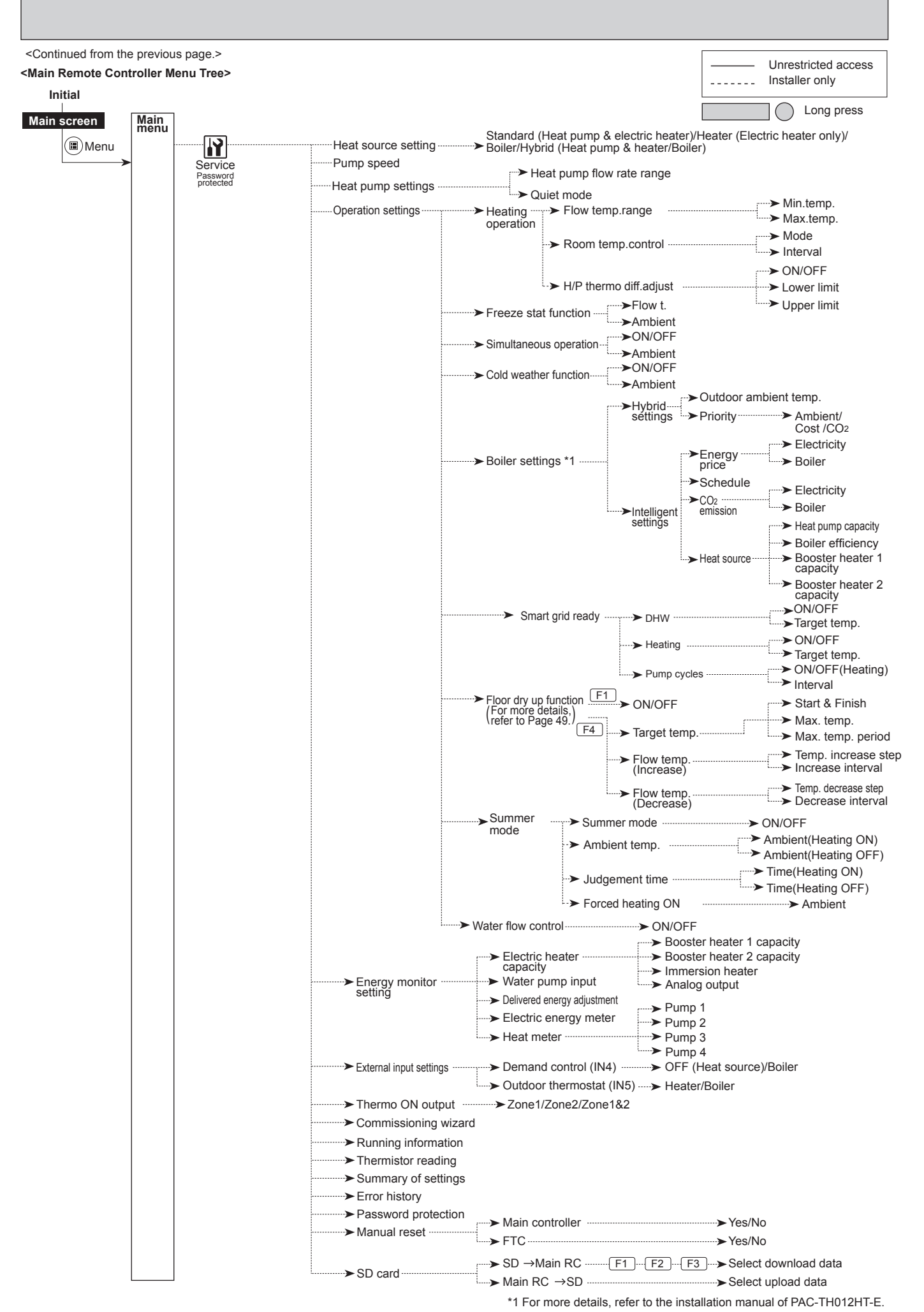

OCH722A

21

#### 8-5. Service Menu

The service menu provides functions for use by installer or service engineer. It is NOT intended the home owner alters settings within this menu. It is for this reason password protection is required to prevent unauthorised access to the service settings.

The factory default password is "0000".

Follow the procedure described in General Operation for the set up operation.

The service menu is navigated using the F1 and F2 buttons to scroll through the functions. The menu is split across 2 screens and is comprised of the following functions;

- 1. Manual operation
- 2. Function settings
- 3. Thermistor adjustment
- 4. Auxiliary settings
- 5. Heat source setting
- 6. Pump speed
- 7. Heat pump settings
- 8. Operation settings
- 9. Energy monitor settings
- 10. External input settings
- 11. Thermo ON output
- 12. Commissioning wizard
- 13. Running information
- 14. Thermistor reading
- 15. Summary of settings
- 16. Error history
- 17. Password protection
- 18. Manual reset
- 19. SD card

In this Installation Manual, instructions will be given only for the following functions;

- 1. Manual operation
- 2. Auxiliary settings
- 3. Heat source setting
- 4. Operation settings
- 5. Energy monitor settings
- 6. External input settings
- 7. Password protection
- 8. Manual reset

Information on the other functions can be found by consulting the service manual.

Many functions cannot be set whilst the heat pump unit is running. The installer should turn off the unit before trying to set these functions. If the installer attempts to change the settings whilst the unit is running the main remote controller will display a reminder message prompting the installer to stop operation before continuing. By selecting "Yes" the unit will cease operation.

#### <Manual operation>

During the filling of the system the water circulation pump and 3-way valve can be manually overridden using manual operation mode.

When manual operation is selected a small timer icon appears in the screen. The function selected will only remain in manual operation for a maximum of 2 hours. This is to prevent accidental permanent override of the FTC.

#### ►Example

Pressing F3 button will switch manual operation mode ON for the main 3-way valve. When filling of the DHW tank is complete the installer should access this menu again and press F3 to deactivate manual operation of the part. Alternatively after 2 hours manual operation mode will no longer be active and FTC will resume control of the part.

Manual operation and heat source setting cannot be selected if the system is running. A screen will be displayed asking the installer to stop the system before these modes can be activated. The system automatically stops 2 hours after the last operation.

#### <Function settings>

Function Setting allows the setting of auto recovery after power failure.

- 1. From the service menu use F1 and F2 to highlight Function Setting.
- 2. Press CONFIRM.
- 3. Ensure the Ref address and unit number are displayed to the right.
- 4. Press CONFIRM.
- 5. Use F3 and F4 to highlight either 1/2/3 (see below).
- 6. Press CONFIRM.

| Setting                           | Unit | Mode  | Number          |
|-----------------------------------|------|-------|-----------------|
| Auto recovery after power failure | Grp  | Mode1 | 1 - Inactive    |
|                                   |      |       | 2 - Active *1   |
|                                   |      |       | 3 - NO FUNCTION |

\*1 Approx. 4-minute delay after power is restored.

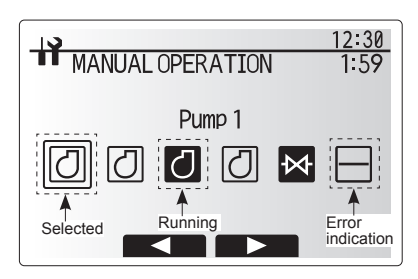

Manual operation menu screen

| 10                                                                                                    | 12:30               |
|----------------------------------------------------------------------------------------------------|---------------------|
| FUNCTION SETTINGS                                                                                                    |                     |
| ▶Ref add Ø                                                                                                    |                     |
| Unit# Gen /1/2/3/4/                                                                                                    | ALL                 |
|                                                                                                    |                     |
|                                                                                                    |                     |
|                                                                                                    |                     |
|                                                                                                    |                     |
|                                                                                                    |                     |
|                                                                                                    |                     |
|                                                                                                    | 12.30               |
| Ref add 0 Unit :Grp                                                                                                    | 12:30               |
| Ref. add 0 Unit :Grp                                                                                                    | <u>12:30</u><br>1/3 |
| ■ Ref. add 0 Unit :Grp Mode 1 1/2/3                                                                                                    | <u>12:30</u><br>1/3 |
| <ul> <li>➡ Ref. add Ø Unit :Grp</li> <li>Mode 1 1/2/3</li> <li>Mode 2 1/2/3</li> </ul>                                                                                                    | <u>12:30</u><br>1/3 |
| Image: Ref. add         Ø         Unit : Grp           ▶ Mode 1         [/2/3           Mode 2         1/2/3           Mode 3         1/2/3                                                               | <u>12:30</u><br>1/3 |
| Image: Ref. add         Ø         Unit : Grp           ▶ Mode 1         [/2/3           Mode 2         1/2/3           Mode 3         1/2/3           Mode 4         1/2/3                                | <u>12:30</u><br>1/3 |
| Image: Ref. add         Ø         Unit : Grp           ▶ Mode 1         [/2/3           Mode 2         1/2/3           Mode 3         1/2/3           Mode 4         1/2/3           Mode 5         1/2/3 | <u>12:30</u><br>1/3 |

#### <Thermistor adjustment>

This function allows adjustments to be made to the thermistor readings from -10 to 10°C in 0.5°C intervals.

THW1: Thermistor (Flow water temp.) THW2: Thermistor (Return water temp.) THW5A: Thermistor (DHW tank upper water temp.) THW5B: Thermistor (DHW tank lower water temp.) THW6: Thermistor (Zone1 flow temp.)(Option) THW7: Thermistor (Zone1 return temp.)(Option) THW8: Thermistor (Zone2 flow temp.)(Option) THW9: Thermistor (Zone2 return temp.)(Option) THW10: Thermistor (Mixing tank water temp.)(Option) THWB1: Thermistor (Boiler flow water temp.)(Option)

#### <Auxiliary settings>

This function is used to set the parameters for any auxiliary parts used in the system

| Menu subt    | title       | Function/ Description                                              |  |  |
|--------------|-------------|--------------------------------------------------------------------|--|--|
| Economy s    | ettings for | Water pump stops automatically in certain period of time from      |  |  |
| pump         |             | when operation is finished.                                        |  |  |
|              | Delay       | Time before pump switched off *1                                   |  |  |
| Electric hea | ater        | To select "WITH booster heater (ON)" or "WITHOUT booster           |  |  |
| (Heating)    |             | heater (OFF)" in Heating mode.                                     |  |  |
|              | Delay       | The minimum time required for the booster heater to turn ON        |  |  |
|              |             | from after Heating mode has started.                               |  |  |
| Electric hea | ater (DHW)  | To select "WITH (ON)" or "WITHOUT (OFF)" booster heater or         |  |  |
|              |             | immersion heater individually in DHW mode.                         |  |  |
|              | Delay       | The minimum time required for the booster heater or immersion      |  |  |
|              |             | heater to turn ON from after DHW mode has started. (This           |  |  |
|              |             | setting is applied for both booster and immersion heater.)         |  |  |
| Mixing       | Running     | Period from valve fully open (at a hot water mixing ratio of 100%) |  |  |
| valve        |             | to valve fully closed (at a cold water mixing ratio of 100%)       |  |  |
| control *2   | Interval    | Interval (min.) to control the Mixing valve.                       |  |  |
| Flow         | Minimum     | The minimum flow rate to be detected at Flow sensor.               |  |  |
| sensor *3    | Maximum     | The maximum flow rate to be detected at Flow sensor.               |  |  |

- \*1 Decreasing "time before pump switched off" may increase the duration of stand-by in heating mode.
- \*2 Set the Running time according to the specifications of the actuator of each mixing valve. It is recommended to set the interval to 2 minutes that is a default value. With the interval set longer, it could take longer to warm up a room.
- \*3 Do not change the setting since it is set according to the specification of Flow sensor attached to the heat pump unit.

#### Economy settings for pump

- 1. From the Auxiliary settings menu highlight Economy Settings for water circulation pump.
- 2. Press CONFIRM.
- 3. The economy settings for water circulation pump screen is displayed.
- 4. Use button F1 to switch the economy settings ON/OFF.
- Use buttons F3 and F4 to adjust the time the water circulation pump will run. (3–60 minutes)

#### Electric heater (Heating)

- 1. From the Auxiliary settings menu highlight Electric heater (Heating).
- 2. Press CONFIRM.
- 3. The Electric heater (Heating) screen is displayed.
- 4. Press F1 button to switch the function ON/OFF.
- 5. Use F3 and F4 buttons to adjust the time period of heat pump only operation before the booster heater will assist in space heating. (5–180 minutes)

#### Electric heater (DHW)

- 1. From the Auxiliary settings menu highlight Electric heater (DHW).
- 2. Press CONFIRM.
- 3. The Electric heater (DHW) screen is displayed.
- 4. Press F1 and F2 buttons to switch the function ON/OFF. (F1: booster heater, F2: immersion heater)
- Use F3 and F4 buttons to adjust the time period of heat pump only operation before the booster heater and the immersion heater (if present) will assist in DHW heating. (15–30 minutes)

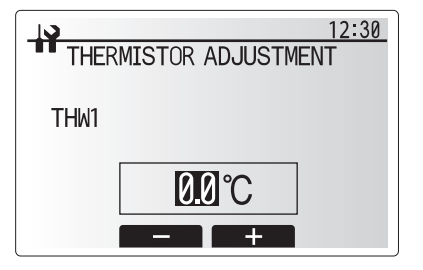

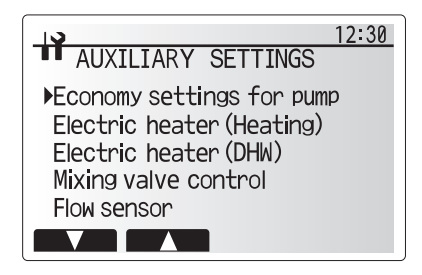

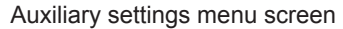

| 12:30 |           |                |  |  |
|-------|-----------|----------------|--|--|
| ECO   | VOMY SETT | TINGS FOR PUMP |  |  |
|       |           |                |  |  |
| ON    |           | Delay          |  |  |
|       |           |                |  |  |
|       |           | 5 min.         |  |  |
|       |           | - +            |  |  |

Economy settings for pump screen

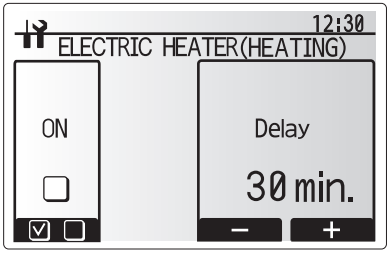

Electric heater (Heating) screen

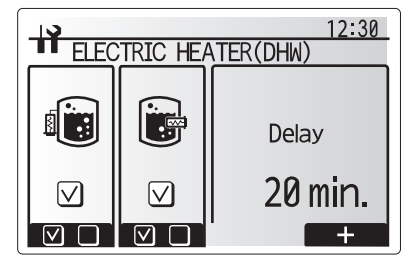

Electric heater (DHW) screen

#### Mixing valve control

- 1. From the Auxiliary settings menu highlight Mixing valve control.
- 2. Press CONFIRM.
- 3. The Mixing valve control screen is displayed.
- 4. Use F1 and F2 buttons to set Running time between 10 to 240 seconds. The Running time equals to a period from full open of the valve (at a hot water mixing ratio of 100%) to full close (at a cold water mixing ratio of 100%).
- Note: Set the Running time according to the specifications of the actuator of each mixing valve.
- 1. From the Auxiliary settings menu highlight Mixing valve control.
- 2. Press CONFIRM.
- 3. The Mixing valve control screen is displayed.
- Press F3 and F4 buttons to set the interval between 2-zone temperature controls of the mixing valve between 1 to 30 minutes.

# Note: It is recommended to set the interval to 2 minutes that is a default value. With the interval set longer, it could take longer to warm up a room.

#### Flow sensor

- 1. From the Auxiliary settings menu highlight Flow sensor.
- 2. Press CONFIRM.
- 3. The Flow sensor screen is displayed.
- Use F1 and F2 buttons to set the minimum flow rate of flow sensor between 0 to maximum L/min.
- 5. Use F3 and F4 buttons to set the maximum flow rate of flow sensor between minimum to 100L/min.
- Note: Do not change the setting since it is set according to the specification of flow sensor attached to the heat pump unit.

#### <Heat source setting>

The default heat source setting is heat pump and all electric heaters present in the system to be operational. This is referred to as Standard operation on the menu.

#### <Pump speed>

- 1. From the Service menu highlight Pump speed.
- 2. Press CONFIRM.
- 3. The Pump speed screen is displayed.
- 4. Use F2 and F3 buttons to set the pump speed of the water circulation pump between 1 and 5.

# <Heat pump settings> Heat pump flow rate range

#### Quiet mode

- This function can provide additional quietness if more quietness is required.
- 1. From the Heat pump settings menu highlight Quiet mode.
- 2. Press CONFIRM.
- 3. Use F2 and F3 buttons to select days.
- 4. Press F4 button to edit quiet level and time.
- 5. Select time settings or level settings using the F1 button.
- 6. Use the F3 and F4 buttons to set the time or level.

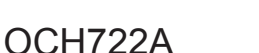

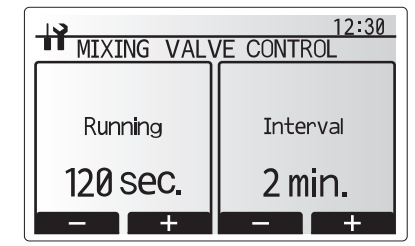

Mixing valve control setting screen

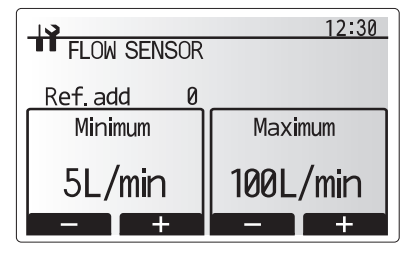

Flow sensor setting screen

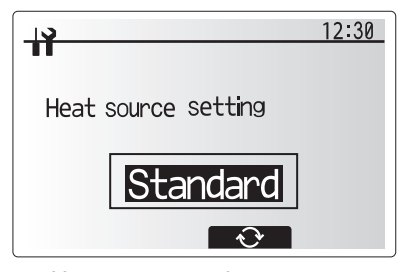

Heat source setting screen

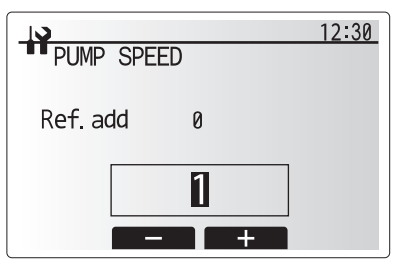

Pump speed setting screen

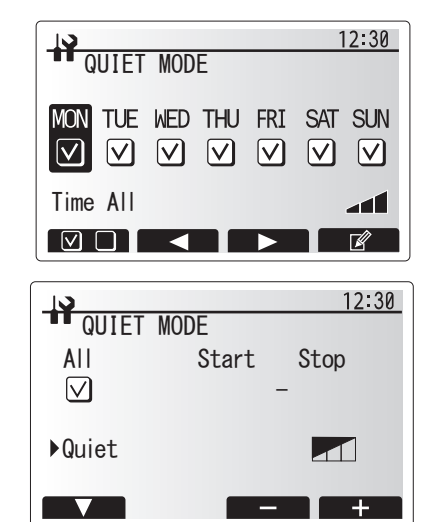

#### <Operation settings>

#### Heating operation

This function allows operational setting of flow temperature range from the Ecodan and also the time interval at which the FTC collects and processes data for the auto adaptation mode.

| Menu subtitle                |               | Function                                                                                                    | Range           | Unit | Default |
|------------------------------|---------------|----------------------------------------------------------------------------------------------------|-----------------|------|---------|
| Flow temp. range             | Minimum temp. | To minimize the loss by frequent ON and OFF in mild outdoor ambient tem-<br>perature seasons.                                                                                                    |                 | °C   | 30      |
|                              | Maximum temp. | To set max. possible flow temperature according to the type of heat emitters.                                                                                                    | 35 to 60        | °C   | 50      |
| Room temp. control           | Mode          | Setting for Room temp. control<br>At Fast mode, target outlet water temperature is set higher than the one set<br>at normal mode. This reduces the time to reach the target room temperature<br>when the room temperature is relatively low.* | Normal/<br>Fast | -    | Normal  |
|                              | Interval      | Selectable according to the heat emitter type and the materials of floor (i.e. radiators, floor heating-thick, -thin concrete, wood, etc.)                                                                                                    | 10 to 60        | min  | 10      |
| Heat pump thermo diff.adjust | ON/OFF        | To minimize the loss by frequent ON and OFF in mild outdoor ambient tem-<br>perature seasons.                                                                                                    | ON/OFF          | -    | ON      |
|                              | Lower limit   | Prohibits heat pump operation until the flow temperature drops below the target flow temperature plus lower limit value.                                                                                                    | -9 to -1        | °C   | -5      |
|                              | Upper limit   | Allows heat pump operation until the flow temperature rises above the target<br>flow temperature plus upper limit value.                                                                                                    | +3 to +5        | °C   | +5      |

< Heating operation (Room temp. control table) >

#### Notes:

1. The minimum flow temperature that prohibits heat pump operation is 20°C.

2. The maximum flow temperature that allows heat pump operation equals to the maximum temperature set in the Flow temp. range menu.

\* Fast mode is not efficient and will increase running cost compared to normal mode.

#### Freeze stat function

| Menu subtitle           |  | Function/ Description                                                                                                   |
|-------------------------|--|----------------------------------------------------------------------------------------------------|
| Freeze stat function *1 |  | An operational function to prevent the water circuit from freezing when outdoor ambient temperature drops.              |
| Flow t.                 |  | The target outlet water temperature at water circuit when operating in Freeze stat function. *2                         |
| Outdoor ambient temp.   |  | Minimum outdoor ambient temperature which freeze stat function will begin to operate,                                   |
|                         |  | (3–20°C) or choose**. If asterisk (**) is chosen freeze stat function is deactivated. (i.e. primary water freeze risk)" |

\*1. When the system is turned off, freeze stat function is not enabled.

\*2. Flow t. is fixed to 20°C and unchangeable.

#### **Simultaneous Operation**

For periods of very low outside temperature this mode can be used. Simultaneous operation allows both DHW and space heating to run together by using the heat pump and/or booster heater to provide space heating whilst only the immersion heater provides heating for DHW. This operation is only available if BOTH a DHW tank AND immersion heater are present on the system.

- Range of outdoor ambient temperature at which simultaneous
- operation starts is −30 to 10°C (default −15°C).
- System shall automatically return to routine operation. This will
- happen when the outdoor ambient temperature rises above the
- selected temperature for this specific mode of operation.

#### Cold weather function

For extremely low outdoor ambient temperature conditions when the heat pump's capacity is restricted the heating or DHW is provided only by the electric booster heater (and immersion if present). This function is intended for use during extreme cold periods only. Extensive use of direct electrical heaters ONLY will result in higher power consumption and may reduce working life of heaters and related parts.

Range of outdoor ambient temperature at which cold weather function starts is -30 to -10°C (default -15°C).
System shall automatically return to routine operation. This will happen when

the outdoor ambient temperature rises above the selected temperature for this specific mode of operation.

#### Floor dry up function

The Floor dry up function automatically changes the target hot water temperature in stages to gradually dry concrete when this particular type of underfloor heating system is installed.

Upon completion of the operation the system stops all the operations except the Freeze stat.

For Floor dry up function, the target flow temp. of Zone1 is the same as that of Zone2.

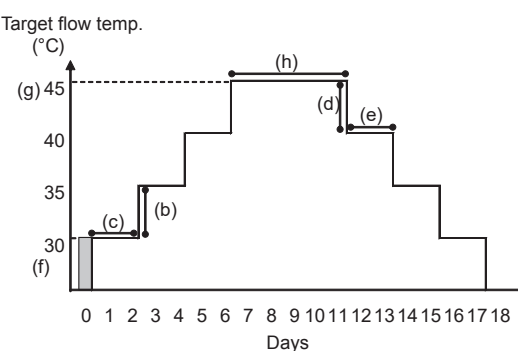

Disconnect wiring to external inputs of room thermostat, demand control, and outdoor thermostat, or the target flow temperature may not be maintained.

| Functions                           |                   | Symbol | Description                                                                                                    | Option/Range | Unit | Default |
|-------------------------------------|-------------------|--------|----------------------------------------------------------------------------------------------------|--------------|------|---------|
| Floor dry up function               |                   | а      | Sets the function to ON and power on the system using the main remote controller, and the dry up heating operation will start. |              | _    | OFF     |
| Flow temp. Flow temp. increase step |                   | b      | Sets the increase step of the target flow temperature.                                                                         | +1 to +10    | °C   | +5      |
| (increase)                          | Increase interval | С      | Sets the period for which the same target flow temperature is maintained.                                                      | 1 to 7       | day  | 2       |
| Flow temp. Flow temp. decrease ste  |                   | d      | Sets the decrease step of the target flow temperature.                                                                         | -1 to -10    | °C   | -5      |
| (decrease) Decrease interval        |                   | е      | Sets the period for which the same target flow temperature is maintained.                                                      | 1 to 7       | day  | 2       |
| Target<br>temperature               | Start & Finish    | f      | Sets the target flow temperature at the start and the finish of the operation.                                                 | 20 to 60     | °C   | 30      |
|                                     | Max. target temp. | g      | Sets the maximum target flow temperature.                                                                                      | 20 to 60     | °C   | 45      |
|                                     | Max, temp, period | h      | Sets the period for which the maximum target flow temperature is maintained.                                                   | 1 to 20      | dav  | 5       |

#### <Energy monitor settings>

1. General description

End user can monitor <u>accumulated(\*1)</u> 'Consumed electrical energy' and 'Delivered heat energy' in each operation mode(\*2) on the main remote controller. \*1 Monthly and Year to date

\*2 - DHW operation

- Space heating

Refer to the menu tree in "8-4. Main Settings Menu" for how to check the energy, and "9-8. FUNCTION OF SWITCHES" for the details on DIP-SW setting. Either one of the following 2 methods is used for monitoring.

#### Note: Method 1 should be used as a guide. If a certain accuracy is required, the 2nd method should be used.

(1) Calculation internally

Electricity consumption is calculated internally based on the energy consumption of refrigerant and brine circuit, electric heater, water pump(s) and other auxiliaries.\*3

Delivered heat is calculated internally by multiplying delta T (Flow and Return temp.) and flow rate measured by the factory fitted sensors. Set the electric heater capacity and water pump(s) input and specs of additional pump(s) supplied locally. (Refer to the menu tree in "8-4. Main Settings Menu")

|               | Booster heater1 | Booster heater2 | Immersion<br>heater *1 | Pump1 *2                 | Pump2                                                                  | Pump3                                                         |
|---------------|-----------------|-----------------|------------------------|--------------------------|------------------------------------------------------------------------|---------------------------------------------------------------|
| EHGT17D-YM9ED | 3 kW            | 6 kW            | 0 kW                   | ***(factory fitted pump) | When additional pump<br>connected as Pump2/<br>cording to specs of the | ps supplied locally are<br>/3, change setting ac-<br>e pumps. |

\*1 Change setting to 1 kW when connecting optional immersion heater "PAC-IH01V2-E".

\*2 \*\*\*\*\* displayed in the energy monitor setting mode means the factory fitted pump is connected as Pump 1 so that the input is automatically calculated.

When anti-freeze solution (propylene glycol) is used for primary water circuit, set the delivered energy adjustment if necessary. For further detail of above, refer to the menu tree in "8-4. Main Settings Menu".

(2) Actual measurement by external meter (locally supplied)

FTC has external input terminals for 2 'Electric energy meters' and a 'Heat meter'.

If two 'Electric energy meters' are connected, the 2 recorded values will be combined at the FTC and shown on the main remote controller. (e.g. Meter 1 for H/P power line, Meter 2 for heater power line)

Refer to the [Signal inputs] in section "5. WIRING DIAGRAM" for more information on connectable electric energy meter and heat meter.

• Connectable electric energy meter and heat meter

| <ul> <li>Pulse meter type</li> </ul>       | Voltage free contact for 12VDC detection by FTC (TBI.2 1pin, TBI.3 5 and 7 pins have a positive voltage.) |
|--------------------------------------------|----------------------------------------------------------------------------------------------------|
| <ul> <li>Pulse duration</li> </ul>         | Minimum ON time: 40 ms<br>Minimum OFF time: 100 ms                                                        |
| <ul> <li>Possible unit of pulse</li> </ul> | 0.1 pulse/kWh 1 pulse/kWh 10 pulse/kWh<br>100 pulse/kWh 1000 pulse/kWh                                    |

Those values can be set by the main remote controller. (Refer to the menu tree in "8-4. Main Settings Menu".)

#### 2. Settings using the main remote controller

In this menu, all parameters required to record the consumed electrical energy and the delivered heat energy which is displayed on the main remote controller can be set. The parameters are an electric heater capacity, supply power of water pump and heat meter pulse.

Follow the procedure described in General Operation for the set up operation.

For Pump 1, \*\*\* can be also set besides this setting.

In the case \*\*\* is selected, the system acknowledges "factory fitted pump" is selected.

# <External input settings>

#### Demand control(IN4)

The selection of "OFF", whilst a signal is being sent to IN4, forcefully stops all the heat source operations and the selection of "Boiler" stops operations of heat pump and electric heater and performs boiler operation.

#### Outdoor thermostat (IN5)

The selection of "Heater", whilst a signal is being sent to IN5, performs electric-heater-only operation and the selection of "Boiler" performs boiler operation.

#### <Running information>

This function shows current temperature and other data of main component parts of heat pump unit.

- 1. From the Service menu highlight Running information.
- 2. Press CONFIRM.
- 3. Use the function buttons to enter index code for the component to be viewed. (See 8-6. Request code list.)
- 4. Press CONFIRM.

#### <Thermistor reading>

This function shows the current readings of thermistors located on the water and refrigerant circuit

| Thermistor | Description                      | Thermistor | Description                    |
|------------|----------------------------------|------------|--------------------------------|
| TH1A       | Zone1 room temperature           | THW6       | Zone1 flow water temperature   |
| TH1B       | Zone2 room temperature           | THW7       | Zone1 return water temperature |
| TH2        | Refrigerant return temperature   | THW8       | Zone2 flow water temperature   |
| THW1       | Water flow temperature           | THW9       | Zone2 return water temperature |
| THW2       | Water return temperature         | THW10      | Mixing tank water temperature  |
| THW5A      | DHW tank upper water temperature | THWB1      | Boiler flow water temperature  |
| THW5B      | DHW tank lower water temperature | TH32       | Brine inlet temperature        |
| TH7        | Ambient (outdoor) temperature    | TH34       | Brine outlet temperature       |

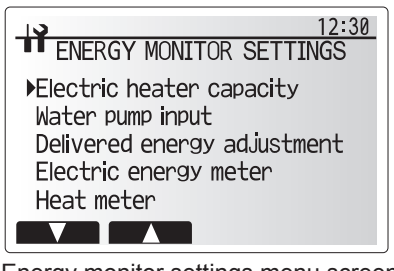

Energy monitor settings menu screen

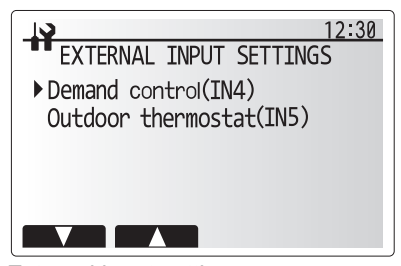

#### External input settings menu screen

| EXTERNAL INPUT SETTINGS |  |  |  |  |  |  |
|-------------------------|--|--|--|--|--|--|
| Demand control          |  |  |  |  |  |  |
|                         |  |  |  |  |  |  |
| Boiler                  |  |  |  |  |  |  |
|                         |  |  |  |  |  |  |

Demand control screen

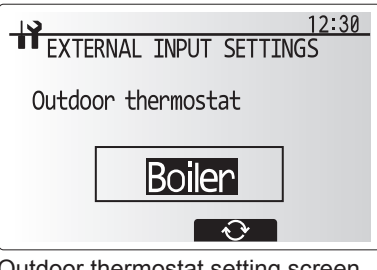

Outdoor thermostat setting screen

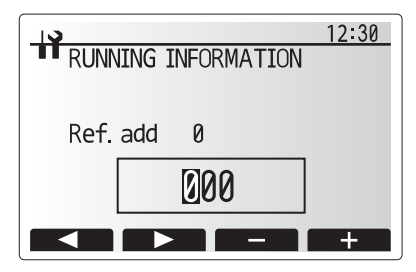

|      |         |         | 12:30                   |
|------|---------|---------|-------------------------|
| THEF | RMISTOR | READING | 1/2                     |
| TH1A | 30 °C   | THW5A   | 50°C                    |
| TH1B | 25 °C   | THW5B   | 50℃                     |
| TH2  | 35 ℃    | TH7     | 10℃                     |
| THW1 | 3° 0∂   | THW6    | 55℃                     |
| THW2 | 30°C    | THW7    | 30°C                    |
|      |         |         | $\overline{\mathbf{O}}$ |

OCH722A

#### <Summary of settings>

This function shows the current installer/user entered settings.

HE (Heating flow temperature)HCC (Heating compensation curve)

| Abbreviation | Explanation                       | Abbreviation | Explanation                              |
|--------------|-----------------------------------|--------------|------------------------------------------|
| HWtemp       | DHW max. temperature              | Z2 mode      | Operation mode                           |
| HWdrop       | DHW temperature drop              |              | - HER (Heating room temperature)         |
| HWtime       | DHW max. operation time           |              | - HE (Heating flow temperature)          |
| NO HW        | DHW mode restriction              |              | - HCC (Heating compensation curve)       |
| HWset        | DHW operation mode (Normal/Eco)   | Hroom 1      | Heating target room temperature          |
| Ltemp        | Legionella hot water temperature  | Hroom 2      | Heating target room temperature          |
| Lfreq        | Legionella operation Frequency    | Hflow 1      | Heating target flow temperature          |
| Lstart       | Legionella mode start time        | Hflow 2      | Heating target flow temperature          |
| Ltime        | Legionella max. operation time    | FSflow       | Freeze stat function flow temperature    |
| Lkeep        | Duration of max. (Legionella) hot | FSout        | Freeze stat function ambient temperature |
|              | water temperature                 |              |                                          |
| Z1 mode      | Operation mode                    |              |                                          |
|              | - HER (Heating room temperature)  |              |                                          |

|          |       |         | 12:30  |
|----------|-------|---------|--------|
| SUMMAR   | YOF   | SETTING | S 1/3  |
| HWtemp   | 50℃   | Ltemp   | 65℃    |
| HWdrop   | 10℃   | Lfreq   | 15 day |
| HWtime 6 | 0min  | Lstart  | 3:00   |
| NO HW 3  | 0min  | Ltime   | 3h     |
| HWset No | ormal | Lkeep   | 30min  |
|          |       |         |        |

#### <Error history>

Error history allows the service engineer to view previous error codes, the unit address and the date on which they occurred. Up to 16 error codes can be stored in the history the most recent Error event is displayed at the top of the list.

- 1. From the service menu select Error history
- 2. Press CONFIRM.
- Please see "9-4. Self diagnosis and action" for error code diagnosis and actions.

To delete an Error history item;

1. From Error history screen press F4 button (Rubbish bin icon)

2. Then press F3 button (Yes).

#### <Password protection>

Password protection is available to prevent unauthorised access to the service menu by untrained persons.

- 1. From the service menu use F1 and F2 buttons to scroll through list until Password protection is highlighted.
- 2. Press CONFIRM.
- 3. When password input screen is displayed use buttons F1 and F2 to move left and right between the 4 digits, F3 to lower the selected digit by 1, and F4 to increase the selected digit by 1.
- 4. When you have input your password press CONFIRM.
- 5. The password verify screen is displayed.
- 6. To verify your new password press button F3.
- 7. Your password is now set and the completion screen is displayed.

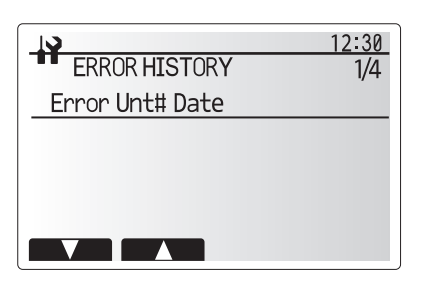

|                 | 12:30                                                        |  |  |  |  |
|-----------------|--------------------------------------------------------------|--|--|--|--|
| ORY             | 1/4                                                          |  |  |  |  |
| Error Unt# Date |                                                              |  |  |  |  |
| 27/2/10         | 10:23AM                                                      |  |  |  |  |
| te OK?          |                                                              |  |  |  |  |
| 1/2/10          | 4: 5PM                                                       |  |  |  |  |
| 31/1/10         | 12:54PM                                                      |  |  |  |  |
| Yes             |                                                              |  |  |  |  |
|                 | ORY<br>Date<br>27/2/10<br>te OK?<br>1/2/10<br>31/1/10<br>Yes |  |  |  |  |

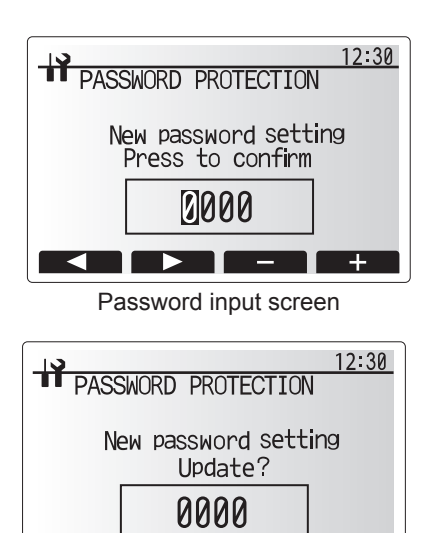

No Yes Password verify screen

#### Resetting the password

If you forget the password you entered, or have to service a unit somebody else installed, you can reset the password to the factory default of **0000**.

- 1. From the main settings menu scroll down the functions until Service Menu is highlighted.
- 2. Press CONFIRM.
- 3. You will be prompted to enter a password.
- 4. Hold down buttons F3 and F4 together for 3 seconds.
- 5. You will be asked if you wish to continue and reset the password to default set-
- ting.
- 6. To reset press button F3.
- 7. The password is now reset to 0000.

#### <Manual reset>

Should you wish to restore the initial settings at any time you should use the manual reset function. Please note this will reset ALL functions to the factory default settings.

- 1. From the service menu use F1 and F2 buttons to scroll through list until Manual Reset is highlighted.
- 2. Press CONFIRM.
- 3. The Manual reset screen is displayed.
- 4. Choose either Manual Reset for FTC or Main remote controller.
- 5. Press F3 button to confirm manual reset of chosen device.

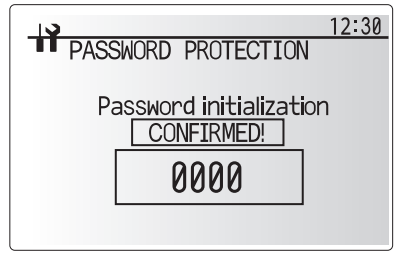

Completion screen

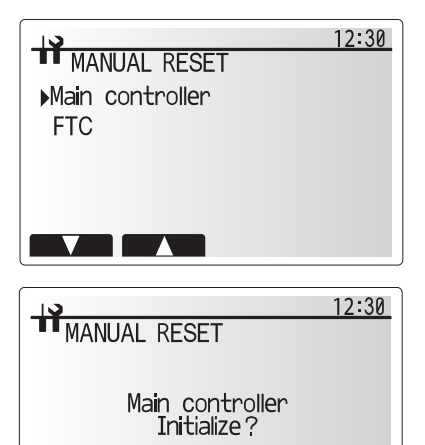

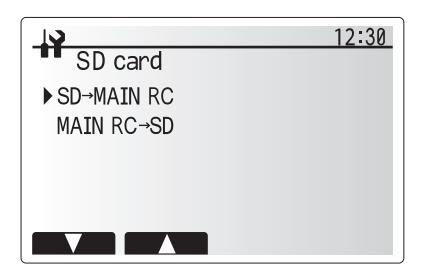

No Yes

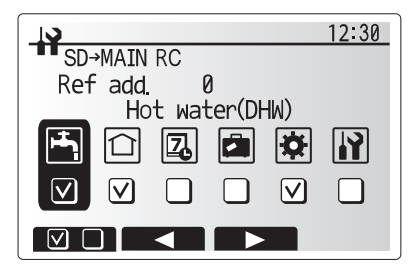

|         |        |        |              | 12:30 |
|---------|--------|--------|--------------|-------|
| MAIN RC | →SD    |        |              |       |
| Ref add | . (    | 0      |              |       |
| Hc Hc   | ot wat | ter(Dł | HW)          |       |
|         |        |        | ö            |       |
|         |        |        |              |       |
|         |        |        | $\checkmark$ |       |
|         |        |        |              |       |
|         |        |        |              |       |

#### <SD card>

The use of an SD memory card simplifies the main remote controller settings in the field.

\*Ecodan service tool (for use with PC tool) is necessary for the setting.

#### $\underline{\textbf{SD}} \rightarrow \underline{\textbf{Main RC}}$

- $\overline{\rm 1.\ From\ the\ SD}$  card setting use F1 and F2 buttons to scroll through list until "SD  $\rightarrow$  Main RC" is highlighted.
- 2. Press CONFIRM.
- 3. Use F1, F2 and F3 buttons to select a menu to write to the main remote controller.
- 4. Press CONFIRM to start downloading.
- 5. Wait for a few minutes until "Complete!" appears.

### $\underline{\text{Main RC}} \rightarrow \underline{\text{SD}}$

- 1. From the SD card setting use F1 and F2 buttons to scroll through list until
- Main RC  $\rightarrow$  SD is highlighted.
- 2. Press CONFIRM.
- 3. Use F1, F2 and F3 buttons to select a menu to write to the SD memory card.
- 4. Press CONFIRM to start uploading.
- 5. Wait for a few minutes until "Complete!" appears.

# 8-6. Request code list

| Request | Request content                             | Description<br>(Display range)                   | Unit      | Remarks |
|---------|---------------------------------------------|--------------------------------------------------|-----------|---------|
| 0       | Operation state                             | Refer to 8-6-1. Detail Contents in Request Code. | -         |         |
| 1       | Compressor-Operating current (rms)          | 0 to 50                                          | A         |         |
| 2       | Compressor-Accumulated operating time       | 0 to 9999                                        | 10 hours  |         |
| 3       | Compressor-Number of operation times        | 0 to 9999                                        | 100 times |         |
| 4       | Discharge temperature (TH4)                 | 3 to 217                                         | °C        |         |
| 5       | C.BLiquid pipe 1 temperature (TH3)          | -40 to +90                                       | °C        |         |
| 6       |                                             |                                                  |           |         |
| 7       |                                             |                                                  |           |         |
| 9       | C.BOutside air temperature (TH7)            | -39 to +88                                       | °C        |         |
| 10      | C.BHeat sink temperature (TH8)              | -40 to +200                                      | °C        |         |
| 11      |                                             |                                                  |           |         |
| 12      | Discharge superheat (SHd)                   | 0 to 255                                         | °C        |         |
| 13      | Sub-cool (SC)                               | 0 to 130                                         | °C        |         |
| 14      | Condensing temperature (T <sub>63HS</sub> ) | -39 to +88                                       | °C        |         |
| 15      | Compressor Operating fraguency              | 0 to 255                                         | 11-       |         |
| 10      | Compressor-Operating frequency              | 0 to 255                                         | H7        |         |
| 17      | Brine numn output step                      | 0 to 200                                         | Sten      |         |
| 19      | Brine pump speed                            | 0 to 9999                                        | rpm       |         |
| 20      | P · P · P · · · ·                           |                                                  |           |         |
| 21      |                                             |                                                  |           |         |
| 22      | LEV (A) opening                             | 0 to 500                                         | Pulses    |         |
| 23      |                                             |                                                  |           |         |
| 24      |                                             |                                                  |           |         |
| 25      | Primary current                             | 0 to 50                                          | A         |         |
| 26      | DC bus voltage                              | 180 to 370                                       | V<br>°C   |         |
| 27      | C.B Brine outlet temperature (TH34)         | -39 to +88                                       | °C        |         |
| 29      |                                             |                                                  |           |         |
| 30      |                                             |                                                  |           |         |
| 31      |                                             |                                                  |           |         |
| 32      |                                             |                                                  |           |         |
| 33      |                                             |                                                  |           |         |
| 34      |                                             |                                                  |           |         |
| 35      |                                             |                                                  |           |         |
| 36      |                                             |                                                  |           |         |
| 38      |                                             |                                                  |           |         |
| 39      |                                             |                                                  |           |         |
| 40      |                                             |                                                  |           |         |
| 41      |                                             |                                                  |           |         |
| 42      |                                             |                                                  |           |         |
| 43      |                                             |                                                  |           |         |
| 44      |                                             |                                                  |           |         |
| 45      |                                             |                                                  |           |         |
| 40      |                                             |                                                  |           |         |
| 47      | Thermostat ON operating time                | 0 to 999                                         | Minutes   |         |
| 49      |                                             |                                                  | minutes   |         |
| 50      |                                             |                                                  |           |         |
| 51      | C.BControl state                            | Refer to 8-6-1.Detail Contents in Request Code.  | _         |         |
| 52      | Compressor-Frequency control state          | Refer to 8-6-1.Detail Contents in Request Code.  | —         |         |
| 53      | C.BFan control state                        | Refer to 8-6-1.Detail Contents in Request Code.  |           |         |
| 54      | Actuator output state                       | Refer to 8-6-1.Detail Contents in Request Code.  | <u> </u>  |         |
| 55      | Error content (U9)                          | Refer to 8-6-1.Detail Contents in Request Code.  | _         |         |
| 57      |                                             |                                                  |           |         |
| 58      |                                             |                                                  |           |         |
| 59      |                                             |                                                  |           |         |
| 60      |                                             |                                                  |           |         |
| 61      |                                             |                                                  |           |         |
| 62      |                                             |                                                  |           |         |
| 63      |                                             |                                                  |           |         |
| 64      |                                             |                                                  |           |         |
| 65      |                                             |                                                  |           |         |
| 67      |                                             |                                                  |           |         |
| 68      |                                             |                                                  |           |         |
| 69      |                                             |                                                  |           |         |

OCH722A

| Request code | Request content                                                                                                 | Description<br>(Display range)                                                       | Unit             | Remarks |
|--------------|----------------------------------------------------------------------------------------------------|--------------------------------------------------------------------------------------|------------------|---------|
| 70           | C.BCapacity setting display                                                                                     | Refer to 8-6-1.Detail Contents in Request Code.                                      | -                |         |
| 71           | C.BSetting information                                                                                          | Refer to 8-6-1.Detail Contents in Request Code.                                      | -                |         |
| 73           |                                                                                                    |                                                                                      |                  |         |
| 74           |                                                                                                    |                                                                                      |                  |         |
| 75           |                                                                                                    |                                                                                      |                  |         |
| 76           |                                                                                                    |                                                                                      |                  |         |
| 77           |                                                                                                    |                                                                                      |                  |         |
| 78           |                                                                                                    |                                                                                      |                  |         |
| 80           |                                                                                                    |                                                                                      |                  |         |
| 81           |                                                                                                    |                                                                                      |                  |         |
| 82           |                                                                                                    |                                                                                      |                  |         |
| 83           |                                                                                                    |                                                                                      |                  |         |
| 84           |                                                                                                    |                                                                                      |                  |         |
| 86           |                                                                                                    |                                                                                      |                  |         |
| 87           |                                                                                                    |                                                                                      |                  |         |
| 88           |                                                                                                    |                                                                                      |                  |         |
| 89           |                                                                                                    |                                                                                      |                  |         |
| 90           | C.BMicroprocessor version information                                                                           | Examples) Ver 5.01 $\rightarrow$ "0501"                                              | Ver              |         |
| 91           | (sub No.)                                                                                                    | formation) Examples) Ver 5.01 A000 $\rightarrow$ "A000"                              | -                |         |
| 92           |                                                                                                    |                                                                                      |                  |         |
| 93           |                                                                                                    |                                                                                      |                  |         |
| 94           |                                                                                                    |                                                                                      |                  |         |
| 95           |                                                                                                    |                                                                                      |                  |         |
| 90           |                                                                                                    |                                                                                      |                  |         |
| 98           |                                                                                                    |                                                                                      |                  |         |
| 99           |                                                                                                    |                                                                                      |                  |         |
| 100          | C.B Error postponement history 1<br>(latest)                                                                    | Displays postponement code. (" " is displayed if no postponement code is present)    | Code             |         |
| 101          | C.B Error postponement history 2<br>(previous)                                                                  | Displays postponement code. (" " is<br>displayed if no postponement code is present) | Code             |         |
| 102          | C.B Error postponement history 3<br>(last but one)                                                              | Displays postponement code. (" " is<br>displayed if no postponement code is present) | Code             |         |
| 103          | Error history 1 (latest)                                                                                        | Displays error history.<br>("– –" is displays if no history is present.)             | Code             |         |
| 104          | Error history 2 (second to last)                                                                                | Displays error history.<br>("– –" is displays if no history is present.)             | Code             |         |
| 105          | Error history 3 (third to last)                                                                                 | Displays error history.<br>("– –" is displays if no history is present.)             | Code             |         |
| 106          | Abnormal thermistor display<br>(TH3/TH7/TH8)                                                                    | 3: TH3<br>7: TH7<br>8: TH8<br>0: No thermistor error                                 | Sensor<br>number |         |
| 107          | Operation mode at time of error                                                                                 | Displayed in the same way as request code "0".                                       | -                |         |
| 108          | Compressor-Operating current at time of error                                                                   | 0 to 50                                                                              | A                |         |
| 109          | Compressor-Accumulated operating time at time of error<br>Compressor-Number of operation times at time of error | 0 to 9999                                                                            | 10 nours         |         |
| 111          | Discharge temperature at time of error                                                                          | 3 to 217                                                                             | °C               |         |
| 112          | C.BLiquid pipe 1 temperature (TH3) at time<br>of error                                                          | -40 to +90                                                                           | °C               |         |
| 113          | C.B Brine outlet temperature (TH34) at time of error                                                            | -39 to +88                                                                           | °C               |         |
| 114          |                                                                                                    |                                                                                      |                  |         |
| 115          | C.B Brine inlet temperature (TH32) at time of error                                                             | -39 to +88                                                                           | 0°               |         |
| 117          | C.BHeat sink temperature (TH8) at time of error                                                                 | -40 to +200                                                                          | ີ<br>ເ           |         |
| 118          | Discharge superheat (SHd) at time of error                                                                      | 0 to 255                                                                             | °C               |         |
| 119          | Sub-cool (SC) at time of error                                                                                  | 0 to 130                                                                             | °C               |         |
| 120          | Compressor-Operating frequency at time of error                                                                 | 0 to 255                                                                             | Hz               |         |
| 121          | C.B. at time of error<br>• Brine pump output step                                                               |                                                                                      | Step             |         |
| 122          | <ul> <li>.в. at time of error</li> <li>Fan 1 speed</li> </ul>                                                   | 0 10 9999                                                                            | rpm              |         |
| 123          |                                                                                                    |                                                                                      |                  |         |
| 124          |                                                                                                    | 0.1. 500                                                                             |                  |         |
| 125          | LEV (A) opening at time of error                                                                                | U TO 500                                                                             | Pulses           |         |
| 120          |                                                                                                    |                                                                                      |                  |         |
| 128          |                                                                                                    |                                                                                      |                  |         |

| Request code | Request content                                                     | Description<br>(Display range)                                                           | Unit     | Remarks |
|--------------|---------------------------------------------------------------------|------------------------------------------------------------------------------------------|----------|---------|
| 129          | Condensing temperature (T63HS) at the time of error                 | -39 to +88                                                                               | °C       |         |
| 130          | Thermostat ON time until operation stops due to error               | 0 to 9999                                                                                | Minutes  |         |
| 154          | Water circulation pump 1 - Accumulated operating time (after reset) | 0 to 9999                                                                                | 10 hours |         |
| 156          | Water circulation pump 2 - Accumulated operating time (after reset) | 0 to 9999                                                                                | 10 hours |         |
| 157          | Water circulation pump 3 - Accumulated operating time (after reset) | 0 to 9999                                                                                | 10 hours |         |
| 158          | Water circulation pump 4 - Accumulated operating time (after reset) | 0 to 9999                                                                                | 10 hours |         |
| 162          | FTC - DIP SW1 setting information                                   | Refer to detail contents described hereinafter.                                          | —        |         |
| 163          | FTC - DIP SW2 setting information                                   | Refer to detail contents described hereinafter.                                          | —        |         |
| 164          | FTC - DIP SW3 setting information                                   | Refer to detail contents described hereinafter.                                          | —        |         |
| 165          | FTC - DIP SW4 setting information                                   | Refer to detail contents described hereinafter.                                          | —        |         |
| 166          | FTC - DIP SW5 setting information                                   | Refer to detail contents described hereinafter.                                          |          |         |
| 175          | FTC - Output signal information                                     | Refer to detail contents described hereinafter.                                          | _        |         |
| 176          | FTC - Input signal information                                      | Refer to detail contents described hereinafter.                                          | _        |         |
| 177          | Mixing valve opening step                                           | 0 to 10                                                                                  | Step     |         |
| 190          | FTC - Software version 1st 4 digits                                 | Refer to Note below.                                                                     |          |         |
| 191          | FTC - Software version last 4 digits                                | Refer to Note below.                                                                     |          |         |
| 200          | Initialisation of Function Setting                                  |                                                                                          |          |         |
| 340          | Water circulation pump 1 - Accumulated operating time reset         |                                                                                          |          |         |
| 342          | Water circulation pump 2 - Accumulated operating time reset         |                                                                                          |          |         |
| 343          | Water circulation pump 3 - Accumulated operating time reset         |                                                                                          |          |         |
| 344          | Water circulation pump 4 - Accumulated operating time reset         |                                                                                          | _        |         |
| 504          | FTC - Zone1 room temp. (TH1A)                                       | -39 to +88                                                                               | °C       |         |
| 505          | FTC - Ref. liquid temp. (TH2)                                       | -39 to +88                                                                               | °C       |         |
| 506          | FTC - Return water temp. (THW2)                                     | -39 to +88                                                                               | °C       |         |
| 507          | FTC - Zone2 room temp. (TH1B)                                       | -39 to +88                                                                               | °C       |         |
| 508          | FTC - DHW tank lower water temp. (THW5B)                            | -39 to +88                                                                               | °C       |         |
| 509          | FTC - Zone1 flow water temp. (THW6)                                 | -39 to +88                                                                               | °C       |         |
| 510          | FTC - Outside air temp. (1H7)                                       | -39 to +88                                                                               | °C<br>≎C |         |
| 511          | FTC - Flow water temp. (THW1)                                       | -39 to +88                                                                               | °C       |         |
| 512          | FIC - Zone1 return water temp. (IHW7)                               | -39 to +88                                                                               | Ú°<br>C  |         |
| 513          | FTC - Zone2 flow water temp. (THW8)                                 | -39 to +88                                                                               | °C       |         |
| 514          | FTC - Zone2 return water temp. (THW9)                               | -39 to +88                                                                               | °C       |         |
| 515          | FTC - Boller flow water temp. (THWB1)                               | -40 to +140                                                                              | °C       |         |
| 534          | FTC - DHW tank upper temp. (THW5A)                                  | -39 (0 +00                                                                               | ں<br>د   |         |
| 535          | FIC - Mixing tank water temp. (THW TO)                              | -40 (0 + 140                                                                             | L/min    |         |
| 540          |                                                                     | Displays postponoment code                                                               | L/11111  |         |
| 550          | FTC - Error postponement history 1 (latest)                         | ("" is displays if no postponement code is                                               | _        |         |
| 000          |                                                                     | present.)                                                                                |          |         |
| 551          | FTC - Operation control at time of error                            | 0 Standard, 1 Heater, 2 Boiler                                                           | _        |         |
|              | FTC - Operation mode at time of error                               | 0: OFF, 1: DHW, 2: Heating, 3: Cooling,                                                  |          |         |
| 552          |                                                                     | 4: Legionella prevention, 5: Freeze protection,                                          | _        |         |
|              |                                                                     | 6: Operation stop, 7: Defrost                                                            |          |         |
| 553          | FTC - Output signal information at time of error                    | Refer to detail contents described hereinafter.                                          | —        |         |
| 554          | FTC - Input signal information at time of error                     | Refer to detail contents described hereinafter.                                          | —        |         |
| 555          | FTC - Zone1 room temp. (TH1A) at time of error                      | -39 to +88                                                                               | °C       |         |
| 556          | FTC - Zone2 room temp. (TH1B) at time of error                      | -39 to +88                                                                               | °C       |         |
| 557          | FTC - Ref. liquid temp. (TH2) at time of error                      | -39 to +88                                                                               | °C       |         |
| 558          | FTC - Flow water temp. (THW1) at time of error                      | -39 to +88                                                                               | °C       |         |
| 559          | FTC - Return water temp. (THW2) at time of error                    | -39 to +88                                                                               | °C       |         |
| 560          | FTC - DHW tank water temp. (THW5B) at time of error                 | -39 to +88                                                                               | °C       |         |
| 561          | FTC - Zone1 flow water temp. (THW6) at time of error                | -39 to +88                                                                               | °C       |         |
| 562          | FTC - Zone1 return water temp. (THW7) at time of error              | -39 to +88                                                                               | °C       |         |
| 563          | FTC - Zone2 flow water temp. (THW8) at time of error                | -39 to +88                                                                               | °C       |         |
| 564          | FTC - Zone2 return water temp. (THW9) at time of error              | -39 to +88                                                                               | °C       |         |
| 565          | FIC - Boiler flow water temp. (IHWB1) at time of error              | -40 to +140                                                                              | ٦°C      |         |
| 507          | FTC - Failure (P1/P2/L5/L8/Ld) thermistor                           | 0: Failure thermistor is none, 1: TH1A, 2: TH2,<br>3: THW1, 4: THW2, 5: THWB1, 6: THW5B, |          |         |
| 100          |                                                                     | 8: TH1B, A: THW6, B: THW7, C: THW8, D:                                                   | _        |         |
| 562          | Mixing value opening step at time of error                          | 0 to 10                                                                                  | Ston     |         |
| 500          | Operated Flow switch at time of failure (LQ)                        | 0:010<br>0: No operated flow switch 1: Flow switch 1                                     | Step     |         |
| 569          | operated i fow switch at time of failure (Lo)                       | 2: Flow switch 2,                                                                        | _        |         |
|              |                                                                     | 3: Flow switch 3                                                                         |          |         |
| 571          | Flow rate at time of error                                          | 0 to 100                                                                                 | L/min    |         |
|              |                                                                     |                                                                                          |          |         |

Note

As only 4 digits can be displayed at one time the software version number is displayed in two halves.

Enter code 190 to see the first 4 digits and code 191 to see the last 4 digits. For example software version No. 5.01 A000, when code 190 is entered 0501 is displayed, when code 191 is entered A000 is displayed. Request code 200 resets all Function Setting to the factory default settings.

# 8-6-1. Detail Contents in Request Code

### [Operation state] (Request code :" 0")

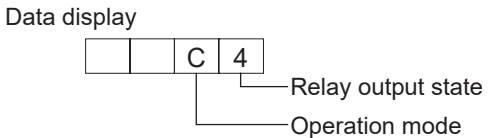

Operation mode

| Display | Operation mode |
|---------|----------------|
| 0       | STOP • FAN     |
| С       | COOL • DRY     |
| Н       | HEAT           |
| d       | DEFROST        |

Relay output state

| Display | Power currently<br>supplied to compressor | Compressor | Four-way valve | Solenoid valve |
|---------|-------------------------------------------|------------|----------------|----------------|
| 0       | -                                         | —          | —              | —              |
| 1       |                                           |            |                | ON             |
| 2       |                                           |            | ON             |                |
| 3       |                                           |            | ON             | ON             |
| 4       |                                           | ON         |                |                |
| 5       |                                           | ON         |                | ON             |
| 6       |                                           | ON         | ON             |                |
| 7       |                                           | ON         | ON             | ON             |
| 8       | ON                                        |            |                |                |
| A       | ON                                        |            | ON             |                |

# [Outdoor unit - Control state] (Request code :" 51")

| Data display |   | y | State |                              |
|--------------|---|---|-------|------------------------------|
| 0            | 0 | 0 | 0     | Normal                       |
| 0            | 0 | 0 | 1     | Preparing for heat operation |
| 0            | 0 | 0 | 2     | Defrost                      |

#### [Compressor - Frequency control state] (Request code :" 52")

#### Data display

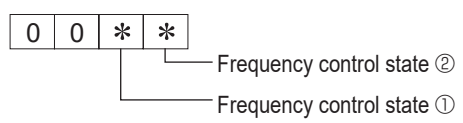

Frequency control state ①

| Display | Current limit control                  |
|---------|----------------------------------------|
| 0       | No current limit                       |
| 1       | Primary current limit control is ON.   |
| 2       | Secondary current limit control is ON. |

| Frequency control state ② |                       |                          |                    |                       |  |  |
|---------------------------|-----------------------|--------------------------|--------------------|-----------------------|--|--|
| Diaplay                   | Discharge temperature | Condensation temperature | Anti-freeze        | Heat sink temperature |  |  |
| Display                   | overheat prevention   | overheat prevention      | protection control | overheat prevention   |  |  |
| 0                         |                       |                          |                    |                       |  |  |
| 1                         | Controlled            |                          |                    |                       |  |  |
| 2                         |                       | Controlled               |                    |                       |  |  |
| 3                         | Controlled            | Controlled               |                    |                       |  |  |
| 4                         |                       |                          | Controlled         |                       |  |  |
| 5                         | Controlled            |                          | Controlled         |                       |  |  |
| 6                         |                       | Controlled               | Controlled         |                       |  |  |
| 7                         | Controlled            | Controlled               | Controlled         |                       |  |  |
| 8                         |                       |                          |                    | Controlled            |  |  |
| 9                         | Controlled            |                          |                    | Controlled            |  |  |
| Α                         |                       | Controlled               |                    | Controlled            |  |  |
| b                         | Controlled            | Controlled               |                    | Controlled            |  |  |
| С                         |                       |                          | Controlled         | Controlled            |  |  |
| d                         | Controlled            |                          | Controlled         | Controlled            |  |  |
| E                         |                       | Controlled               | Controlled         | Controlled            |  |  |
| F                         | Controlled            | Controlled               | Controlled         | Controlled            |  |  |

#### [Fan control state] (Request code :" 53")

Data display 0 0

0 \* \*

Fan step correction value by heat sink temperature overheat prevention control

Fan step correction value by cool condensation temperature overheat prevention control

| Display   | Correction value |
|-----------|------------------|
| – (minus) | -1               |
| 0         | 0                |
| 1         | +1               |
| 2         | +2               |

# [Actuator output state] (Request code :"54")

Т

Data display 0 0 \* \*

Actuator output state ①

-Actuator output state 2

Actuator output state  $\ensuremath{\mathbb{O}}$ 

| Display | SV1 | Four-way valve | Compressor | Compressor is warming up |
|---------|-----|----------------|------------|--------------------------|
| 0       |     |                |            |                          |
| 1       | ON  |                |            |                          |
| 2       |     | ON             |            |                          |
| 3       | ON  | ON             |            |                          |
| 4       |     |                | ON         |                          |
| 5       | ON  |                | ON         |                          |
| 6       |     | ON             | ON         |                          |
| 7       | ON  | ON             | ON         |                          |
| 8       |     |                |            | ON                       |
| 9       | ON  |                |            | ON                       |
| Α       |     | ON             |            | ON                       |
| b       | ON  | ON             |            | ON                       |
| С       |     |                | ON         | ON                       |
| d       | ON  |                | ON         | ON                       |
| E       |     | ON             | ON         | ON                       |
| F       | ON  | ON             | ON         | ON                       |

| Display | 52C | SV2 | SS |
|---------|-----|-----|----|
| 0       |     |     |    |
| 1       | ON  |     |    |
| 2       |     | ON  |    |
| 3       | ON  | ON  |    |
| 4       |     |     | ON |
| 5       | ON  |     | ON |
| 6       |     | ON  | ON |
| 7       | ON  | ON  | ON |

Actuator output state 2

# [Error content (U9)] (Request code :"55")

| Data display | 0 | 0 | * | * |                  |
|--------------|---|---|---|---|------------------|
|              |   |   |   |   | Error content ①  |
|              |   |   |   |   | -Error content 2 |

| Error conte | nt ①                 |                       |                     | : Detected                       | Error cont | ent ②                 | : Detected |
|-------------|----------------------|-----------------------|---------------------|----------------------------------|------------|-----------------------|------------|
| Display     | Overvoltage<br>error | Undervoltage<br>error | L₁-phase open error | Power synchronizing signal error | Display    | Converter Fo<br>error | PAM error  |
| 0           |                      |                       |                     |                                  | 0          |                       |            |
| 1           |                      |                       |                     |                                  | 1          |                       |            |
| 2           |                      |                       |                     |                                  | 2          |                       | •          |
| 3           |                      | •                     |                     |                                  | 3          |                       | •          |
| 4           |                      |                       |                     |                                  |            |                       |            |
| 5           |                      |                       |                     |                                  |            |                       |            |
| 6           |                      |                       |                     |                                  |            |                       |            |
| 7           | •                    |                       |                     |                                  |            |                       |            |
| 8           |                      |                       |                     |                                  |            |                       |            |
| 9           |                      |                       |                     |                                  |            |                       |            |
| А           |                      |                       |                     |                                  |            |                       |            |
| b           |                      |                       |                     |                                  |            |                       |            |
| С           |                      |                       |                     |                                  |            |                       |            |
| d           |                      |                       |                     |                                  |            |                       |            |
| E           |                      | •                     |                     |                                  |            |                       |            |
| F           | •                    | •                     |                     |                                  |            |                       |            |

| Data display | Capacity |
|--------------|----------|
| 9            | 35       |
| 10           | 50       |
| 11           | 60       |
| 14           | 71       |
| 20           | 100      |
| 25           | 125      |
| 28           | 140      |
| 40           | 200      |
| 50           | 250      |

# [Outdoor unit -- Capacity setting display] (Request code : "70")

# [Outdoor unit - Setting information] (Request code : "71")

Data display 0 0 \* \* Setting information ① Setting information ② Setting information ①

| 0       |                   |
|---------|-------------------|
| Display | Defrost mode      |
| 0       | Standard          |
| 1       | For high humidity |

#### Setting information 2

|         | <u> </u>     |              |  |  |  |  |
|---------|--------------|--------------|--|--|--|--|
| Dieplay | Single-/     | Heat pump/   |  |  |  |  |
| Display | 3-phase      | cooling only |  |  |  |  |
| 0       | Single phase | Heat pump    |  |  |  |  |
| 1       | Single-phase | Cooling only |  |  |  |  |
| 2       | 3 phase      | Heat pump    |  |  |  |  |
| 3       | 5-phase      | Cooling only |  |  |  |  |

### FTC switch setting display (Request code: 162 to 166)

### 0: OFF 1: ON

|                         |     | - |   |     |     |   |   |         |  |
|-------------------------|-----|---|---|-----|-----|---|---|---------|--|
| SW1, SW2, SW3, SW4, SW5 |     |   |   |     |     |   |   |         |  |
| 1                       | 2   | 3 | 4 | 5   | 6   | 7 | 8 | Display |  |
| 0                       | 0   | 0 | 0 | 0   | 0   | 0 | 0 | 00.00   |  |
| 1                       | 0   | 0 | 0 | 0   | 0   | 0 | 0 | 00.01   |  |
|                         | 0   | 0 | 0 | 0   | 0   | 0 | 0 | 00.01   |  |
| 0                       | 1   | 0 | 0 | 0   | 0   | 0 | 0 | 00 02   |  |
| 1                       | 1   | 0 | 0 | 0   | 0   | 0 | 0 | 00 03   |  |
| 0                       | 0   | 1 | 0 | 0   | 0   | 0 | 0 | 00 04   |  |
| 1                       | 0   | 1 | 0 | 0   | 0   | 0 | 0 | 00 05   |  |
| 0                       | 1   | 1 | 0 | 0   | 0   | 0 | 0 | 00.06   |  |
|                         | 1   | 1 | 0 | 0   | 0   | 0 | 0 | 00 00   |  |
| 1                       | 1   | 1 | 0 | 0   | 0   | 0 | 0 | 00.07   |  |
| 0                       | 0   | 0 | 1 | 0   | 0   | 0 | 0 | 00 08   |  |
| 1                       | 0   | 0 | 1 | 0   | 0   | 0 | 0 | 00 09   |  |
| 0                       | 1   | 0 | 1 | 0   | 0   | 0 | 0 | 00 0A   |  |
| 1                       | 1   | 0 | 1 | 0   | 0   | 0 | 0 | 00.0B   |  |
| 0                       | 0   | 1 | 1 | 0   | 0   | 0 | 0 | 00.00   |  |
| 0                       | 0   | 1 | 1 | 0   | 0   | 0 | 0 | 00.00   |  |
| 1                       | U   | 1 | 1 | 0   | 0   | 0 | 0 | 00.0D   |  |
| 0                       | 1   | 1 | 1 | 0   | 0   | 0 | 0 | 00 0E   |  |
| 1                       | 1   | 1 | 1 | 0   | 0   | 0 | 0 | 00 0F   |  |
| 0                       | 0   | 0 | 0 | 1   | 0   | 0 | 0 | 00 10   |  |
| 1                       | 0   | 0 | 0 | 1   | 0   | 0 | 0 | 00 11   |  |
| 0                       | 1   | 0 | 0 | 1   | 0   | 0 | 0 | 00.12   |  |
|                         | 1   | 0 | 0 |     | 0   | 0 | 0 | 00.12   |  |
|                         | 1   | 0 | 0 | 1   | 0   | 0 | 0 | 00 13   |  |
| 0                       | 0   | 1 | 0 | 1   | 0   | 0 | 0 | 00 14   |  |
| 1                       | 0   | 1 | 0 | 1   | 0   | 0 | 0 | 00 15   |  |
| 0                       | 1   | 1 | 0 | 1   | 0   | 0 | 0 | 00 16   |  |
| 1                       | 1   | 1 | 0 | 1   | 0   | 0 | 0 | 00 17   |  |
|                         | 0   | 0 | 1 | 1   | 0   | 0 | 0 | 00 19   |  |
| 0                       | 0   | 0 | 1 | 1   | 0   | 0 | 0 | 00.18   |  |
| 1                       | 0   | 0 | 1 | 1   | 0   | 0 | 0 | 00 19   |  |
| 0                       | 1   | 0 | 1 | 1   | 0   | 0 | 0 | 00 1A   |  |
| 1                       | 1   | 0 | 1 | 1   | 0   | 0 | 0 | 00 1B   |  |
| 0                       | 0   | 1 | 1 | 1   | 0   | 0 | 0 | 00 1C   |  |
| 1                       | 0   | 1 | 1 | 1   | 0   | 0 | 0 | 00.10   |  |
|                         | 0   | 1 | 1 | 1   | 0   | 0 | 0 | 00 10   |  |
| 0                       | 1   | 1 | 1 | 1   | 0   | 0 | 0 | 00 TE   |  |
| 1                       | 1   | 1 | 1 | 1   | 0   | 0 | 0 | 00 1F   |  |
| 0                       | 0   | 0 | 0 | 0   | 1   | 0 | 0 | 00 20   |  |
| 1                       | 0   | 0 | 0 | 0   | 1   | 0 | 0 | 00 21   |  |
| 0                       | 1   | 0 | 0 | 0   | 1   | 0 | 0 | 00.22   |  |
| 1                       | 1   | 0 | 0 | 0   | 1   | 0 | 0 | 00 22   |  |
|                         | 1   | 0 | 0 | 0   | 1   | 0 | 0 | 00 23   |  |
| 0                       | 0   | 1 | 0 | 0   | 1   | 0 | 0 | 00 24   |  |
| 1                       | 0   | 1 | 0 | 0   | 1   | 0 | 0 | 00 25   |  |
| 0                       | 1   | 1 | 0 | 0   | 1   | 0 | 0 | 00 26   |  |
| 1                       | 1   | 1 | 0 | 0   | 1   | 0 | 0 | 00 27   |  |
| 0                       | 0   | 0 | 1 | 0   | 1   | 0 | 0 | 00.28   |  |
|                         | 0   | 0 | 1 | 0   | 1   | 0 | 0 | 00.20   |  |
|                         | U   | 0 | 1 | U   | 1   | 0 | U | 00.29   |  |
| 0                       | 1   | 0 | 1 | 0   | 1   | 0 | 0 | 00 2A   |  |
| 1                       | 1   | 0 | 1 | 0   | 1   | 0 | 0 | 00 2B   |  |
| 0                       | 0   | 1 | 1 | 0   | 1   | 0 | 0 | 00 2C   |  |
| 1                       | 0   | 1 | 1 | 0   | 1   | 0 | 0 | 00 2D   |  |
| 0                       | 1   | 1 | 1 | 0   | 1   | 0 | 0 | 00.2E   |  |
| 1                       | 1   | 1 | 1 | 0   | 1   | 0 | 0 | 00.2    |  |
|                         | -   |   | - | U . |     | 0 | U | 00 2F   |  |
| 0                       | 0   | 0 | 0 | 1   | 1   | 0 | 0 | 00 30   |  |
| 1                       | 0   | 0 | 0 | 1   | 1   | 0 | 0 | 00 31   |  |
| 0                       | 1   | 0 | 0 | 1   | 1   | 0 | 0 | 00 32   |  |
| 1                       | 1   | 0 | 0 | 1   | 1   | 0 | 0 | 00.33   |  |
| 0                       | 0   | 1 | 0 | 1   | 1   | 0 | 0 | 00.34   |  |
|                         | 0   |   | 0 | 1   |     | 0 | 0 | 00.04   |  |
| 1                       | 0   | 1 | 0 | 1   | 1   | 0 | 0 | 00.35   |  |
| 0                       | 1   | 1 | 0 | 1   | 1   | 0 | 0 | 00 36   |  |
| 1                       | 1   | 1 | 0 | 1   | 1   | 0 | 0 | 00 37   |  |
| 0                       | 0   | 0 | 1 | 1   | 1   | 0 | 0 | 00 38   |  |
| 1                       | 0   | 0 | 1 | 1   | 1   | 0 | 0 | 00.30   |  |
|                         | 1   | 0 | 1 | 1   | 4   | 0 | 0 | 00.24   |  |
|                         |     | 0 | 1 | 1   | 1   | 0 | Û | 00 SA   |  |
| 1                       | 1   | 0 | 1 | 1   | 1   | 0 | 0 | 00 3B   |  |
| 0                       | 0   | 1 | 1 | 1   | 1   | 0 | 0 | 00 3C   |  |
| 1                       | 0   | 1 | 1 | 1   | 1   | 0 | 0 | 00 3D   |  |
| 0                       | 1   | 1 | 1 | 1   | 1   | 0 | 0 | 00 3E   |  |
| 1                       | . 1 | 1 | 1 | . 1 | . 1 | 0 | 0 | 00.35   |  |
|                         |     |   | I | I   | 1   | 0 | U | 00.01   |  |

| ): OFF | 1: (                    | NC |   |   |   |   |   |         |
|--------|-------------------------|----|---|---|---|---|---|---------|
|        | SW1, SW2, SW3, SW4, SW5 |    |   |   |   |   |   | Display |
| 1      | 2                       | 3  | 4 | 5 | 6 | 7 | 8 |         |
| 0      | 0                       | 0  | 0 | 0 | 0 | 1 | 0 | 00 40   |
| 1      | 0                       | 0  | 0 | 0 | 0 | 1 | 0 | 00 41   |
| 0      | 1                       | 0  | 0 | 0 | 0 | 1 | 0 | 00 42   |
| 1      | 1                       | 0  | 0 | 0 | 0 | 1 | 0 | 00 43   |
| 0      | 0                       | 1  | 0 | 0 | 0 | 1 | 0 | 00 44   |
| 1      | 0                       | 1  | 0 | 0 | 0 | 1 | 0 | 00 45   |
| 0      | 1                       | 1  | 0 | 0 | 0 | 1 | 0 | 00 46   |
| 1      | 1                       | 1  | 0 | 0 | 0 | 1 | 0 | 00 47   |
| 0      | 0                       | 0  | 1 | 0 | 0 | 1 | 0 | 00 48   |
| 1      | 0                       | 0  | 1 | 0 | 0 | 1 | 0 | 00 49   |
| 0      | 1                       | 0  | 1 | 0 | 0 | 1 | 0 | 00 4A   |
| 1      | 1                       | 0  | 1 | 0 | 0 | 1 | 0 | 00 4B   |
| 0      | 0                       | 1  | 1 | 0 | 0 | 1 | 0 | 00 4C   |
| 1      | 0                       | 1  | 1 | 0 | 0 | 1 | 0 | 00 4D   |
| 0      | 1                       | 1  | 1 | 0 | 0 | 1 | 0 | 00 4E   |
| 1      | 1                       | 1  | 1 | 0 | 0 | 1 | 0 | 00 4F   |
| 0      | 0                       | 0  | 0 | 1 | 0 | 1 | 0 | 00 50   |
| 1      | 0                       | 0  | 0 | 1 | 0 | 1 | 0 | 00 51   |
| 0      | 1                       | 0  | 0 | 1 | 0 | 1 | 0 | 00 52   |
| 1      | 1                       | 0  | 0 | 1 | 0 | 1 | 0 | 00 53   |
| 0      | 0                       | 1  | 0 | 1 | 0 | 1 | 0 | 00 54   |
| 1      | 0                       | 1  | 0 | 1 | 0 | 1 | 0 | 00 55   |
| 0      | 1                       | 1  | 0 | 1 | 0 | 1 | 0 | 00 56   |
| 1      | 1                       | 1  | 0 | 1 | 0 | 1 | 0 | 00 57   |
| 0      | 0                       | 0  | 1 | 1 | 0 | 1 | 0 | 00 58   |
| 1      | 0                       | 0  | 1 | 1 | 0 | 1 | 0 | 00 59   |
| 0      | 1                       | 0  | 1 | 1 | 0 | 1 | 0 | 00 5A   |
| 1      | 1                       | 0  | 1 | 1 | 0 | 1 | 0 | 00 5B   |
| 0      | 0                       | 1  | 1 | 1 | 0 | 1 | 0 | 00 5C   |
| 1      | 0                       | 1  | 1 | 1 | 0 | 1 | 0 | 00 5D   |
| 0      | 1                       | 1  | 1 | 1 | 0 | 1 | 0 | 00 5E   |
| 1      | 1                       | 1  | 1 | 1 | 0 | 1 | 0 | 00 5F   |
| 0      | 0                       | 0  | 0 | 0 | 1 | 1 | 0 | 00 60   |
| 1      | 0                       | 0  | 0 | 0 | 1 | 1 | 0 | 00.61   |
| 0      | 1                       | 0  | 0 | 0 | 1 | 1 | 0 | 00 62   |
| 1      | 1                       | 0  | 0 | 0 | 1 | 1 | 0 | 00 63   |
| 0      | 0                       | 1  | 0 | 0 | 1 | 1 | 0 | 00 64   |
| 1      | 0                       | 1  | 0 | 0 | 1 | 1 | 0 | 00 65   |
| 0      | 1                       | 1  | 0 | 0 | 1 | 1 | 0 | 00 66   |
| 1      | 1                       | 1  | 0 | 0 | 1 | 1 | 0 | 00 67   |
| 0      | 0                       | 0  | 1 | 0 | 1 | 1 | 0 | 00.68   |
| 1      | 0                       | 0  | 1 | 0 | 1 | 1 | 0 | 00 69   |
| 0      | 1                       | 0  | 1 | 0 | 1 | 1 | 0 | AA 00   |
| 1      | 1                       | 0  | 1 | 0 | 1 | 1 | 0 | 00.68   |
| 0      | 0                       | 1  | 1 | 0 | 1 | 1 | 0 | 23 00   |
| 1      | 0                       | 1  | 1 | 0 | 1 | 1 | 0 | 00 00   |
| 0      | 1                       | 1  | 1 | 0 | 1 | 1 | 0 | 00.6E   |
| 1      | 1                       | 1  | 1 | 0 | 1 | 1 | 0 | 00.65   |
| 0      | 0                       | 0  | 0 | 1 | 1 | 1 | 0 | 00.70   |
| 1      | 0                       | 0  | 0 | 1 | 1 | 1 | 0 | 00.71   |
| 0      | 1                       | 0  | 0 | 1 | 1 | 1 |   | 0071    |
| 1      | 1                       | 0  | 0 | 1 | 1 | 1 | 0 | 0072    |
| 0      | 0                       | 1  | 0 | 1 | 1 | 1 | 0 | 0073    |
| 4      | 0                       | 1  | 0 | 4 | 4 | 4 | 0 | 00 75   |
| 1      | 0                       | 1  | 0 | 1 | 1 | 1 | 0 | 00 75   |
| U      | 1                       | 1  | 0 | 1 |   | 1 | U | 00.75   |
| 1      | 1                       | 1  | 0 | 1 | 1 | 1 | U | 00 77   |
| 0      | 0                       | 0  | 1 | 1 | 1 | 1 | 0 | 00 78   |
| 1      | 0                       | 0  | 1 | 1 | 1 | 1 | 0 | 00 79   |
| 0      | 1                       | 0  | 1 | 1 | 1 | 1 | 0 | 00 7A   |
| 1      | 1                       | 0  | 1 | 1 | 1 | 1 | 0 | 00 7B   |
| 0      | 0                       | 1  | 1 | 1 | 1 | 1 | 0 | 00 7C   |
| 1      | 0                       | 1  | 1 | 1 | 1 | 1 | 0 | 00 7D   |
| 0      | 1                       | 1  | 1 | 1 | 1 | 1 | 0 | 00 7E   |
| 1      | 1                       | 1  | 1 | 1 | 1 | 1 | 0 | 00 7F   |
### FTC switch setting display (Request code: 162 to 166)

0: OFF 1: ON

| 0.011 | 1. ' |        |        |        |        |   |   |         |
|-------|------|--------|--------|--------|--------|---|---|---------|
|       |      | SW1, S | W2, SV | V3, SW | 4, SW5 |   |   | Display |
| 1     | 2    | 3      | 4      | 5      | 6      | 7 | 8 | Biopiay |
| 0     | 0    | 0      | 0      | 0      | 0      | 0 | 1 | 00 80   |
| 1     | 0    | 0      | 0      | 0      | 0      | 0 | 1 | 00 81   |
| 0     | 1    | 0      | 0      | 0      | 0      | 0 | 1 | 00 82   |
| 1     | 1    | 0      | 0      | 0      | 0      | 0 | 1 | 00 83   |
| 0     | 0    | 1      | 0      | 0      | 0      | 0 | 1 | 00 84   |
| 1     | 0    | 1      | 0      | 0      | 0      | 0 | 1 | 00 85   |
| 0     | 1    | 1      | 0      | 0      | 0      | 0 | 1 | 00 86   |
| 1     | 1    | 1      | 0      | 0      | 0      | 0 | 1 | 00 87   |
| 0     | 0    | 0      | 1      | 0      | 0      | 0 | 1 | 00 88   |
| 1     | 0    | 0      | 1      | 0      | 0      | 0 | 1 | 00 89   |
| 0     | 1    | 0      | 1      | 0      | 0      | 0 | 1 | 00 8A   |
| 1     | 1    | 0      | 1      | 0      | 0      | 0 | 1 | 00 8B   |
| 0     | 0    | 1      | 1      | 0      | 0      | 0 | 1 | 00 8C   |
| 1     | 0    | 1      | 1      | 0      | 0      | 0 | 1 | 00 8D   |
| 0     | 1    | 1      | 1      | 0      | 0      | 0 | 1 | 00 8E   |
| 1     | 1    | 1      | 1      | 0      | 0      | 0 | 1 | 00 8F   |
| 0     | 0    | 0      | 0      | 1      | 0      | 0 | 1 | 00 90   |
| 1     | 0    | 0      | 0      | 1      | 0      | 0 | 1 | 00 91   |
| 0     | 1    | 0      | 0      | 1      | 0      | 0 | 1 | 00 92   |
| 1     | 1    | 0      | 0      | 1      | 0      | 0 | 1 | 00 93   |
| 0     | 0    | 1      | 0      | 1      | 0      | 0 | 1 | 00 94   |
| 1     | 0    | 1      | 0      | 1      | 0      | 0 | 1 | 00 95   |
| 0     | 1    | 1      | 0      | 1      | 0      | 0 | 1 | 00 96   |
| 1     | 1    | 1      | 0      | 1      | 0      | 0 | 1 | 00 97   |
| 0     | 0    | 0      | 1      | 1      | 0      | 0 | 1 | 00 98   |
| 1     | 0    | 0      | 1      | 1      | 0      | 0 | 1 | 00.99   |
| 0     | 1    | 0      | 1      | 1      | 0      | 0 | 1 | 00 9A   |
| 1     | 1    | 0      | 1      | 1      | 0      | 0 | 1 | 00.9B   |
| 0     | 0    | 1      | 1      | 1      | 0      | 0 | 1 | 00.90   |
| 1     | 0    | 1      | 1      | 1      | 0      | 0 | 1 | 00.90   |
| 0     | 1    | 1      | 1      | 1      | 0      | 0 | 1 | 00 9E   |
| 1     | 1    | 1      | 1      | 1      | 0      | 0 | 1 | 00 9E   |
| 0     | 0    | 0      | 0      | 0      | 1      | 0 | 1 | 00 40   |
| 1     | 0    | 0      | 0      | 0      | 1      | 0 | 1 | 00 A0   |
| 0     | 1    | 0      | 0      | 0      | 1      | 0 | 1 | 00 4 2  |
| 1     | 1    | 0      | 0      | 0      | 1      | 0 | 1 | 00 A2   |
| 0     | 0    | 1      | 0      | 0      | 1      | 0 | 1 | 00 A3   |
| 1     | 0    | 1      | 0      | 0      | 1      | 0 | 1 | 00 44   |
| 0     | 1    | 1      | 0      | 0      | 1      | 0 | 1 | 00 AS   |
| 0     | 1    | 1      | 0      | 0      | 1      | 0 | 1 | 00 A6   |
|       |      | 1      | 0      | 0      | 1      | 0 | 1 | 00 A7   |
| 0     | 0    | 0      | 1      | 0      | 1      | 0 | 1 | 00 A0   |
|       | 0    | 0      |        | 0      |        | 0 |   | 00 A9   |
| 0     | 1    | 0      | 1      | 0      | 1      | 0 | 1 | 00 AA   |
|       |      | 0      |        | 0      |        | 0 |   | UU AB   |
| 0     | 0    | 1      | 1      | 0      | 1      | 0 | 1 | UU AC   |
| 1     | 0    | 1      | 1      | 0      | 1      | 0 | 1 | UU AD   |
| 0     | 1    | 1      | 1      | 0      | 1      | 0 | 1 | 00 AE   |
| 1     | 1    | 1      | 1      | 0      | 1      | 0 | 1 | 00 AF   |
| 0     | 0    | 0      | 0      | 1      | 1      | 0 | 1 | 00 B0   |
| 1     | 0    | 0      | 0      | 1      | 1      | 0 | 1 | 00 B1   |
| 0     | 1    | 0      | 0      | 1      | 1      | 0 | 1 | 00 B2   |
| 1     | 1    | 0      | 0      | 1      | 1      | 0 | 1 | 00 B3   |
| 0     | 0    | 1      | 0      | 1      | 1      | 0 | 1 | 00 B4   |
| 1     | 0    | 1      | 0      | 1      | 1      | 0 | 1 | 00 B5   |
| 0     | 1    | 1      | 0      | 1      | 1      | 0 | 1 | 00 B6   |
| 1     | 1    | 1      | 0      | 1      | 1      | 0 | 1 | 00 B7   |
| 0     | 0    | 0      | 1      | 1      | 1      | 0 | 1 | 00 B8   |
| 1     | 0    | 0      | 1      | 1      | 1      | 0 | 1 | 00 B9   |
| 0     | 1    | 0      | 1      | 1      | 1      | 0 | 1 | 00 BA   |
| 1     | 1    | 0      | 1      | 1      | 1      | 0 | 1 | 00 BB   |
| 0     | 0    | 1      | 1      | 1      | 1      | 0 | 1 | 00 BC   |
| 1     | 0    | 1      | 1      | 1      | 1      | 0 | 1 | 00 BD   |
| 0     | 1    | 1      | 1      | 1      | 1      | 0 | 1 | 00 BE   |
| 1     | 1    | 1      | 1      | 1      | 1      | 0 | 1 | 00 BF   |
|       | -    |        |        |        |        |   |   | •       |

### 0: OFF 1: ON

|   |   | SW1 S | W2 SV | V3 SW | 4 SW5 | i |   |         |
|---|---|-------|-------|-------|-------|---|---|---------|
| 1 | 2 | 3     | 4     | 5     | 6     | 7 | 8 | Display |
| 0 | 0 | 0     | -     | 0     | 0     | 1 | 1 | 00.00   |
| 1 | 0 | 0     | 0     | 0     | 0     | 1 | 1 | 00 C0   |
|   | 1 | 0     | 0     | 0     | 0     | 1 | 1 | 00 C1   |
| 1 | 1 | 0     | 0     | 0     | 0     | 1 | 1 | 00 C2   |
|   | 1 | 0     | 0     | 0     | 0     | 1 | 1 | 00 C3   |
| 0 | 0 | 1     | 0     | 0     | 0     | 1 | 1 | 00 C4   |
|   | 0 | 1     | 0     | 0     | 0     | 1 | 1 | 00 C5   |
| 0 | 1 | 1     | 0     | 0     | 0     | 1 | 1 | 00 C6   |
| 1 | 1 | 1     | 0     | 0     | 0     | 1 | 1 | 00 C7   |
| 0 | 0 | 0     | 1     | 0     | 0     | 1 | 1 | 00 C8   |
| 1 | 0 | 0     | 1     | 0     | 0     | 1 | 1 | 00 C9   |
| 0 | 1 | 0     | 1     | 0     | 0     | 1 | 1 | 00 CA   |
| 1 | 1 | 0     | 1     | 0     | 0     | 1 | 1 | 00 CB   |
| 0 | 0 | 1     | 1     | 0     | 0     | 1 | 1 | 00 CC   |
| 1 | 0 | 1     | 1     | 0     | 0     | 1 | 1 | 00 CD   |
| 0 | 1 | 1     | 1     | 0     | 0     | 1 | 1 | 00 CE   |
| 1 | 1 | 1     | 1     | 0     | 0     | 1 | 1 | 00 CF   |
| 0 | 0 | 0     | 0     | 1     | 0     | 1 | 1 | 00 D0   |
| 1 | 0 | 0     | 0     | 1     | 0     | 1 | 1 | 00 D1   |
| 0 | 1 | 0     | 0     | 1     | 0     | 1 | 1 | 00 D2   |
| 1 | 1 | 0     | 0     | 1     | 0     | 1 | 1 | 00 D3   |
| 0 | 0 | 1     | 0     | 1     | 0     | 1 | 1 | 00 D4   |
| 1 | 0 | 1     | 0     | 1     | 0     | 1 | 1 | 00 D5   |
| 0 | 1 | 1     | 0     | 1     | 0     | 1 | 1 | 00 D6   |
| 1 | 1 | 1     | 0     | 1     | 0     | 1 | 1 | 00 D7   |
| 0 | 0 | 0     | 1     | 1     | 0     | 1 | 1 | 00 D8   |
| 1 | 0 | 0     | 1     | 1     | 0     | 1 | 1 | 00 D9   |
| 0 | 1 | 0     | 1     | 1     | 0     | 1 | 1 | 00 DA   |
| 1 | 1 | 0     | 1     | 1     | 0     | 1 | 1 | 00 DB   |
| 0 | 0 | 1     | 1     | 1     | 0     | 1 | 1 | 00 DC   |
| 1 | 0 | 1     | 1     | 1     | 0     | 1 | 1 |         |
| 0 | 1 | 1     | 1     | 1     | 0     | 1 | 1 | 00 DE   |
| 1 | 1 | 1     | 1     | 1     | 0     | 1 | 1 | 00 DE   |
| 0 | 0 | 0     | 0     | 0     | 1     | 1 | 1 | 00 E0   |
| 1 | 0 | 0     | 0     | 0     | 1     | 1 | 1 | 00 E0   |
| 0 | 1 | 0     | 0     | 0     | 1     | 1 | 1 | 00 E2   |
| 1 | 1 | 0     | 0     | 0     | 1     | 1 | 1 | 00 E2   |
| 0 | 0 | 1     | 0     | 0     | 1     | 1 | 1 | 00 E0   |
| 1 | 0 | 1     | 0     | 0     | 1     | 1 | 1 | 00 E5   |
| 0 | 1 | 1     | 0     | 0     | 1     | 1 | 1 | 00 E6   |
|   | 1 | 1     | 0     | 0     | 1     | 1 | 1 | 00 E0   |
|   | 1 | 1     | 1     | 0     | 1     | 1 | 1 | 00 E7   |
| 0 | 0 | 0     | 1     | 0     | 1     | 1 | 1 | 00 E0   |
|   | 0 | 0     | 1     | 0     | 1     | 1 | 1 | 00 E9   |
|   | 1 | 0     | 1     |       | 1     |   | 1 | UU EA   |
|   | 1 | 0     | 1     | 0     | 1     | 1 | 1 | UU EB   |
| 0 | 0 | 1     | 1     | 0     | 1     | 1 | 1 | UU EC   |
| 1 | 0 | 1     | 1     | 0     | 1     | 1 | 1 | 00 ED   |
| 0 | 1 | 1     | 1     | 0     | 1     | 1 | 1 | 00 EE   |
| 1 | 1 | 1     | 1     | 0     | 1     | 1 | 1 | 00 EF   |
| 0 | 0 | 0     | 0     | 1     | 1     | 1 | 1 | 00 F0   |
| 1 | 0 | 0     | 0     | 1     | 1     | 1 | 1 | 00 F1   |
| 0 | 1 | 0     | 0     | 1     | 1     | 1 | 1 | 00 F2   |
| 1 | 1 | 0     | 0     | 1     | 1     | 1 | 1 | 00 F3   |
| 0 | 0 | 1     | 0     | 1     | 1     | 1 | 1 | 00 F4   |
| 1 | 0 | 1     | 0     | 1     | 1     | 1 | 1 | 00 F5   |
| 0 | 1 | 1     | 0     | 1     | 1     | 1 | 1 | 00 F6   |
| 1 | 1 | 1     | 0     | 1     | 1     | 1 | 1 | 00 F7   |
| 0 | 0 | 0     | 1     | 1     | 1     | 1 | 1 | 00 F8   |
| 1 | 0 | 0     | 1     | 1     | 1     | 1 | 1 | 00 F9   |
| 0 | 1 | 0     | 1     | 1     | 1     | 1 | 1 | 00 FA   |
| 1 | 1 | 0     | 1     | 1     | 1     | 1 | 1 | 00 FB   |
| 0 | 0 | 1     | 1     | 1     | 1     | 1 | 1 | 00 FC   |
| 1 | 0 | 1     | 1     | 1     | 1     | 1 | 1 | 00 FD   |
| 0 | 1 | 1     | 1     | 1     | 1     | 1 | 1 | 00 FE   |
| 1 | 1 | 1     | 1     | 1     | 1     | 1 | 1 | 00 FF   |

### Output signal display (Request code: 175/553)

Please refer to Table 2 on relevant wiring diagram whilst using the following.

0: OFF 1: ON

|   |   |   | 0 | JT |     |   |   | Display |
|---|---|---|---|----|-----|---|---|---------|
| 1 | 2 | 3 | 4 | 5A | 5B  | 6 | 7 | Display |
| 0 | 0 | 0 | 0 | 0  | 0   | 0 | 0 | xx 00   |
| 1 | 0 | 0 | 0 | 0  | 0   | 0 | 0 | xx 01   |
| 0 | 1 | 0 | 0 | 0  | 0   | 0 | 0 | xx 02   |
|   | 1 | 0 | 0 | 0  | 0   | 0 | 0 | ×× 02   |
| 1 | 1 | 0 | 0 | 0  | 0   | 0 | 0 | XX 03   |
| 0 | 0 | 1 | 0 | 0  | 0   | 0 | 0 | xx 04   |
| 1 | 0 | 1 | 0 | 0  | 0   | 0 | 0 | xx 05   |
| 0 | 1 | 1 | 0 | 0  | 0   | 0 | 0 | xx 06   |
| 1 | 1 | 1 | 0 | 0  | 0   | 0 | 0 | xx 07   |
|   | 0 | 0 | 1 | 0  | 0   | 0 | 0 | 201.01  |
|   | 0 | 0 | 1 | 0  | 0   | 0 | 0 | XX 00   |
| 1 | 0 | 0 | 1 | 0  | 0   | 0 | 0 | XX 09   |
| 0 | 1 | 0 | 1 | 0  | 0   | 0 | 0 | xx 0A   |
| 1 | 1 | 0 | 1 | 0  | 0   | 0 | 0 | xx 0B   |
| 0 | 0 | 1 | 1 | 0  | 0   | 0 | 0 | XX 0C   |
| 1 | 0 | 1 | 1 | 0  | 0   | 0 | 0 |         |
|   | 1 | 1 | 1 | 0  | 0   | 0 | 0 |         |
| 0 | 1 | 1 | 1 | 0  | 0   | 0 | 0 | XX UE   |
| 1 | 1 | 1 | 1 | 0  | 0   | 0 | 0 | XX 0F   |
| 0 | 0 | 0 | 0 | 1  | 0   | 0 | 0 | xx 10   |
| 1 | 0 | 0 | 0 | 1  | 0   | 0 | 0 | xx 11   |
| 0 | 1 | 0 | 0 | 1  | 0   | 0 | 0 | xx 12   |
| 1 | 1 | 0 | 0 | 1  | 0   | 0 | 0 | yv 13   |
|   | 1 |   | 0 |    | 0   | 0 | 0 | AA 13   |
|   | 0 | 1 | 0 | 1  | 0   | 0 | 0 | XX 14   |
| 1 | 0 | 1 | 0 | 1  | 0   | 0 | 0 | xx 15   |
| 0 | 1 | 1 | 0 | 1  | 0   | 0 | 0 | xx 16   |
| 1 | 1 | 1 | 0 | 1  | 0   | 0 | 0 | xx 17   |
| 0 | 0 | 0 | 1 | 1  | 0   | 0 | 0 | vv 18   |
|   | 0 | 0 | 1 | 1  | 0   | 0 | 0 | ×× 10   |
| 1 | 0 | 0 | 1 | 1  | 0   | 0 | 0 | XX 19   |
| 0 | 1 | 0 | 1 | 1  | 0   | 0 | 0 | xx 1A   |
| 1 | 1 | 0 | 1 | 1  | 0   | 0 | 0 | xx 1B   |
| 0 | 0 | 1 | 1 | 1  | 0   | 0 | 0 | xx 1C   |
| 1 | 0 | 1 | 1 | 1  | 0   | 0 | 0 | xx 1D   |
|   | 1 | 1 | 1 | 1  | 0   | 0 | 0 | xx 1E   |
| 0 | 1 |   | 1 | 1  | 0   | 0 | 0 |         |
| 1 | 1 | 1 | 1 | 1  | 0   | 0 | 0 | XX 1F   |
| 0 | 0 | 0 | 0 | 0  | 1   | 0 | 0 | xx 20   |
| 1 | 0 | 0 | 0 | 0  | 1   | 0 | 0 | xx 21   |
| 0 | 1 | 0 | 0 | 0  | 1   | 0 | 0 | xx 22   |
| 1 | 1 | 0 | 0 | 0  | 1   | 0 | 0 | xx 23   |
|   | 0 | 1 | 0 | 0  | 1   | 0 | 0 | xx 24   |
|   | 0 | 1 | 0 | 0  | 1   | 0 | 0 | XX 24   |
| 1 | 0 | 1 | 0 | 0  | 1   | 0 | 0 | xx 25   |
| 0 | 1 | 1 | 0 | 0  | 1   | 0 | 0 | xx 26   |
| 1 | 1 | 1 | 0 | 0  | 1   | 0 | 0 | xx 27   |
| 0 | 0 | 0 | 1 | 0  | 1   | 0 | 0 | xx 28   |
| 1 | 0 | 0 | 1 | 0  | 1   | 0 | 0 |         |
|   | 0 | 0 | 1 | 0  | 1   | 0 | 0 | XX 29   |
|   | 1 | 0 | 1 | U  | 1   | U | U | XX 2A   |
| 1 | 1 | 0 | 1 | 0  | 1   | 0 | 0 | xx 2B   |
| 0 | 0 | 1 | 1 | 0  | 1   | 0 | 0 | xx 2C   |
| 1 | 0 | 1 | 1 | 0  | 1   | 0 | 0 | xx 2D   |
| 0 | 1 | 1 | 1 | 0  | 1   | 0 | 0 | xx 2F   |
| 1 | 1 | 1 | 1 | 0  | 1   | 0 | 0 | VV 2E   |
|   | 1 |   | 1 | 0  | 1   | 0 | 0 | 77 ZF   |
|   | 0 | 0 | 0 | 1  | 1   | 0 | 0 | xx 30   |
| 1 | 0 | 0 | 0 | 1  | 1   | 0 | 0 | xx 31   |
| 0 | 1 | 0 | 0 | 1  | 1   | 0 | 0 | xx 32   |
| 1 | 1 | 0 | 0 | 1  | 1   | 0 | 0 | xx 33   |
| 0 | 0 | 1 | 0 | 1  | . 1 | 0 | 0 | YY 3/   |
|   | 0 |   | 0 | 4  | 4   |   | 0 | AA 04   |
| 1 | U | 1 | U | 1  | 1   | 0 | U | XX 35   |
| 0 | 1 | 1 | 0 | 1  | 1   | 0 | 0 | xx 36   |
| 1 | 1 | 1 | 0 | 1  | 1   | 0 | 0 | xx 37   |
| 0 | 0 | 0 | 1 | 1  | 1   | 0 | 0 | xx 38   |
| 1 | 0 | 0 | 1 | 1  | 1   | 0 | 0 | XX 30   |
|   | 4 | 0 | 4 | 4  | 4   | 0 | 0 | ×× 00   |
|   | 1 | 0 | 1 | 1  | 1   | 0 | U | XX 3A   |
| 1 | 1 | 0 | 1 | 1  | 1   | 0 | 0 | xx 3B   |
| 0 | 0 | 1 | 1 | 1  | 1   | 0 | 0 | xx 3C   |
| 1 | 0 | 1 | 1 | 1  | 1   | 0 | 0 | xx 3D   |
| 0 | 1 | 1 | 1 | 1  | 1   | 0 | 0 | xx 3F   |
| 1 | 1 | 1 | 1 | 1  | 1   | 0 | 0 | VV 2E   |
|   |   |   |   |    |     | 0 | U |         |

| 0: OFF 1: ON | ٧ |
|--------------|---|
|--------------|---|

| OUT |   |   |   |    |    |   |   |         |
|-----|---|---|---|----|----|---|---|---------|
| 1   | 2 | 3 | 4 | 5A | 5B | 6 | 7 | Display |
| 0   | 0 | 0 | 0 | 0  | 0  | 1 | 0 | xx 40   |
| 1   | 0 | 0 | 0 | 0  | 0  | 1 | 0 | xx 41   |
| 0   | 1 | 0 | 0 | 0  | 0  | 1 | 0 | xx 42   |
| 1   | 1 | 0 | 0 | 0  | 0  | 1 | 0 | xx 42   |
| 0   | 0 | 1 | 0 | 0  | 0  | 1 | 0 | xx 40   |
| 1   | 0 | 1 | 0 | 0  | 0  | 1 | 0 | xx 45   |
| 0   | 1 | 1 | 0 | 0  | 0  | 1 | 0 | ×× 40   |
| 1   | 1 | 1 | 0 | 0  | 0  | 1 | 0 | XX 40   |
| 0   | 1 | 0 | 1 | 0  | 0  | 1 | 0 | XX 47   |
| 0   | 0 | 0 | 1 | 0  | 0  | 1 | 0 | XX 40   |
| 1   | 0 | 0 | 1 | 0  | 0  | 1 | 0 | XX 49   |
| 0   | 1 | 0 | 1 | 0  | 0  | 1 | 0 | XX 4A   |
| 1   | 1 | 0 | 1 | 0  | 0  | 1 | 0 | XX 4B   |
| 0   | 0 | 1 | 1 | 0  | 0  | 1 | 0 | XX 4C   |
| 1   | 0 | 1 | 1 | 0  | 0  | 1 | 0 | xx 4D   |
| 0   | 1 | 1 | 1 | 0  | 0  | 1 | 0 | xx 4E   |
| 1   | 1 | 1 | 1 | 0  | 0  | 1 | 0 | xx 4F   |
| 0   | 0 | 0 | 0 | 1  | 0  | 1 | 0 | xx 50   |
| 1   | 0 | 0 | 0 | 1  | 0  | 1 | 0 | xx 51   |
| 0   | 1 | 0 | 0 | 1  | 0  | 1 | 0 | xx 52   |
| 1   | 1 | 0 | 0 | 1  | 0  | 1 | 0 | xx 53   |
| 0   | 0 | 1 | 0 | 1  | 0  | 1 | 0 | xx 54   |
| 1   | 0 | 1 | 0 | 1  | 0  | 1 | 0 | xx 55   |
| 0   | 1 | 1 | 0 | 1  | 0  | 1 | 0 | xx 56   |
| 1   | 1 | 1 | 0 | 1  | 0  | 1 | 0 | xx 57   |
| 0   | 0 | 0 | 1 | 1  | 0  | 1 | 0 | xx 58   |
| 1   | 0 | 0 | 1 | 1  | 0  | 1 | 0 | xx 59   |
| 0   | 1 | 0 | 1 | 1  | 0  | 1 | 0 | xx 5A   |
| 1   | 1 | 0 | 1 | 1  | 0  | 1 | 0 | xx 5B   |
| 0   | 0 | 1 | 1 | 1  | 0  | 1 | 0 | xx 5C   |
| 1   | 0 | 1 | 1 | 1  | 0  | 1 | 0 | xx 5D   |
| 0   | 1 | 1 | 1 | 1  | 0  | 1 | 0 | xx 5E   |
| 1   | 1 | 1 | 1 | 1  | 0  | 1 | 0 | xx 5F   |
| 0   | 0 | 0 | 0 | 0  | 1  | 1 | 0 | xx 60   |
| 1   | 0 | 0 | 0 | 0  | 1  | 1 | 0 | xx 61   |
| 0   | 1 | 0 | 0 | 0  | 1  | 1 | 0 | xx 62   |
| 1   | 1 | 0 | 0 | 0  | 1  | 1 | 0 | xx 63   |
| 0   | 0 | 1 | 0 | 0  | 1  | 1 | 0 | xx 64   |
| 1   | 0 | 1 | 0 | 0  | 1  | 1 | 0 | xx 65   |
| 0   | 1 | 1 | 0 | 0  | 1  | 1 | 0 | xx 66   |
| 1   | 1 | 1 | 0 | 0  | 1  | 1 | 0 | xx 67   |
| 0   | 0 | 0 | 1 | 0  | 1  | 1 | 0 | xx 68   |
| 1   | 0 | 0 | 1 | 0  | 1  | 1 | 0 | xx 60   |
| 0   | 1 | 0 | 1 | 0  | 1  | 1 | 0 | xv 6A   |
| 1   | 1 | 0 | 1 | 0  | 1  | 1 | 0 |         |
| 0   | 0 | 1 | 1 | 0  | 1  | 1 | 0 | 77 0D   |
| 1   | 0 | 1 | 1 | 0  | 1  | 1 | 0 |         |
|     | 1 | 1 | 1 | 0  | 1  | 1 | 0 |         |
| 1   | 1 | 1 | 1 | 0  | 1  | 1 | 0 |         |
|     |   |   |   | 0  | 4  | 1 | 0 | XX OF   |
| 0   | 0 | 0 | 0 | 1  | 1  | 1 | 0 | XX /U   |
| 1   |   | 0 | 0 | 1  | 1  | 1 | 0 | XX /1   |
| 0   |   | U | 0 | 1  | 1  | 1 | 0 | XX /2   |
| 1   | 1 | 0 | 0 | 1  | 1  | 1 | 0 | xx 73   |
| 0   | 0 | 1 | 0 | 1  | 1  | 1 | 0 | xx 74   |
| 1   | 0 | 1 | 0 | 1  | 1  | 1 | 0 | xx 75   |
| 0   | 1 | 1 | 0 | 1  | 1  | 1 | 0 | xx 76   |
| 1   | 1 | 1 | 0 | 1  | 1  | 1 | 0 | xx 77   |
| 0   | 0 | 0 | 1 | 1  | 1  | 1 | 0 | xx 78   |
| 1   | 0 | 0 | 1 | 1  | 1  | 1 | 0 | xx 79   |
| 0   | 1 | 0 | 1 | 1  | 1  | 1 | 0 | xx 7A   |
| 1   | 1 | 0 | 1 | 1  | 1  | 1 | 0 | xx 7B   |
| 0   | 0 | 1 | 1 | 1  | 1  | 1 | 0 | xx 7C   |
| 1   | 0 | 1 | 1 | 1  | 1  | 1 | 0 | xx 7D   |
| 0   | 1 | 1 | 1 | 1  | 1  | 1 | 0 | xx 7E   |
| 1   | 1 | 1 | 1 | 1  | 1  | 1 | 0 | xx 7F   |

### Output signal display (Request code: 175/553)

Please refer to Table 2 on relevant wiring diagram whilst using the following.

| U. OFF | 1. 1   | UN |     |    |    |   |   | -              |
|--------|--------|----|-----|----|----|---|---|----------------|
|        | 0      | 0  | 0   | JT | 50 | 0 | - | Display        |
| 1      | 2      | 3  | 4   | 5A | 5B | 6 | 1 | xx 00          |
| 0      | 0      | 0  | 0   | 0  | 0  | 0 | 1 | XX 80          |
|        | 1      | 0  | 0   | 0  | 0  | 0 | 1 | XX 01          |
| 1      | 1      | 0  | 0   | 0  | 0  | 0 | 1 | xx 83          |
| 0      | 0      | 1  | 0   | 0  | 0  | 0 | 1 | xx 84          |
| 1      | 0      | 1  | 0   | 0  | 0  | 0 | 1 | xx 85          |
| 0      | 1      | 1  | 0   | 0  | 0  | 0 | 1 | xx 86          |
| 1      | 1      | 1  | 0   | 0  | 0  | 0 | 1 | xx 87          |
| 0      | 0      | 0  | 1   | 0  | 0  | 0 | 1 | xx 88          |
| 1      | 0      | 0  | 1   | 0  | 0  | 0 | 1 | xx 89          |
| 0      | 1      | 0  | 1   | 0  | 0  | 0 | 1 | xx 8A          |
| 1      | 1      | 0  | 1   | 0  | 0  | 0 | 1 | xx 8B          |
| 0      | 0      | 1  | 1   | 0  | 0  | 0 | 1 | xx 8C          |
| 1      | 0      | 1  | 1   | 0  | 0  | 0 | 1 | xx 8D          |
| 0      | 1      | 1  | 1   | 0  | 0  | 0 | 1 | XX 8E          |
| 1      | 1      | 1  | 1   | 0  | 0  | 0 | 1 | XX 8F          |
| 0      | 0      | 0  | 0   | 1  | 0  | 0 | 1 | XX 90          |
| 0      | 1      | 0  | 0   | 1  | 0  | 0 | 1 | xx 91          |
| 1      | 1      | 0  | 0   | 1  | 0  | 0 | 1 | xx 93          |
| 0      | 0      | 1  | 0   | 1  | 0  | 0 | 1 | xx 94          |
| 1      | 0      | 1  | 0   | 1  | 0  | 0 | 1 | xx 95          |
| 0      | 1      | 1  | 0   | 1  | 0  | 0 | 1 | xx 96          |
| 1      | 1      | 1  | 0   | 1  | 0  | 0 | 1 | xx 97          |
| 0      | 0      | 0  | 1   | 1  | 0  | 0 | 1 | xx 98          |
| 1      | 0      | 0  | 1   | 1  | 0  | 0 | 1 | xx 99          |
| 0      | 1      | 0  | 1   | 1  | 0  | 0 | 1 | xx 9A          |
| 1      | 1      | 0  | 1   | 1  | 0  | 0 | 1 | xx 9B          |
| 0      | 0      | 1  | 1   | 1  | 0  | 0 | 1 | xx 9C          |
| 1      | 0      | 1  | 1   | 1  | 0  | 0 | 1 | XX 9D          |
| 0      | 1      | 1  | 1   | 1  | 0  | 0 | 1 | XX 9E          |
|        | 0      | 0  | 0   | 0  | 1  | 0 | 1 | XX 9F          |
| 1      | 0      | 0  | 0   | 0  | 1  | 0 | 1 | xx A0<br>yy Δ1 |
| 0      | 1      | 0  | 0   | 0  | 1  | 0 | 1 | xx A2          |
| 1      | 1      | 0  | 0   | 0  | 1  | 0 | 1 | xx A3          |
| 0      | 0      | 1  | 0   | 0  | 1  | 0 | 1 | xx A4          |
| 1      | 0      | 1  | 0   | 0  | 1  | 0 | 1 | xx A5          |
| 0      | 1      | 1  | 0   | 0  | 1  | 0 | 1 | xx A6          |
| 1      | 1      | 1  | 0   | 0  | 1  | 0 | 1 | xx A7          |
| 0      | 0      | 0  | 1   | 0  | 1  | 0 | 1 | xx A8          |
| 1      | 0      | 0  | 1   | 0  | 1  | 0 | 1 | xx A9          |
| 0      | 1      | 0  | 1   | 0  | 1  | 0 | 1 | XX AA          |
| 1      | 1      | 0  | 1   | 0  | 1  | 0 | 1 | XX AB          |
| 1      | 0      | 1  | 1   | 0  | 1  | 0 | 1 |                |
| 0      | 1      | 1  | 1   | 0  | 1  | 0 | 1 | XX AD          |
| 1      | 1      | 1  | 1   | 0  | 1  | 0 | 1 | xx AF          |
| 0      | 0      | 0  | 0   | 1  | 1  | 0 | 1 | xx B0          |
| 1      | 0      | 0  | 0   | 1  | 1  | 0 | 1 | xx B1          |
| 0      | 1      | 0  | 0   | 1  | 1  | 0 | 1 | xx B2          |
| 1      | 1      | 0  | 0   | 1  | 1  | 0 | 1 | xx B3          |
| 0      | 0      | 1  | 0   | 1  | 1  | 0 | 1 | xx B4          |
| 1      | 0      | 1  | 0   | 1  | 1  | 0 | 1 | xx B5          |
| 0      | 1      | 1  | 0   | 1  | 1  | 0 | 1 | xx B6          |
|        | 1      | 1  | 0   | 1  | 1  | 0 | 1 | XX B7          |
|        | 0      | 0  | 1   | 1  | 1  | 0 | 1 | XX B8          |
|        | U<br>1 | 0  | 1   | 1  | 1  | 0 | 1 | XX B9          |
| 1      | 1      | 0  | 1   | 1  | 1  | 0 | 1 |                |
| 0      | 0      | 1  | 1   | 1  | 1  | 0 | 1 | XX BC          |
| 1      | 0      | 1  | 1   | 1  | 1  | 0 | 1 | XX BD          |
| 0      | 1      | 1  | . 1 | 1  | 1  | 0 | 1 | XX BE          |

| 0: OFF | 1: ON |
|--------|-------|

| 0: OFF | 1: 0 | ON |   |    |    |   |   |         |
|--------|------|----|---|----|----|---|---|---------|
|        |      |    | 0 | JT |    |   |   | Diaplay |
| 1      | 2    | 3  | 4 | 5A | 5B | 6 | 7 | Display |
| 0      | 0    | 0  | 0 | 0  | 0  | 1 | 1 | xx C0   |
| 1      | 0    | 0  | 0 | 0  | 0  | 1 | 1 | xx C1   |
| 0      | 1    | 0  | 0 | 0  | 0  | 1 | 1 | xx C2   |
| 1      | 1    | 0  | 0 | 0  | 0  | 1 | 1 | xx C3   |
| 0      | 0    | 1  | 0 | 0  | 0  | 1 | 1 | xx C4   |
| 1      | 0    | 1  | 0 | 0  | 0  | 1 | 1 | xx C5   |
| 0      | 1    | 1  | 0 | 0  | 0  | 1 | 1 | xx C6   |
| 1      | 1    | 1  | 0 | 0  | 0  | 1 | 1 | XX C7   |
| 0      | 0    | 0  | 1 | 0  | 0  | 1 | 1 | xx C8   |
| 1      | 0    | 0  | 1 | 0  | 0  | 1 | 1 | xx C9   |
| 0      | 1    | 0  | 1 | 0  | 0  | 1 | 1 | xx CA   |
| 1      | 1    | 0  | 1 | 0  | 0  | 1 | 1 | xx CB   |
| 0      | 0    | 1  | 1 | 0  | 0  | 1 | 1 | xx CC   |
| 1      | 0    | 1  | 1 | 0  | 0  | 1 | 1 | xx CD   |
| 0      | 1    | 1  | 1 | 0  | 0  | 1 | 1 | XX CE   |
| 1      | 1    | 1  | 1 | 0  | 0  | 1 | 1 | xx CF   |
| 0      | 0    | 0  | 0 | 1  | 0  | 1 | 1 | xx D0   |
| 1      | 0    | 0  | 0 | 1  | 0  | 1 | 1 | xx D1   |
| 0      | 1    | 0  | 0 | 1  | 0  | 1 | 1 | xx D2   |
| 1      | 1    | 0  | 0 | 1  | 0  | 1 | 1 | xx D2   |
| 0      | 0    | 1  | 0 | 1  | 0  | 1 | 1 | xx D4   |
| 1      | 0    | 1  | 0 | 1  | 0  | 1 | 1 |         |
|        | 0    | 1  | 0 | 1  | 0  | 1 | 1 | XX D5   |
| 0      | 1    | 1  | 0 | 1  | 0  | 1 | 1 | XX D6   |
| 1      | 1    | 1  | 0 | 1  | 0  | 1 | 1 | XX D7   |
| 0      | 0    | 0  | 1 | 1  | 0  | 1 | 1 | XX D8   |
| 1      | 0    | 0  | 1 | 1  | 0  | 1 | 1 | XX D9   |
| 0      | 1    | 0  | 1 | 1  | 0  | 1 | 1 | XX DA   |
| 1      | 1    | 0  | 1 | 1  | 0  | 1 | 1 | XX DB   |
| 0      | 0    | 1  | 1 | 1  | 0  | 1 | 1 | xx DC   |
| 1      | 0    | 1  | 1 | 1  | 0  | 1 | 1 | xx DD   |
| 0      | 1    | 1  | 1 | 1  | 0  | 1 | 1 | XX DE   |
| 1      | 1    | 1  | 1 | 1  | 0  | 1 | 1 | xx DF   |
| 0      | 0    | 0  | 0 | 0  | 1  | 1 | 1 | xx E0   |
| 1      | 0    | 0  | 0 | 0  | 1  | 1 | 1 | xx E1   |
| 0      | 1    | 0  | 0 | 0  | 1  | 1 | 1 | xx E2   |
| 1      | 1    | 0  | 0 | 0  | 1  | 1 | 1 | xx E3   |
| 0      | 0    | 1  | 0 | 0  | 1  | 1 | 1 | xx E4   |
| 1      | 0    | 1  | 0 | 0  | 1  | 1 | 1 | xx E5   |
| 0      | 1    | 1  | 0 | 0  | 1  | 1 | 1 | xx E6   |
| 1      | 1    | 1  | 0 | 0  | 1  | 1 | 1 | xx E7   |
| 0      | 0    | 0  | 1 | 0  | 1  | 1 | 1 | xx E8   |
| 1      | 0    | 0  | 1 | 0  | 1  | 1 | 1 | xx E9   |
| 0      | 1    | 0  | 1 | 0  | 1  | 1 | 1 | xx EA   |
| 1      | 1    | 0  | 1 | 0  | 1  | 1 | 1 | xx EB   |
| 0      | 0    | 1  | 1 | 0  | 1  | 1 | 1 | XX EC   |
| 1      | 0    | 1  | 1 | 0  | 1  | 1 | 1 | xx ED   |
| 0      | 1    | 1  | 1 | 0  | 1  | 1 | 1 | xx EE   |
| 1      | 1    | 1  | 1 | 0  | 1  | 1 | 1 | XX FF   |
| 0      | 0    | 0  | 0 | 1  | 1  | 1 | 1 | XX EN   |
| 1      | 0    | 0  | 0 | 1  | 1  | 1 | 1 | xx F1   |
| 0      | 1    | 0  | 0 | 1  | 1  | 1 | 1 | xx F2   |
| 1      | 1    | 0  | 0 | 1  | 1  | 1 | 1 | YY E2   |
| 0      | 0    | 1  | 0 | 1  | 1  | 1 | 1 | ×× E4   |
| 1      | 0    | 1  | 0 | 1  | 1  | 1 | 1 | XX 14   |
|        | 1    | 1  | 0 | 1  | 1  | 1 | 1 | VV E6   |
| 0      | 4    | 1  | 0 | 4  | 1  | 1 | 4 |         |
|        | 1    | 1  | 0 |    | 1  | 1 | 1 |         |
| 0      | 0    | 0  | 1 | 1  | 1  | 1 | 1 | XX F8   |
| 1      | 0    | 0  | 1 | 1  | 1  | 1 | 1 | XX F9   |
| 0      | 1    | 0  | 1 | 1  | 1  | 1 | 1 | XX FA   |
| 1      | 1    | 0  | 1 | 1  | 1  | 1 | 1 | XX FB   |
| 0      | 0    | 1  | 1 | 1  | 1  | 1 | 1 | XX FC   |
| 1      | 0    | 1  | 1 | 1  | 1  | 1 | 1 | xx FD   |
| 0      | 1    | 1  | 1 | 1  | 1  | 1 | 1 | xx FE   |
| 1      | 1    | 1  | 1 | 1  | 1  | 1 | 1 | xx FF   |

1 1 1 1 1

0 1

1

xx BF

### Output signal display (Request code: 175/553)

Please refer to Table 2 on relevant wiring diagram whilst using the following.

| 0: OFF | 1: ON |
|--------|-------|

| 8 * | 9 | 10 | 01<br>11 | JT<br>12 | 13 | 14 | 15 | Display |
|-----|---|----|----------|----------|----|----|----|---------|
| 0   | 0 | 0  | 0        | 0        | 0  | 0  | 0  | 00 xx   |
| 1   | 0 | 0  | 0        | 0        | 0  | 0  | 0  | 01 xx   |
| 0   | 1 | 0  | 0        | 0        | 0  | 0  | 0  | 02 xx   |
| 1   | 1 | 0  | 0        | 0        | 0  | 0  | 0  | 03 xx   |
| 0   | 0 | 1  | 0        | 0        | 0  | 0  | 0  | 04 xx   |
| 1   | 0 | 1  | 0        | 0        | 0  | 0  | 0  | 05 xx   |
| 0   | 1 | 1  | 0        | 0        | 0  | 0  | 0  | 06 xx   |
| 1   | 1 | 1  | 0        | 0        | 0  | 0  | 0  | 07 xx   |
| 0   | 0 | 0  | 1        | 0        | 0  | 0  | 0  | 08 xx   |
| 1   | 0 | 0  | 1        | 0        | 0  | 0  | 0  | 09 xx   |
| 0   | 1 | 0  | 1        | 0        | 0  | 0  | 0  | 0A xx   |
| 1   | 1 | 0  | 1        | 0        | 0  | 0  | 0  | 0B xx   |
| 0   | 0 | 1  | 1        | 0        | 0  | 0  | 0  | 0C xx   |
| 1   | 0 | 1  | 1        | 0        | 0  | 0  | 0  | 0D xx   |
| 0   | 1 | 1  | 1        | 0        | 0  | 0  | 0  | 0E xx   |
| 1   | 1 | 1  | 1        | 0        | 0  | 0  | 0  | 0F xx   |
| 0   | 0 | 0  | 0        | 1        | 0  | 0  | 0  | 10 xx   |
| 1   | 0 | 0  | 0        | 1        | 0  | 0  | 0  | 11 xx   |
| 0   | 1 | 0  | 0        | 1        | 0  | 0  | 0  | 12 xx   |
| 1   | 1 | 0  | 0        | 1        | 0  | 0  | 0  | 13 xx   |
| 0   | 0 | 1  | 0        | 1        | 0  | 0  | 0  | 14 xx   |
| 1   | 0 | 1  | 0        | 1        | 0  | 0  | 0  | 15 xx   |
| 0   | 1 | 1  | 0        | 1        | 0  | 0  | 0  | 16 xx   |
| 1   | 1 | 1  | 0        | 1        | 0  | 0  | 0  | 17 xx   |
| 0   | 0 | 0  | 1        | 1        | 0  | 0  | 0  | 18 xx   |
| 1   | 0 | 0  | 1        | 1        | 0  | 0  | 0  | 19 xx   |
| 0   | 1 | 0  | 1        | 1        | 0  | 0  | 0  | 1A XX   |
| 1   | 1 | 0  | 1        | 1        | 0  | 0  | 0  | 1B XX   |
| 0   | 0 | 1  | 1        | 1        | 0  | 0  | 0  |         |
|     | 1 | 1  | 1        | 1        | 0  | 0  | 0  |         |
| 1   | 1 | 1  | 1        | 1        | 0  | 0  | 0  | 1E xx   |
| 0   | 0 | 0  | 0        | 0        | 1  | 0  | 0  | 20 yy   |
| 1   | 0 | 0  | 0        | 0        | 1  | 0  | 0  | 20 xx   |
| 0   | 1 | 0  | 0        | 0        | 1  | 0  | 0  | 22 xx   |
| 1   | 1 | 0  | 0        | 0        | 1  | 0  | 0  | 23 xx   |
| 0   | 0 | 1  | 0        | 0        | 1  | 0  | 0  | 24 xx   |
| 1   | 0 | 1  | 0        | 0        | 1  | 0  | 0  | 25 xx   |
| 0   | 1 | 1  | 0        | 0        | 1  | 0  | 0  | 26 xx   |
| 1   | 1 | 1  | 0        | 0        | 1  | 0  | 0  | 27 xx   |
| 0   | 0 | 0  | 1        | 0        | 1  | 0  | 0  | 28 xx   |
| 1   | 0 | 0  | 1        | 0        | 1  | 0  | 0  | 29 xx   |
| 0   | 1 | 0  | 1        | 0        | 1  | 0  | 0  | 2A xx   |
| 1   | 1 | 0  | 1        | 0        | 1  | 0  | 0  | 2B xx   |
| 0   | 0 | 1  | 1        | 0        | 1  | 0  | 0  | 2C xx   |
| 1   | 0 | 1  | 1        | 0        | 1  | 0  | 0  | 2D xx   |
| 0   | 1 | 1  | 1        | 0        | 1  | 0  | 0  | 2E xx   |
| 1   | 1 | 1  | 1        | 0        | 1  | 0  | 0  | 2F xx   |
| 0   | 0 | 0  | 0        | 1        | 1  | 0  | 0  | 30 xx   |
|     | 0 | 0  | 0        | 1        | 1  | 0  | 0  | 31 xx   |
| 0   | 1 | 0  | 0        | 1        | 1  | 0  | 0  | 32 xx   |
|     | 1 | 0  | 0        | 1        | 1  | 0  | 0  | 33 XX   |
|     | 0 | 1  | 0        | 1        | 1  | 0  | 0  | 34 XX   |
|     | U | 1  | 0        | 1        | 1  | 0  | 0  | 35 XX   |
| 1   | 1 | 1  | 0        | 1        | 1  | 0  | 0  | 37      |
|     | 0 | 0  | 1        | 1        | 1  | 0  | 0  | 38 VV   |
| 1   | 0 | 0  | 1        | 1        | 1  | 0  | 0  | 30 xx   |
| 0   | 1 | 0  | 1        | 1        | 1  | 0  | 0  | 34 xv   |
| 1   | 1 | 0  | 1        | 1        | 1  | 0  | 0  | 3B xx   |
| 0   | 0 | 1  | 1        | 1        | 1  | 0  | 0  | 3C xx   |
| 1   | 0 | 1  | 1        | 1        | 1  | 0  | 0  | 3D xx   |
| 0   | 1 | 1  | 1        | 1        | 1  | 0  | 0  | 3E xx   |
| 1   | 1 | 1  | 1        | 1        | 1  | 0  | 0  | 3F xx   |

|   |   |    | 0  | JT |    |    |    | Dist    |
|---|---|----|----|----|----|----|----|---------|
| 8 | 9 | 10 | 11 | 12 | 13 | 14 | 15 | Display |
| 0 | 0 | 0  | 0  | 0  | 0  | 1  | 0  | 40 xx   |
| 1 | 0 | 0  | 0  | 0  | 0  | 1  | 0  | 10 XX   |
|   | 1 | 0  | 0  | 0  | 0  | 1  | 0  | 41 XX   |
| 0 | 1 | 0  | 0  | 0  | 0  | 1  | 0  | 42 XX   |
| 1 | 1 | 0  | 0  | 0  | 0  | 1  | 0  | 43 xx   |
| 0 | 0 | 1  | 0  | 0  | 0  | 1  | 0  | 44 xx   |
| 1 | 0 | 1  | 0  | 0  | 0  | 1  | 0  | 45 xx   |
| 0 | 1 | 1  | 0  | 0  | 0  | 1  | 0  | 46 xx   |
| 1 | 1 | 1  | 0  | 0  | 0  | 1  | 0  | 47 xx   |
| 0 | 0 | 0  | 1  | 0  | 0  | 1  | 0  | 48 xx   |
| 1 | 0 | 0  | 1  | 0  | 0  | 1  | 0  | 49 xx   |
| 0 | 1 | 0  | 1  | 0  | 0  | 1  | 0  | 4A xx   |
| 1 | 1 | 0  | 1  | 0  | 0  | 1  | 0  | 4P.vv   |
|   | 0 | 0  | 1  | 0  | 0  | 1  | 0  | 40      |
|   | 0 | 1  | 1  | 0  | 0  | 1  | 0  | 40 XX   |
| 1 | 0 | 1  | 1  | 0  | 0  | 1  | 0  | 4D xx   |
| 0 | 1 | 1  | 1  | 0  | 0  | 1  | 0  | 4E xx   |
| 1 | 1 | 1  | 1  | 0  | 0  | 1  | 0  | 4F xx   |
| 0 | 0 | 0  | 0  | 1  | 0  | 1  | 0  | 50 xx   |
| 1 | 0 | 0  | 0  | 1  | 0  | 1  | 0  | 51 xx   |
| 0 | 1 | 0  | 0  | 1  | 0  | 1  | 0  | 52 xx   |
| 1 | 1 | 0  | 0  | 1  | 0  | 1  | 0  | 53 xx   |
| 0 | 0 | 1  | 0  | 1  | 0  | 1  | 0  | 54 xx   |
| 1 | 0 | 1  | 0  | 1  | 0  | 1  | 0  | 55 vv   |
|   | 4 | 1  | 0  | 4  | 0  | 4  | 0  | 55 XX   |
|   | 1 | 1  | 0  | 1  | 0  | 1  | 0  | 56 XX   |
| 1 | 1 | 1  | 0  | 1  | 0  | 1  | 0  | 57 xx   |
| 0 | 0 | 0  | 1  | 1  | 0  | 1  | 0  | 58 xx   |
| 1 | 0 | 0  | 1  | 1  | 0  | 1  | 0  | 59 xx   |
| 0 | 1 | 0  | 1  | 1  | 0  | 1  | 0  | 5A xx   |
| 1 | 1 | 0  | 1  | 1  | 0  | 1  | 0  | 5B xx   |
| 0 | 0 | 1  | 1  | 1  | 0  | 1  | 0  | 5C xx   |
| 1 | 0 | 1  | 1  | 1  | 0  | 1  | 0  | 5D xx   |
| 0 | 1 | 1  | 1  | 1  | 0  | 1  | 0  | 5E xx   |
| 1 | 1 | 1  | 1  | 1  | 0  | 1  | 0  | 5E xx   |
|   | 1 | 1  | 1  | 1  | 0  | 1  | 0  |         |
| 0 | 0 | 0  | 0  | 0  | 1  | 1  | 0  | 00 XX   |
| 1 | 0 | 0  | 0  | 0  | 1  | 1  | 0  | 61 XX   |
| 0 | 1 | 0  | 0  | 0  | 1  | 1  | 0  | 62 xx   |
| 1 | 1 | 0  | 0  | 0  | 1  | 1  | 0  | 63 xx   |
| 0 | 0 | 1  | 0  | 0  | 1  | 1  | 0  | 64 xx   |
| 1 | 0 | 1  | 0  | 0  | 1  | 1  | 0  | 65 xx   |
| 0 | 1 | 1  | 0  | 0  | 1  | 1  | 0  | 66 xx   |
| 1 | 1 | 1  | 0  | 0  | 1  | 1  | 0  | 67 xx   |
| 0 | 0 | 0  | 1  | 0  | 1  | 1  | 0  | 68 yy   |
| 1 | 0 | 0  | 1  | 0  | 1  | 1  | 0  | 69 vv   |
|   | 1 | 0  | 1  | 0  | 1  | 1  | 0  | 64 99   |
|   |   | 0  | 1  | 0  | 1  |    | 0  |         |
|   | 1 | 0  | 1  | 0  | 1  | 1  | 0  | оВ XX   |
| 0 | 0 | 1  | 1  | 0  | 1  | 1  | 0  | 6C xx   |
| 1 | 0 | 1  | 1  | 0  | 1  | 1  | 0  | 6D xx   |
| 0 | 1 | 1  | 1  | 0  | 1  | 1  | 0  | 6E xx   |
| 1 | 1 | 1  | 1  | 0  | 1  | 1  | 0  | 6F xx   |
| 0 | 0 | 0  | 0  | 1  | 1  | 1  | 0  | 70 xx   |
| 1 | 0 | 0  | 0  | 1  | 1  | 1  | 0  | 71 xx   |
| 0 | 1 | 0  | 0  | 1  | 1  | 1  | 0  | 72 xx   |
| 1 | 1 | 0  | 0  | 4  | 4  | 4  | 0  | 72      |
|   |   | 0  | 0  | 4  | 4  | 4  | 0  | 74      |
|   | 0 |    | 0  |    | 1  |    | 0  | 74 XX   |
| 1 | 0 | 1  | 0  | 1  | 1  | 1  | 0  | /5 XX   |
| 0 | 1 | 1  | 0  | 1  | 1  | 1  | 0  | 76 xx   |
| 1 | 1 | 1  | 0  | 1  | 1  | 1  | 0  | 77 xx   |
| 0 | 0 | 0  | 1  | 1  | 1  | 1  | 0  | 78 xx   |
| 1 | 0 | 0  | 1  | 1  | 1  | 1  | 0  | 79 xx   |
| 0 | 1 | 0  | 1  | 1  | 1  | 1  | 0  | 7A xx   |
| 1 | 1 | 0  | 1  | 1  | 1  | 1  | 0  | 78 xx   |
| - |   | 1  | 1  | 1  | 1  | 1  | 0  | 70 vv   |
|   | 0 | 1  | 1  | 4  | 4  | 4  | 0  |         |
|   | U |    | 1  |    | 1  |    | 0  |         |
| 0 | 1 | 1  | 1  | 1  | 1  | 1  | 0  | /E XX   |
| 1 | 1 | 1  | 1  | 1  | 1  | 1  | 0  | 7F xx   |

### Mixing valve state

0: OFF

1: ON

| O  | JT | Mixing volvo stata  |  |  |  |  |  |
|----|----|---------------------|--|--|--|--|--|
| 5A | 5B | winning value state |  |  |  |  |  |
| 0  | 0  | Stop                |  |  |  |  |  |
| 0  | 1  | Stop                |  |  |  |  |  |
| 1  | 0  | Open                |  |  |  |  |  |
| 1  | 1  | Close               |  |  |  |  |  |

\* Displayed only when the request code is 553.

### Input signal display (Request code: 176/554)

Please refer to Table 1 on relevant wiring diagram whilst using the following.

| 0: OFF | (open) | 1: | ON (sł | nort)  |   |   |   |         |
|--------|--------|----|--------|--------|---|---|---|---------|
|        |        |    | I      | N      |   |   |   | Diaplay |
| 1      | 2      | 3  | 4      | 5      | 6 | 7 | 8 | Display |
| 0      | 0      | 0  | 0      | 0      | 0 | 0 | 0 | 00 00   |
| 1      | 0      | 0  | 0      | 0      | 0 | 0 | 0 | 00 01   |
| 0      | 1      | 0  | 0      | 0      | 0 | 0 | 0 | 00 02   |
| 1      | 1      | 0  | 0      | 0      | 0 | 0 | 0 | 00 03   |
| 0      | 0      | 1  | 0      | 0      | 0 | 0 | 0 | 00 04   |
| 1      | 0      | 1  | 0      | 0      | 0 | 0 | 0 | 00 05   |
| 0      | 1      | 1  | 0      | 0      | 0 | 0 | 0 | 00 06   |
| 1      | 1      | 1  | 0      | 0      | 0 | 0 | 0 | 00 07   |
| 0      | 0      | 0  | 1      | 0      | 0 | 0 | 0 | 00 08   |
| 1      | 0      | 0  | 1      | 0      | 0 | 0 | 0 | 00 09   |
| 0      | 1      | 0  | 1      | 0      | 0 | 0 | 0 | 00 0A   |
| 1      | 1      | 0  | 1      | 0      | 0 | 0 | 0 | 00 0B   |
| 0      | 0      | 1  | 1      | 0      | 0 | 0 | 0 | 00 0C   |
| 1      | 0      | 1  | 1      | 0      | 0 | 0 | 0 | 00 0D   |
| 0      | 1      | 1  | 1      | 0      | 0 | 0 | 0 | 00 0E   |
| 1      | 1      | 1  | 1      | 0      | 0 | 0 | 0 | 00 0F   |
| 0      | 0      | 0  | 0      | 1      | 0 | 0 | 0 | 00 10   |
| 1      | 0      | 0  | 0      | 1      | 0 | 0 | 0 | 00 11   |
| 0      | 1      | 0  | 0      | 1      | 0 | 0 | 0 | 00 12   |
| 1      | 1      | 0  | 0      | 1      | 0 | 0 | 0 | 00 13   |
| 0      | 0      | 1  | 0      | 1      | 0 | 0 | 0 | 00 14   |
| 1      | 0      | 1  | 0      | 1      | 0 | 0 | 0 | 00 15   |
| 0      | 1      | 1  | 0      | 1      | 0 | 0 | 0 | 00 16   |
| 1      | 1      | 1  | 0      | 1      | 0 | 0 | 0 | 00 17   |
| 0      | 0      | 0  | 1      | 1      | 0 | 0 | 0 | 00 18   |
| 1      | 0      | 0  | 1      | 1      | 0 | 0 | 0 | 00 19   |
| 0      | 1      | 0  | 1      | 1      | 0 | 0 | 0 | 00 1A   |
| 1      | 1      | 0  | 1      | 1      | 0 | 0 | 0 | 00 1B   |
| 0      | 0      | 1  | 1      | 1      | 0 | 0 | 0 | 00 1C   |
| 1      | 0      | 1  | 1      | 1      | 0 | 0 | 0 | 00 1D   |
| 0      | 1      | 1  | 1      | 1      | 0 | 0 | 0 | 00 1E   |
| 1      | 1      | 1  | 1      | 1      | 0 | 0 | 0 | 00 1E   |
| 0      | 0      | 0  | 0      | 0      | 1 | 0 | 0 | 00.20   |
| 1      | 0      | 0  | 0      | 0      | 1 | 0 | 0 | 00.20   |
| 0      | 1      | 0  | 0      | 0      | 1 | 0 | 0 | 00.21   |
| 1      | 1      | 0  | 0      | 0      | 1 | 0 | 0 | 00 22   |
| 0      | 0      | 1  | 0      | 0      | 1 | 0 | 0 | 00 20   |
| 1      | 0      | 1  | 0      | 0      | 1 | 0 | 0 | 00.25   |
| 0      | 1      | 1  | 0      | 0      | 1 | 0 | 0 | 00.26   |
| 1      | 1      | 1  | 0      | 0      | 1 | 0 | 0 | 00.20   |
| 0      | 0      | 0  | 1      | 0      | 1 | 0 | 0 | 00.28   |
| 1      | 0      | 0  | 1      | 0      | 1 | 0 | 0 | 00 20   |
| 0      | 1      | 0  | 1      | 0      | 1 | 0 | 0 | 00 29   |
| 1      | 1      | 0  | 1      | 0      | 1 | 0 | 0 |         |
| 0      |        | 1  | 1      | 0      | 1 | 0 | 0 | 00 20   |
| 1      | 0      | 1  | 1      | 0      | 1 | 0 | 0 | 00 20   |
| 0      | 1      | 1  | 1      | 0      | 1 | 0 | 0 | 00.20   |
| 1      | 1      | 1  | 1      | 0      | 1 | 0 | 0 | 00.2E   |
| 0      |        |    |        | U<br>4 | 1 | 0 | 0 | 00.2F   |
| 1      | 0      | 0  | 0      |        |   | 0 | 0 | 00.30   |
| 1      | U      | U  | 0      | 1      | 1 | 0 | 0 | 00.31   |
| 0      | 1      | 0  | 0      | 1      | 1 | 0 | 0 | 00.32   |
| 1      | 1      | U  | 0      | 1      | 1 | 0 | 0 | 00.33   |
| 0      | 0      | 1  | 0      | 1      | 1 | 0 | 0 | 00.34   |
| 1      | 0      | 1  | 0      | 1      | 1 | 0 | 0 | 00 35   |
| 0      | 1      | 1  | 0      | 1      | 1 | 0 | 0 | 00 36   |
| 1      | 1      | 1  | 0      | 1      | 1 | 0 | 0 | 00 37   |
| 0      | 0      | 0  | 1      | 1      | 1 | 0 | 0 | 00 38   |
| 1      | 0      | 0  | 1      | 1      | 1 | 0 | 0 | 00 39   |
| 0      | 1      | 0  | 1      | 1      | 1 | 0 | 0 | 00 3A   |
| 1      | 1      | 0  | 1      | 1      | 1 | 0 | 0 | 00 3B   |
| 0      | 0      | 1  | 1      | 1      | 1 | 0 | 0 | 00 3C   |
| 1      | 0      | 1  | 1      | 1      | 1 | 0 | 0 | 00 3D   |
| 0      | 1      | 1  | 1      | 1      | 1 | 0 | 0 | 00 3E   |
| 1      | 1      | 1  | 1      | 1      | 1 | 0 | 0 | 00 3F   |

|   |   |     | II | N |   |     |   | Dicala  |
|---|---|-----|----|---|---|-----|---|---------|
| 1 | 2 | 3   | 4  | 5 | 6 | 7   | 8 | Display |
| 0 | 0 | 0   | 0  | 0 | 0 | 1   | 0 | 00 40   |
| 1 | 0 | 0   | 0  | 0 | 0 | 1   | 0 | 00 41   |
| 0 | 1 | 0   | 0  | 0 | 0 | 1   | 0 | 00 42   |
| 1 | 1 | 0   | 0  | 0 | 0 | 1   | 0 | 00 43   |
| 0 | 0 | 1   | 0  | 0 | 0 | 1   | 0 | 00 44   |
| 1 | 0 | 1   | 0  | 0 | 0 | 1   | 0 | 00 45   |
| 0 | 1 | 1   | 0  | 0 | 0 | 1   | 0 | 00.46   |
| 1 | 1 | 1   | 0  | 0 | 0 | 1   | 0 | 00.47   |
| 0 | 0 | 0   | 1  | 0 | 0 | 1   | 0 | 00.48   |
| 1 | 0 | 0   | 1  | 0 | 0 | 1   | 0 | 00 40   |
| 0 | 1 | 0   | 1  | 0 | 0 | 1   | 0 | 00 49   |
| 1 | 1 | 0   | 1  | 0 | 0 | 1   | 0 |         |
| 0 | 0 | 1   | 1  | 0 | 0 | 1   | 0 | 0040    |
| 1 | 0 | 1   | 1  | 0 | 0 | 1   | 0 | 00.40   |
| 0 | 0 | 1   | 1  | 0 | 0 | 1   | 0 | 00 4D   |
| 0 | 1 | 1   | 1  | 0 | 0 | 1   | 0 | 00 4E   |
| 1 | 1 | 1   | 1  | 0 | 0 | 1   | 0 | 00.4F   |
| 0 | 0 | 0   | 0  | 1 | 0 | 1   | 0 | 00 50   |
| 1 | 0 | 0   | 0  | 1 | 0 | 1   | 0 | 00 51   |
| 0 | 1 | 0   | 0  | 1 | 0 | 1   | 0 | 00 52   |
| 1 | 1 | 0   | 0  | 1 | 0 | 1   | 0 | 00 53   |
| 0 | 0 | 1   | 0  | 1 | 0 | 1   | 0 | 00 54   |
| 1 | 0 | 1   | 0  | 1 | 0 | 1   | 0 | 00 55   |
| 0 | 1 | 1   | 0  | 1 | 0 | 1   | 0 | 00 56   |
| 1 | 1 | 1   | 0  | 1 | 0 | 1   | 0 | 00 57   |
| 0 | 0 | 0   | 1  | 1 | 0 | 1   | 0 | 00 58   |
| 1 | 0 | 0   | 1  | 1 | 0 | 1   | 0 | 00 59   |
| 0 | 1 | 0   | 1  | 1 | 0 | 1   | 0 | 00 5A   |
| 1 | 1 | 0   | 1  | 1 | 0 | 1   | 0 | 00 5B   |
| 0 | 0 | 1   | 1  | 1 | 0 | 1   | 0 | 00 5C   |
| 1 | 0 | 1   | 1  | 1 | 0 | 1   | 0 | 00 5D   |
| 0 | 1 | 1   | 1  | 1 | 0 | 1   | 0 | 00 5E   |
| 1 | 1 | 1   | 1  | 1 | 0 | 1   | 0 | 00 5F   |
| 0 | 0 | 0   | 0  | 0 | 1 | 1   | 0 | 00 60   |
| 1 | 0 | 0   | 0  | 0 | 1 | 1   | 0 | 00 61   |
| 0 | 1 | 0   | 0  | 0 | 1 | 1   | 0 | 00 62   |
| 1 | 1 | 0   | 0  | 0 | 1 | 1   | 0 | 00 63   |
| 0 | 0 | 1   | 0  | 0 | 1 | 1   | 0 | 00 64   |
| 1 | 0 | 1   | 0  | 0 | 1 | 1   | 0 | 00 65   |
| 0 | 1 | 1   | 0  | 0 | 1 | 1   | 0 | 00 66   |
| 1 | 1 | 1   | 0  | 0 | 1 | 1   | 0 | 00 67   |
| 0 | 0 | 0   | 1  | 0 | 1 | 1   | 0 | 00 68   |
| 1 | 0 | 0   | 1  | 0 | 1 | 1   | 0 | 00 69   |
| 0 | 1 | 0   | 1  | 0 | 1 | 1   | 0 | 00 6A   |
| 1 | 1 | 0   | 1  | 0 | 1 | 1   | 0 | 00 6B   |
| 0 | 0 | 1   | 1  | 0 | 1 | 1   | 0 | 00 6C   |
| 1 | 0 | . 1 | 1  | 0 | 1 | . 1 | 0 | 00 60   |
| 0 | 1 | 1   | 1  | 0 | 1 | 1   | 0 | 00.6F   |
| 1 | 1 | 1   | 1  | 0 | 1 | 1   | 0 | 00.6E   |
| 0 | 0 | 0   | 0  | 1 | 1 | 1   | 0 | 00 70   |
| 1 | 0 | 0   |    | 1 | 1 | 1   |   | 00.71   |
| 0 | 1 | 0   | 0  | 1 | 1 | 1   | 0 | 00.72   |
| 1 | 1 | 0   | 0  | 1 | 1 | 1   | 0 | 00.72   |
| 0 | 0 | 1   | 0  | 1 | 1 | 1   | 0 | 0073    |
| 1 | 0 | 1   | 0  | 1 | 1 | 1   | 0 | 00 74   |
| 0 | 1 | 1   | 0  | 1 | 1 | 1   | 0 | 0070    |
| 1 | 1 | 1   | 0  | 1 | 1 | 1   | 0 | 00 70   |
| 0 |   |     | 4  | 4 | 4 | 4   | 0 | 00 70   |
| 0 |   | 0   |    | 1 |   | 1   |   | 00 70   |
| 1 | 0 | 0   | 1  | 1 | 1 | 1   | 0 | 00 79   |
| 0 | 1 | 0   | 1  | 1 | 1 | 1   | 0 | 00 7A   |
| 1 | 1 | 0   | 1  | 1 | 1 | 1   | 0 | 00 7B   |
| 0 | 0 | 1   | 1  | 1 | 1 | 1   | 0 | 00 7C   |
| 1 | 0 | 1   | 1  | 1 | 1 | 1   | 0 | 00 7D   |
| 0 | 1 | 1   | 1  | 1 | 1 | 1   | 0 | 00 7E   |
| 1 | 1 | 1   | 1  | 1 | 1 | 1   | 0 | 00 7F   |
|   |   |     |    |   |   |     |   |         |

### ■ Water circuit only operation

When in water circuit only operation the FTC controller board has control functions.

### <Heater>

Heating for DHW and space heating is provided by the heater.

- Activating water circuit only operation mode
- To activate water circuit only operation see the following:
- 1. Change DIP switch SW4-4 and SW4-5 on the FTC controller board to ON.
- 2. Switch ON the breaker(s).
- 3. Water circuit only operation is now activated.

• Deactivating water circuit only operation mode

- To deactivate water circuit only operation see the following: 1. Change DIP switch SW4-4 and SW4-5 on the FTC controller board to OFF.
- 2. Switch ON the breaker(s).
- 3. Water circuit only operation is now deactivated.

### <Boiler>

Heating for space heating is provided by the boiler.

- Activating water circuit only operation mode
- To activate water circuit only operation see the following: 1. Change DIP switch SW4-4 and SW4-6 on the FTC controller board to ON.
- 2. Switch ON the breaker(s).
- Water circuit only operation is now activated.

Deactivating water circuit only operation mode

- To deactivate water circuit only operation see the following:
- 1. Change DIP switch SW4-4 and SW4-6 on the FTC controller board to OFF.
- 2. Switch ON the breaker(s).
- 3. Water circuit only operation is now deactivated.

### Emergency operation

In emergency operation, an operation without connecting and main remote controller is possible. When in Emergency operation the main control has NO control functions. Space heating flow temp. is restarted 40°C and DHW tank temp. is restricted 50°C. \*1

### <Heater>

Heating for DHW and space heating is provided by the heater.

- Activating emergency operation mode
- To activate emergency operation see the following:
- 1. Change DIP switch SW4-5 on the FTC controller board to ON.
- 2. Switch ON the breaker(s).
- 3. Emergency operation is now activated.

Deactivating emergency operation mode

- To deactivate emergency operation see the following:
- 1. Change DIP switch SW4-5 on the FTC controller board to OFF.
- 2. Switch ON the breaker(s).
- 3. Emergency operation is now deactivated.

### <Boiler>

Heating for space heating is provided by the boiler.

- Activating emergency operation mode
- To activate emergency operation see the following:
- 1. Change DIP switch SW4-6 on the FTC controller board to ON.
- 2. Switch ON the breaker(s).
- 3. Emergency operation is now activated.

Deactivating emergency operation mode

- To deactivate emergency operation see the following:
- 1. Change DIP switch SW4-6 on the FTC controller board to OFF.
- 2. Switch ON the breaker(s).
- 3. Emergency operation is now deactivated.

### 

Do not attempt to change the DIP switches whilst the breaker(s) are ON as this could result in ELECTROCUTION.

|                                                        | Indoor unit only operation            |
|--------------------------------------------------------|---------------------------------------|
| Water circuit                                          | Necessary                             |
| Heat pump                                              | Not necessary                         |
| Main remote controller                                 | Necessary                             |
| DIP switch setting on the FTC controller board setting | Electric heater<br>SW4-4 ON, SW4-5 ON |
|                                                        | Boiler<br>SW4-4 ON, SW4-6 ON          |
| Setting range for flow temp.                           | 20-60°C Selectable                    |
| Setting range for tank temp.                           | 40-60°C Selectable                    |

|                                                | Emergency operation         |
|------------------------------------------------|-----------------------------|
| Water circuit                                  | Necessary                   |
| Heat pump                                      | Not necessary               |
| Main remote controller                         | Not necessary               |
| DIP switch setting on the FTC controller board | Electric heater<br>SW4-5 ON |
|                                                | Boiler<br>SW4-6 ON          |
| Setting range for flow temp.                   | Fixed at 40°C               |
| Setting range for tank temp.                   | Fixed at 50°C *1            |

\*1 Default setting is 50°C. Once system has started running, emergency operation runs at the latest set temp.

### 9-1. Troubleshooting

9

### <Summary of self diagnosis based on error codes and service procedures>

Present and past error codes are logged, and they can be displayed on the main remote controller.

Please refer to the table below and subsequent explanations to diagnose and remedy typical problems that may occur in the field.

| Unit Condition          | Error Code    | Action                                                                                                    |
|-------------------------|---------------|----------------------------------------------------------------------------------------------------|
| Reoccurring problem     | Displayed     | Use table "9-4. Self diagnosis and action" to identify fault and correct.                                                                                                    |
|                         | Not Displayed | Use table "9-5. Troubleshooting by inferior phenomena" to identify fault and correct.                                                                                                    |
| Non reoccurring problem | Logged        | <ol> <li>Check temporary causes of defects such as the operation of safety devices on the refrigerant/water<br/>circuit including compressor, poor wiring, electrical noise, etc. Re-check the symptom and the instal-<br/>lation environment, refrigerant amount (Split systems only), weather conditions at time of fault, etc.</li> <li>Reset error code logs, Service the unit and restart system.</li> </ol> |
|                         | Not Logged    | 1. Recheck the abnormal symptom                                                                                                    |
|                         |               | <ol> <li>Identify cause of problem and take corrective action according to Table "9-5. Troubleshooting by in-<br/>ferior phenomena".</li> </ol>                                                                                                    |
|                         |               | 3. If no obvious problem can be found continue to operate the unit.                                                                                                    |

NOTE

Electrical components should only be replaced as a final option. Please follow instructions in "9-4. Self diagnosis and action" and "9-5. Troubleshooting by inferior phenomena" fully before resorting to replacing parts.

### 9-2. Test Run

Before a test run

• After installation of pipework and electrical wiring, recheck that there is no water leakage, loosened connections or miswiring.

Measure impedance between the ground and the power supply terminal block (L,N) on the heat pump unit with suitable (500V) ohmmeter. Resistance should be ≥ 1.0MΩ.

• Read the Installation and Operation Manuals fully especially the safety requirements before carrying out any test runs.

### 9-3. Malfunction diagnosis method by main remote controller

If during start up or operation a malfunction occurs the error code screen may be displayed on the main remote controller. The error code screen shows the following; code, unit, ref. address, and telephone number of installer (only if previously entered by the installer) Please note in the case of some malfunctions an error code is not generated please refer to table "9-5. Troubleshooting by inferior phenomena" for more details.

To reset

1. To reset the main remote controller press F4 button (Reset).

2. Then press F3 (Yes) to confirm.

| FRRO    | 2        |          | 12:30  |
|---------|----------|----------|--------|
| LININO  | `        |          |        |
| Code    | :18      |          |        |
| Unit    | ETC /    | Address: | R      |
|         | 074-247  | 7_702    | 5      |
| Ter NO. | -0/4-20/ | -200     |        |
|         |          |          |        |
|         |          |          |        |
|         |          |          | TOPT   |
|         |          | F        | KESE I |
|         |          |          |        |
|         |          |          |        |
|         |          |          |        |

| 12:30                |
|----------------------|
| ERROR                |
| Code :L8             |
| Unit :FTC Address:0  |
| Tel No. :074-267-286 |
| Reset current error? |
|                      |
| No Yes               |

9-4. Self diagnosis and action ■ Error Codes (FTC controller board) Check if DIP SW is set correctly. (Refer to "9-8. FUNCTION OF SWITCHES".)

| Error code                      | Title and display conditions                                                                                                    |     | Possible Cause                                                                                                    |     | Diagnosis and action                                                                                                    |
|---------------------------------|----------------------------------------------------------------------------------------------------|-----|----------------------------------------------------------------------------------------------------|-----|----------------------------------------------------------------------------------------------------|
| L3                              | Circulation water temperature overheat                                                                                                    | 1.  | Insufficient system head                                                                                                    | 1   | Refer to table in "9-6. Checking Com-                                                                                                    |
|                                 | protection<br><dhw fs="" heating="" lp="" os=""><br/>Error code displayed when THW1 detects a temp. ≥<br/>80°C for 10 consecutive seconds or THW2 detects<br/>a temp. ≥ 80°C for 10 consecutive seconds.</dhw>                                                    |     |                                                                                                    |     | ponent Parts' Function" to determine if<br>system pump meets requirements.<br>If more head required either add a pump<br>of the same size or replace existing pump<br>with capacity model.<br>See "10. DISASSEMBLY PROCEDURE"<br>for how to replace pump.                                                                                  |
|                                 | Heating : Heating mode<br>LP : Legionella prevention mode<br>FS : Freeze stat<br>OS : Operation stop<br>TH1A/B : Room temp. thermistor<br>TH2 : Liquid refrigerant temp. thermistor<br>THW1 : Flow water temp. thermistor<br>THW2 : Return water temp. thermistor | 2.  | Reduced flow in primary water circuit<br>Due to 1 or more of the following;<br>Faulty pump, insufficient air purge,<br>blocked strainer, leak in water circuit. | 2.  | Check circulation pump (See "9-6. Check-<br>ing Component Parts' Function" for how to<br>check).<br>Open purge valve to remove trapped air.<br>Check the strainer for blockages.<br>Check the primary water circuit for leaks.<br>Check that the flow amount is within the<br>recommended range.                                           |
|                                 | THW5A : Tank upper water temp. thermistor<br>THW5B : Tank lower water temp. thermistor                                                                                                    | 3.  | Valve operation fault                                                                                                    | 3.  | Check valves on primary water circuit are installed level.                                                                                                    |
|                                 | THW7 : Zone1 return water temperature thermistor<br>THW8 : Zone2 flow water temperature thermistor                                                                                                    | 4.  | 2-way valve (local supply) actuator fault                                                                                                    | 4.  | Electrically test to determine fault                                                                                                    |
| THW9 ::<br>THW10 ::<br>THWB1 :: | THW9 : Zone2 return water temperature thermistor<br>THW10 : Mixing tank water temperature thermistor<br>THWB1 : Boiler water temperature thermistor                                                                                                    | 5.  | 3-way valve actuator fault                                                                                                    | 5.  | <ol> <li>Electrically test to determine fault.</li> <li>Operate 3-way valve manually using<br/>the main remote controller. (Refer to<br/><manual operation=""> in "8-5. Service<br/>menu".)</manual></li> <li>Replace 3-way valve coil.</li> <li>Replace 3-way valve. (Refer to Procedure</li> </ol>                                       |
|                                 |                                                                                                    | 6.  | Booster heater relay (BHC1, BHC2, BHCP) operating fault                                                                                                    | 6.  | 6 in "10. DISASSEMBLY PROCEDURE."<br>Electrically test the relays (BHC1, BHC2,<br>BHCP) to determine fault.<br>See "9-6. Checking Component Parts'<br>Function" for how to check                                                                                                    |
|                                 |                                                                                                    | 7.  | Power supply voltage increase                                                                                                    | 7.  | Check the supply voltage.                                                                                                    |
|                                 |                                                                                                    | 8.  | THW1 or THW5B has become de-<br>tached from its holder.                                                                                                    | 8.  | Visually inspect location and reattach as necessary.                                                                                                    |
|                                 |                                                                                                    | 9.  | THW1 or THW2 fault                                                                                                    | 9.  | Check resistance of thermistor against<br>table in "9-6. Checking Component Parts'<br>Function".<br>Compare FTC detected temperature to<br>hand held detector.                                                                                                    |
|                                 |                                                                                                    | 10. | FTC board failure                                                                                                    | 10. | Replace board.                                                                                                    |
| L4                              | Tank water temperature overheat protection<br><dhw fs="" heating="" lp="" os=""><br/>Error code display when THW5B detects a<br/>temp. ≥ 75°C for 10 consecutive seconds.</dhw>                                                                                   | 1.  | 3-way valve actuator fault                                                                                                    | 1.  | <ol> <li>Electrically test to determine fault.</li> <li>Operate 3-way valve manually using<br/>the main remote controller. (Refer to<br/><manual operation=""> in "8-5. Service<br/>menu".)</manual></li> <li>Replace 3-way valve coil.</li> <li>Replace 3-way valve. (Refer to Procedure<br/>6 in "10. DISASSEMBLY PROCEDURE."</li> </ol> |
|                                 |                                                                                                    | 2.  | Immersion heater contactor (IHC)<br>operating fault                                                                                                    | 2.  | Check immersion heater contactor (IHC).                                                                                                    |
|                                 |                                                                                                    | 3.  | THW5B fault                                                                                                    | 3.  | Check resistance of thermistor against<br>table in "9-6. Checking Component Parts'<br>Function".<br>Compare FTC detected temperature to<br>hand held detector.                                                                                                    |
|                                 |                                                                                                    | 4.  | FTC board failure                                                                                                    | 4.  | Replace board.                                                                                                    |

| Error code   | Title and display conditions                                                                                                    |                                    | Possih                                                                                                    |                                                                                                    | Diagnosi                                                                                                    | s and action                                                                                                    |                                                 |  |
|--------------|----------------------------------------------------------------------------------------------------|------------------------------------|----------------------------------------------------------------------------------------------------|----------------------------------------------------------------------------------------------------|----------------------------------------------------------------------------------------------------|----------------------------------------------------------------------------------------------------|-------------------------------------------------|--|
| P1/P2/L5/LD  | FTC thermis                                                                                                    | tor failure                        | contaitions                                                                                                    | 1 Connector/term                                                                                    | inal wire has become                                                                                                    | 1 Visually check the terminals and connect                                                                                                    |                                                 |  |
| F 1/F2/L3/LD | Note: The the                                                                                                    | ermistors subject                  | t to failure can be                                                                                                    | detached or loo                                                                                     | se wiring                                                                                                    | tions and reattaches appropriate.                                                                                                    |                                                 |  |
|              | checke<br>informa                                                                                                    | d in "Request contained in attion. | ode: 567" in "Running                                                                                                    | 2. Thermistor fault                                                                                 | oo waaya                                                                                                    | <ol> <li>Check resistance<br/>table in "9-6. Che<br/>Function".</li> </ol>                                                                                                    | of thermistor against<br>cking Component Parts' |  |
|              | <dhw fs="" heating="" lp="" os=""><br/>Error code displayed when thermistor is at open or<br/>short (see table).</dhw>                                                                                                    |                                    |                                                                                                    |                                                                                                    |                                                                                                    | Compare FTC de<br>hand held detecto                                                                                                    | tected temperature to<br>or.                    |  |
|              |                                                                                                    |                                    |                                                                                                    | 3. FIC failure                                                                                      |                                                                                                    | 3. Replace board.                                                                                                    |                                                 |  |
|              | Exceptions                                                                                                    | Exceptions                         |                                                                                                    |                                                                                                    |                                                                                                    | 4. Replace Wireless                                                                                                    | remote controller or main                       |  |
|              | Error code will not be displayed for TH2; During defrost and for 10 minutes after defrost operation.                                                                                                    |                                    |                                                                                                    | ler may be defe<br>temp. is chosen<br>tion and when N<br>or Room RC 1-{<br>Room Sensor s            | ctive. (when Room<br>for the Heating opera-<br>dain remote controller<br>3 is chosen for the<br>etting in the Initial                                                                                                    |                                                                                                    |                                                 |  |
|              |                                                                                                    |                                    |                                                                                                    | setting)<br>5. Incorrect setting                                                                    | of the DIP switch(es)                                                                                                    | 5. Check the DIP sw                                                                                                    | ritch setting(s).                               |  |
|              | Error code                                                                                                    | Symbol                             | Thermistor<br>Na                                                                                                    | me                                                                                                  | Open detection                                                                                                    | Short detection                                                                                                    |                                                 |  |
|              | P1                                                                                                    | TH1A/TH1B                          | Room temperature th                                                                                                    | nermistor                                                                                           | -39°C or below                                                                                                    | 88.5°C or above                                                                                                    |                                                 |  |
|              | P2                                                                                                    | TH2                                | Liquid temperature th                                                                                                    | nermistor                                                                                           | -39°C or below                                                                                                    | 88.5°C or above                                                                                                    |                                                 |  |
|              |                                                                                                    | THW1                               | Flow water temperat                                                                                                    | ure thermistor                                                                                      | -39°C or below                                                                                                    | 88.5°C or above                                                                                                    |                                                 |  |
|              |                                                                                                    | THW2                               | Return water temper                                                                                                    | ature thermistor                                                                                    | -39°C or below                                                                                                    | 88.5°C or above                                                                                                    |                                                 |  |
|              |                                                                                                    | THW5A                              | Tank upper water ter                                                                                                    | nperature thermistor                                                                                | -39°C or below                                                                                                    | 88.5°C or above                                                                                                    |                                                 |  |
|              |                                                                                                    | THW5B                              | Tank lower water ten                                                                                                    | perature thermistor                                                                                 | -39°C or below                                                                                                    | 88.5°C or above                                                                                                    |                                                 |  |
|              | LS                                                                                                    | THW6                               | Zone1 flow water tem                                                                                                    | perature thermistor                                                                                 | -39°C or below                                                                                                    | 88.5°C or above                                                                                                    |                                                 |  |
|              |                                                                                                    | THW7                               | Zone1 return water terr                                                                                                    | perature thermistor                                                                                 | -39°C or below                                                                                                    | 88.5°C or above                                                                                                    |                                                 |  |
|              |                                                                                                    | THW8                               | Zone2 flow water temp                                                                                                    | erature thermistor                                                                                  | -39°C or below                                                                                                    | 88.5°C or above                                                                                                    |                                                 |  |
|              |                                                                                                    | THW9                               | Zone2 return water terr                                                                                                    | perature thermistor                                                                                 | -39°C or below                                                                                                    | 88.5°C or above                                                                                                    |                                                 |  |
|              | LD                                                                                                    | THWB1                              | Boiler flow water temp                                                                                                    | perature thermistor                                                                                 | -40°C or below                                                                                                    | 140°C or above                                                                                                    |                                                 |  |
|              | <dhw fs="" heating="" lp="" os=""><br/>Error code displayed when THW1 detects a temp.<br/>≤ 1°C for 10 consecutive seconds or THW2<br/>detects a temp. ≤ 3°C for 10 consecutive seconds. Exception<br/>Error code will not be displayed if;<br/>FS function is disabled,<br/>For 10 minutes after water circulation pump1 is<br/>switched on.</dhw> |                                    | <ol> <li>Reduced flow in<br/>Due to 1 or more<br/>Faulty pump, ins<br/>blocked strainer,</li> <li>Valve operation f</li> <li>2-way valve (local</li> </ol> | primary water circuit<br>of the following;<br>ufficient air purge,<br>leak in water circuit<br>ault | <ul> <li>Parts' Function" to<br/>pump meets requii<br/>If more head requi<br/>the same size or ra<br/>capacity model.<br/>See "10. DISASSE<br/>for how to replace</li> <li>Check circulation p<br/>ing Component Pa<br/>check).<br/>Open purge valve<br/>Check the strainer<br/>Check the strainer<br/>Check the primary<br/>Check that the flow<br/>recommended ran</li> <li>Check valves on p<br/>installed level.</li> <li>Electrically test to a</li> </ul> | determine if system<br>rements.<br>red either add a pump of<br>eplace existing pump with<br>EMBLY PROCEDURE"<br>pump.<br>pump (See "9-6. Check-<br>rts' Function" for how to<br>to remove trapped air.<br>for blockages.<br>water circuit for leaks.<br><i>v</i> amount is within the<br>ge.<br>rimary water circuit are<br>determine fault. |                                                 |  |
|              |                                                                                                    |                                    | <ol> <li>Fault</li> <li>3-way valve actuator fault</li> <li>THW1 has become detached from its holder.</li> <li>THW1 or THW2 fault</li> </ol>               |                                                                                                    | <ol> <li>1) Electrically test         <ul> <li>2) Operate 3-way y<br/>main remote col<br/><manual operat<br="">menu".)</manual></li> <li>3) Replace 3-way y</li> <li>4) Replace 3-way y</li> <li>6 in "10. DISASS</li> <li>6. Visually inspect loo<br/>necessary.</li> </ul> </li> <li>Check resistance of<br/>in "9-6. Checking O<br/>Function".<br/>Compare FTC deta<br/>hand held detector</li> </ol>                                                        | to determine fault.<br>valve manually using the<br>htroller. (Refer to<br>ion> in "8-5. Service<br>valve coil.<br>alve. (Refer to Procedure<br>SEMBLY PROCEDURE".)<br>cation and reattach as<br>of thermistor against table<br>component Parts'<br>ected temperature to<br>c                                                                 |                                                 |  |
|              |                                                                                                    |                                    |                                                                                                    |                                                                                                    | •                                                                                                    |                                                                                                    |                                                 |  |

| Error code | Title and display conditions                                               |         | Possible Cause                              |           | Diagnosis and action                                                              |
|------------|----------------------------------------------------------------------------|---------|---------------------------------------------|-----------|-----------------------------------------------------------------------------------|
| L8         | Heating operation error                                                    | 1.      | THW1 has become detached from its           | 1.        | Visually inspect location and reattach as                                         |
|            | Note: "3" is displayed in "Request code: 567" in                           |         | holder.                                     |           | necessary.                                                                        |
|            | "Running information".                                                     | 2       | Rooster heater fault                        | 2         | Electrically test to determine fault                                              |
|            | If a), b) and c) occur, L8 is displayed;                                   | 2.      |                                             | 2.        | See "9-6. Checking Component Parts'                                               |
|            | a) No change on THW1 and THW5A/B                                           |         |                                             |           | Function" for how to check.                                                       |
|            | (under 1°C for 20 minutes from unit starts operation)                      | 3.      | THW1 or THW2 or THW5A/B fault               | 3.        | Check resistance of thermistor against                                            |
|            | b) No change on THW1                                                       |         |                                             |           | Function".                                                                        |
|            | (under 1°C for 10 minutes from booster heater                              |         |                                             |           | Compare FTC detected temperature to                                               |
|            | c) THW1–THW2 < $-5^{\circ}$ C                                              | 1       | ETC board failure                           | 1         | hand held detector.<br>Replace board                                              |
|            | (for 10 minutes continuously)                                              | 4.      |                                             | 4.        | Replace board.                                                                    |
|            |                                                                            |         |                                             |           |                                                                                   |
|            | Heating operation error                                                    | 1       | THW6 has become detached from its           | 1         | Visually inspect location and reattach as                                         |
|            | Note: "A" is displayed in "Request code: 567" in                           | '.      | holder.                                     |           | necessary.                                                                        |
|            | "Running information".                                                     | 2.      | THW6 or THW7 fault                          | 2.        | Check resistance of thermistor against                                            |
|            |                                                                            |         |                                             |           | table in "9-6. Checking Component Parts'                                          |
|            |                                                                            |         |                                             |           | Compare FTC detected temperature to                                               |
|            |                                                                            |         |                                             |           | hand held detector.                                                               |
|            |                                                                            | 3.      | FTC board failure                           | 3.        | Replace board.                                                                    |
|            | Heating operation error                                                    | 1.      | THW8 has become detached from its<br>holder | 1.        | Visually inspect location and reattach as                                         |
|            | "Running information".                                                     | 2.      | THW8 or THW9 fault                          | 2.        | Check resistance of thermistor against                                            |
|            |                                                                            |         |                                             |           | table in "9-6. Checking Component Parts'                                          |
|            |                                                                            |         |                                             |           | Function"                                                                         |
|            |                                                                            |         |                                             |           | hand held detector.                                                               |
|            |                                                                            | 3.      | FTC board failure                           | 3.        | Replace board.                                                                    |
| L9         | Low primary circuit (Heat source side) flow                                | 1.      | Insufficient system head                    | 1.        | Refer to table in "9-6. Checking Com-                                             |
|            | rate detected by flow sensor                                               |         |                                             |           | ponent Parts' Function" to determine it<br>system pump meets requirements         |
|            | "Running information".                                                     |         |                                             |           | If more head required either add a pump                                           |
|            | <dhw fs="" heating="" lp=""></dhw>                                         |         |                                             |           | of the same size or replace existing pump<br>with capacity model                  |
|            | Error code displayed when flow sensor detects low flow rate for 10 seconds |         |                                             |           | See "10. DISASSEMBLY PROCEDURE"                                                   |
|            |                                                                            |         |                                             |           | for how to replace pump.                                                          |
|            | Exception                                                                  | 2.      | Due to 1 or more of the following:          | 2.        | ing Component Parts' Function" for how to                                         |
|            | switched on.                                                               |         | Faulty pump, insufficient air purge,        |           | check).                                                                           |
|            |                                                                            |         | blocked strainer, leak in water circuit.    |           | Open purge valve to remove trapped air.<br>Check the strainer for blockages.      |
|            |                                                                            |         |                                             |           | Check the primary water circuit for leaks.                                        |
|            |                                                                            |         |                                             |           | Check that the flow amount is within the<br>recommended range                     |
|            |                                                                            | 3.      | Valve operation fault                       | 3.        | Check valves on primary water circuit are                                         |
|            |                                                                            |         |                                             |           | installed level.                                                                  |
|            |                                                                            | 4.      | 2-way valve (local supply) actuator         | 4.        | Electrically test to determine fault.                                             |
|            |                                                                            | 5.      | Connector/terminal wire has become          | 5.        | Visually check the CN1A connector and                                             |
|            |                                                                            |         | detached or loose wiring.                   |           | IN2 terminal and reattach if necessary.                                           |
|            |                                                                            | 6.      | Flow sensor fault                           | 6.        | Electrically test to determine fault.                                             |
|            |                                                                            |         |                                             |           | Function" for how to check.                                                       |
|            |                                                                            | 7.      | Incorrect setting of the SW2-2 on the       | 7.        | Check the SW2-2 on the FTC board setting.                                         |
|            |                                                                            | _       | FTC board                                   |           | Deplese heard                                                                     |
|            |                                                                            | 8.      |                                             | <u></u> . | керіасе роаго.                                                                    |
|            | Low primary circuit (Zone1 side) flow rate                                 | 1.      | Insufficient system head                    | 1.        | If more head required either add a pump of the same size or replace existing nump |
|            | Note: "2" is displayed in "Request code: 569" in                           | 2.      | Reduced flow in primary water circuit       | 2.        | Check circulation pump (See "9-6. Check-                                          |
|            | "Running information".                                                     | .       | Due to 1 or more of the following;          |           | ing Component Parts' Function" for how to                                         |
|            |                                                                            |         | Faulty pump, insufficient air purge,        |           | check).<br>Open purge valve to remove trapped air                                 |
|            |                                                                            |         | blocked strainer, leak in water circuit.    |           | Check the strainer for blockages.                                                 |
|            |                                                                            |         |                                             |           | Check the primary water circuit for leaks.                                        |
|            |                                                                            |         |                                             |           | recommended range.                                                                |
|            |                                                                            | 3.      | Terminal wire has become detached           | 3.        | Visually check the IN3 terminal and reat-                                         |
|            |                                                                            | л       | or loose wiring.                            | 1         | tach if necessary.                                                                |
|            |                                                                            | 4.<br>5 | Incorrect setting of the SW3-2 on the       | 4.<br>5   | Check the SW3-2 on the ETC board setting                                          |
|            |                                                                            | 5.      | FTC board                                   | 0.        | Check the Gwo-2 on the FTO board setting.                                         |
|            |                                                                            | 6.      | FTC board failure                           | 6.        | Replace board.                                                                    |

| Error codo | Title and display conditions                                                                                                    | Possible Cause                                                                                                    | Diagnosis and action                                                                                                    |
|------------|----------------------------------------------------------------------------------------------------|----------------------------------------------------------------------------------------------------|----------------------------------------------------------------------------------------------------|
|            | Low primary circuit (Zone2 side) flow rate                                                                                                    | 1 Insufficient system head                                                                                                    | 1 If more bead required either add a pump of                                                                                                    |
|            | detected by flow switch<br>Note: "3" is displayed in "Request code: 569" in<br>"Running information".                                                                                                    | <ol> <li>Reduced flow in primary water circuit<br/>Due to 1 or more of the following;<br/>Faulty pump, insufficient air purge,<br/>blocked strainer, leak in water circuit</li> <li>Terminal wire has become detached<br/>or loose wiring.</li> <li>Flow switch fault</li> <li>Incorrect setting of the SW3-3 on the<br/>FTC board</li> </ol>                                                                                               | <ol> <li>the same size or replace existing pump.</li> <li>Check circulation pump (See "9-6.<br/>Checking Component Parts' Function" for<br/>how to check).</li> <li>Open purge valve to remove trapped air.<br/>Check the strainer for blockages.</li> <li>Check the primary water circuit for leaks.<br/>Check the primary water circuit for leaks.</li> <li>Check the flow amount is within the<br/>recommended range.</li> <li>Visually check the IN7 terminal and<br/>reattach if necessary.</li> <li>Electrically test to determine fault.</li> <li>Check the SW3-3 setting on the FTC board.</li> </ol> |
| LC         | Boiler circulation water temperature overheat                                                                                                    | 1. The set temperature for Boiler is too                                                                                                    | 1. Check if the set temperature for Boiler for                                                                                                    |
|            | protection<br><dhw fs="" heating="" lp="" os=""><br/>Error code displayed when THWB1 detects a<br/>temp. ≥80°C for 10 consecutive seconds</dhw>                                                                                                    | <ol> <li>Flow rate of the heating circuit from the boiler may be reduced.</li> </ol>                                                                                                    | heating exceeds the restriction. (See the<br>manual for the thermistors "PAC-TH011HT-E")<br>2. Check for<br>• water leakage<br>• strainer blockage<br>• water circulation pump function.                                                                                                    |
| LD         | Boiler temperature thermistor (THWB1) failure                                                                                                    | Refer to error co                                                                                                    | odes (P1/P2/L5/LD).                                                                                                    |
| LE         | Boiler operation error<br><heating></heating>                                                                                                    | 1. THW6 has become detached from its holder.                                                                                                    | 1. Visually inspect location and reattach as necessary.                                                                                                    |
|            | Boiler is running and THW6 detects a<br>temperature <30°C for consecutive 60 minutes.                                                                                                    | <ol> <li>Incorrect wiring between FTC (OUT10)<br/>and the boiler.</li> </ol>                                                                                                    | <ol> <li>See the manual of the thermistors<br/>"PAC-TH011HT-E".</li> </ol>                                                                                                    |
|            |                                                                                                    | 3. Boiler fuel has run out or the system is OFF.                                                                                                    | 3. Check the status of the boiler.                                                                                                    |
|            |                                                                                                    | <ol> <li>Boiler failure</li> <li>FTC board failure</li> </ol>                                                                                                    | <ol> <li>Check the status of the boiler.</li> <li>Replace board.</li> </ol>                                                                                                    |
| LF         | Flow sensor failure                                                                                                    | Disconnection or loose connection of flow<br>sensor                                                                                                    | Check flow sensor cable for damage or loose con-<br>nections.                                                                                                    |
| LH         | Boiler circulation water freeze protection                                                                                                    | Flow rate of the heating circuit from the boil-<br>er may be reduced.                                                                                                    | Check for<br>• water leakage<br>• strainer blockage<br>• water circulation pump function.                                                                                                    |
| LJ         | DHW operation error (type of external plate HEX)                                                                                                    | <ol> <li>DHW tank water temp. thermistor<br/>(THW5A/B) has become detached from<br/>its holder.</li> <li>Flow rate of the sanitary circuit may be<br/>reduced.</li> </ol>                                                                                                    | <ol> <li>Check for disconnection of DHW tank water<br/>temp. thermistor (THW5A/B).</li> <li>Check for water circulation pump function.</li> </ol>                                                                                                    |
| LL         | Setting errors of DIP switches on FTC control board                                                                                                    | <ol> <li>Incorrect setting of DIP switches.</li> <li>Boiler operation</li> <li>2. 2-zone temperature control</li> </ol>                                                                                                    | <ol> <li>For boiler operation, check that DIP SW1-1<br/>is set to ON (With Boiler) and DIP SW2-6 is<br/>set to ON (With Mixing Tank).</li> <li>For 2-zone temperature control, check DIP<br/>SW2-7 on the FTC board is set to ON<br/>(2-zone) and DIP SW2-6 on the FTC board<br/>is set to ON (With Mixing Tank).</li> </ol>                                                                                                    |
| P1         | Indoor temperature thermistor (TH1) failure                                                                                                    | Refer to error co                                                                                                    | odes (P1/P2/L5/LD).                                                                                                    |
| P2         | Indoor temperature thermistor (TH2) failure                                                                                                    | Refer to error co                                                                                                    | odes (P1/P2/L5/LD).                                                                                                    |
| EU/E4      | (Reception error)<br>Error code E0 is displayed if main remote control-<br>ler does not receive any signal from the FTC for<br>ref. address "0" for 3 minutes.<br>Error code E4 is displayed if FTC does not receive<br>any data from the main remote controller for 3<br>minutes or FTC does not receive any signal from<br>the main remote controller for 2 minutes. | <ol> <li>Contact failure with transmission cable</li> <li>Wiring procedure not observed.<br/>(Cable length/cable diameter/number<br/>of main remote controllers)</li> <li>Fault on the FTC board section<br/>controlling Ref. address "0"</li> <li>Fault with the main remote controller<br/>circuit board</li> <li>Electrical noise causes interference<br/>with transmission/reception of data for<br/>main remote controller.</li> </ol> | <ol> <li>Check connection cable for damage or<br/>loose connections at the FTC and main<br/>remote controller terminals.</li> <li>Check main remote controller and FTC<br/>common wiring max cable length 500 m.<br/>Only use 2-core cable.<br/>Only connect 1 main remote controller to 1<br/>FTC board.</li> <li>to 5.<br/>If the problem is not solved by the above<br/>measures then:<br/>Turn the power to the unit OFF and then<br/>ON.<br/>If the E4 code is still displayed the FTC and/<br/>or the main remote controller circuit board<br/>should be replaced.</li> </ol>                           |

| Error code | Title and display conditions                                                                                |    | Possible Cause                                                 | Diagnosis and action                                                                      |
|------------|----------------------------------------------------------------------------------------------------|----|----------------------------------------------------------------|-------------------------------------------------------------------------------------------|
| E3/E5      | Main remote controller communication failure                                                                | 1. | 2 or more main remote controllers have                         | 1. Only connect 1 main remote controller to 1                                             |
|            | (Transmission error)<br>Error code E3 is displayed if the main remote                                       | 2  | been connected to the FIC.                                     | FIC board.                                                                                |
|            | controller cannot find an empty transmission path                                                           | 2. | transmission/receiving circuit board                           | Turn the power to the unit OFF and then                                                   |
|            | and thus fails to transmit for 6 seconds or the data<br>received by the main remote controller is different |    |                                                                | ON.                                                                                       |
|            | to what was sent (by the main remote controller)                                                            | 2  | Foult with the main remote controller                          | If the E3/E5 code is still displayed the FTC<br>and/or the main remote controller circuit |
|            | 30 consecutive times.                                                                                       | 3. | circuit board                                                  | board should be replaced.                                                                 |
|            | an empty transmission path for 3 minutes and                                                                | 4. | Electrical noise causes interference                           |                                                                                           |
|            | thus cannot transmit or the data sent by the FTC                                                            |    | with transmission/reception of data for main remote controller |                                                                                           |
|            | is different to what was expected 30 consecutive times.                                                     |    |                                                                |                                                                                           |
| E6         | FTC/Controller circuit board communication                                                                  |    |                                                                | * Check the LED display on the controller                                                 |
|            | failure (Reception error)                                                                                   |    |                                                                | circuit board (Connect the A-control service                                              |
|            | Error code E6 is displayed if after the power is switched ON to the unit, the FTC board does not            | 1  | Contact failure/short circuit/miswiring                        | tool, PAC-SK52ST to test.)  Check the connections on the FTC and                          |
|            | receive any signal or the signal received is not                                                            |    |                                                                | controller circuit board have not become                                                  |
|            | complete for 6 minutes, or after a period of opera-<br>tion the FTC board does not receive any signal or    |    |                                                                | loose and that the connecting cable is not                                                |
|            | the signal received is not complete for 3 minutes.                                                          | 2. | Fault with controller circuit board                            | 2. to 4.                                                                                  |
|            |                                                                                                    |    | transmission/receiving circuit board                           | Turn the power to the unit OFF and then                                                   |
|            |                                                                                                    | 3. | circuit board                                                  | ON.<br>If the E6 code is still displayed the FTC                                          |
|            |                                                                                                    | 4. | Electrical noise causes interference                           | and/or the controller circuit board should be                                             |
|            |                                                                                                    |    | with FTC-controller circuit board<br>transmission cable        | replaced.                                                                                 |
| E7         | FTC/Controller circuit board communication                                                                  | 1. | Fault with FTC transmission/receiving                          | 1. to 3.                                                                                  |
|            | failure (Transmission error)                                                                                | 2  | circuit board                                                  | Turn the power to the unit OFF and then                                                   |
|            | board sending signal "0", signal "1" is received 30                                                         | Z. | with power supply.                                             | ON.<br>If the E7 code is still displayed the FTC                                          |
|            | consecutive times.                                                                                          | 3. | Electrical noise causes interference                           | circuit board should be replaced.                                                         |
|            |                                                                                                    |    | with FTC-controller circuit board trans-                       |                                                                                           |
| E1/E2      | Main remote controller control board failure                                                                | 1. | Fault with the main remote controller                          | 1. Replace main remote controller circuit                                                 |
|            | Error code E1 displayed if main remote control-                                                             |    | circuit board                                                  | board.                                                                                    |
|            | dependent) memory.                                                                                          |    |                                                                |                                                                                           |
|            | Error code E2 is displayed when there is a fault                                                            |    |                                                                |                                                                                           |
| JO         | FTC/wireless receiver communication failure                                                                 | 1. | Connection fault with wireless receiver-                       | 1. Check the connections to the wireless re-                                              |
|            | Error code J0 is displayed when the FTC can-                                                                |    | FTC connection                                                 | ceiver and FTC have not become loose and                                                  |
|            | minute.                                                                                                    | 2. | Fault with FTC receiving circuit board                         | 2. to 4.                                                                                  |
|            |                                                                                                    | 3. | Fault with wireless receiver's transmis-                       | Turn the power to the unit OFF and then                                                   |
|            |                                                                                                    | 1  | sion circuit board                                             | ON.<br>If the J0 code is still displayed the FTC and/                                     |
|            |                                                                                                    | 4. | with wireless receiver communication                           | or the wireless receiver circuit board should                                             |
|            | Wireless remote controller/wireless resciver                                                                | 1  | cable.                                                         | ue replaced.                                                                              |
| 1 I IO 18  | communication failure                                                                                       | .  | be flat                                                        | the wireless remote controller battery.                                                   |
|            | (Reception error)                                                                                           | 2. | The wireless remote controller is out of                       | 2. to 4.                                                                                  |
|            | no/incomplete data from the wireless remote                                                                 |    | range of the wireless receiver.                                | Reposition the wireless remote control<br>closer to the receiver and perform a            |
|            | controller for 15 consecutive minutes.                                                                      | 3. | Fault with wireless remote controller                          | communication test.                                                                       |
|            | The digit after the J refers to the address of the                                                          |    | transmission circuit board                                     | For procedure refer to wireless remote<br>controller installation manual                  |
|            | wireless remote controller that has the error.                                                              | 4. | Fault with wireless receiver's reception                       | If "OK" is displayed then the cause of the                                                |
|            | fault between the wireless receiver and wireless                                                            |    | circuit board                                                  | J1 to J8 error was the controller was out of<br>range of the receiver                     |
|            | remote control with address 3.                                                                              |    |                                                                | The wireless remote controller should be                                                  |
|            |                                                                                                    |    |                                                                | installed within range of the receiver.                                                   |
|            |                                                                                                    |    |                                                                | controller with a new controller and perform                                              |
|            |                                                                                                    |    |                                                                | the pairing procedure.                                                                    |
|            |                                                                                                    |    |                                                                | displayed the fault is with the receiver unit                                             |
|            |                                                                                                    |    |                                                                | (attached to the FTC).<br>The receiver unit should be replaced with a                     |
|            |                                                                                                    |    |                                                                | new part and the original remote control can                                              |
|            |                                                                                                    |    |                                                                | be reconnected.<br>If "OK" is displayed then the fault is with the                        |
|            |                                                                                                    |    |                                                                | remote control and this should be replaced.                                               |

Note: To cancel error codes please switch system off (press button F4 (RESET) on main remote controller).

## Error Codes (Controller circuit board)

| Code         | Error                                                                                                    | Cause                      |                                                                                                    |                            | Action                                                                                                    |  |  |
|--------------|----------------------------------------------------------------------------------------------------|----------------------------|----------------------------------------------------------------------------------------------------|----------------------------|----------------------------------------------------------------------------------------------------|--|--|
| Code         | Error                                                                                                    | 1.                         | Cause<br>No voltage is supplied to terminal block (TB1) of<br>heat pump unit.<br>a) Power supply breaker is turned off.<br>b) Contact failure or disconnection of power sup-<br>ply terminal<br>c) Open phase (L or N phase)<br>Electric power is not charged to power supply<br>terminal of power circuit board.<br>a) Contact failure of power supply terminal<br>b) Open phase on the power circuit board | 1.                         | Action<br>Check following items.<br>a) Power supply breaker<br>b) Connection of power supply terminal block (TB1)<br>c) Connection of power supply terminal block (TB1)<br>Check following items.<br>a) Connection of power supply terminal block (TB1)<br>b) Connection of terminal on power circuit board<br>Check connection of the connector LI or NI.                                                                                                    |  |  |
| None         | _                                                                                                    | 3.<br>4.<br>5.<br>6.<br>7. | Electric power is not supplied to controller circuit<br>board.<br>a) Disconnection of connector (CNDC)<br>Disconnection of reactor (ACL)<br>Disconnection of noise filter circuit board or parts<br>failure in noise filter circuit board<br>Defective power circuit board<br>Defective controller circuit board<br>Brine pump manual operation                                                              | 3.<br>4.<br>5.<br>6.<br>7. | Check connection of the connector (CNDC) on the<br>controller circuit board.<br>Check connection of the connector, CNDC on the<br>noise filter.<br>Check connection of reactor. (ACL)<br>a) Check connection of noise filter circuit board.<br>b) Replace noise filter circuit board.<br>Replace power circuit board.<br>Replace controller circuit board (When items<br>above are checked but the units cannot be re-<br>paired).<br>Check DIP. SW6-3 and turn it OEE |  |  |
|              |                                                                                                    | 9.                         | Disconnection of wire between UNIT SIDE and MODULE SIDE.                                                                                                    | 9.                         | Refer to 'How to remove the module'. Check<br>connection of the wire between UNIT SIDE and<br>MODULE SIDE.<br>Check thermistor position and change to correct                                                                                                    |  |  |
|              |                                                                                                    |                            | ······                                                                                                    |                            | position.                                                                                                    |  |  |
| F5<br>(5201) | 63H connector open<br>Abnormal if 63H connector circuit is open<br>for 3 minutes continuously after power<br>supply.                                                                                                    | 1.<br>2.<br>3              | Disconnection or contact failure of 63H connec-<br>tor on controller circuit board.<br>Disconnection or contact failure of 63H<br>63H is working due to defective parts                                                                                                    | 1.<br>2.<br>3              | Check connection of 63H connector on controller<br>circuit board.<br>Check the 63H side of connecting wire.<br>Check continuity by tester                                                                                                    |  |  |
|              |                                                                                                    |                            |                                                                                                    |                            | Replace the parts if the parts are defective.                                                                                                    |  |  |
|              | 63H: High pressure switch                                                                                                    | 4.                         | Defective controller circuit board                                                                                                    | 4.                         | Replace controller circuit board.                                                                                                    |  |  |
|              | <b>63H operated)</b><br>Abnormal if high pressure switch 63H<br>operated (4.15 MPa) during compressor<br>operation.                                                                                                    | 2.<br>3.<br>4.<br>5.       | Locked brine pump<br>Malfunction of brine pump<br>Short cycle of refrigerant or brine circuit<br>Dirt of brine circuit heat exchanger                                                                                                    | 1.<br>2. t                 | Check heat pump unit and repair defect.                                                                                                    |  |  |
| U1<br>(1302) | 63H: High pressure switch                                                                                                    |                            | Disconnection or contact failure of connector<br>(63H) on controller circuit board<br>Disconnection or contact failure of 63H connec-<br>tion                                                                                                    | 7. t                       | o 9.<br>Turn the power off and check F5 is displayed<br>when the power is turned again.                                                                                                    |  |  |
|              |                                                                                                    | 9.<br>10.<br>11.           | Defective controller circuit board<br>Defective action of linear expansion valve<br>Malfunction of brine pump driving circuit                                                                                                    | 10.<br>11.                 | Check linear expansion valve.<br>Replace controller circuit board.                                                                                                    |  |  |
| 112          | <ul> <li>High discharge temperature</li> <li>(1) Abnormal if TH4 exceeds 125°C or<br/>110°C continuously for 5 minutes.</li> <li>(2) Abnormal if discharge superheat<br/>(Heating: TH4-T63HS) exceeds 70°C<br/>continuously for 10 minutes.</li> <li>TH4: Thermistor <discharge></discharge></li> </ul>                                                                                                    | 1.<br>2.<br>3.             | Overheated compressor operation caused by<br>shortage of refrigerant<br>Defective thermistor<br>Defective controller circuit board                                                                                                    | 1.                         | Check intake superheat.<br>Check leakage of refrigerant.<br>Charge additional refrigerant.<br>3.<br>Turn the power off and check if U3 is displayed<br>when the power is turned on again.<br>When U3 is displayed, refer to 'Judgment and ac-<br>tion' for U3.                                                                                                    |  |  |
| (1102)       | High comp. surface temperature<br>Abnormal if TH33 exceeds 125°C.<br>In the case of high comp. surface tempera-<br>ture error, compressor does not restart<br>unless the thermistor (TH33) becomes less<br>than 95°C.<br>TH33: Thermistor <comp. surface=""></comp.>                                                                                                    | 4.<br>5.<br>6.             | Defective action of linear expansion valve<br>Clogging with foreign objects in refrigerant circuit<br>Note:<br>Clogging occur in the parts which become below<br>freezing point when water enters in refrigerant<br>circuit.<br>In the case of the unit does not restart:<br>Detection temp. of thermistor (TH33) $\geq$ 95°C                                                                                | 4.<br>5.                   | Check linear expansion valve.<br>After recovering refrigerant, remove water from<br>entire refrigerant circuit under vacuum more than<br>1 hour.                                                                                                    |  |  |
| U3<br>(5104) | Open/short circuit of heat pump unit<br>temperature thermistor (TH4, TH33)<br>Abnormal if open (3°C or less) or short (217°C<br>or more) is detected during compressor<br>operation.<br>(Detection is inoperative for 10 minutes<br>of compressor starting process and for 10<br>minutes after and during defrosting.)<br>TH4: Thermistor <discharge><br/>TH33: Thermistor <comp. surface=""></comp.></discharge> | 1.<br>2.<br>3.             | Disconnection or contact failure of connectors<br>(TH4, TH33) on the controller circuit board<br>Defective thermistor<br>Defective controller circuit board                                                                                                    | 1.<br>2.<br>3.             | Check connection of connector (TH4, TH33) on the<br>controller circuit board.<br>Check breaking of the lead wire for TH4, TH33.<br>Check resistance value of TH4, TH33 or tempera-<br>ture by microprocessor.<br>Replace controller circuit board.                                                                                                    |  |  |

| Code           |                                                                                                    | Error                                                                    |          | Cause                                                                 |       | Action                                                                 |
|----------------|----------------------------------------------------------------------------------------------------|--------------------------------------------------------------------------|----------|-----------------------------------------------------------------------|-------|------------------------------------------------------------------------|
|                | Open/sho                                                                                                    | rt of heat pump unit thermis-                                            | 1.       | Disconnection or contact failure of connectors                        | 1.    | Check connection of connector (TH3, TH32, TH34                         |
| U4<br>(TU2-    | tors                                                                                                    | rs                                                                       |          | Controller circuit board: TH3, TH32, TH34, TH7                        |       | TH7) on the controller circuit board.                                  |
| 5105)          | (TH3, TH32, TH34, TH7 and TH8)                                                                                                    |                                                                          |          | Power board: CN6                                                      |       | Check connection of connector (CN6) on the                             |
| (TH7:          | TH7: compressor operation                                                                                                    |                                                                          |          |                                                                       |       | TH3. TH32. TH34. TH7. TH8.                                             |
| 5106)          | Open dete                                                                                                    | ction of TH3, TH32 and TH34 is                                           | 2.       | Defective thermistor                                                  | 2.    | Check resistance value of TH3, TH32,                                   |
| (1H8:<br>5110) | inoperative                                                                                                    | e for 10 seconds to 10 minutes                                           |          |                                                                       |       | TH34,TH7,TH8 or check temperature by micropro-                         |
| (TH32:         | after comp                                                                                                    | pressor starting.                                                        | 3        | Defective controller circuit board                                    | 2     | cessor.<br>Replace controller circuit board                            |
| 5132)          | Note:<br>Check whi                                                                                                    | ch unit has abnormality in its                                           | 5.       |                                                                       | 3.    | Note:                                                                  |
| (TH34:         | thermistor                                                                                                    | by switching the mode of SW2.                                            |          |                                                                       |       | Emergency operation is available in case of ab-                        |
| 5154)          | (PAC-SK5                                                                                                    | 2ST)                                                                     |          |                                                                       |       | normalities of TH3 and TH7.                                            |
|                | Temperat                                                                                                    | ure of heat sink                                                         | 1.       | Rise of ambient temperature                                           | 1.    | Check if there is something which causes tem-                          |
|                | indicated 9                                                                                                    | IT THE detects temperature                                               |          |                                                                       |       | (Upper limit of ambient temperature is 35°C.)                          |
|                |                                                                                                    |                                                                          |          |                                                                       |       | Turn off power, and on again to check if U5 is dis-                    |
| U5             | TH8: Ther                                                                                                    | mistor <heat sink=""></heat>                                             |          |                                                                       |       | played within 30 minutes.                                              |
| (4230)         |                                                                                                    |                                                                          |          |                                                                       |       | If U4 is displayed instead of U5, follow the action to be taken for U4 |
|                |                                                                                                    |                                                                          | 2.       | Defective thermistor                                                  | 2.    | Check resistance value of TH8 or temperature by                        |
|                |                                                                                                    |                                                                          |          |                                                                       |       | microprocessor.                                                        |
|                |                                                                                                    |                                                                          | 3.       | Defective input circuit of power circuit board                        | 3.    | Replace power circuit board.                                           |
|                | Power mo                                                                                                    | odule                                                                    | 4.       | Decrease of power supply voltage                                      | 4.    | Check facility of power supply.                                        |
|                | Check abr                                                                                                    | ormality by driving power mod-                                           | 2.       | Looseness. disconnection or converse of com-                          | 2.    | Correct the wiring (U•V•W phase) to compressor.                        |
| U6             | ule in case overcurrent is detected.<br>(UF or UP error condition)                                                                                                    |                                                                          |          | pressor wiring connection                                             | -     |                                                                        |
| (4250)         |                                                                                                    |                                                                          | 3.       | Defective compressor                                                  | 3.    | Check compressor                                                       |
|                |                                                                                                    |                                                                          | 4.       | Defective controller circuit board                                    | 4.    | Replace controller circuit board.                                      |
|                | Too low superheat due to low discharge                                                                                                    |                                                                          | 1.       | Disconnection or loose connection of discharge                        | 1., 1 | 2. Check the installation conditions of discharge                      |
|                | Abnormal if discharge superheat is                                                                                                    |                                                                          | 2.       | Defective holder of discharge temperature thermis-                    |       | temperature thermistor (TH4).                                          |
| 117            | continuously detected less than or equal<br>to -15°C for 3 minutes even though linear<br>expansion valve has minimum open pulse<br>after compressor starts operating for 10<br>minutes. |                                                                          |          | tor                                                                   |       |                                                                        |
| (1520)         |                                                                                                    |                                                                          | 3.       | Disconnection or loose connection of linear                           | 3.    | Check the coil of linear expansion valve.                              |
| (              |                                                                                                    |                                                                          | 4        | expansion valve's coll<br>Disconnection or loose connection of linear | 4     | Check the connection or contact of LEV-A on                            |
|                |                                                                                                    |                                                                          | т.       | expansion valve's connector                                           |       | controller circuit board.                                              |
|                |                                                                                                    |                                                                          | 5.       | Defective linear expansion valve                                      | 5.    | Check linear expansion valve.                                          |
|                | Brine pun                                                                                                    | 1p                                                                       | 1.       | Failure in the operation of the DC brine pump                         | 1.    | Check or replace the DC brine pump.                                    |
|                | brine pum                                                                                                    | o is not detected during DC brine                                        | 2.       | Failure in the controller circuit board                               | 2.    | Check the voltage of the controller circuit board                      |
| U8             | pump ope                                                                                                    | ration. Brine pump rotational                                            |          |                                                                       | 3     | during operation.<br>Replace the controller circuit board              |
| (4400)         | frequency                                                                                                    | is abnormal if 500 rpm or below                                          |          |                                                                       | 0.    | (When the failure is still indicated even after per-                   |
|                | or 5000 rpm or more detected continuously for 1 minute.                                                                                                    |                                                                          |          |                                                                       |       | forming the action ① above.)                                           |
|                |                                                                                                    | To find out the details about LIO                                        |          | turn ON SW2 1 2 2 2 2 4 2 5 and 2 6 when                              |       |                                                                        |
|                | Detailed                                                                                                    | To find out the detail history (late                                     | est) a   | about U9 error, turn ON SW2-1, 2-2, 2-3, 2-4, 2-3 and 2-6 when $2-6$  | -SK5  | i2ST)                                                                  |
|                | codes                                                                                                    | Refer to "9-8. FUNCTION OF S                                             | NÍTC     | CHES, CONNECTORS AND JUMPERS".                                        |       |                                                                        |
|                |                                                                                                    | Overvoltage error                                                        | 1.       | Abnormal increase in power source voltage                             | 1.    | Check the field facility for the power supply.                         |
|                |                                                                                                    | to 760V                                                                  | 2.       | Disconnection of compressor wiring                                    | 2.    | Correct the wiring (U.V.W phase) to compressor. Refer                  |
|                | 01                                                                                                    |                                                                          |          |                                                                       |       | AND JUMPERS". (Power circuit board).                                   |
|                | 01                                                                                                    |                                                                          | 3.       | Defective power circuit board                                         | 3.    | Replace power circuit board.                                           |
| U9             |                                                                                                    |                                                                          | 4.       | Compressor has a ground fault.                                        | 4.    | Check compressor for electrical insulation.                            |
| (4220)         |                                                                                                    |                                                                          |          |                                                                       |       | Replace compressor.                                                    |
|                |                                                                                                    | Undervoltage error                                                       | 1.       | Decrease in power source voltage,                                     | 1.    | Check the field facility for the power supply.                         |
|                |                                                                                                    | <ul> <li>Instantaneous decrease in<br/>DC bus voltage to 350V</li> </ul> | 2        | Instantaneous stop                                                    | 2     | Poplace power circuit beard                                            |
|                | 02                                                                                                    | 2 0 000 voltage to 000 v                                                 | 2.       | Defective converter circuit in power circuit board                    | 2.    | Replace converter circuit board                                        |
|                | 02                                                                                                    |                                                                          | J.<br>⊿  | Disconnection or loose connection of rush                             | ⊿.    | Check RS wiring                                                        |
|                |                                                                                                    |                                                                          | <b>.</b> | current protect resistor RS                                           | -+.   | Check NO WIIIIg.                                                       |
|                |                                                                                                    |                                                                          | 5.       | Defective rush current protect resistor RS                            | 5.    | Replace RS.                                                            |

| Outside         Detailed<br>Point         papt current<br>two phase points         1.         L *phase point         1.         Check the viring between [15] and notes filter<br>current bard           04         - Decrease in Input current<br>two phase points         2.         Decompetion or loose connection of CNA on<br>equal to 6.4.         2.         Decompetion or loose connection of CNA on<br>equal to 6.4.         2.         Decompetion or loose connection of CNA on<br>equal to 6.4.         2.         Decompetion or loose connection of CNA on<br>equal to 6.4.         2.         Decompetion or loose connection of CNA on<br>equal to 6.4.         2.         Decompetion or loose connection of CNA on<br>equal to 6.4.         2.         Decompetion or loose connection of earth<br>equal to 6.4.         2.         Decompetion or loose connection of earth<br>equal to 6.4.         2.         Decompetion or loose connection of earth<br>equal to 6.4.         2.         Decompetion or loose connection of earth<br>equal to 6.4.         2.         Decompetion or loose connection of earth<br>equal to 6.4.         2.         Decompetion or loose connection of earth<br>equal to 6.4.         2.         Decompetion or loose connection of earth<br>equal to 6.4.         2.         Decompetion or loose connection of earth<br>equal to 6.4.         2.         Decompetion equal to 6.4.         2.         Decompetion equal to 6.4.         2.         Decompetion equal to 6.4.         2.         Decompetion equal to 6.4.         2.         Decompetion equal to 6.4.         2.         Decompetion equal to 6.4.         <                                                                                                    | Code         | Error                                                                                                    |                                                                                | Causo |                                                                                                    | Action    |                                                                                             |  |
|----------------------------------------------------------------------------------------------------|--------------|----------------------------------------------------------------------------------------------------|--------------------------------------------------------------------------------|-------|----------------------------------------------------------------------------------------------------|-----------|---------------------------------------------------------------------------------------------|--|
| Locies:         Laphase appear error         1         Profession (Prof.           04         Procession (Prof. Network)         2         Description (Prof. Network)         2           04         Second (Prof. Network)         2         Description (Prof. Network)         2           04         Second (Prof. Network)         2         Description (Prof. Network)         2           04         Second (Prof. Network)         2         Description (Prof. Network)         2           05         Second (Prof. Network)         2         Description (Prof. Network)         2           05         Second (Prof. Network)         2         Description (Prof. Network)         2           06         Second (Prof. Network)         2         Description (Prof. Network)         2           07         Abormal prover second (Prof. Network)         2         Description (Prof. Network)         2           08         Second (Prof. Network)         2         Description (Prof. Network)         2         Description (Prof. Network)           09         Second (Prof. Network)         2         Description (Prof. Network)         2         Description (Prof. Network)           09         Second (Prof. Network)         2         Description (Prof. Network)         2                                                                                                    | Coue         | Detailed                                                                                                    | Input current sensor error/                                                    | 1     |                                                                                                    | 1         | Check the field facility for the power supply                                               |  |
| UP         Image: 1 - Decision in input current intrody has purposed in input current intrody has purposed in consection of close connection of CRM on the CANSE CMCT wing.         Image: CMC Mark of CRM on the CANSE CMCT wing.           UP         Image: CMC Mark of CRM on the CANSE CMC Mark of CMC Mark of CMC Ma                                                                                                    |              | codes                                                                                                    | L1-phase open error                                                            | 1.    | L'i-pilase open                                                                                    | 1.        | check the field facility for the power supply.                                              |  |
| UP         04         b. Disconnection or boose connection or CNM on<br>or connection or boose connection or CNM on<br>or connection or boose connection or CNM on<br>or connection or boose connection or CNM on<br>or connection or boose connection or CNM on<br>or connection or boose connection or control         c. Replace power circuit board.           UP         Abnormal power<br>or connection or boose connection or CNM on<br>or connection or boose connection or CNM on<br>or connection or boose connection or CNM on<br>or connection or boose connection or CNM on<br>or connection or boose connection or CNM on<br>or connection or boose connection or CNM on<br>or connection or CNM on<br>or connecon or connection or CNM on<br>or connecon or connecti |              |                                                                                                    | Decrease in input current<br>through heat pump unit                            | 2.    | Disconnection or loose connection between TB1 and noise filter circuit board                       | 2.        | Check the wiring between TB1 and noise filter circuit board.                                |  |
| 04         equal to 0/the or compresent<br>equal to 0/th.         board<br>equal to 0/th.         board<br>equal to 0/th.         board<br>equal to 0/th.         Performant<br>equal to 0/th.         Performant<br>equal to 0/                                                                                                    |              |                                                                                                    | to 0.1A only if operation frequency is more than or                            | 3.    | Disconnection or loose connection of CN5 on the power circuit board/CNCT on the noise filter       | 3.        | Check CN5/CNCT wiring.                                                                      |  |
| Up         Part and theory         5         Replace power circuit board.         5         Replace power circuit board.           0         0         Abormal power<br>synchronous signal<br>or synchronous signal<br>of 4 to roles, rof 5 tro<br>wrog         0         Defective controller circuit board.         0         Defective controller circuit board.         0           0         0         Abormal power<br>synchronous signal<br>of 4 to roles, rof 5 tro<br>wrog         0         Defective controller circuit board.         0         Defective controller circuit board.         0           0         0         Abormal power<br>synchronous signal<br>of 4 to roles, rof 5 tro<br>wrog         0         Defective controller circuit board.         0         Defective controller circuit board.         0         Defective controller circuit board.         0         Defective controller circuit board.         0         Defective controller circuit board.         0         Defective controller circuit board.         0         Defective controller circuit board.         0         Defective controller circuit board.         0         Defective controller circuit board.         0         Defective controller circuit board.         0         Defective controller circuit board.         0         Defective controller circuit board.         0         Defective controller circuit board.         0         Defective controller circuit board.         0         Defective controler circuit board.         De                                                                                                    |              | 04                                                                                                    | equal to 40Hz or compres-<br>sor current is more than or                       | 4.    | board<br>Defective ACCT (AC current trans) on the noise                                            | 4.        | Replace noise filter circuit board.                                                         |  |
| USB         Control power spectrometer of could be and the set of the spectra or could be and the set of the spectra or could be and the set of the spectra or could be and the set of the set of the s                                                                                                    | 110          |                                                                                                    | equal to 6A.                                                                   |       | Defective input current detection circuit in power                                                 | 5.        | Replace power circuit board.                                                                |  |
| Abnormal power signal accurate signal - No input of power source voltage, notee surgery voltage in the signal accurate signal - No input of power source voltage, notee accurate voltage in the signal accurate signal - No input of power source voltage in the signal accurate in the signal accurate in the power accurate board in the power accurate board in the po                                                                                                    | (4220)       |                                                                                                    |                                                                                | 6.    | Defective controller circuit board                                                                 | 6.        | Replace controller circuit board.                                                           |  |
| UP         Synchronous signal + Down<br>synchronous signal + Down<br>errort band.         Disconnection or loose connection of earth<br>writing         2. Check earth writing.           0 B         - Power synchronous signal + Down<br>errort band.         Disconnection or loose connection of CN2 on<br>the power circuit band         3. Check CN2 writing.           0 B         - Power signal + Down<br>errort band.         Disconnection or loose connection of CN2 on<br>the power direct board.         5. Replace controller circuit board.           0 B         Abnormal pressure of SHS         1. Disconnection or contact failure of connector<br>compressor setting and 3 minutes after<br>and during deforating.         1. Disconnection or contact failure of connector<br>(SHS) on the<br>compressor setting and 3 minutes after<br>and during deforating.         1. Defective pressure parametry minor<br>compressor setting and 3 minutes after<br>and during deforating.         1. Defective controller circuit board         1. Check there apparaion value.           1000         Normal (FH3S)-FH4 exceeds 20°C and<br>horsmalls         1. Defective controller circuit board         2. Replace controller circuit board.           1100         Normal (FH3S)-FH4 exceeds 20°C and<br>horsmalls         1. Defective compressor<br>dispersion (SHS)         1. Defective compressor<br>dispersion (SHS)           1100         Compressor overcurrent interruption<br>horsmalls         1. Defective compressor<br>dispersion (SHS)         1. Defective compressor<br>dispersion (SHS)           11100         Compressor or input current is de-<br>teacter of 37. Or more input setting<br>dispersion is def                                                                                                    | (4220)       |                                                                                                    | Abnormal power                                                                 | 1.    | Distortion of power source voltage, noise                                                          | 1.        | Check the field facility for the power supply.                                              |  |
| B         synchronus signal to power<br>Prover synchronus signal to power<br>Prover synchronus signal to count board<br>Prover synchronus signal to count board<br>prover crisul board<br>prover crisul board<br>prover crisul board<br>prover crisul board<br>prover crisul board<br>prover crisul board         9. Check CH2 wing.         8. Replace controller circuit board           Manomal pressure of 84H5<br>compressor staffing and simules after<br>compressor staffing and simules after<br>and during defosting.         1. Biscometicin or conside failure of connoclor<br>(GBHS) on the controller circuit board         1. Check CH2 wing.         8. Replace power circuit board<br>Check breaking of the lead wire for 63H5.           11302         Abnormal pressure of 84H5<br>and during defosting.         1. Discometicin or circuit board         1. Check charter or connector<br>(GBHS) on the controller circuit board         1. Check pressure by morprotocessor.<br>(Pressure sensor<br>Check breaking of the lead wire for 63H5.           11302         Manomal (TH33-TH4 exceeds 20°C and<br>H3 downeed B0°C during compressor<br>compressor overcurrent interruption<br>(H4000) Pressor is discided within 30 seconds after<br>compressor stafts operating.         1. Defective controller circuit board         1. Check failing of power supply.           11<br>UF<br>Abnormal filterent second B0°C during compressor<br>compressor stafts operating.         1. Defective compressor<br>B0 before work on power supply.         1. Check failing of power supply.         2. Check have failing of power supply.         2. Check have failing of power supply.           11<br>UF<br>Abnormal filterent second from during compressor operation<br>compressor stafts operating.         1. Delective compressor<br>B0 before to compressor on some                                                                                                    |              |                                                                                                    | <ul><li>synchronous signal</li><li>No input of power</li></ul>                 | 2.    | superimposition.<br>Disconnection or loose connection of earth                                     | 2.        | Check earth wiring.                                                                         |  |
| upp       • Power synchronous signal circuit board       • Replace controller circuit board       • Replace controller circuit board         Abnormal pressure of SHS       • Defective power synchronous signal circuit in power circuit board       • Replace controller circuit board         UP       Abnormal pressure of SHS       • Defective power synchronous signal circuit in power circuit board       • Replace controller circuit board         UP       Abnormal pressure of SHS       • Defective power synchronous signal circuit in power circuit board       • Replace controller circuit board         UP       Abnormal pressure sensor       • Defective power synchronous signal circuit board       • Check connection of connector (SHS) on the controller circuit board         UP       Abnormal if SHS beloaded 20°C and THS3 TH4 exceeded 20°C and TH33 TH4 exceeded 20°C and TH33 TH44 exceeded 20°C and TH33 TH44 exceeded 20°C and TH33 TH44 exceeded 20°C and TH33 TH44 exceeded 20°C and TH33 TH44 exceeded 20°C and TH33 TH44 exceeded 20°C and TH33 TH44 exceeded 20°C and TH33 TH444 exceeded 20°C and TH34 TH33 TH444 exceeded 20°C and TH34 TH35 TH444 Exceeded 20°C and TH344 TH35 TH444 Exceeded 20°C and TH344 TH345 TH444 exceeded 20°C an                                                                                                    |              | 0.9                                                                                                    | synchronous signal to power<br>circuit board                                   | 3.    | wiring<br>Disconnection or loose connection of CN2 on                                              | 3.        | Check CN2 wiring.                                                                           |  |
| Image: Instruction of the instruction of the instructin of the instruction of the instruction of                                                                                                    |              | 08                                                                                                    | <ul> <li>Power synchronous signal<br/>of 44 Hz or less, or 65 Hz or</li> </ul> | 4.    | the power circuit board /controller circuit board<br>Defective power synchronous signal circuit in | 4.        | Replace controller circuit board.                                                           |  |
| Circuit Deard.         5.         Defective power synchronous signal circuit in a stand         5.         Replace power circuit board.           Abnormal pressure of 63H5         Abnormal f 54K5 detects 0.1 MP or less, tamp and sinulus after compressor stating and sinulus after compressor stating and sinulus after and during defrosting.         1.         Defective pressure sensor         1.         Check transation of 53H5.           345: High pressure sensor         3.         Defective controller circuit board         3.         Replace controller circuit board.         2.         Check pressure sensor (Pressure sensor (Pressure senso                                                                                                    |              |                                                                                                    | more is detected on power                                                      |       | controller circuit board                                                                           |           |                                                                                             |  |
| Abnormal pressure of 53HS         Abnormal (35HS detects) IMP or tess<br>compressor starting and 3 minutes after<br>compressor starting and 3 minutes after<br>and during defosting.         1. Disconnection or contral failure of connection<br>(3HS) on the controller circuit board         1. Check checks pressure by microprocessor.<br>(Pressure sensor         2. Check pressure sensor         2. Check pressure sensor         2. Check mercessor billing and<br>(Pressure sensor         2. Defective pressure sensor         2. Check pressure sensor         2. Check mercessor by microprocessor.<br>(Pressure sensor of automatics)           ULL<br>(1300)         TH3 exceeds 80°C during compressor<br>operation.         2. Defective pressure sensor         2. Defective insear expansion valve.         1. Check facility of power supply.           UF<br>(4100)         Compressor covercurrent interruption<br>(Manormal if overcurrent of DC due or con-<br>pressor wing connection or converse of com-<br>pressor wing connection or converse of com-<br>pressor wing connection or converse of com-<br>pressor wing connection or converse of com-<br>pressor wing connection or loose connection or power circuit board.         3. Check compressor.           UH<br>(500)         Th3 exceeds 80°C during compressor operation.<br>(This error is ignored in case of test no.<br>Abnormal if down input current is de-<br>tected of 10 seconds continuous).         1. Disconnection or loose connection of connection of<br>betack do fing over circuit board.         2. Replace power circuit board.           UH<br>(201)         Convertee fibor at (flow switch popreted)<br>(This error is ignored in case of test no.<br>Abnormal if flow switch is operated (under<br>solution at this the soperated) (under<br>solution at the solution or loose connect                                                                                                    |              |                                                                                                    | circuit board.                                                                 | 5.    | Defective power synchronous signal circuit in<br>power circuit board                               | 5.        | Replace power circuit board.                                                                |  |
| UB         Detection is inoperative for 3 minutes after<br>and during definiting.         Check pressure sensor         Check pressure sensor         Check pressure sensor         Check pressure sensor           (1300)         3. Defective controller circuit board         3. Replace controller circuit board.         3. Replace controller circuit board.           (1300)         Anormal (This 3.TH 4 scoeds 20°C and<br>perssure operation.         1. Defective controller circuit board         2. Replace controller circuit board.           (1300)         Compressor Courtered (under separation valve.         1. Check facility of power supply.           (1300)         Compressor Courtered (under separation valve.         2. Defective controller circuit board         2. Replace controller circuit board.           (1300)         Compressor courterent interruption<br>pressor is detected (with 3 scoeds after<br>compressor starts operation.         1. Decrease of power supply voltage         1. Check tablity of power supply.           (14)         Anormal if current sensor drace or input current is de-<br>tocked of 10 scoends continuously.         1. Defective circuit of current sensor on power<br>circuit board.         2. Replace power circuit board.           (14)         Anormal if own witch persted<br>compressor starts operation.         1. Defective circuit of current sensor on power<br>circuit board.         1. Check tablity of power supply.           (14)         Anormal if own during compressor operation.         1. Defective controller circuit board do-<br>tocod of 3/A or mor                                                                                                    |              | Abnorma<br>Abnormal                                                                                                    | I <b>pressure of 63HS</b><br>if 63HS detects 0.1 MPa or less.                  | 1.    | Disconnection or contact failure of connector (63HS) on the controller circuit board               | 1.        | Check connection of connector (63HS) on the controller circuit board.                       |  |
| (1302)       and during defrosting.       2.       Defective pressure sensor       2.       Ceressure sensor (3615)         UL       Abnormal IT H33-TH4 exceeds 20°C and operation.       1.       Defective controller circuit board       3.       Replace controller circuit board.         UL       Abnormal IT H33-TH4 exceeds 20°C and operation.       1.       Defective controller circuit board       1.       Check linear expansion valve.         UF       Compressor overcurrent interruption operation.       1.       Defective controller circuit board       1.       Check linear expansion valve.         UF       Compressor overcurrent of DC bus or compressor of coded Abnormal If overcurrent of DC bus or compressor vising connection or converse of compressor vising operation.       1.       Defective compressor overcurent of DC bus or compressor of detect = 0.0000000000000000000000000000000000                                                                                                    | UE           | Detection compress                                                                                                    | is inoperative for 3 minutes after<br>or starting and 3 minutes after          |       |                                                                                                    |           | Check breaking of the lead wire for 63HS.                                                   |  |
| Image: Bardies: High pressure sensor     3.     Defective controller circuit board     3.     Replace controller circuit board.       ULL     Abnormal if TH33-TH4 exceeds 20°C and<br>operation.     1.     Defective controller circuit board     1.     Check linear expansion valve.       UF     Compressor overcurrent interruption<br>pressor is detected within 30 seconds after<br>compressor otacts to peration.     1.     Defective controller circuit board     2.     Replace controller circuit board.       UF     Compressor covercurrent interruption<br>pressor is detected within 30 seconds after<br>compressor otacts to 10.     1.     Defective controller circuit board     1.     Check compressor.       UH     Compressor covercurrent interruption<br>pressor is detected within 30 seconds after<br>to 10.4 during compressor operation.     1.     Defective compressor withing     1.     Check compressor.       UH     Chormal if Grave statis operation.     1.     Defective control the circuit for operation of compressor withing     1.     Check the facility of power supply.       UH     Chormal if Grave witch sportated (Inter arest fistor um<br>rote)     1.     Defective circuit for operation.     2.     Check the facility of power supply.       UA     Check the facility of power supply witage     1.     Check the facility of power supply.     2.       UH     Cow brine flow switch operated (Inter<br>at tested or 17.4 or more of input current is<br>detected for 10 seconds portation.     1.     Check t                                                                                                    | (1302)       | and during                                                                                                    | defrosting.                                                                    | 2.    | Defective pressure sensor                                                                          | 2.        | Check pressure by microprocessor.<br>(Pressure sensor/ 63HS)                                |  |
| Low pressure<br>(1300)         Low pressure<br>pressor         1.         Defective linear expansion valve.         1.         Check linear expansion valve.           (1300)         TH33 exceeds 80°C during compressor<br>operation.         1.         Defective controller circuit board         2.         Replace controller circuit board.           (1400)         Anomal if overcurrent to IC Du or compressor is detected within 30 seconds after<br>compressor starts operating.         1.         Decrease of power supply voltage         1.         Check tablity of power supply.           (1400)         Automal if current sensor error or input current error<br>- Abnormal if during compressor operation.         1.         Decrease of power supply voltage         1.         Correct the wiring (UV-WW phase) to compressor.           (1500)         Current sensor error or input current is de-<br>tected or 10 seconds continuously.         1.         Disconnection of compressor wiring<br>- Abnormal if 40 wiring compressor operation.         1.         Decrease of power supply voltage         1.         Check the facility of power supply.           (12511)         Low finds from xtg (Mow witch operated (under<br>5. Linking of mut current is de-<br>tected or 10 seconds continuously.         1.         Value of the circuit is closed during operation.         1.         Check tablity of power supply.           (1404)         Low finds from xtg (Mow witch operated (under<br>5. Linking of a0 seconds.         1.         Value of thire circuit is closed during operation.                                                                                                    |              | 63HS: Hig                                                                                                    | h pressure sensor                                                              | 3.    | Defective controller circuit board                                                                 | 3.        | Replace controller circuit board.                                                           |  |
| UL         Duration in the formation of the processor is defined within 30 seconds after<br>operation.         2. Defective controller circuit board         2. Replace controller circuit board.           UF<br>(4100)         Compressor vercurent interruption<br>pressor sis deficient within 30 seconds after<br>compressor starts operating.         1. Decrease of power supply voltage         1. Check facility of power supply.           Vertex         Defective compressor         2. Defective compressor is deficient within 30 seconds after<br>compressor starts operating.         0. Defective power board         2. Correct the wiring (U-V-W phase) to compressor.           Vertex         Current sensor error or input current res         1. Disconnection of compressor wiring         1. Correct the wiring (U-V-W phase) to compressor.           Vertex         Abnormal if aux or input current is continuously.         1. Disconnection of compressor wiring         1. Correct the wiring (U-V-W phase) to compressor.           Vertex         Abnormal if aux or input current is de-<br>tacted or 37A or more of input current is<br>detected for 10 seconds continuously.         1. Leakage or shortage of refrigerant.         1. Check the facility of power supply.           UA<br>(2511)         Lew brine flow witch operated (under<br>affective input circuit board         1. Valve of brine circuit is closed during operated.<br>(able controller circuit board         1. Decrease of power supply voltage         1. Check the facility of power supply.           UA<br>(2511)         Compressor overcurrent interruption<br>pressor is detected after compressor star                                                                                                    |              | Low pres                                                                                                    | sure                                                                           | 1.    | Defective linear expansion valve.                                                                  | 1.        | Check linear expansion valve.                                                               |  |
| UF<br>(4100)         Compressor overcurrent interruption<br>(When compressor is detected within 30 seconds after<br>pressor is detected within 30 seconds after<br>compressor is detected within 30 seconds after<br>compressor is detected within 30 seconds after<br>compressor is detected within 30 seconds after<br>compressor is detected within 30 seconds after<br>compressor or input current error<br>(This error is ignored in case of test run<br>(5300)         1. Decrease of power supply voltage         1. Check facility of power supply.         2. Check compressor.           UH<br>(5300)         Current sensor error or input current error<br>(This error is ignored in case of test run<br>detected for 10 seconds continuously.         1. Decrease of power supply voltage         1. Check the facility of power supply.           UA<br>(2511)         Low brine flow rate (flow switch operation.)         1. Valve of brine circuit is closed during operation.         1. Check valve.           UA<br>(2511)         Low brine flow rate (flow switch operation.)         1. Valve of brine circuit board<br>5. Leakage or shortage of brine         1. Check valve.           UA<br>(2511)         Compressor overcurrent interruption<br>Abnormal if overcurrent interruption<br>pressor is detected after compressor starts<br>operating for 30 seconds.         1. Decrease of power supply voltage<br>1. Defective compressor         1. Check valve.           UP<br>(4210)         Defective compressor         1. Decrease of power supply voltage<br>2. Lossenees, disconnection or converse of<br>compressor from or ao again to check if F3 is<br>displayed on restarting.         2. Correct to wring (UV-Wy phase) to compressor.           UP<br>(PF<br>(4210)         Compressor overcu                                                                                                    | UL<br>(1300) | TH33 exceeds 80°C during compressor operation.                                                                                                    |                                                                                | 2.    | Defective controller circuit board                                                                 | 2.        | Replace controller circuit board.                                                           |  |
| UP         When compressor locked)<br>pressor is detected within 30 seconds after<br>compressor is detected within 30 seconds after<br>compressor is detected within 30 seconds after<br>compressor is detected within 30 seconds after<br>compressor starts operating.         2         Losseness, disconnection or converse of com-<br>pressor wining connection<br>to 1.0 A during compressor operation.         2.         Correct the wiring (U-V-W phase) to compressor.           VM-Normal if current sensor error or input current is<br>detected or 37A or more of input current is<br>detected for 10 second scontinuous).         1.         Correct the wiring (U-V-W phase) to compressor.           VM-Normal if A0A during compressor operation.<br>mode.)         1.         Defective compressor operation.<br>mode.)         1.         Correct the wiring (U-V-W phase) to compressor.           VM-Normal if a0A or more of input current is<br>detected or 13 A or more of input current is<br>detected for 10 second scontinuous).         1.         Defective control of compressor operation.         1.         Check leakage of refrigerant.         2.         Replace power circuit board         1.         Check leakage of refrigerant.         2.         Lob brine flow rate (flow switch soperated (under<br>5.         1.         Valve of brine circuit is closed during operation.         1.         1.         Check taility of power supply.         2.         1.         Check leakage of refrigerant.         2.         Los 4.           UA<br>(2511)         Compressor overcurrent interruption<br>Abrormal if overcurrent DC bus or com-<br>pressor is detected after compressor sperasting. <td></td> <td colspan="2" rowspan="4">Compressor overcurrent interruption<br/>(When compressor locked)<br/>Abnormal if overcurrent of DC bus or com-<br/>pressor is detected within 30 seconds after<br/>compressor starts operating.</td> <td>1.</td> <td>Decrease of power supply voltage</td> <td>1.</td> <td>Check facility of power supply.</td>                                                                                                    |              | Compressor overcurrent interruption<br>(When compressor locked)<br>Abnormal if overcurrent of DC bus or com-<br>pressor is detected within 30 seconds after<br>compressor starts operating.          |                                                                                | 1.    | Decrease of power supply voltage                                                                   | 1.        | Check facility of power supply.                                                             |  |
| (4100)       pressor is detected within 30 seconds after compressor starts operating.       3. Defective compressor and 3. Defective compressor and 3. Defective compressor witing       3. Defective compressor witing                                                                                                    | UF           |                                                                                                    |                                                                                | 2.    | Looseness, disconnection or converse of com-                                                       | 2.        | Correct the wiring (U•V•W phase) to compressor.                                             |  |
| Compressor starts operating.         4. Defective power board         4. Replace power circuit board.           Current sensor error or input current error<br>(This error is ignored in case of test run<br>mode.)         1. Disconnection of compressor on power<br>circuit board         1. Correct the wiring (U-V-W phase) to compressor.           Abnormal if 40A of input current is<br>tested of 37A or more of input current is<br>detected for 10 seconds continuously.         1. Valve of brine circuit is closed during operation.         3. Check the facility of power supply.           Low brine flow rate (flow switch operated).         1. Valve of brine circuit is closed during operation.         1. Check valve.           Low brine flow rate (flow switch operated).         1. Valve of brine circuit board         1. Check valve.         1. Check valve.           Abnormal if dow switch is operated (under<br>5.5L/min) during compressor operation.         1. Valve of brine circuit board         1. Defective controller circuit board         1. Check valve.           Abnormal if dow switch is operated (under<br>5.5L/min) during compressor starts         1. Decrease of power supply voltage         1. Check facility of power supply.         1. Check facility of power supply.           UP<br>(4210)         Compressor overcurrent Interruption<br>Abnormal if dow switch is operated (under<br>5.5L/min) during compressor starts         1. Decrease of power supply voltage         1. Check facility of power supply.           Joseonests, disconnection or converse of<br>compressor is detected after compressor steffer         1. Decrease of power supply v                                                                                                    | (4100)       |                                                                                                    |                                                                                | 3.    | Defective compressor                                                                               | 3.        | Check compressor.                                                                           |  |
| Current sensor error or input current error<br>-Anormal if current sensor detects = 1.0A<br>to 1.0A during compressor operation.<br>(This error is ignored in case of test run<br>mode.)<br>-Abnormal if 40A of input current is de-<br>tected for 10 seconds continuously.         Defective circuit of current sensor on power<br>circuit board         Image: Compressor error or input current is<br>detected for 10 seconds continuously.         Defective circuit of current sensor on power<br>circuit board         Image: Compressor error or input current is<br>detected for 10 seconds continuously.         Defective circuit of current sensor on power<br>circuit board         Image: Compressor error or input current is<br>detected for 10 seconds continuously.         Defective circuit sclosed during operation.         Image: Compressor error error or input current is<br>detected for 10 seconds continuously.         Image: Compressor error error input current is<br>detected for 10 seconds continuously.         Image: Compressor error err                                                                                                    |              |                                                                                                    |                                                                                | 4.    | Defective power board                                                                              | 4.        | Replace power circuit board.                                                                |  |
| <ul> <li>Abnormal if current sensor detects -1.0A</li> <li>UH (5300)</li> <li>Abnormal if 40A of input current is detected for 10 seconds confinuously.</li> <li>Decrease of power supply voltage</li> <li>Check the facility of power supply.</li> <li>Check leakage of refrigerant.</li> <li>Check leakage of refrigerant.</li> <li>Disconnection or loose connection of connector (G3L) on controller circuit board</li> <li>Defective controller circuit board</li> <li>Decrease of power supply voltage</li> <li>Compressor overcurrent interruption</li> <li>Decrease of power supply voltage</li> <li>Check facility of power supply.</li> <li>Defective pump of heat pump unit</li> <li>Defective input circuit of controller circuit board.</li> <li>Check compressor from the power circuit board.</li> <li>Check compressor from the power circuit board.</li> <li>Check compressor from the power circuit board.</li> <li>Defective compressor</li> <li>Defective compressor</li> <li>Defective compressor</li> <li>Defective power circuit board</li> <li>Check compressor. Refer to "9-6. Checking component parts' function".</li> <li>Check compressor. Refer</li></ul>                                                                                                    |              | Current sensor error or input current error                                                                                                    |                                                                                | 1.    | Disconnection of compressor wiring                                                                 | 1.        | Correct the wiring (U•V•W phase) to compressor.                                             |  |
| UH<br>(5300)       (Initiation is genored in case of test run<br>solution to de)       Initiation to def<br>(530)       Initiation to def<br>(540)       Initiation to def<br>(540)       Initi                                                                                                    |              | • Abnormal if current sensor detects –1.0A to 1.0A during compressor operation.                                                                                                    |                                                                                | 2.    | Defective circuit of current sensor on power                                                       | 2.        | Replace power circuit board.                                                                |  |
| <ul> <li>-Abnormal if 40A of input current is detected for 10 seconds continuously.</li> <li>Leakage or shortage of refrigerant</li> <li>Leakage or shortage of refrigerant</li> <li>Check leakage of refrigerant.</li> <li>Check valve.</li> <li>Compressor operation.</li> <li>Valve of brine circuit is closed during operation.</li> <li>Disconnection or loose connection of 63L.</li> <li>Disconnection or loose connection of 63L.</li> <li>Defective controller circuit board</li> <li>Defective controller circuit board</li> <li>Compressor overcurrent interruption</li> <li>Decrease of power supply voltage</li> <li>Loekage or shortage of power supply voltage</li> <li>Defective pump of heat pump unit</li> <li>Defective input circuit of controller circuit board</li> <li>Defective pump of heat pump unit</li> <li>Defective input circuit of controller circuit board</li> <li>Defective controller circuit of controller circuit board</li> <li>Defective pump of heat pump unit</li> <li>Defective input circuit of controller circuit board</li> <li>Defective controller circuit of controller circuit board</li> <li>Defective pump of heat pump unit</li> <li>Defective pump of heat pump unit</li> <li>Defective input circuit of controller circuit board</li> <li>Check the output voltage among phases, U, V, W and W-U) is same. Make sure to perform the voltage check with same performing frequency.</li> <li>Check compressor. Refer to "9-6. Checking compressor. Refer to "9-6. Checking compressor. Refer to "9-6. Checking compressor. Refer to "9-6. Checking compressor. Refer to "9-6. Checking compressor. Refer to "9-6. Checking compressor. Refer to "9-6. Checking compressor. Refer to "9-6. Checking compressor. Refer to "9-6. Checking compressor. Refer to "9-6. Checking compressor. Refer to "9-6. Checking compressor. Refer to "9-6. Checking compressor. Refer to "9-6. Checking compressor. Refer to "9-6. Checking compressor. Refer to "9-6. Checkin</li></ul>                                                                                                    | UH<br>(5300) | <ul> <li>(This error is ignored in case of test run mode.)</li> <li>Abnormal if 40A of input current is detected or 37A or more of input current is detected for 10 seconds continuously.</li> </ul> |                                                                                | 3.    | Decrease of power supply voltage                                                                   | 3.        | Check the facility of power supply.                                                         |  |
| UP       UP       UP <td< td=""><td></td><td>4.</td><td>Leakage or shortage of refrigerant</td><td>4.</td><td>Check leakage of refrigerant.</td></td<>                                                                                                    |              |                                                                                                    |                                                                                | 4.    | Leakage or shortage of refrigerant                                                                 | 4.        | Check leakage of refrigerant.                                                               |  |
| UAA       Low binner dow rate (now which operated)       1.       Varie of binne of binne binne of binne of binne binne of binne of binne binne of binne binne of binne of binne bi                                                                                                    |              |                                                                                                    |                                                                                | 1     | Value of bring circuit is closed during operation                                                  | 1         | Check value                                                                                 |  |
| UA<br>(2511)       5.L/min) during compressor operation.       1.       Instance of the controller circuit board<br>(63L) on controller circuit board       Turn the power off and on again to check if F3 is<br>displayed, follow the F3 processing direction.         Image: Second Second Seco                                                                                                    |              | Abnormal                                                                                                    | if flow switch is operated (under                                              | 2     | Disconnection or loose connection of connector                                                     | 1.<br>2 1 | to 4                                                                                        |  |
| UA<br>(2511)       3. Disconnection or loose connection of 63L       displayed on restarting.<br>If F3 is displayed, follow the F3 processing direction.         Vertice       4. Defective controller circuit board       5. Correct to proper amount of refrigerant.         Vertice       1. Decrease of power supply voltage       1. Check facility of power supply.         Vertice       2. Looseness, disconnection or converse of<br>compressor is detected after compressor starts<br>operating for 30 seconds.       1. Decrease of power supply voltage       1. Check facility of power supply.         UP<br>(4210)       UP<br>(4210)       2. Looseness, disconnection or converse of<br>compressor is detected after compressor starts<br>operating for 30 seconds.       Defective pump of heat pump unit       3. Defective pump of heat pump unit       4. Defective input circuit of controller circuit board       3. Check pump.         UP<br>(4210)       UP<br>(4210)       5. Defective compressor       5. Defective compressor       4. Replace controller circuit board<br>and check the output voltage among<br>phases, U, Y, W, during test run.<br>No defect on board if voltage among<br>phases, U, Y, W, during test run.<br>No defect on board if voltage among<br>phases (U-Y, V-W and W-U) is same.<br>Make sure to perform the voltage check<br>with same performing frequency.       5. Defective power circuit board       5. Check compressor.<br>Component parts' function''.         6. Defective power circuit board       6. Replace power circuit board.<br>7. DIP switch setting difference of controller circuit<br>board       6. Replace power circuit board.                                                                                                    |              | 5.5L/min)                                                                                                    | during compressor operation.                                                   |       | (63L) on controller circuit board                                                                  | Tu        | rn the power off and on again to check if F3 is                                             |  |
| UP<br>(4210)       Compressor overcurrent interruption<br>Abnormal if overcurrent DC bus or com-<br>pressor is detected after compressor starts<br>operating for 30 seconds.       1. Decrease of power supply voltage       1. Check facility of power supply.         2. Looseness, disconnection or converse of<br>compressor is detected after compressor starts<br>operating for 30 seconds.       1. Decrease of power supply voltage       2. Correct the wiring (U-V-W phase) to compressor.<br>Refer to "9-7.TEST POINT DIAGRAM" (Power<br>circuit board).         3. Defective pump of heat pump unit       4. Defective input circuit of controller circuit board       3. Check pump.         4. Defective compressor       5. Defective compressor       6. Defective compressor         5. Defective compressor       5. Defective compressor       5. Check compressor         6. Defective power circuit board       7. DIP switch setting difference of controller circuit<br>board       6. Replace power circuit board.         7. DIP switch setting difference of controller circuit       7. Check the DIP switch setting of controller circuit<br>board.                                                                                                    | (2511)       |                                                                                                    |                                                                                | 3.    | Disconnection or loose connection of 63L                                                           | dis       | played on restarting.                                                                       |  |
| Image: Compressor overcurrent interruption<br>Abnormal if overcurrent DC bus or com-<br>pressor is detected after compressor starts<br>operating for 30 seconds.         1. Decrease of power supply voltage         1. Check facility of power supply.           2. Looseness, disconnection or converse of<br>compressor is detected after compressor starts<br>operating for 30 seconds.         1. Decrease of power supply not the<br>compressor wiring connection         1. Check facility of power supply.           3. Defective pump of heat pump unit         1. Defective pump of heat pump unit         1. Replace controller circuit board.<br>Note: Before the replacement of the controller<br>circuit board, disconnect the wiring to<br>compressor from the power circuit board<br>and check the output voltage among<br>phases, U, V, W, during test run.<br>No defect on board if voltage among<br>phases (U-V, V-W and W-U) is same.<br>Make sure to perform the voltage check<br>with same performing frequency.           5. Defective power circuit board         5. Check compressor. Refer to "9-6. Checking<br>component parts" function".           6. Defective power circuit board         6. Defective power circuit board           7. DIP switch setting difference of controller circuit<br>board         6. Replace power circuit board.                                                                                                    |              |                                                                                                    |                                                                                | 4.    | Defective controller circuit board                                                                 |           | 5 is displayed, follow the 1.5 processing direction.                                        |  |
| Purperser overcurrent interruption       1. Decrease of power supply voltage       1. Check facility of power supply.         Abnormal if overcurrent DC bus or compressor is detected after compressor is detected after compressor wiring connection       2. Correct the wiring (U-V-W phase) to compressor. Refer to "9-7.TEST POINT DIAGRAM" (Power circuit board).         3. Defective pump of heat pump unit       3. Check pump.         4. Defective input circuit of controller circuit board       4. Replace controller circuit board. Note: Before the replacement of the controller circuit board disconnect the wiring to compressor from the power circuit board and check the output voltage among phases. U, V, W, during test run. No defect on board if voltage among phases. U-V, V-W and W-U) is same. Make sure to perform the voltage among phases. U-V, V-W and W-U) is same. Make sure to perform the voltage among phases. U-V, V-W and W-U) is same. Make sure to perform the voltage among phases. U-V, V-W and W-U) is same. Make sure to perform the voltage among phases. U-V, V-W and W-U) is same. Make sure to perform the voltage among phases. U-V, V-W and W-U) is same. Make sure to perform the voltage among phases. U-V, V-W and W-U) is same. Make sure to perform the voltage among phases. U-V, V-W and W-U) is same. Make sure to perform the voltage among phases. U-V, V-W and W-U) is same. Make sure to perform the voltage among phases. U-V, V-W and W-U) is same. Make sure to perform the voltage among phases. U-V, V-W and W-U) is same. Make sure to perform the voltage among phases. U-V, V-W and W-U) is same. Make sure to perform the voltage among phases. U-V, V-W and W-U is same. Make sure to perform the voltage among phases. U-V, V-W and W-U is same. Make sure to perform the voltage among phases. U-V, V-W and W-U is same. Make sure to perform the voltage among phases. U-V, V-W and W                                                                                                    |              |                                                                                                    |                                                                                | 5.    | Leakage or shortage of brine                                                                       | 5.        | Correct to proper amount of refrigerant.                                                    |  |
| <ul> <li>Abnormal if overcurrent DC bus or compressor is detected after compressor starts operating for 30 seconds.</li> <li>Looseness, disconnection or converse of compressor wiring connection</li> <li>Defective pump of heat pump unit</li> <li>Defective input circuit of controller circuit board</li> <li>Check pump.</li> <li>Replace controller circuit board.<br/>Note: Before the replacement of the controller circuit board and check the output voltage among phases, (U-V, V-W and W-U) is same.<br/>Make sure to perform the voltage check with same performing frequency.</li> <li>Defective power circuit board</li> <li>Defective power circuit board</li> <li>Defective compressor</li> <li>Defective compressor</li> <li>Defective compressor</li> <li>Check compressor. Refer to "9-6. Checking component parts' function".</li> <li>Defective power circuit board</li> <li>Defective power circuit board</li> <li>Defective pow</li></ul>                                                                                                    |              | Compress                                                                                                    | or overcurrent interruption                                                    | 1.    | Decrease of power supply voltage                                                                   | 1.        | Check facility of power supply.                                                             |  |
| <ul> <li>UP (4210)</li> <li>3. Defective pump of heat pump unit</li> <li>4. Defective input circuit of controller circuit board</li> <li>4. Defective input circuit of controller circuit board</li> <li>4. Replace controller circuit board. Note: Before the replacement of the controller circuit board and check the output voltage among phases, U, V, W, during test run. No defect on board if voltage among phases (U-V, V-W and W-U) is same. Make sure to perform the voltage check with same performing frequency.</li> <li>5. Defective compressor</li> <li>6. Defective power circuit board</li> <li>7. DIP switch setting difference of controller circuit board.</li> <li>7. Check the DIP switch setting of controller circuit board.</li> <li>7. Check the DIP switch setting of controller circuit board.</li> </ul>                                                                                                    |              | Abnormal if overcurrent DC bus or com-<br>pressor is detected after compressor starts                                                                                                    |                                                                                | 2.    | Looseness, disconnection or converse of<br>compressor wiring connection                            | 2.        | Correct the wiring (U·V·W phase) to compressor.<br>Refer to "9-7.TEST POINT DIAGRAM" (Power |  |
| <ul> <li>UP (4210)</li> <li>4. Defective input circuit of controller circuit board</li> <li>4. Defective input circuit of controller circuit board</li> <li>4. Replace controller circuit board. Note: Before the replacement of the controller circuit board disconnect the wiring to compressor from the power circuit board and check the output voltage among phases, U, V, W, during test run. No defect on board if voltage among phases (U-V, V-W and W-U) is same. Make sure to perform the voltage check with same performing frequency.</li> <li>5. Defective compressor</li> <li>6. Defective power circuit board</li> <li>7. DIP switch setting difference of controller circuit</li> <li>7. Check the DIP switch setting of controller circuit board.</li> <li>7. Check the DIP switch setting of controller circuit board.</li> <li>7. Check the DIP switch setting of controller circuit board.</li> </ul>                                                                                                    |              | operating                                                                                                    |                                                                                | 3     | Defective pump of heat pump unit                                                                   | 3         | Circuit board).<br>Check pump                                                               |  |
| UP<br>(4210)       Note: Before the replacement of the controller<br>circuit board, disconnect the wiring to<br>compressor from the power circuit board<br>and check the output voltage among<br>phases, U, V, W, during test run.<br>No defect on board if voltage among<br>phases (U-V, V-W and W-U) is same.<br>Make sure to perform the voltage check<br>with same performing frequency.         5.       Defective compressor       5.         6.       Defective power circuit board       6.         7.       DIP switch setting difference of controller circuit         7.       DIP switch setting difference of controller circuit         7.       Check the DIP switch setting of controller circuit<br>board                                                                                                    |              |                                                                                                    |                                                                                | 4.    | Defective input circuit of controller circuit board                                                | 4.        | Replace controller circuit board.                                                           |  |
| UP<br>(4210)       Compressor from the power circuit board<br>and check the output voltage among<br>phases, U, V, W, during test run.<br>No defect on board if voltage among<br>phases (U-V, V-W and W-U) is same.<br>Make sure to perform the voltage check<br>with same performing frequency.         5.       Defective compressor       5.       Check compressor. Refer to "9-6. Checking<br>component parts' function".         6.       Defective power circuit board       6.       Replace power circuit board.         7.       DIP switch setting difference of controller circuit<br>board       6.       Replace power circuit board.                                                                                                    |              |                                                                                                    |                                                                                |       |                                                                                                    |           | Note: Before the replacement of the controller<br>circuit board, disconnect the wiring to   |  |
| <ul> <li>(4210)</li> <li>(4210)</li></ul>                                                                                                    | UP           |                                                                                                    |                                                                                |       |                                                                                                    |           | compressor from the power circuit board<br>and check the output voltage among               |  |
| <ul> <li>begin between the setting difference of controller circuit board</li> <li>beard</li> </ul>                                                                                                    | (4210)       |                                                                                                    |                                                                                |       |                                                                                                    |           | phases, U, V, W, during test run.<br>No defect on board if voltage among                    |  |
| 5. Defective compressor       5. Check compressor. Refer to "9-6. Checking component parts' function".         6. Defective power circuit board       6. Replace power circuit board.         7. DIP switch setting difference of controller circuit board.       7. Check the DIP switch setting of controller circuit board.                                                                                                    |              |                                                                                                    |                                                                                |       |                                                                                                    |           | phases (U-V, V-W and W-U) is same.                                                          |  |
| 5. Defective compressor       5. Check compressor. Refer to "9-6. Checking component parts' function".         6. Defective power circuit board       6. Replace power circuit board.         7. DIP switch setting difference of controller circuit board       6. Replace power circuit board.         7. DIP switch setting difference of controller circuit board       6. Replace power circuit board.                                                                                                    |              |                                                                                                    |                                                                                |       |                                                                                                    |           | with same performing frequency.                                                             |  |
| <ol> <li>Defective power circuit board</li> <li>Replace power circuit board.</li> <li>DIP switch setting difference of controller circuit</li> <li>Check the DIP switch setting of controller circuit</li> <li>board</li> </ol>                                                                                                    |              |                                                                                                    |                                                                                | 5.    | Defective compressor                                                                               | 5.        | Check compressor. Refer to "9-6. Checking component parts' function".                       |  |
| 7. DIP switch setting difference of controller circuit 7. Check the DIP switch setting of controller circuit board                                                                                                    |              |                                                                                                    |                                                                                | 6.    | Defective power circuit board                                                                      | 6.        | Replace power circuit board.                                                                |  |
| UUditi                                                                                                    |              |                                                                                                    |                                                                                | 7.    | DIP switch setting difference of controller circuit<br>board                                       | 7.        | Check the DIP switch setting of controller circuit<br>board.                                |  |

| No. | Fault symptom                                                                                    | Possible cause                                                                                                    | Explanation - Solution                                                                                                    |  |  |  |
|-----|--------------------------------------------------------------------------------------------------|----------------------------------------------------------------------------------------------------|----------------------------------------------------------------------------------------------------|--|--|--|
| 1   | Main remote controller<br>display is blank.                                                      | <ol> <li>There is no power supply to main remote<br/>controller.</li> </ol>                                                                                                    | <ol> <li>Check LED2 on FTC. (See "5. WIRING DIAGRAM".)         <ol> <li>When LED2 is lit.</li> <li>Check for damage or contact failure of the main remote controller wiring.</li> <li>When LED2 is blinking.</li> <li>Refer to No. 5 below.</li> <li>When LED2 is not lit.</li> <li>Refer to No. 4 below.</li> </ol> </li> </ol>                                                                                                    |  |  |  |
|     |                                                                                                  | <ol> <li>Power is supplied to main remote controller,<br/>however, the display on the main remote<br/>controller does not appear.</li> </ol>                                                                                  | <ul> <li>2. Check the following:</li> <li>Disconnection between the main remote controller cable and the FTC control board</li> <li>Failure of the main remote controller if "Please Wait" is not displayed.</li> <li>Refer to No. 2 below if "Please Wait" is displayed.</li> </ul>                                                                                                    |  |  |  |
| 2   | "Please Wait" remains<br>displayed on the main<br>remote controller.                             | <ol> <li>"Please Wait" is displayed for up to 6 minutes.</li> <li>Communication failure between the main<br/>remote controller and FTC</li> <li>Communication failure between FTC and<br/>controller circuit board</li> </ol> | <ol> <li>Normal operation</li> <li>Normal operation</li> <li>Main remote controller start up checks/procedure.         <ol> <li>(i) If "0%" or "50–99%" is displayed below "Please Wait" there is a communication error between the main remote controller and the FTC control board.</li> <li>Check wiring connections on the main remote controller.</li> <li>Replace the main remote controller or the FTC control board.</li> <li>(ii) If "1–49%" is displayed there is a communication error between controller or the FTC control board.</li> <li>(iii) If "1–49%" is displayed there is a communication error between controller circuit board and FTC control board.</li> <li>Check the wiring connections on the controller circuit board and the FTC control board.</li> <li>(Ensure the wiring connections between CN1 on the FTC control board and CNS on the controller circuit board and/or the FTC control board.</li> </ol> </li> </ol> |  |  |  |
| 3   | The main screen<br>appears with a press<br>of the "ON" button,<br>but disappears in a<br>second. | The main remote controller operations do not<br>work for a while after the settings are changed<br>in the service menu. This is because the system<br>takes time to apply the changes.                                        | Normal operation<br>The FTC is applying updated settings made in the service menu. Normal<br>operation will start shortly.                                                                                                    |  |  |  |
| 4   | LED2 on FTC is off.<br>(See "5. WIRING<br>DIAGRAM".)                                             | <ul> <li>When LED1 on FTC is also off. (See "5. WIRING DIAGRAM".)</li> <li>1. The controller circuit board unit is not supplied at the rated voltage.</li> </ul>                                                              | <ol> <li>Check the voltage across the terminals L and N or L3 and N on the controller circuit board (See "6. FIELD WIRING".)</li> <li>When the voltage is not 220 to 240 V AC, check wiring of the unit and of the breaker</li> </ol>                                                                                                    |  |  |  |
|     |                                                                                                  | 2. Faulty connector wiring                                                                                                    | <ul> <li>When the voltage is at 220 to 240 V AC, go to "2." below.</li> <li>Check the N.F.board and TB1 cable.</li> <li>Check the cable between the terminals and N.F. board</li> <li>Check the cable between CNAC1 of the N.F.board and CNAC of the controller circuit board.</li> <li>Check the cable between CN01 of the FTC board and CNS of the controller</li> </ul>                                                                                                    |  |  |  |
|     |                                                                                                  | 3. FTC failure                                                                                                    | <ul> <li>circuit board.</li> <li>3. Check the FTC control board.</li> <li>Check the fuse on FTC control board.</li> <li>Check for faulty wiring.</li> <li>If no problem found with the wiring, the FTC control board is faulty.</li> </ul>                                                                                                    |  |  |  |
|     |                                                                                                  | When LED1 on FTC is lit.<br>Incorrect setting of refrigerant address.<br>(None of the refrigerant address is set to "0".)                                                                                                    | Set the refrigerant address to "0".<br>(Set refrigerant address using SW1(3-6) on controller circuit board.)                                                                                                    |  |  |  |
| 5   | LED2 on FTC is<br>blinking.<br>(See "5. WIRING<br>DIAGRAM".)                                     | When LED1 is also blinking on FTC .<br>Faulty wiring between FTC and controller<br>circuit board                                                                                                    | Check for faulty wiring between FTC and controller circuit board.                                                                                                    |  |  |  |
|     |                                                                                                  | <ol> <li>Short-circuited wiring in main remote controller</li> <li>Main remote controller failure</li> </ol>                                                                                                    | <ul> <li>1., 2.</li> <li>Remove main remote controller wires and check LED2 on FTC. (See "5. WIRING DIAGRAM".)</li> <li>If LED2 is blinking check for short circuits in the main remote controller wiring.</li> <li>If LED2 is lit, wire the main remote controller again and:</li> <li>if LED2 is blinking, the main remote controller is faulty;</li> </ul>                                                                                                    |  |  |  |
| 6   | LED4 on FTC is off.<br>(See "5. WIRING<br>DIAGRAM".)                                             | <ol> <li>SD memory card is NOT inserted into the<br/>memory card slot with correct orientation.</li> <li>Not an SD standards compliant memory</li> </ol>                                                                      | <ul> <li>- if LED2 is lit, faulty wiring of the main remote controller has been corrected.</li> <li>1. Correctly insert SD memory card in place until a click is heard.</li> <li>2. Use an SD standards compliant memory card. (Refer to installation manual,</li> </ul>                                                                                                    |  |  |  |
|     | LED4 on FTC is<br>blinking.<br>(See "5. WIRING<br>DIAGRAM".)                                     | card.   Full of data.  Write-protected.  NOT formatted.  Formatted in NTFS file system.                                                                                                    | <ol> <li>"5.1.8 Using SD memory card".)</li> <li>Move or delete data, or replace SD memory card with a new one.</li> <li>Release the write-protect switch.</li> <li>Refer to installation manual, "5.1.8 Using SD memory card".</li> <li>FTC control board is Not compatible with NTFS file system. Use an SD memory card formatted in FAT file system.</li> </ol>                                                                                                    |  |  |  |

| No | Foult overstore       | Possible eques                                       |                | Explanation Colution                                                                                                 |
|----|-----------------------|------------------------------------------------------|----------------|----------------------------------------------------------------------------------------------------|
| 7  | No water at het top   | 1 Cold main off                                      | 1              | Check and open stop cock                                                                                             |
| '  | ino water at not tap. | 2 Strainer (local supply) blocked                    | 2              | Solate water supply and clean strainer                                                                               |
| 8  | Cold water at tap     | 1 Hot water run out                                  | 1              | Ensure DHW mode is operating and wait for DHW tank to re-heat                                                        |
|    |                       | 2. Prohibit, schedule timer or holiday mode se-      | 2.             | Check settings and change as appropriate.                                                                            |
|    |                       | lected or demand control input (IN4) or smart        |                | Second Second Second Second Second Second Second Second Second Second Second Second Second Second Second Second      |
|    |                       | grid ready (switch-off command).                     |                |                                                                                                    |
|    |                       | 3. Heat pump not working.                            | 3.             | Check heat pump.                                                                                                    |
|    |                       | 4. Booster heater cut-out tripped.                   | 4.             | Check booster heater thermostat and press reset button if safe.                                                      |
|    |                       |                                                      |                | Reset button is located on the side of booster heater, covered with white rub-                                       |
|    |                       | E The earth leakage circuit breaker for beaster      | 5              | Check the serves and reset if sets                                                                                   |
|    |                       | beater breaker (ECB1) tripped                        | 5.             | Check the cause and reset it sale.                                                                                   |
|    |                       | 6 The booster heater thermal cut-out has             | 6              | Check resistance across the thermal cut-out if open then the connection is                                           |
|    |                       | tripped and cannot be reset using the manual         |                | broken and the booster heater will have to be replaced.                                                              |
|    |                       | reset button.                                        |                | Contact your Mitsubishi Electric dealer.                                                                             |
|    |                       | 7. Immersion heater cut-out tripped.                 | 7.             | Check immersion heater thermostat and press reset button, located on im-                                             |
|    |                       |                                                      |                | mersion heater boss, if safe. If the heater has been operated with no water                                          |
|    |                       |                                                      |                | inside it may have failed, so please replace it with a new one.                                                      |
|    |                       | 8. Immersion heater breaker (ECB2) tripped.          | 8.             | Check the cause and reset if safe.                                                                                   |
|    |                       | 9. 3-way valve fault                                 | 9.             | (i) Manually override 3 way valve using the main remote controller. (Refer to                                        |
|    |                       |                                                      |                | (1) Manual operation> in "8-5 Service menu") If the valve does not still func-                                       |
|    |                       |                                                      |                | tion, go to (ii) below.                                                                                              |
|    |                       |                                                      |                | (ii) Replace 3-way valve coil. If the valve does not still function, go to (iii) be-                                 |
|    |                       |                                                      |                | low.                                                                                                    |
|    |                       |                                                      |                | (iii) Replace 3-way valve. (Refer to "10. DISASSEMBLY PROCEDURE".)                                                   |
| 9  | Water heating takes   | 1. Heat pump not working.                            | 1.             | Check heat pump.                                                                                                    |
|    | longer.               | 2. Booster neater cut-out tripped.                   | 2.             | Check booster heater thermostat and press reset button it safe.                                                      |
|    |                       |                                                      |                | her cap. See "3 PART NAMES AND FUNCTIONS" to find out its position                                                   |
|    |                       | 3. Booster heater breaker (ECB1) tripped.            | 3.             | Check the cause and reset if safe.                                                                                   |
|    |                       | 4. The booster heater thermal cut-out has            | 4.             | Check resistance across the thermal cut-out, if open then connection is bro-                                         |
|    |                       | tripped and cannot be reset using the manual         |                | ken and the booster heater will have to be replaced.                                                                 |
|    |                       | reset button.                                        |                | Contact your Mitsubishi Electric dealer.                                                                             |
|    |                       | 5. Immersion heater cut-out has been triggered.      | 5.             | Check immersion heater thermostat and press reset button located on immer-                                           |
|    |                       |                                                      |                | sion heater boss, if safe. If the heater kept running with no water inside, this                                     |
|    |                       | 6 Immersion bester breaker (ECR2) tripped            | 6              | Check the cause and reset if safe                                                                                    |
|    |                       | 7 Flow rate of the sanitary circuit may be reduced   | 7              | Check the following items                                                                                            |
|    |                       |                                                      |                | Check for trapped air in water pump (sanitary circuit).                                                              |
|    |                       |                                                      |                | Check if the speed of water pump (sanitary circuit) is set to 2.                                                     |
|    |                       |                                                      |                | Check water pump (sanitary circuit) for malfunction. (Refer to "9-6. Check-                                          |
|    |                       |                                                      |                | ing Component Parts' Function".)                                                                                     |
|    |                       |                                                      |                | Replace plate heat exchanger (water - water) or scale trap, if there are a                                           |
| 10 | Temperature of DHW    | When DHW operation is not running, the DHW           |                | blockage which blocks the sanitary circuit.                                                                          |
|    | tank water dropped.   | tank emits heat and the water temperature de-        |                |                                                                                                    |
|    |                       | creases to a certain level. If water in the DHW tank |                |                                                                                                    |
|    |                       | is reheated frequently because of a significant      |                |                                                                                                    |
|    |                       | drop in water temperature, check for the following.  |                | <b>T .</b>                                                                                                    |
|    |                       | 1. Water leakage in the pipes that connect to        | 1.             | lake the following measures.                                                                                         |
|    |                       |                                                      |                | Replace seal materials                                                                                               |
|    |                       |                                                      |                | Replace the pipes.                                                                                                   |
|    |                       | 2. Insulation material coming loose or off.          | 2.             | Fix insulation.                                                                                                    |
|    |                       | 3. 3-way valve failure                               | 3.             | Check plumbing/wiring to 3-way valve.                                                                                |
|    |                       |                                                      |                | (i) Manually override 3-way valve using the main remote controller. (Refer to                                        |
|    |                       |                                                      |                | <manual operation=""> in "8-5. Service menu".) If the valve does not still func-<br/>tion on the (") holds.</manual> |
|    |                       |                                                      |                | tion, go to (II) below.                                                                                              |
|    |                       |                                                      |                | (ii) Replace 5-way valve motor. If the valve does not still function, go to (iii) below                              |
|    |                       |                                                      |                | (iii) Replace 3-way valve. (Refer to "10. DISASSEMBLY PROCEDURE".)                                                   |
|    |                       | 4. Water pump (sanitary circuit) speed setting       | 4.             | Water pump (sanitary circuit) MUST be set to speed 2.                                                                |
|    |                       | failure                                              |                | When it set to speed 1, hot water would be mixed with cold water due to                                              |
|    |                       |                                                      |                | circulation.                                                                                                    |
| 11 | Hot or warm water     | Heat of hot water pipe is transferred to cold water  | Ins            | ulate/re-route pipework.                                                                                             |
| 10 | Trom cold tap.        | pipe.                                                | 1              | Tighton connections as required                                                                                      |
| 12 | ууацег теакаде        | components                                           | <sup>1</sup> . | ngnien connections as required.                                                                                      |
|    |                       | 2. Water circuit components reaching the end of      | 2              | Refer to PARTS CATALOG for expected part lifetimes and replace them as                                               |
|    |                       | life                                                 | <u> </u>       | necessary.                                                                                                    |

| No. | Fault symptom                                              | Possible cause                                                                                                    | Explanation - Solution                                                                                                    |
|-----|------------------------------------------------------------|----------------------------------------------------------------------------------------------------|----------------------------------------------------------------------------------------------------|
| 13  | Heating system does                                        | 1 Prohibit schedule timer or holiday mode se-                                                                                                    | 1 Check settings and change as appropriate                                                                                                    |
| 15  | not reach the set<br>temperature.                          | lected or demand control input (IN4) or smart<br>grid ready (switch-off command).                                                                                                    | Check the better unever and replace if flat                                                                                                    |
|     |                                                            | 2. Check settings and change as appropriate.                                                                                                    | <ol> <li>Check the battery power and replace if flat.</li> <li>Belocate the temperature sensor to a more suitable room.</li> </ol>                                                                                                    |
|     |                                                            | that has a different temperature relative to<br>that of the rest of the house.                                                                                                    | 3. Relocate the temperature sensor to a more suitable room.                                                                                                    |
|     |                                                            | 4. Heat pump not working.                                                                                                    | 4. Check heat pump.                                                                                                    |
|     |                                                            | <ol> <li>Booster heater cut-out tripped.</li> </ol>                                                                                                    | <ol> <li>Check booster heater thermostat and press reset button it safe.</li> <li>Reset button is located on the side of booster heater, covered with white rubber cap. (See "3. PART NAMES AND FUNCTIONS" for position.)</li> </ol>                                                                                                    |
|     |                                                            | 6. Booster heater breaker (ECB1) tripped.                                                                                                    | 6. Check the cause of the trip and reset if safe.                                                                                                    |
|     |                                                            | <ol> <li>The booster heater thermal cut-out tripped<br/>and cannot be reset using the manual reset<br/>button.</li> </ol>                                                                                                    | <ol> <li>Check resistance across the thermal cut-out, if open then the connection is bro-<br/>ken and the booster heater will have to be replaced.</li> <li>Contact your Mitsubishi Electric dealer.</li> </ol>                                                                                                    |
|     |                                                            | 8. Incorrectly sized heat emitter.                                                                                                    | <ol> <li>Check the heat emitter surface area is adequate<br/>Increase size if necessary.</li> </ol>                                                                                                    |
|     |                                                            | 9. 3-way valve failure                                                                                                    | <ul> <li>9. Check plumbing/wiring to 3-way valve.</li> <li>(i) Manually override 3-way valve using the main remote controller. (Refer to </li> <li>Manual operation&gt; in "8-5. Service menu".) If the 3-way valve does not function, go to (ii) below.</li> <li>(ii) Replace 3-way valve motor. If the 3-way valve coil is replaced but the 3-way valve does not function go to (iii) below.</li> </ul> |
|     |                                                            | 10 Battery problem (wireless control only)                                                                                                    | (iii) Replace 3-way valve. (Refer to "10. DISASSEMBLY PROCEDURE".)                                                                                                    |
|     |                                                            | 11 If a mixing tank is installed the flow rate                                                                                                    | 11 Increase the flow rate between the mixing tank and the unit decrease that                                                                                                    |
|     |                                                            | between the mixing tank and the unit is less<br>than that between the mixing tank and the<br>local system.                                                                                                    | between the mixing tank and the local system.                                                                                                    |
| 14  | In 2-zone tempera-<br>ture control, only<br>Zone2 does not | <ol> <li>When Zone1 and Zone2 are both in heating<br/>mode, the hot water temperature in Zone2<br/>does not exceed that in Zone1.</li> </ol>                                                                                                    | 1. Normal action no action necessary.                                                                                                    |
|     | reach the set tem-                                         | 2. Faulty wiring of motorized mixing valve                                                                                                    | 2. Refer to installation manual, "5.3 Wiring for 2-zone temperature control".                                                                                                    |
|     | perature.                                                  | 3. Faulty installation of motorized mixing valve                                                                                                    | <ol> <li>Check for correct installation. (Refer to the manual included with each mo-<br/>torized mixing valve.)</li> </ol>                                                                                                    |
|     |                                                            | <ol> <li>Incorrect setting of Running time</li> <li>Motorized mixing valve failure</li> </ol>                                                                                                    | <ol> <li>Check for correct setting of Running time.</li> <li>Inspect the mixing valve. (Refer to the manual included with each motorized mixing valve.)</li> </ol>                                                                                                    |
| 15  | After DHW operation<br>room temperature<br>rises slightly. | At the end of the DHW mode operation the 3-way<br>valve diverts hot water away from the DHW circuit<br>into space heating circuit.<br>This is done to prevent the unit components from<br>overheating.<br>The amount of hot water directed into the space<br>heating circuit varies according to the type of the<br>system and of the pipe run between the plate heat<br>exchanger and the unit | Normal operation no action necessary.                                                                                                    |
| 16  | The room tempera-<br>ture rises during DHW                 | 3-way valve failure                                                                                                    | Check the 3-way valve.<br>(i) Manually override 3-way valve using the main remote controller. (Refer to                                                                                                    |
|     | operation.                                                 |                                                                                                    | <ul> <li><manual operation=""> in "8-5. Service menu".) If the 3-way valve does not function, go to (ii) below.</manual></li> <li>(ii) Replace 3-way valve coil. If the 3-way valve coil is replaced but the 3-way valve does not function go to (iii) below.</li> <li>(iii) Replace 3 way walve (Refer to "40. DISASSEMBLY REOCEDURE".)</li> </ul>                                                       |
| 17  | Water discharges<br>from pressure relief                   | <ol> <li>If continual – pressure relief valve could bite<br/>foreign objects and the valve seat may be<br/>damaged</li> </ol>                                                                                                    | <ol> <li>Turn the handle on the pressure relief valve several turns. If leakage persists, replace the pressure relief valve with a new one.</li> </ol>                                                                                                    |
|     | (Primary circuit)                                          | <ol> <li>If intermittent – expansion vessel charge may<br/>have reduced/bladder perished.</li> </ol>                                                                                                    | 2. Check pressure in expansion vessel.<br>Recharge to 1 bar if necessary.                                                                                                    |
| 18  | Water discharges                                           | 1. If continual – field supplied pressure reducing                                                                                                    | It bladder perished replace expansion vessel with a new one.                                                                                                    |
|     | from pressure relief                                       | valve not working.                                                                                                    |                                                                                                    |
|     | valve.<br>(Sanitary circuit)                               | <ol> <li>If continual – pressure relief valve could bite<br/>foreign objects and the valve seat may be<br/>damaged.</li> </ol>                                                                                                    | <ol> <li>Turn the handle on the pressure relief valve several turns. If leakage persists,<br/>replace the pressure relief valve with a new one.</li> </ol>                                                                                                    |
|     |                                                            | <ol> <li>If intermittent – expansion vessel charge may<br/>have reduced/bladder perished.</li> </ol>                                                                                                    | <ol> <li>Check gas-side pressure in expansion vessel.<br/>Recharge to correct precharge pressure if necessary.</li> <li>If bladder perished replace expansion vessel with a new one with appropriate</li> </ol>                                                                                                    |
|     |                                                            | 4. DHW tank may have subjected to backflow.                                                                                                    | <ul> <li>4. Check the pressure in DHW tank. If pressure in DHW tank is similar to that in the incoming mains, cold water supply that merges with incoming mains water supply could flow back to DHW tank. Investigate source of back-feed and rectify error in pipework/fitting configuration. Adjust pressure in cold supply.</li> </ul>                                                                 |
| 19  | Noisy water<br>circulation pump                            | Air in water circulation pump.                                                                                                    | Use manual and automatic air vents to remove air from system.<br>Top up water if necessary to achieve 1 bar on primary circuit.                                                                                                    |

| No. | Fault symptom                           | Possible cause                                                                   | Explanation - Solution                                                                                                    |  |  |  |  |  |
|-----|-----------------------------------------|----------------------------------------------------------------------------------|----------------------------------------------------------------------------------------------------|--|--|--|--|--|
| 20  | Noise during hot water                  | 1. Loose airing cupboard pipework.                                               | 1. Install extra pipe fastening clips.                                                                                                    |  |  |  |  |  |
|     | worse in the morning.                   | 2. Heaters switching on/off.                                                     | 2. Normal operation no action necessary.                                                                                                    |  |  |  |  |  |
| 21  | Mechanical noise                        | 1. Heaters switching on/off.                                                     | Normal operation no action necessary.                                                                                                    |  |  |  |  |  |
|     | heard coming from                       | 2. 3-way valve changing position between                                         |                                                                                                    |  |  |  |  |  |
|     |                                         | 3 Heat pump unit (compressor) running                                            |                                                                                                    |  |  |  |  |  |
| 22  | Water circulation                       | Water circulation pump jam prevention                                            | Normal operation no action necessary.                                                                                                    |  |  |  |  |  |
|     | pump runs for a short                   | mechanism (routine) to inhibit the build-up of                                   |                                                                                                    |  |  |  |  |  |
|     | time unexpectedly.                      | scale.                                                                           | AND CONTRACTOR AND A CONTRACTOR AND A CONT |  |  |  |  |  |
| 23  | (Sanitary circuit)                      | Oxygenated water                                                                 | Water from any pressurised system will release oxygen bubbles when water is<br>running. The bubbles will settle out.                                                                                                    |  |  |  |  |  |
| 24  | Heating mode has                        | The time of "Delay" set in "Economy settings                                     | Increase the time of "Delay" in "Economy settings for pump" .                                                                                                    |  |  |  |  |  |
|     | been on standby for                     | for pump" is too short. (Go to "Service menu"                                    |                                                                                                    |  |  |  |  |  |
|     | a long time (does                       | $\rightarrow$ "Auxiliary settings" $\rightarrow$ "Economy settings for<br>nump") |                                                                                                    |  |  |  |  |  |
|     | smoothly.)                              |                                                                                  |                                                                                                    |  |  |  |  |  |
| 25  | The heat pump unit                      | The heat pump unit is designed to run in an                                      | Normal operation.                                                                                                    |  |  |  |  |  |
|     | that was running in                     | operation mode with a higher priority (i.e. DHW                                  | • After the DHW max. operation time has elapsed or the DHW max. temperature                                                                                                    |  |  |  |  |  |
|     | before power failure                    | node in this case, at power recovery.                                            | mode).                                                                                                    |  |  |  |  |  |
|     | is running in the                       |                                                                                  |                                                                                                    |  |  |  |  |  |
|     | DHW mode after                          |                                                                                  |                                                                                                    |  |  |  |  |  |
| 26  | The energy monitor                      | 1. Incorrect setting of the energy monitor                                       | 1. Check the setting by following the procedure below.                                                                                                    |  |  |  |  |  |
| 20  | value seems not cor-                    |                                                                                  | (1) Check if the DIP switch on FTC board is set as the table below.                                                                                                    |  |  |  |  |  |
|     | rect.                                   |                                                                                  | Consumed electric energy Delivered heat energy                                                                                                    |  |  |  |  |  |
|     | Nata                                    |                                                                                  | SW3-4 (Local supply) SW3-8 (Local supply)                                                                                                    |  |  |  |  |  |
|     | There could be some                     |                                                                                  | OFF Without OFF Without                                                                                                    |  |  |  |  |  |
|     | discrepancies between                   |                                                                                  | ON With ON With                                                                                                    |  |  |  |  |  |
|     | calculated values.                      |                                                                                  | (2) In the case external electric energy meter and/or heat meter is not used,                                                                                                    |  |  |  |  |  |
|     | If you seek for accuracy,               |                                                                                  | check if the setting for electric heater and water pump(s) input is correct by                                                                                                    |  |  |  |  |  |
|     | connect power meter(s)                  |                                                                                  | referring to <energy monitor="" setting=""> in "8-5. Service menu".</energy>                                                                                                    |  |  |  |  |  |
|     | and heat meter to FTC                   |                                                                                  | (3) In the case external electric energy meter and/or heat meter is used, check if<br>the unit of output pulse on external meter matches with the one set at the main                                                                                                    |  |  |  |  |  |
|     | board. Both should be locally supplied. |                                                                                  | remote controller by referring to <energy monitor="" setting=""> in "8-4. Service</energy>                                                                                                    |  |  |  |  |  |
|     |                                         | 2 Non-connectable type of external meter                                         | menu".                                                                                                    |  |  |  |  |  |
|     |                                         | (local supply) is connected.                                                     | 2. Check in the external meter (local supply) is connectable type by releming to<br><energy monitor="" setting="">" in "8-5. Service menu".</energy>                                                                                                    |  |  |  |  |  |
|     |                                         | 3. External meter (local supply) failure                                         | 3. Check if signal is sent to IN8 to IN10 properly. (Refer to section 5. WIRING DIACRAM)                                                                                                    |  |  |  |  |  |
|     |                                         |                                                                                  | Replace the external heat meter if defective.                                                                                                    |  |  |  |  |  |
|     |                                         | 4. FTC board failure                                                             | 4. Check the FTC control board.                                                                                                    |  |  |  |  |  |
|     |                                         |                                                                                  | If no problem found with the wiring, the FTC control board is faulty. Replace the                                                                                                    |  |  |  |  |  |
|     |                                         |                                                                                  | board.                                                                                                    |  |  |  |  |  |
| 27  | Heat pump is forced                     | Smart grid ready input (IN11 and IN12) is used,                                  | Normal operation no action necessary.                                                                                                    |  |  |  |  |  |
|     | to turn ON and OFF.                     | and switch-on and on commands are input.                                         |                                                                                                    |  |  |  |  |  |

### **Annual Maintenance**

It is essential that the heat pump unit is serviced at least once a year by a qualified individual. Any spare parts required should be purchased from Mitsubishi Electric. NEVER bypass safety devices or operate the unit without them being fully operational.

### <Annual maintenance points>

Use the Annual Maintenance Log Book as a guide to carrying out the necessary checks on the heat pump unit.

### 9-6. Checking component parts' function

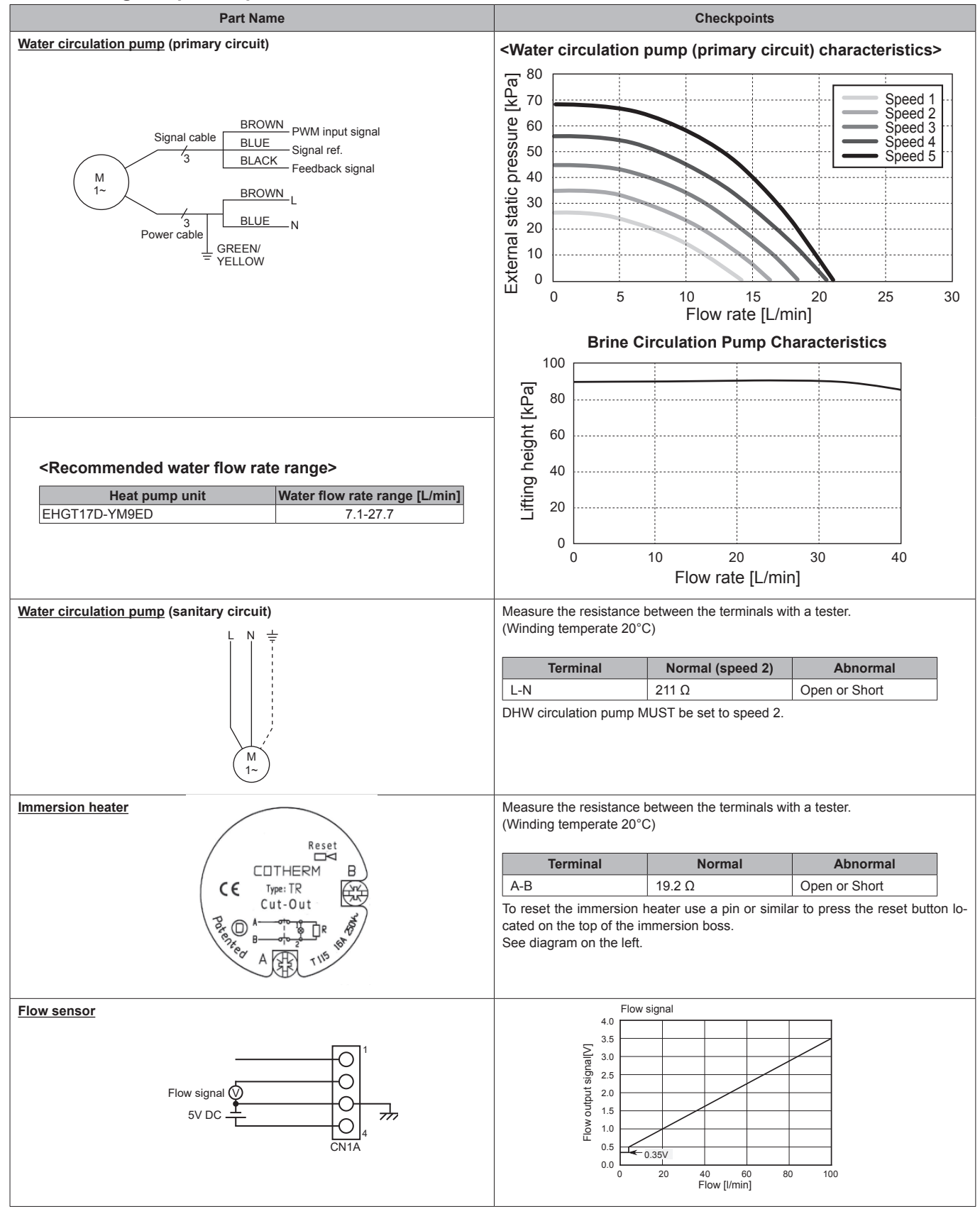

| Part Name                                                                                                    | Checkpoints                                                                                                    |  |  |  |  |
|----------------------------------------------------------------------------------------------------|----------------------------------------------------------------------------------------------------|--|--|--|--|
| Booster heater                                                                                                    | Measure the resistance between the terminals with a tester.                                                                                                    |  |  |  |  |
| Thermostat (90°C) and thermal cut out (121°C)                                                                                                    |                                                                                                    |  |  |  |  |
| 121 °C 90 °C                                                                                                    | Terminal Normal Abnormal                                                                                                    |  |  |  |  |
| Thermal<br>cut-out<br>A<br>G<br>G<br>G<br>G<br>G<br>G<br>G<br>G<br>G<br>G<br>G<br>G<br>G<br>G<br>G<br>G<br>G<br>G                                                                                                    | 9–10 110(±35) mΩ Open or Short                                                                                                    |  |  |  |  |
| 3 + 6 kW heater (400 V, 3 phase)                                                                                                    |                                                                                                    |  |  |  |  |
|                                                                                                    | Terminal Normal Abnormal                                                                                                    |  |  |  |  |
| 3 <sup>1kW</sup> 3 <sup>2kW</sup>                                                                                                    | 1-2=2-3=1-3 105.8(+11.8/-5) Ω Open or Short                                                                                                    |  |  |  |  |
| 1kW     2kW     2kW     2kW       1kW     2kW     2kW     2kW       1     2kW     2kW     2kW       1     2kW     2kW     2kW       1     2kW     2kW     2kW       1     2kW     2kW     2kW       1     2kW     2kW     2kW | 4-5=5-6=4-6 52.9(+5.8/-2.5) Ω Upen or Short                                                                                                    |  |  |  |  |
| Earth leakage circuit breaker for heater                                                                                                    | If a short circuit occurs on the booster heater, immersion heater, or each power                                                                                                    |  |  |  |  |
|                                                                                                    | line, a short-circuit breaker will trip and power source will be blocked.<br>Eliminate the causes of short circuit and then turn on the breaker again.                                                                                    |  |  |  |  |
| Relay for heater     R     S     T     A1     A2                                                                                                    | When the applied voltage is not 230 V AC across the terminals A1-A2, check the terminals R-U, S-V, and T-W are open.<br>When the applied voltage is 230 V AC across the terminals A1-A2, check the terminals R-U, S-V, and T-W are short. |  |  |  |  |

| Part Namo                       |                              | CI                           | acknoints                   |                                 |
|---------------------------------|------------------------------|------------------------------|-----------------------------|---------------------------------|
|                                 | (1) Check the movement       | of the red indicator. Th     | e red indicator permellu    | points to A in DUW/mode and to  |
| <u>3-way valve</u>              | B in Heating mode as         | shown to the left            | e red indicator normally    | points to A in DHW mode and to  |
| <dhw> <heating></heating></dhw> | (2) If each indicator positi | ion is correct but the 3-    | way valve does not work     | properly, the motor may not fit |
| B A Valve B A A                 | onto the valve secure        | ly, so remove the moto       | r by pressing the release   | button, and reinstall it.       |
| AB AB                           |                              |                              |                             |                                 |
| Thermistors                     | Disconnect the connector     | r then measure the res       | istance with a tester.      |                                 |
| Thermistor (TH3)                | (At ambient temperatures     | s of 10–30°C.)               |                             |                                 |
| <liquid></liquid>               | Thermistor                   | Normal                       | Abnormal                    |                                 |
|                                 | TH1                          | 43-95k0                      |                             |                                 |
| Thermistor (TH7)                | TH2                          |                              | _                           |                                 |
| <ambient></ambient>             |                              | 4.3 – 9.6 KΩ                 | -                           |                                 |
| Thermistor (TH8)                |                              | 100 - 410 KU                 | -                           |                                 |
| <heat sink=""></heat>           |                              | 4.3 - 9.0 K12                | -                           |                                 |
| Thermistor (TH32)               | TH32                         | 39 - 103 K12                 | -                           |                                 |
| <brine inlet=""></brine>        | TH33                         | 4.3 – 9.6 kΩ                 |                             |                                 |
| <comp surface=""></comp>        | TH34                         |                              | Open or snort               |                                 |
| Thermistor (TH34)               | THW1                         | -                            |                             |                                 |
| <brine outlet=""></brine>       | THW5                         |                              |                             |                                 |
|                                 | THW6                         | 4.3 – 9.5 kΩ                 |                             |                                 |
|                                 |                              | -                            |                             |                                 |
|                                 | THW9                         | -                            |                             |                                 |
|                                 | THWB1                        | 40 – 100 kΩ                  | 1                           |                                 |
| Brine pump (MBP1)               | Refer to the next page.      |                              |                             |                                 |
| Motor for compressor            | Measure the resistance       | between the terminals        | with a tester. (Winding t   | temperature 20°C)               |
| (MC)                            |                              |                              |                             |                                 |
|                                 | EHGT17D-YM9ED                | Abnormal                     |                             |                                 |
|                                 | 1.65                         | Open or short                |                             |                                 |
| V Loo ool V                     |                              | · · ·                        |                             |                                 |
| W                               |                              |                              |                             |                                 |
|                                 |                              |                              |                             |                                 |
| Linear expansion valve          | Disconnect the connect       | tor then measure the re      | esistance with a tester. (V | Vinding temperature 20°C)       |
|                                 |                              | Normal                       |                             | Abnormal                        |
|                                 | Red - White R                | ted - Orange Red<br>46 ± 4 Ω | d - Yellow Red - I          | Blue Open or short              |
| VE 4<br>WH 5                    |                              |                              |                             |                                 |

### Check method of DC brine pump (brine pump/Controller circuit board)

- ① Notes
  - · High voltage is applied to the connector (CNF1) for the brine pump. Pay attention to the service.
  - · Do not pull out the connector (CNF1) for the motor with the power supply on.
  - (It causes trouble of the controller circuit board and brine pump.)
- Self check

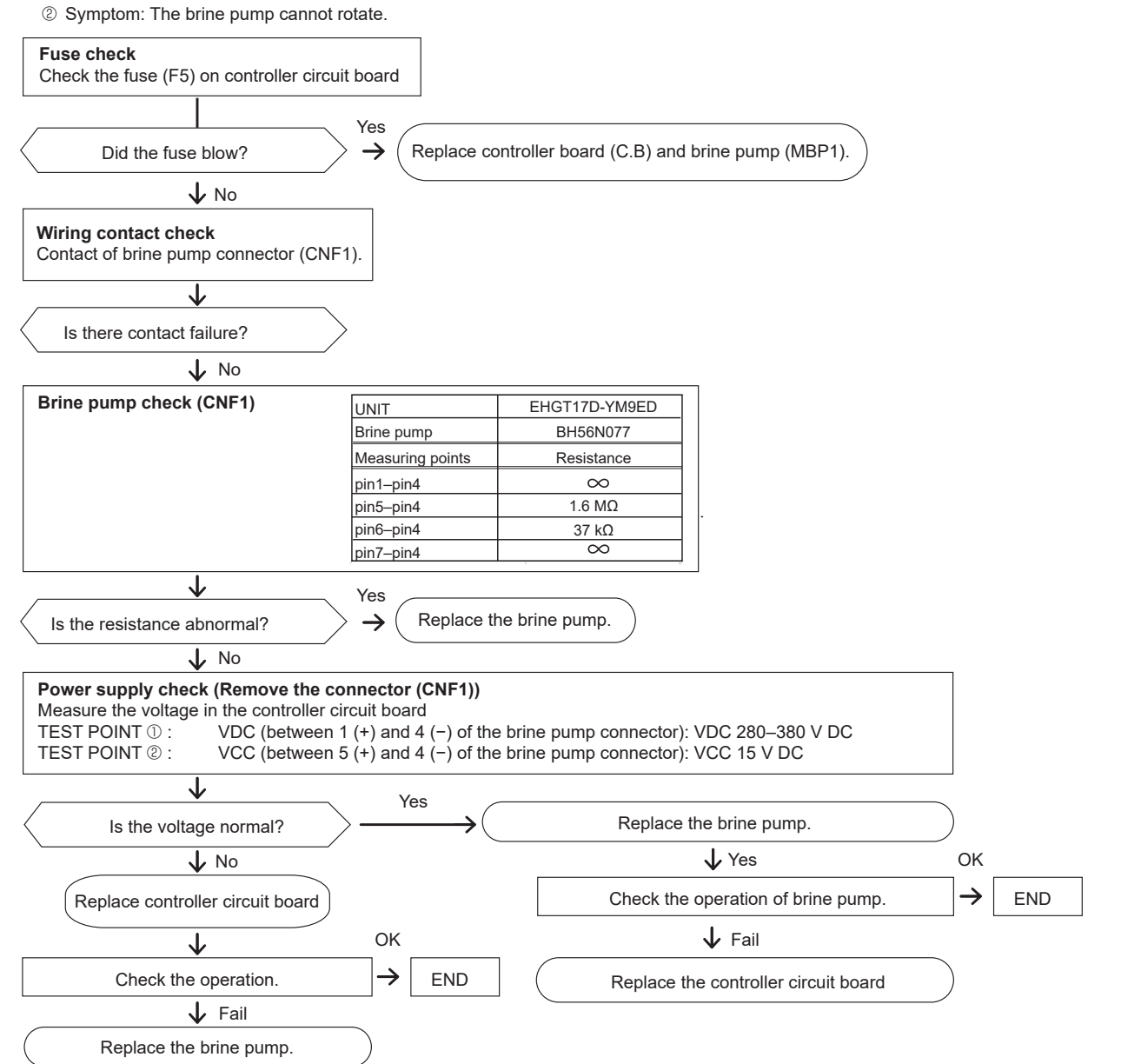

### HOW TO CHECK THE COMPONENTS

### <HIGH PRESSURE SENSOR>

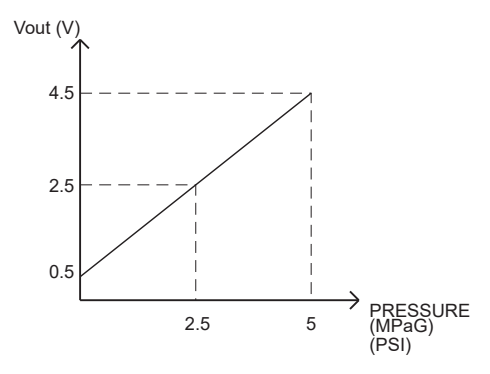

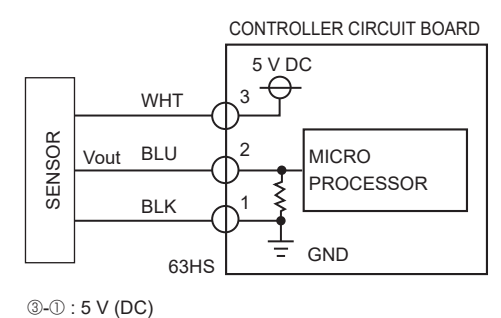

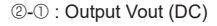

# <Thermistor Characteristics Charts> Low temperature thermistors • Room temperature thermistor (TH1) • Liquid refrigerant temperature thermistor (TH2)

- Liquid thermistor (TH3)
- Ambient thermistor (TH7)
- Flow water temperature thermistor (THW1)
- Return water temperature thermistor (THW2)
- DHW tank temperature thermistor (THW5A/B)
- Zone1 flow water temperature thermistor (THW6)
- Zone1 return water temperature thermistor (THW7)
- Zone2 flow water temperature thermistor (THW8)
- Zone2 return water temperature thermistor (THW9)
- Brine inlet thermistor (TH32)
- Brine outlet thermistor (TH34)

| Thermistor R0 = $15k\Omega \pm 3\%$                       | 0°C  | 15 kΩ  |
|-----------------------------------------------------------|------|--------|
| B constant = 3480 ± 1%                                    | 10°C | 9.6 kΩ |
| 1 1                                                       | 20°C | 6.3 kΩ |
| Rt = 15exp {3480 ( $\overline{273+t} - \overline{273}$ )} | 25°C | 5.2 kΩ |
|                                                           | 30°C | 4.3 kΩ |
|                                                           | 40°C | 3.0 kΩ |

### Medium temperature thermistor

• Thermistor <Heat sink> (TH8) Thermistor R50 = 17 k $\Omega$  ± 2 % B constant = 4150 ± 3 %

### Rt =17exp{4150( $\frac{1}{273+t} - \frac{1}{323}$ )}

| 0 ℃   | 180 kΩ |
|-------|--------|
| 25 °C | 50 kΩ  |
| 50 ℃  | 17 kΩ  |
| 70 ℃  | 8 kΩ   |
| 90 ℃  | 4 kΩ   |

| High temperature thermistor |
|-----------------------------|
|                             |

## Discharge thermistor (TH4) Comp. surface thermistor (TH33)

| Thermistor R120 = 7.465 kΩ | ±2% |
|----------------------------|-----|
| B constant = 4057 ± 2 %    |     |

|                        | 1     | 1                |
|------------------------|-------|------------------|
| $Rt = 7.465 exp{4057}$ | 272++ | $\overline{202}$ |
|                        | 21371 | 393/1            |

| 20 °C | 250 kΩ | 70 ℃  | 34 kΩ   |
|-------|--------|-------|---------|
| 30 °C | 160 kΩ | 80 ℃  | 24 kΩ   |
| 40 °C | 104 kΩ | 90 ℃  | 17.5 kΩ |
| 50 °C | 70 kΩ  | 100 ℃ | 13.0 kΩ |
| 60 °C | 48 kΩ  | 110 ℃ | 9.8 kΩ  |

- Boiler flow water temperature thermistor (THWB1)
- Mixing tank water temperature thermistor (THW10)

Thermistor R100 =  $3.3k\Omega \pm 2\%$ 

B constant =  $3970 \pm 1\%$ 

Rt = 3.3exp {3970 ( $\frac{1}{273+t} - \frac{1}{273}$ )}

| 0°C  | 162.8 kΩ |
|------|----------|
| 10°C | 97.4 kΩ  |
| 20°C | 60.3 kΩ  |
| 25°C | 48.1 kΩ  |
| 30°C | 38.6 kΩ  |
| 40°C | 25.4 kΩ  |
| 50°C | 17.1 kΩ  |
| 60°C | 11.9 kΩ  |
| 70°C | 8.4 kΩ   |
| 80°C | 6.0 kΩ   |

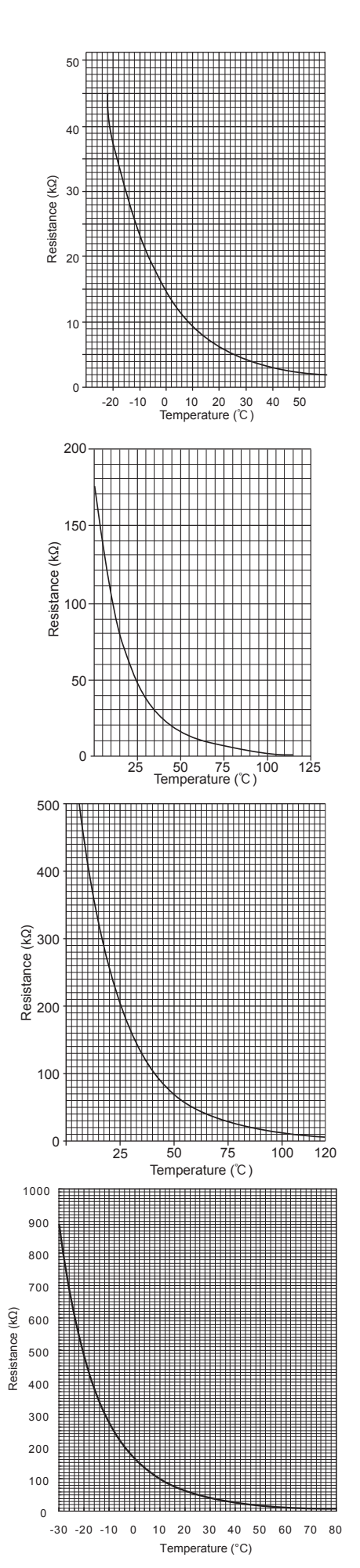

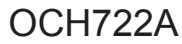

60

### Linear expansion valve

### (1) Operation summary of the linear expansion valve

• Linear expansion valve opens/closes through stepping motor after receiving the pulse signal from the outdoor controller board.

• Valve position can be changed in proportion to the number of pulse signal.

<Connection between the outdoor controller board and the linear expansion valve>

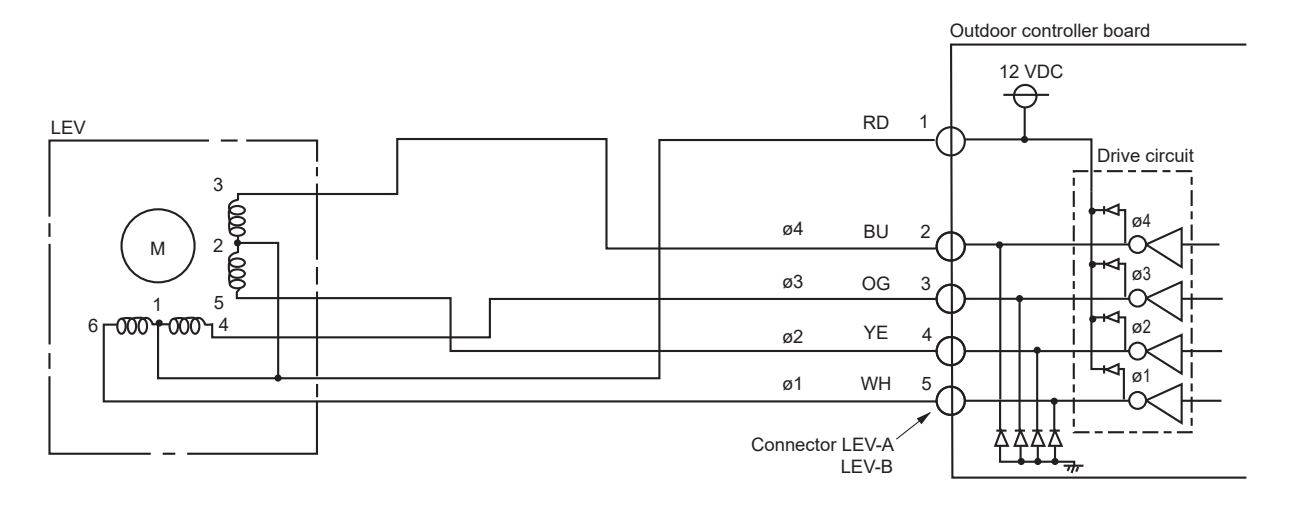

### <Output pulse signal and the valve operation>

| Output  | Output |     |     |     |     |     |     |     |  |
|---------|--------|-----|-----|-----|-----|-----|-----|-----|--|
| (Phase) | 1      | 2   | 3   | 4   | 5   | 6   | 7   | 8   |  |
| ø1      | ON     | ON  | OFF | OFF | OFF | OFF | OFF | ON  |  |
| ø2      | OFF    | ON  | ON  | ON  | OFF | OFF | OFF | OFF |  |
| ø3      | OFF    | OFF | OFF | ON  | ON  | ON  | OFF | OFF |  |
| ø4      | OFF    | OFF | OFF | OFF | OFF | ON  | ON  | ON  |  |

### (2) Linear expansion valve operation

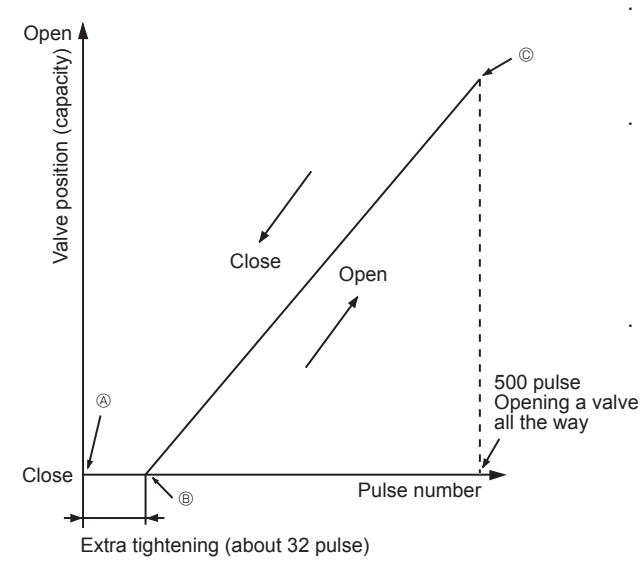

The output pulse shifts in the following order. Opening a valve:  $8 \rightarrow 7 \rightarrow 6 \rightarrow 5 \rightarrow 4 \rightarrow 3 \rightarrow 2 \rightarrow 1 \rightarrow 8$ Closing a valve:  $1 \rightarrow 2 \rightarrow 3 \rightarrow 4 \rightarrow 5 \rightarrow 6 \rightarrow 7 \rightarrow 8 \rightarrow 1$ 

- · When linear expansion valve operation stops, all output phases become OFF.

No sound is heard when the pulse number moves from  $\circledast$  to  $\circledast$  in case coil is burnt out or motor is locked by open-phase.

Sound can be detected by placing the ear against the screw driver handle while putting the screw driver to the linear expansion valve.

### (3) How to attach and detach the coil of linear expansion valve

<Composition>

Linear expansion valve is separable into the main body and the coil as shown in the diagrams below.

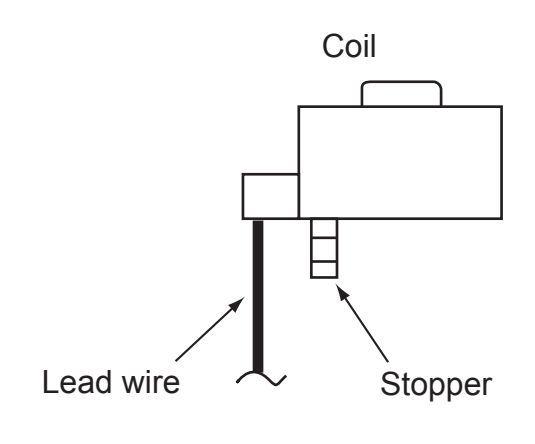

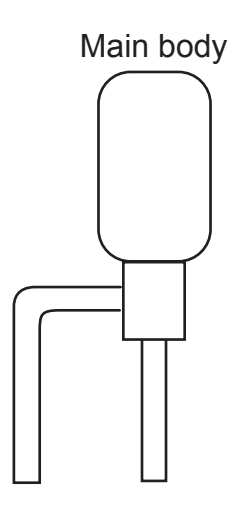

### <How to detach the coil>

Hold the lower part of the main body (shown as A) firmly so that the main body does not move and detach the coil by pulling it upward.

Be sure to detach the coil holding main body firmly. Otherwise pipes can bend due to stress.

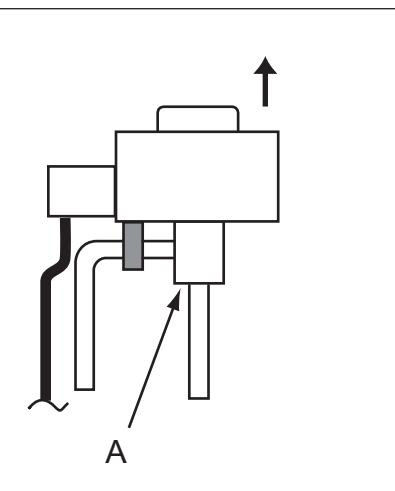

### <How to attach the coil>

Hold the lower part of the main body (shown as A) firmly so that the main body does not move and attach the coil by inserting it downward into the main body. Then securely attach the coil stopper to pipe B. (At this time, be careful that stress is not added to lead wire and main body is not wound by lead wire.) If the stopper is not firmly attached to pipe B, coil may be detached from the main body and that can cause defective operation of linear expansion valve.

To prevent piping stress, be sure to attach the coil holding the main body of linear expansion valve firmly. Otherwise pipe may break.

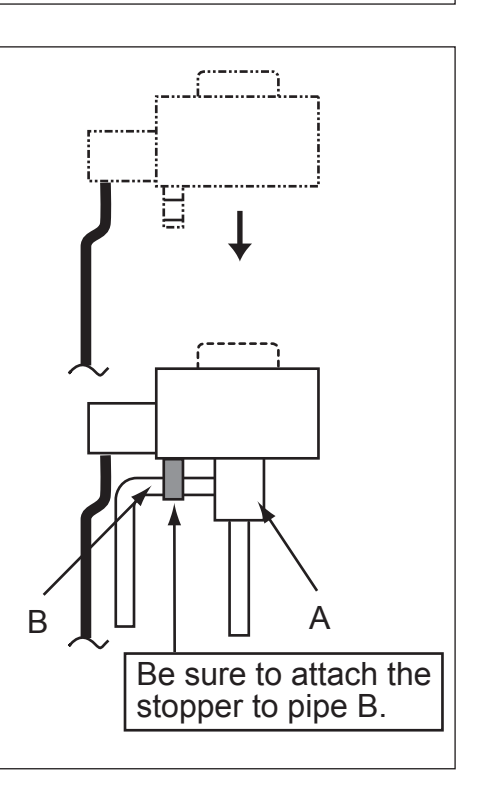

## 9-7. Test point diagram FTC (Controller board)

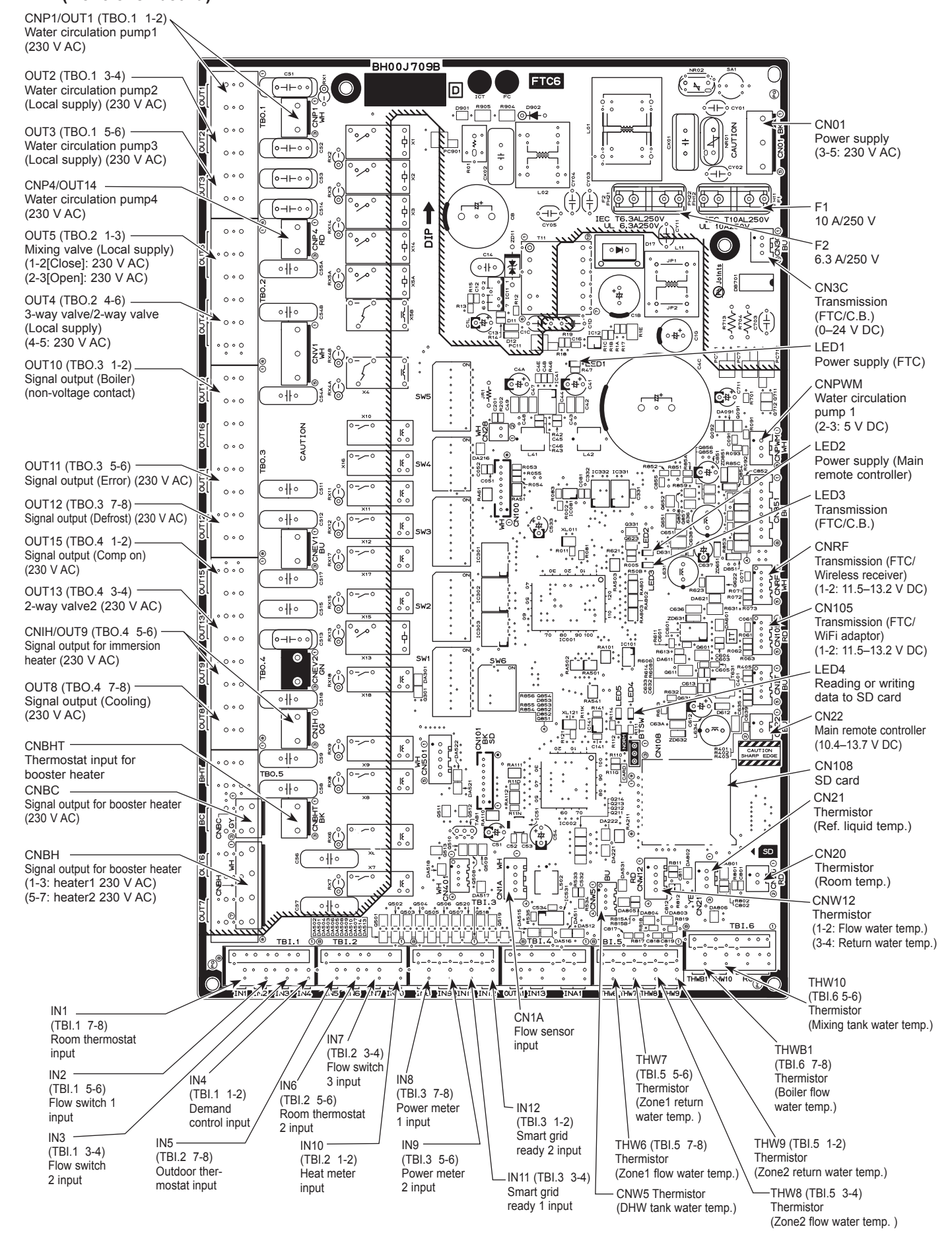

63

### **Controller circuit board**

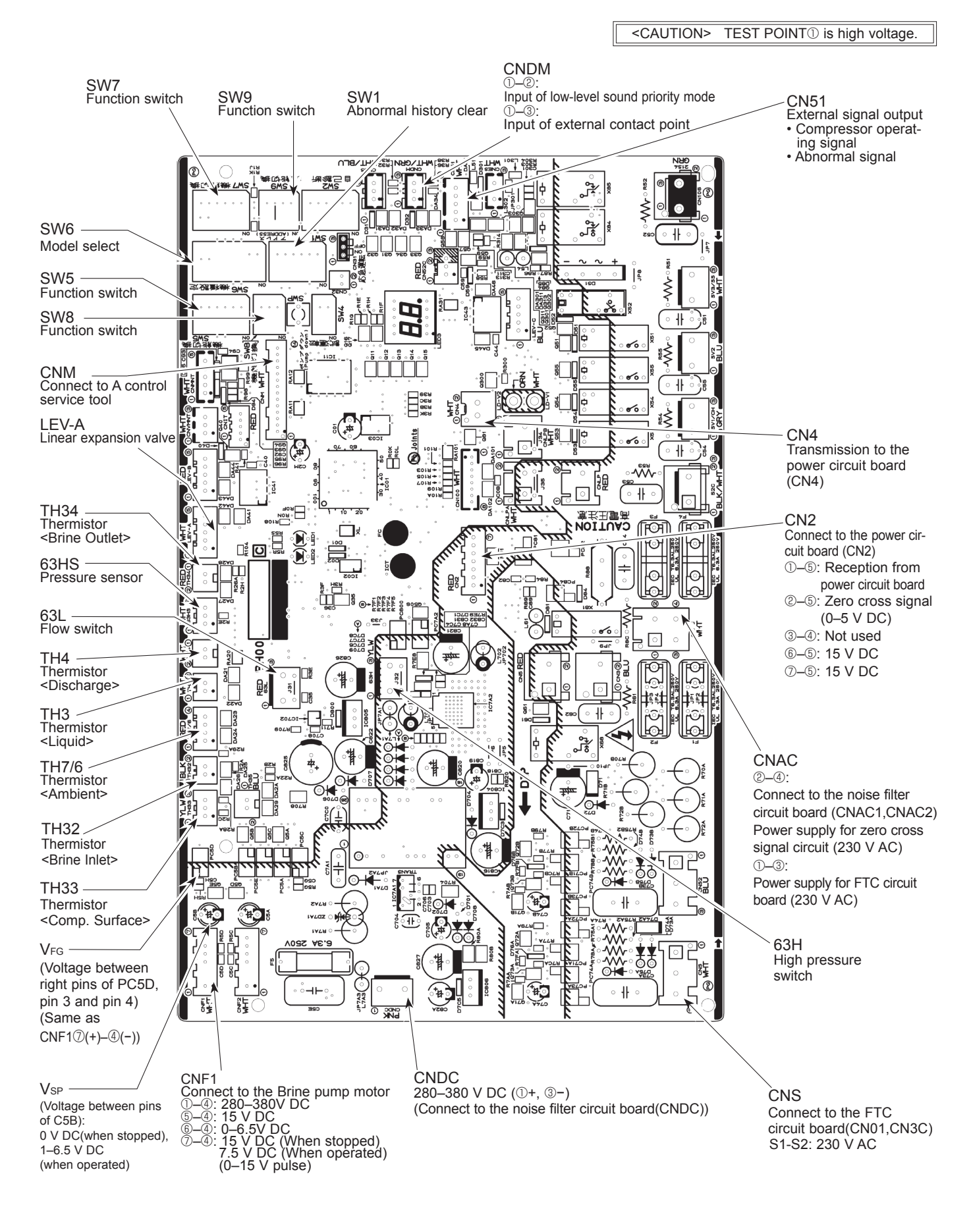

### Noise filter circuit board

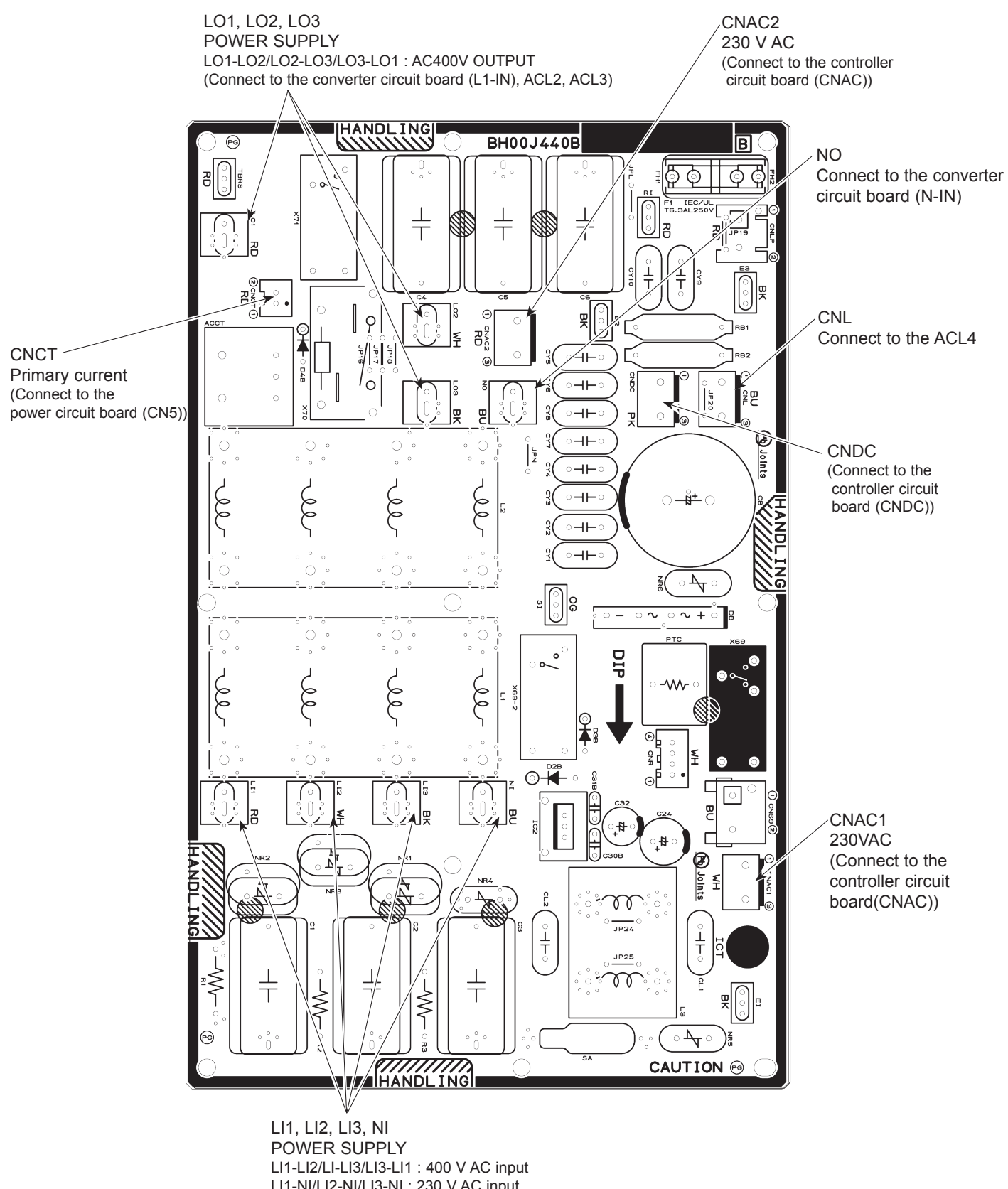

LI1-NI/LI2-NI/LI3-NI : 230 V AC input (Connect to the terminal block (TB1))

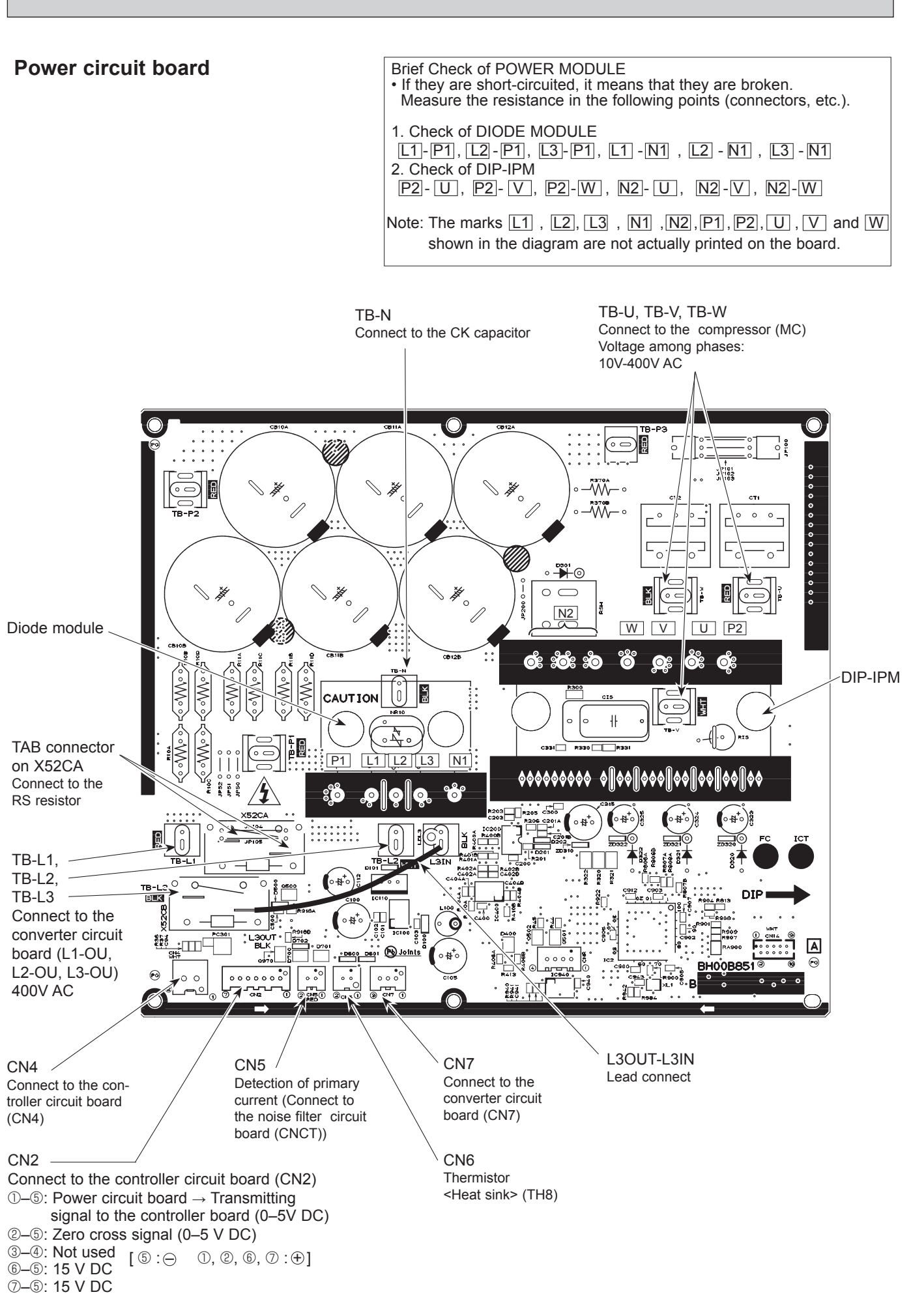

### Converter circuit board

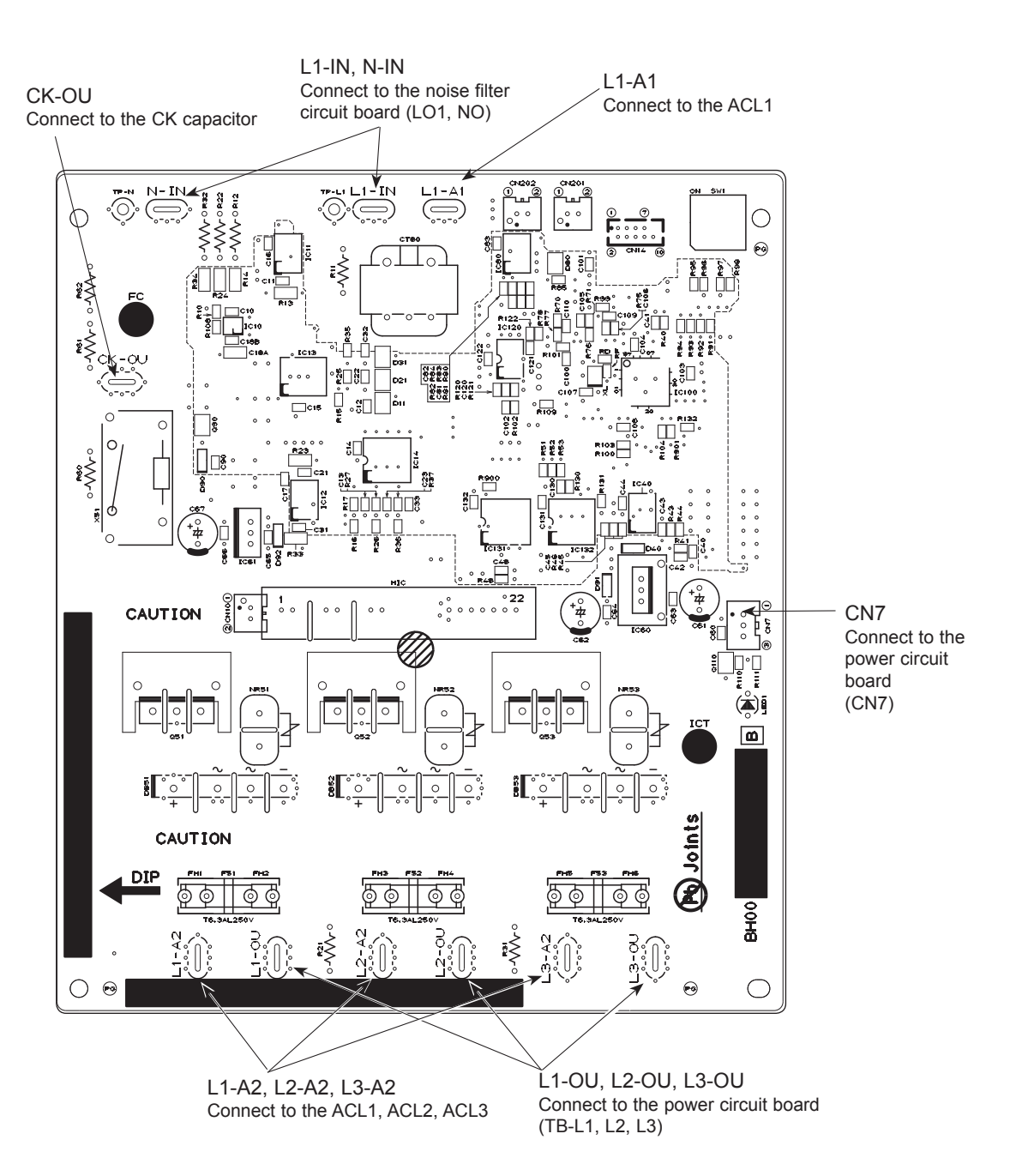

## 9-8. FUNCTION OF SWITCHES

(1) Function of switches (FTC controller board) Located on the FTC controller board are 6 sets of small white switches known as DIP switches. The DIP switch number is printed on the circuit board next to the relevant switches. The word ON is printed on the circuit board and on the DIP switch block itself. To move the switch you will need to use a pin or the corner of a thin metal ruler or similar.

DIP switch settings are listed below in Table 9.8.1.

Only an authorised installer can change DIP switch setting under one's own re-sponsibility according to the installation condition. Make sure to turn off heat pump unit power supplies before changing the switch

settings.

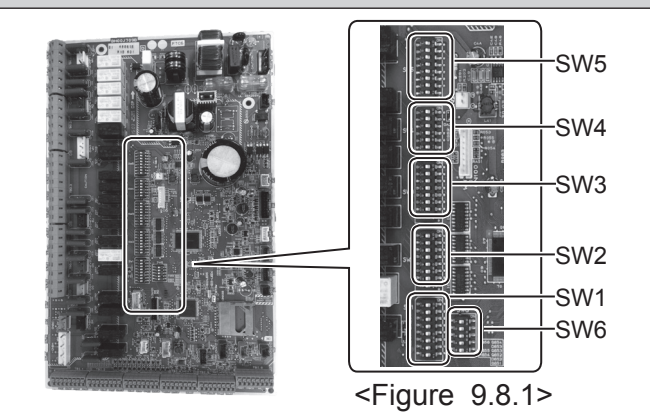

| DIP  | switch | Function                                                                          | OFF                                      | ON                                      | settings |
|------|--------|-----------------------------------------------------------------------------------|------------------------------------------|-----------------------------------------|----------|
| SW1  | SW1-1  | Boiler                                                                            | WITHOUT Boiler                           | WITH Boiler                             | OFF      |
|      | SW1-2  | Heat pump maximum outlet water temperature                                        | 55°C                                     | 60°C                                    | ON       |
|      | SW1-3  | DHW tank                                                                          | WITHOUT DHW tank                         | WITH DHW tank                           | ON       |
|      | SW1-4  | Immersion heater                                                                  | WITHOUT Immersion heater                 | WITH Immersion heater                   | OFF      |
|      | SW1-5  | Booster heater                                                                    | WITHOUT Booster heater                   | WITH Booster heater                     | ON       |
|      | SW1-6  | Booster heater function                                                           | For heating only                         | For heating and DHW                     | ON       |
|      | SW1-7  | _                                                                                 | _                                        | _                                       | OFF      |
|      | SW1-8  | Wireless remote controller                                                        | WITHOUT Wireless remote controller       | WITH Wireless remote controller         | OFF      |
| SW2  | SW2-1  | Room thermostat1 input (IN1) logic change                                         | Zone1 operation stop at thermostat short | Zone1 operation stop at thermostat open | OFF      |
|      | SW2-2  | Flow switch1 input (IN2) logic change                                             | Failure detection at short               | Failure detection at open               | OFF      |
|      | SW2-3  | Booster heater capacity restriction                                               | Inactive                                 | Active                                  | OFF      |
|      | SW2-4  | _                                                                                 | _                                        | _                                       | OFF      |
|      | SW2-5  | Automatic switch to backup heat source operation (When compressor stops by error) | Inactive                                 | Active *1                               | OFF      |
|      | SW2-6  | Mixing tank                                                                       | WITHOUT Mixing tank                      | WITH Mixing tank                        | OFF      |
|      | SW2-7  | 2-zone temperature control                                                        | Inactive                                 | Active *2                               | OFF      |
|      | SW2-8  | _                                                                                 | —                                        | _                                       | ON       |
| SW3  | SW3-1  | Room thermostat 2 input (IN6) logic change                                        | Zone2 operation stop at thermostat short | Zone2 operation stop at thermostat open | OFF      |
|      | SW3-2  | Flow switch 2,3 input (IN3,7) logic change                                        | Failure detection at short               | Failure detection at open               | OFF      |
|      | SW3-3  | —                                                                                 | —                                        | _                                       | ON       |
|      | SW3-4  | Electric energy meter                                                             | WITHOUT Electric energy meter            | WITH Electric energy meter              | OFF      |
|      | SW3-5  | —                                                                                 | —                                        | —                                       | OFF      |
|      | SW3-6  | 2-zone valve ON/OFF control                                                       | Inactive                                 | Active                                  | OFF      |
|      | SW3-7  | _                                                                                 | —                                        | _                                       | ON       |
|      | SW3-8  | Heat meter                                                                        | WITHOUT Heat meter                       | WITH Heat meter                         | OFF      |
| SW4  | SW4-1  | _                                                                                 | _                                        | _                                       | OFF      |
|      | SW4-2  | _                                                                                 | _                                        | _                                       | OFF      |
|      | SW4-3  |                                                                                   | —                                        |                                         | OFF      |
|      | SW4-4  | Water circuit only operation (during installation work) *3                        | Inactive                                 | Active                                  | OFF      |
|      | SW4-5  | Emergency mode (Heater only operation)                                            | Normal                                   | Emergency mode (Heater only operation)  | OFF *4   |
|      | SW4-6  | Emergency mode (Boiler operation)                                                 | Normal                                   | Emergency mode (Boiler operation)       | OFF *4   |
| SW5  | SW5-1  |                                                                                   | _                                        | _                                       | OFF      |
|      | SW5-2  | Advanced auto adaptation                                                          | Inactive                                 | Active                                  | ON       |
|      | SW5-3  |                                                                                   |                                          | _                                       | ON       |
|      | SW5-4  | Capacity code                                                                     |                                          |                                         | OFF      |
|      | SW5-6  |                                                                                   |                                          |                                         | ON       |
|      | SW5-7  |                                                                                   |                                          |                                         | OFF      |
|      | SW5-8  |                                                                                   | —                                        |                                         | OFF      |
| 5006 | SW6-1  | —                                                                                 | —                                        | —                                       | OFF      |
|      | SW6-2  | —                                                                                 | —                                        | —                                       | OFF      |
|      | SW6-3  |                                                                                   | —                                        | —                                       | OFF      |
|      | SW6-4  | Analog output signal (0-10V)                                                      | Inactive                                 | Active                                  | OFF      |
|      | SW6-5  | Model select                                                                      | Air to Water                             | Brine to Water                          | ON       |

<Table 9.8.1>

Note: \*1. External output (OUT11) will be available. For safety reasons, this function is not available for certain errors. (In that case, system operation must be stopped and only the water circulation pump keeps running.)

\*2. Active only when SW3-6 is set to OFF.

\*3. Space heating and DHW can be operated only in water circuit, like an electric boiler.

\*4. If emergency mode is no longer required, return the switch to OFF position.

### (2) Function of switches (Controller circuit board)

| DIP  | switch | Function                                           | OFF                                               | ON            | Effective timing                          | Default<br>settings |
|------|--------|----------------------------------------------------|---------------------------------------------------|---------------|-------------------------------------------|---------------------|
| SW1  | SW1-1  | _                                                  | _                                                 | _             | _                                         | OFF                 |
|      | SW1-2  | Abnormal history clear                             | Normal                                            | Clear         | Always                                    | OFF                 |
| SW4  | SW4-1  | _                                                  | _                                                 | _             | _                                         | OFF                 |
|      | SW4-2  | _                                                  | _                                                 | _             | _                                         | OFF                 |
| SW5  | SW5-1  |                                                    |                                                   | _             | _                                         | OFF                 |
|      | SW5-2  | Power failure automatic recovery*1                 | No auto recovery                                  | Auto recovery | When power supply ON                      | ON                  |
|      | SW5-3  | _                                                  | _                                                 | _             | _                                         | OFF                 |
|      | SW5-4  | _                                                  | _                                                 | _             | _                                         | OFF                 |
|      | SW5-5  | _                                                  | _                                                 | _             | _                                         | OFF                 |
|      | SW5-6  | _                                                  |                                                   | _             | _                                         | OFF                 |
| SW6  | SW6-1  | Brine pump manual operation                        | Pump OFF                                          | Pump ON       | Always (ONLY Brine pump manual operation) | OFF                 |
|      | SW6-2  | _                                                  | _                                                 | _             | _                                         | OFF                 |
|      | SW6-3  | Brine pump manual operation                        | Inactive                                          | Active        | When power supply ON                      | OFF                 |
|      | SW6-4  |                                                    |                                                   |               |                                           | ON                  |
|      | SW6-5  |                                                    |                                                   |               |                                           | ON                  |
|      | SW6-6  | Model select                                       | Heat pump setting                                 |               | _                                         | OFF                 |
|      | SW6-7  |                                                    |                                                   |               |                                           | ON                  |
|      | SW6-8  |                                                    |                                                   |               |                                           | OFF                 |
| SW7  | SW7-1  | —                                                  | —                                                 | —             | _                                         | OFF                 |
| *2   | SW7-2  | —                                                  | —                                                 | —             | —                                         | OFF                 |
|      | SW7-3  | <u> </u>                                           |                                                   | —             | _                                         | OFF                 |
|      | SW7-4  | _                                                  |                                                   | —             | _                                         | OFF                 |
|      | SW7-5  | —                                                  |                                                   | —             | _                                         | OFF                 |
|      | SW7-6  | Starting brine temp. of borehole freeze prevention | -2°C                                              | 0°C           | Always                                    | OFF                 |
| ISW8 | SW8-1  | Brine pump speed adjustment                        | See Installation manual '4.4<br>Brine Pipe Works' |               | Always                                    | OFF                 |
|      | SW8-2  | _                                                  | _                                                 | _             | —                                         | OFF                 |
|      | SW8-3  |                                                    |                                                   |               |                                           | OFF                 |
| SW9  | SW9-1  |                                                    |                                                   |               |                                           | OFF                 |
|      | SW9-2  | Brine numn rotational speed adjustment             | See Installation                                  | manual '4.4   | Always                                    | OFF                 |
|      | SW9-3  |                                                    | Brine Pipe Work                                   | s'            | / 11/4/3                                  | OFF                 |
|      | SW9-4  |                                                    |                                                   |               |                                           | OFF                 |

Note:

<Table 9.8.2>

\*1 "Power failure automatic recovery" can be set by either remote controller or this DIP SW. If one of them is set to ON, "Auto recovery" activates.
\*2 Please do not use SW7-3, 4 usually. Trouble might be caused by the usage condition.

### <Display function of inspection for heat pump unit>

The blinking patterns of both LED1 (green) and LED2 (red) on controller circuit board indicate the types of abnormality when it occurs. Types of abnormality can be indicated in details by connecting an optional part "A-Control Service Tool (PAC-SK52ST)" to connector CNM on controller circuit board.

### [Display]

(1) Normal condition

| Linit condition               | Controller o | circuit board | A-Control Service Tool |                              |  |
|-------------------------------|--------------|---------------|------------------------|------------------------------|--|
| Unit condition                | LED1 (Green) | LED2 (Red)    | Check code             | Indication of the display    |  |
| When the power is turned on   | Lighted      | Lighted       | $-\Leftrightarrow-$    | Alternately blinking display |  |
| When unit stops               | Lighted      | Not lighted   | 00, etc.               | Operation mode               |  |
| When compressor is warming up | Lighted      | Not lighted   | 08, etc.               |                              |  |
| When unit operates            | Lighted      | Lighted       | C5, H7, etc.           | 1                            |  |

### (2) Abnormal condition

| Indic        | ation        | Error                                                                                                    |       |                                                                                                    |           |  |  |
|--------------|--------------|----------------------------------------------------------------------------------------------------|-------|----------------------------------------------------------------------------------------------------|-----------|--|--|
| Controller c | ircuit board | Contents                                                                                                    | Check | Inspection method                                                                                                    | reference |  |  |
| LED1 (Green) | LED2 (Red)   |                                                                                                    | code^ |                                                                                                    | page      |  |  |
| 1 blinking   | 2 blinking   | Connector(63H) is open.                                                                                                    | F5    | <ol> <li>Check if connector (63H) on the controller<br/>board is not disconnected.</li> <li>Check continuity of pressure switch (63H) by<br/>tester.</li> </ol>                                                                                    | P46       |  |  |
| 2 blinking   | 1 blinking   | Miswiring of FTC/Controller circuit board connecting wire                                                                          | _     | <ol> <li>Check if FTC/Controller circuit board<br/>connecting wire is connected correctly.</li> </ol>                                                                                                    | (EA)      |  |  |
|              |              | Miswiring of FTC/Controller circuit<br>board connecting wire (converse<br>wiring or disconnection)                                 | _     | <ul> <li>Check if noise entered into FTC/Controller<br/>circuit board connecting wire or power supply.</li> <li>Re-check error by turning off power, and on<br/>control</li> </ul>                                                                 | (Eb)      |  |  |
|              |              | Startup time over                                                                                                    | _     | agan.                                                                                                    | (EC)      |  |  |
|              | 2 blinking   | FTC/Controller circuit board communication error (signal receiving error) is detected by FTC.                                      | E6    | <ol> <li>Check if FTC/Controller circuit board<br/>connecting wire is connected correctly.</li> <li>Check if noise entered into FTC/Controller</li> </ol>                                                                                          | P.45      |  |  |
|              |              | FTC/Controller circuit board communication error (transmitting error) is detected by FTC.                                          | E7    | <ul> <li>circuit board connecting wire or power supply.</li> <li>③ Check if noise entered into FTC/Controller circuit board.</li> <li>④ De board.</li> </ul>                                                                                       | P.45      |  |  |
|              |              | FTC/Controller circuit board communication error (signal receiving error) is detected by controller circuit board.                 | _     | again.                                                                                                    | (E8)      |  |  |
|              |              | FTC/Controller circuit board communication error (transmitting error) is detected by controller circuit board.                     | —     |                                                                                                    | (E9)      |  |  |
|              | 3 blinking   | Remote controller signal receiving error is detected by remote controller.                                                         | E0    | <ol> <li>Check if connecting wire of FTC or remote<br/>controller is connected correctly.</li> </ol>                                                                                                    | P.44      |  |  |
|              |              | Remote controller transmitting error is detected by remote controller.                                                             | E3    | ② Check if noise entered into transmission wire<br>of remote controller. ③ Do shock error by turning off nouser and on                                                                                                    | P.45      |  |  |
|              |              | Remote controller signal receiving error is detected by FTC.                                                                       | E4    | again.                                                                                                    | P.44      |  |  |
|              |              | Remote controller transmitting error is detected by indoor FTC.                                                                    | E5    |                                                                                                    | P.45      |  |  |
|              | 4 blinking   | Check code is not defined.                                                                                                    | EF    | <ol> <li>Check if noise entered into transmission wire<br/>of remote controller.</li> <li>Check if noise entered into FTC/Controller<br/>circuit board connecting wire.</li> <li>Re-check error by turning off power, and on<br/>again.</li> </ol> | _         |  |  |
|              |              | Incorrect connection                                                                                                    | EE    | ① Connect I/F to the unit.                                                                                                    | _         |  |  |
|              | 5 blinking   | Serial communication error<br><communication between="" controller<br="">circuit board and power circuit board&gt;</communication> | Ed    | ① Check if connector (CN4) on controller<br>circuit board and power circuit board is not<br>disconnected.                                                                                                    | _         |  |  |

\* Check code displayed on remote controller

| Indic                 | ation         |                                                                                                    | E                                                                                                    | Fror                                                                                                    | Detailed    |
|-----------------------|---------------|----------------------------------------------------------------------------------------------------|----------------------------------------------------------------------------------------------------|----------------------------------------------------------------------------------------------------|-------------|
| Controller of         | circuit board | d Contonto                                                                                                    |                                                                                                    | Inspection method                                                                                                    | reference   |
| LED1 (Green)          | LED2 (Red)    | Contents                                                                                                    | code*                                                                                                    | Inspection method                                                                                                    | page        |
| 3 blinking 1 blinking |               | Abnormality of discharge temperature<br>(TH4) and Comp. surface temperature<br>(TH33)                                                                                   | U2                                                                                                    | <ol> <li>Check if stop valves are open.</li> <li>Check if connectors (TH4, LEV-A) on controller circuit board are not disconnected.</li> </ol>                                                                                                    | P46         |
|                       |               | Abnormality of superheat due to low<br>discharge temperature                                                                                                    | U7                                                                                                    | <ul> <li>③ Check if unit is filled with specified amount of<br/>refrigerant.</li> <li>④ Measure resistance values among terminals<br/>on linear expansion valve using a tester.</li> </ul>                                                                                                    | P47         |
|                       | 2 blinking    | inking Abnormal high pressure (High pressure switch 63H operated.)  ① Check if connector(63H)(63L) o circuit board is not disconnected. ② Check if filter is not dirty. |                                                                                                    | <ul> <li>① Check if connector(63H)(63L) on controller<br/>circuit board is not disconnected.</li> <li>② Check if filter is not dirty.</li> </ul>                                                                                                    | P46         |
|                       |               | Abnormal low pressure                                                                                                    | UL                                                                                                    | P48                                                                                                    |             |
|                       |               | Abnormal low brine flow rate (flow switch operated)                                                                                                    | UA                                                                                                    | on linear expansion valve using a tester.                                                                                                    | P48         |
|                       | 3 blinking    | Abnormality of brine pump motor<br>rotational speed                                                                                                    | U8                                                                                                    | <ul> <li>Check the brine pump motor.</li> <li>Check if connector (TH3) (63HS) on controller<br/>circuit board is disconnected.</li> </ul>                                                                                                    | P47         |
|                       |               | Protection from overheat operation (TH3)                                                                                                    | Ud                                                                                                    |                                                                                                    | _           |
|                       | 4 blinking    | Compressor overcurrent breaking (Start-<br>up locked)                                                                                                    | ercurrent breaking (Start- UF <sup>①</sup> Check looseness, disconnection, and converse connection of compressor wiring. |                                                                                                    | P48         |
|                       |               | Compressor overcurrent breaking                                                                                                    | UP                                                                                                    | ② Measure resistance values among terminals<br>on compressor using a tester                                                                                                    | P48         |
|                       |               | Abnormality of current sensor (P.B.)                                                                                                    | UH                                                                                                    | ③ Check leakage of refrigerant.                                                                                                    | P48         |
|                       |               | Abnormality of power module                                                                                                    | U6                                                                                                    |                                                                                                    | P47         |
| 5 blinking            |               | Open/short of heat pump unit thermistors (TH4, TH33)                                                                                                    | U3                                                                                                    | ① Check if connectors (TH3, TH32, TH34, TH4,<br>TH33 and TH7) on controller circuit board and                                                                                                    | P46         |
|                       |               | Open/short of heat pump unit thermistors<br>(TH3, TH32, TH34, TH7 and TH8)                                                                                              | U4                                                                                                    | <ul> <li>connector (CN3) on power circuit board are not disconnected.</li> <li>② Measure resistance value of heat pump unit thermistors.</li> </ul>                                                                                                    | P47         |
|                       | 6 blinking    | Abnormality of heat sink temperature                                                                                                    | U5                                                                                                    | ① Measure resistance value of outdoor thermistor(TH8).                                                                                                    | P47         |
|                       | 7 blinking    | Abnormality of voltage                                                                                                    | U9                                                                                                    | <ol> <li>Check looseness, disconnection, and<br/>converse connection of compressor wiring.</li> <li>Measure resistance value among terminals on<br/>compressor using a tester.</li> <li>Check if power supply voltage decreases.</li> <li>Check the wiring of X52CA.</li> <li>Check the wiring of CNAC.</li> </ol> | P47-<br>P48 |
| 4 blinking            | 1 blinking    | Abnormality of room temperature thermistor (TH1)                                                                                                    | P1                                                                                                    | <ul> <li>Check if connectors on FTC are not<br/>disconnected.</li> <li>Measure resistance value of ETC thermistors</li> </ul>                                                                                                    | P44         |
|                       |               | Abnormality of pipe temperature thermistor /Liquid (TH2)                                                                                                    | P2                                                                                                    |                                                                                                    | P44         |
|                       |               | Abnormality of tank temperature thermistor                                                                                                    | P9                                                                                                    |                                                                                                    | _           |
|                       | 4 blinking    | Abnormality of pipe temperature                                                                                                    | P8                                                                                                    | <ol> <li>Check if FTC thermistors(TH2) are not<br/>disconnected from holder.</li> <li>Check if stop valve is open.</li> </ol>                                                                                                    | -           |

\* Check code displayed on remote controller \*\* Refer to service manual for indoor unit.

### <Heat pump unit operation monitor function>

[When optional part "A-Control Service Tool (PAC-SK52ST)" is connected to Controller circuit board (CNM)] Digital indicator LED1 displays 2 digit number or code to inform operation condition and the meaning of error code by controlling DIP SW2 on "A-Control Service Tool".

Operation indicator SW2 : Indicator change of self diagnosis The black square (■) indicates a switch position.

| SW2 setting                                                                                                    | Display de                                                                                                    | etail                   |                | Explanation for display U |              |                    |                  | Unit |
|----------------------------------------------------------------------------------------------------|----------------------------------------------------------------------------------------------------|-------------------------|----------------|---------------------------|--------------|--------------------|------------------|------|
| ON<br>1 2 3 4 5 6                                                                                              |                                                                                                    |                         |                |                           |              |                    |                  |      |
| <b>Complete</b> (Be sure that 1)                                                                               | tor LED1 working detail to 6 in the SW2 are set                                                                             | <b>s&gt;</b><br>to OFF. | .)             |                           |              |                    |                  |      |
| <ul> <li>(1) Display whe<br/>When the po<br/>Wait for 4 m</li> <li>(2) When the dia<br/>① Operation</li> </ul> | n the power supply ON<br>ower supply ON, blinking<br>ninutes at the longest.<br>splay lights (Normal oper<br>n mode display | display<br>ation)       | vs by turns.   |                           | -            | 1 seco<br>interv   | al               |      |
| LED1 (Lighting) (Lighting) SW2                                                                                 |                                                                                                    |                         |                |                           |              |                    | tting)           |      |
| The tens digit : Op                                                                                            | peration mode                                                                                                    | $\rightarrow$           | The ones dig   | it : Relay                | output       |                    |                  |      |
| Display                                                                                                    | Operation Model                                                                                                    |                         | Display        | Wa                        | rming-up     | Compressor         | ]                |      |
| 0                                                                                                    | OFF / pump                                                                                                    |                         | 0              | Co                        | npressor     |                    | =                |      |
| Н                                                                                                    | HEATING                                                                                                    |                         | 1              |                           | _            |                    | -                |      |
| ② Display d                                                                                                    | luring error postponemen                                                                                                    | t                       | 2              |                           | _            | _                  | -                |      |
| Postpone                                                                                                    | ement code is displayed v<br>sor stops due to the work                                                                      | of                      | 3              |                           | _            | _                  |                  |      |
| protection                                                                                                    | n device.                                                                                                    | 01                      | 4              |                           | _            | ON                 |                  |      |
| Postpone                                                                                                    | ement code is displayed v                                                                                                   | vhile                   | 5              |                           | _            | ON                 |                  |      |
| error is b                                                                                                    | eing postponed.                                                                                                    |                         | 6              |                           | _            | ON                 |                  |      |
|                                                                                                    |                                                                                                    |                         | 7              |                           | —            | ON                 |                  |      |
|                                                                                                    |                                                                                                    |                         | 8              |                           | ON           | _                  |                  |      |
|                                                                                                    |                                                                                                    |                         | А              |                           | ON           | -                  |                  |      |
| (3) When the di                                                                                                | isplav blinks                                                                                                    |                         |                |                           |              |                    |                  |      |
| Inspection c                                                                                                   | ode is displayed when co                                                                                                    | mpres                   | sor stops d    | lue to th                 | e work of    | protection dev     | vices.           |      |
|                                                                                                    | Display                                                                                                    |                         | Content        | ts to be ir               | spected (I   | During operation   | )                |      |
|                                                                                                    | U1 AI                                                                                                    | onormal                 | high pressu    | re (63H c                 | perated)     |                    |                  |      |
|                                                                                                    |                                                                                                    | onormal                 | high dischai   | rge tempe                 | erature, hig | gh comp. surface   | e temperature,   |      |
|                                                                                                    | U3 O                                                                                                    | pen/sho                 | rt of heat pu  | mp unit th                | ermistors    | (TH4, TH33)        |                  |      |
|                                                                                                    | U4 O                                                                                                    | pen/sho                 | rt of heat pu  | mp unit tl                | ermistors    | (TH3, TH32, TH     | 34, TH7 and TH8) |      |
|                                                                                                    | U5 AI                                                                                                    | onormal                 | temperature    | e of heat s               | sink         |                    |                  |      |
|                                                                                                    |                                                                                                    | onormali                | ity of superh  | eat due t                 | low disch    | arge temperatur    | re               |      |
|                                                                                                    | U8 AI                                                                                                    | onormali                | ity in brine p | ump mote                  | or           |                    | · •              |      |
|                                                                                                    | Ud O                                                                                                    | verheat                 | protection     |                           |              | •                  |                  |      |
| Display Inspection                                                                                             | circuit board UF Co                                                                                                    | ompress                 | sor overcurre  | ent interru               | ption (Whe   | en Comp. locked    | 1)               |      |
| 0 Controller of                                                                                                | circuit board UL At                                                                                                    | onormal                 | low pressure   | e                         |              |                    |                  |      |
| 1 FTC                                                                                                    | UP C                                                                                                    | ompress                 | or overcurre   | ent interru               | ption        |                    |                  |      |
|                                                                                                    | P1-P8 Al                                                                                                    | onormali                | ity of FTC     |                           |              |                    |                  |      |
| Display Contents                                                                                               | to be inspected (When powe                                                                                                  | r is turn               | ed on)         |                           |              |                    |                  |      |
| F3 63L conne                                                                                                   | ector(red) is open.                                                                                                    |                         |                |                           |              |                    |                  |      |
| F5 63H conn                                                                                                    | nector(yellow) is open.                                                                                                    |                         |                |                           |              |                    |                  |      |
| F9 2 connect                                                                                                   | tors(63H/63L) are open.                                                                                                    | ontion -                | ror (Cian-L    |                           |              | trollor size it h  | ard)             |      |
| E8 FIC/Cont                                                                                                    | troller circuit board communic                                                                                              | cation er               | ror (Signal r  | eceiving                  | r) (Control  | ler circuit board) | aru)             |      |
| EA Miswirina                                                                                                   | of FTC/Controller circuit boa                                                                                               | rd unit c               | connecting w   | /ire                      |              | ion on our board)  | 1                |      |
| Eb Miswiring                                                                                                   | of FTC/Controller circuit boa                                                                                               | rd unit c               | connecting w   | /ire(conve                | rse wiring   | or disconnection   | n)               |      |
| EC Startup tir                                                                                                 | me over                                                                                                    |                         |                |                           |              |                    |                  |      |
| EE Incorrect                                                                                                   | connection                                                                                                    |                         |                |                           |              |                    |                  |      |
|                                                                                                    | ication error except for contro                                                                                             |                         | uit Doard      |                           |              |                    |                  |      |
|                   | ,                                                          | The black square (■) indicates a swite                                                                                                    | ch position     |
|-------------------|------------------------------------------------------------|----------------------------------------------------------------------------------------------------|-----------------|
| SW2 setting       | Display detail                                             | Explanation for display                                                                                                    | Unit            |
| ON<br>1 2 3 4 5 6 | Pipe temperature/Liquid (TH3)<br>-40 to 90                 | -40 to 90<br>(When the coil thermistor detects 0°C or below, "–"<br>and temperature are displayed by turns.)<br>(Example) When -10°C;<br>0.5 s 0.5 s 2 s<br>-□ → 10 → □□                                                                           | Ĉ               |
| ON<br>1 2 3 4 5 6 | Discharge temperature (TH4)<br>3 to 217                    | 3 to 217<br>(When the discharge thermistor detects 100°C or<br>more, hundreds digit, tens digit and ones digit are<br>displayed by turns.)<br>(Example) When 105°C;<br>0.5 s 0.5 s 2 s<br>□1 → 05 → □□                                             | °C              |
| ON<br>1 2 3 4 5 6 | Output step of brine pump<br>0 to 10                       | 0 to 10                                                                                                    | Step            |
| ON<br>1 2 3 4 5 6 | The number of ON/OFF times of com-<br>pressor<br>0 to 9999 | 0 to 9999<br>(When the number of times is 100 or more,<br>hundreds digit, tens digit and ones digit are<br>displayed by turns.)<br>(Example) When 42500 times (425 ×100 times);<br>0.5 s 0.5 s 2 s<br>$\Box_1 4 \rightarrow 25 \rightarrow \Box_2$ | 100 times       |
| ON<br>1 2 3 4 5 6 | Compressor integrating operation times<br>0 to 9999        | 0 to 9999<br>(When it is 100 hours or more, hundreds digit, tens<br>digit and ones digit are displayed by turns.)<br>(Example) When 2450 hours (245 ×10 hours);<br>0.5  s $0.5  s$ $2  s2 \rightarrow 45 \rightarrow \Box$                         | 10 hours        |
| ON<br>1 2 3 4 5 6 | Compressor operating current<br>0 to 50                    | 0 to 50<br>Note: Value after the decimal point will be truncated.                                                                                                    | A               |
| ON<br>1 2 3 4 5 6 | Compressor operating frequency<br>0 to 225                 | 0 to 255<br>(When it is 100 Hz or more, hundreds digit, tens<br>digit and ones digit are displayed by turns.<br>(Example) When 125 Hz;<br>0.5 s 0.5 s 2 s<br>$1 \rightarrow 25 \rightarrow \square$                                                | Hz              |
| ON<br>1 2 3 4 5 6 | Error postponement code history (1)<br>of heat pump unit   | Postponement code display<br>Blinking: During postponement<br>Lighting: Cancellation of postponement<br>"00" is displayed in case of no postponement.                                                                                              | Code<br>display |
| ON<br>1 2 3 4 5 6 | Operation mode on error occurring                          | Operation mode of when operation stops due to<br>error is displayed by setting SW2 like below.<br>(SW2)                                                                                                    | Code<br>display |

|                   | The black square (■) indicates a switch                                             |                                                                                                    |                 |  |  |  |  |
|-------------------|-------------------------------------------------------------------------------------|----------------------------------------------------------------------------------------------------|-----------------|--|--|--|--|
| SW2 setting       | Display detail                                                                      | Explanation for display                                                                                                    | Unit            |  |  |  |  |
| ON<br>1 2 3 4 5 6 | Pipe temperature/Liquid (TH3) on error<br>occurring<br>-40 to 90                    | -40 to 90<br>(When the coil thermistor detects 0°C or below, "–"<br>and temperature are displayed by turns.)<br>(Example) When −15°C;<br>0.5 s 0.5 s 2 s<br>$-\Box \rightarrow 15 \rightarrow \Box\Box$                                                                                                    | °C              |  |  |  |  |
| ON<br>1 2 3 4 5 6 | Discharge temperature (TH4) on error<br>occurring<br>3 to 217                       | 3 to 217<br>(When the temperature is 100°C or more, the<br>hundreds digit, tens digit and ones digit are<br>displayed by turns.)<br>(Example) When 130°C;<br>0.5 s 0.5 s 2 s<br>$\Box 1 \rightarrow 30 \rightarrow \Box \Box$                                                                                                    | °C              |  |  |  |  |
| ON<br>1 2 3 4 5 6 | Compressor operating current on error<br>occurring<br>0 to 50                       | 0 to 50                                                                                                    | A               |  |  |  |  |
| ON<br>1 2 3 4 5 6 | Error history (1) (latest)<br>Alternate display of abnormal unit<br>number and code | When no error history,<br>" 0 " and "– –" are displayed by turns.                                                                                                    | Code<br>display |  |  |  |  |
| ON<br>1 2 3 4 5 6 | Error history (2)<br>Alternate display of error unit number<br>and code             | When no error history,<br>" 0 " and "– –" are displayed by turns.                                                                                                    | Code<br>display |  |  |  |  |
| ON                | Thermo ON time<br>0 to 999                                                          | 0 to 999<br>(When it is 100 minutes or more, the hundreds digit,<br>tens digit and ones digit are displayed by turns.)<br>(Example) When 245 minutes;<br>0.5  s  0.5  s  2  s<br>$2 \rightarrow 45 \rightarrow 2 \text{ minutes}$                                                                                                    | Minute          |  |  |  |  |
| 123456            | Test run elapsed time<br>0 to 120                                                   | 0 to 120<br>(When it is 100 minutes or more, the hundreds digit,<br>tens digit and ones digit are displayed by turns.)<br>(Example) When 105 minutes;<br>0.5 s 0.5 s 2 s<br>$1 \rightarrow 05 \rightarrow \square$                                                                                                    | Minute          |  |  |  |  |
| ON<br>1 2 3 4 5 6 | Capacity setting display                                                            | Displayed as an outdoor capacity code.           Capacity         Code           EHGT17D-YM9ED         14                                                                                                    | Code<br>display |  |  |  |  |
| ON<br>1 2 3 4 5 6 | Refrigerant circuit setting information                                             | <ul> <li>The tens digit (Total display for applied setting)</li> <li>Setting details Display details</li> <li>H·P / Cooling only 0 : H·P 1 : Cooling only</li> <li>Single phase / 3 phase 0 : Single phase 2 : 3 phase</li> <li>The ones digit</li> <li>Setting details Display details</li> <li>Defrosting switch 0 : Normal 1 : For high humidity</li> <li>(Example) When heat pump, 3 phase and defrosting (normal) are set up, "20" is displayed.</li> </ul> | Code<br>display |  |  |  |  |

The black square (■) indicates a switch position.

| SW2 setting       | Display detail                                                            | Explanation for dis                                                                                                    | play                                                     | Unit            |
|-------------------|---------------------------------------------------------------------------|----------------------------------------------------------------------------------------------------|----------------------------------------------------------|-----------------|
| ON<br>1 2 3 4 5 6 | Liquid pipe temperature (TH2)<br>-39 to 88                                | -39 to 88<br>(When the temperature is 0°C or l<br>temperature are displayed by tur                                                                                                    | less, "–" and<br>ns.)                                    | ĉ               |
| ON<br>1 2 3 4 5 6 | Indoor ambient temperature (TH1)<br>8 to 39                               | 8 to 39                                                                                                    |                                                          | Ĉ               |
| ON<br>1 2 3 4 5 6 | Target flow water temperature<br>0 to 100                                 | 0 to 100                                                                                                    |                                                          | °C              |
| ON<br>1 2 3 4 5 6 | Outside temperature (TH7)<br>−39 to 88                                    | −39 to 88<br>(When the temperature is 0°C or l<br>temperature are displayed by tur                                                                                                    | less, "–" and<br>ns.)                                    | Ĉ               |
| ON<br>1 2 3 4 5 6 | Heat pump unit heat sink temperature<br>(TH8)<br>-40 to 200               | <ul> <li>-40 to 200</li> <li>(When the temperature is 0°C or 1 temperature are displayed by tur (When the thermistor detects 100 hundreds digit, tens digit and one displayed by turns.)</li> </ul>                                                                                                    | Ĉ                                                        |                 |
| ON<br>1 2 3 4 5 6 | Discharge superheat SHd<br>0 to 255<br>[Heating = TH4-T <sub>63HS</sub> ] | 0 to 255<br>(When the temperature is 100°C<br>digit, tens digit and ones digit are<br>turns.)                                                                                                    | Ĉ                                                        |                 |
| ON<br>1 2 3 4 5 6 | Input current of heat pump unit                                           | 0 to 500<br>(When it is 100 or more, hundreds<br>and ones digit are displayed by tu                                                                                                    | 0.1 A                                                    |                 |
| ON<br>1 2 3 4 5 6 | Secondary LEV opening pulse 0 to 500<br>Heating: LEV-A                    | 0 to 500<br>(When it is 100 pulse or more, hun<br>digit and ones digit are displayed                                                                                                    | ndreds digit, tens<br>by turns.)                         | Pulse           |
| ON<br>1 2 3 4 5 6 | U9 error detail history (latest)                                          | Description           Normal           Overvoltage error           Undervoltage error           Input current sensor error           Li-phase open error           Abnormal power synchronous signal           PFC/IGBT error (SW-V, SHW-V)           Undervoltage           • Display examples for multiple errors:           Overvoltage (01) + Undervoltage (02) = 03           Undervoltage (02) + Power-sync signal error           Li phase open error (04) + PFC/IGBT error | Display  00  01  02  04  08  20  or (08) = 0A  (20) = 24 | Code<br>display |
| ON<br>1 2 3 4 5 6 | DC bus voltage<br>180 to 370                                              | 180 to 370<br>(When it is 100 V or more, hundred<br>digit and ones digit are displayed                                                                                                    | eds digit, tens<br>I by turns.)                          | V               |
| ON<br>1 2 3 4 5 6 | Error postponement code history (2) of heat pump unit                     | Postponement code display<br>Blinking: During postponement<br>Lighting: Cancellation of postpone<br>"00" is displayed in case of no po                                                                                                    | ement<br>stponement.                                     | Code<br>display |

|                   |                                                                                                    | The black square (■) indicates a swite                                                                                                    | ch position.    |
|-------------------|----------------------------------------------------------------------------------------------------|----------------------------------------------------------------------------------------------------|-----------------|
| SW2 setting       | Display detail                                                                                                    | Explanation for display                                                                                                    | Unit            |
| ON<br>1 2 3 4 5 6 | Error postponement code history (3)<br>of heat pump unit                                                                            | Postponement code display<br>Blinking: During postponement<br>Lighting: Cancellation of postponement<br>"00" is displayed in case of no postponement.                                                                                                    | Code<br>display |
| ON<br>1 2 3 4 5 6 | Error history (3) (Oldest)<br>Alternate display of abnormal unit num-<br>ber and code                                               | When no error history, "0" and "– –" are displayed by turns.                                                                                                    | Code<br>display |
| ON<br>1 2 3 4 5 6 | Error thermistor display<br>When there is no error thermistor,<br>"–" is displayed.                                                 | <ul> <li>3: Liquid pipe temperature (TH3)</li> <li>4: Discharge pipe temperature (TH4)</li> <li>7: Ambient temperature (TH7)</li> <li>8: Heat sink temperature (TH8)</li> <li>32: Brine inlet temperature (TH32)</li> <li>33: Comp. surface temperature (TH33)</li> <li>34: Brine outlet temperature (TH34)</li> </ul> | Code<br>display |
| ON<br>1 2 3 4 5 6 | Operation frequency on error occurring<br>0 to 255                                                                                  | 0 to 255<br>(When it is 100 Hz or more, hundreds digit, tens digit<br>and ones digit are displayed by turns.)<br>(Example) When 125 Hz;<br>0.5  s  0.5  s  2  s<br>$1 \rightarrow 25 \rightarrow \square$                                                                                                    | Hz              |
| ON<br>1 2 3 4 5 6 | Fan step on error occurring<br>0 to 10                                                                                              | 0 to 10                                                                                                    | Step            |
| ON<br>1 2 3 4 5 6 | Return water temperature on error occurring<br>0 to 100                                                                             | 0 to 100                                                                                                    | Ĉ               |
| ON<br>1 2 3 4 5 6 | Liquid pipe temperature (TH2) on error<br>occurring<br>-39 to 88                                                                    | -39 to 88<br>(When the temperature is 0°C or less, "-" and<br>temperature are displayed by turns.)<br>(Example) When −15°C;<br>0.5 s 0.5 s 2 s<br>-□ → 15 → □□                                                                                                    | Ĉ               |
| ON<br>1 2 3 4 5 6 | Pressure saturation temperature (T <sub>63HS</sub> )/<br>Indoor pipe temperature/Cond./Eva.(TH5)<br>on error occurring<br>-39 to 88 | -39 to 88<br>(When the temperature is 0°C or less, "–" and<br>temperature are displayed by turns.)<br>(Example) When −15°C;<br>0.5  s  0.5  s  2  s<br>$-\Box  \rightarrow 15  \rightarrow \Box$                                                                                                    | Ĉ               |
| ON<br>1 2 3 4 5 6 | Outside temperature (TH7) on error<br>occurring<br>-39 to 88                                                                        | -39 to 88<br>(When the temperature is 0°C or less, "-" and<br>temperature are displayed by turns.)<br>(Example) When −15°C;<br>0.5  s  0.5  s  2  s<br>$-\Box  \rightarrow 15  \rightarrow \Box$                                                                                                    | Ĉ               |
| ON<br>1 2 3 4 5 6 | Heat pump unit heat sink temperature<br>(TH8) on error occurring<br>-40 to 200                                                      | <ul> <li>-40 to 200</li> <li>(When the temperature is 0°C or less, "–" and temperature are displayed by turns.)</li> <li>(When the temperature is 100°C or more, hundreds digit, tens digit and ones digit are displayed by turns.)</li> </ul>                                                                         | °C              |

|                   |                                                                                                    | The black square (■) indicates a swite                                                                                                    | h position.     |
|-------------------|----------------------------------------------------------------------------------------------------|----------------------------------------------------------------------------------------------------|-----------------|
| SW2 setting       | Display detail                                                                                                    | Explanation for display                                                                                                    | Unit            |
| ON<br>1 2 3 4 5 6 | Discharge superheat on error occurring<br>SHd<br>0 to 255<br>[Heating = TH4-T <sub>63HS</sub> ]                                    | 0 to 255<br>(When the temperature is 100°C or more, hundreds<br>digit, tens digit and ones digit are displayed by<br>turns.)<br>(Example) When 150°C;<br>0.5 s 0.5 s 2 s<br>$1 \rightarrow 50 \rightarrow \square$                                                                                                    | °               |
| ON<br>1 2 3 4 5 6 | Sub cool on error occurring SC<br>0 to 130<br>[Heating = T <sub>63HS</sub> -TH2]                                                   | 0 to 130<br>(When the temperature is 100°C or more, hundreds<br>digit, tens digit and ones digit are displayed by<br>turns.)<br>(Example) When 115°C;<br>0.5 s 0.5 s 2 s<br>$1 \rightarrow 15 \rightarrow \square$                                                                                                    | °C              |
| ON<br>1 2 3 4 5 6 | Thermo-on time until error stops<br>0 to 999                                                                                       | 0 to 999<br>(When it is 100 minutes or more, hundreds digit, tens<br>digit and ones digit are displayed by turns.)<br>(Example) When 415 minutes;<br>0.5  s $0.5  s$ $2  s\square 4 \rightarrow 15 \rightarrow \square$                                                                                                    | Minute          |
| ON<br>1 2 3 4 5 6 | Pressure saturation temperature (T <sub>63HS</sub> )/<br>Indoor pipe temperature/Cond./ Eva.<br>(TH5 (3))<br>Indoor 3<br>-39 to 88 | <ul> <li>-39 to 88</li> <li>(When the temperature is 0°C or less, "–" and temperature are displayed by turns.)</li> <li>When there is no indoor unit, "00" is displayed.</li> </ul>                                                                                                    | Ĉ               |
| ON<br>1 2 3 4 5 6 | Comp. surface temperature (TH33)<br>−52 to 221                                                                                     | -52 to 221<br>(When the temperature is 0°C or less, "-" and tem-<br>perature are displayed by turns.)<br>(When the discharge thermistor detects 100°C or<br>more, hundreds digit, tens digit, and ones digit are<br>displayed by turns.)<br>(Example) When 105°C;<br>0.5 s 0.5 s 2 s<br>□1 → 05 → □□                                                                                                    | Ĉ               |
| ON<br>1 2 3 4 5 6 | Controlling status of compressor<br>operating frequency                                                                            | The following code will be a help to know the operating status of unit.         •The tens digit         Display       Compressor operating frequency control         1       Primary current control         2       Secondary current control         •The ones digit (In this digit, the total number of activated control is displayed.)         Display       Compressor operating frequency control         1       Preventive control for excessive temp-erature rise of discharge temperature         2       Preventive control for excessive temp-erature rise of condensing temperature         2       Preventive control for excessive temp-erature rise of radiator panel         (Example)       The following controls are activated.         • Primary current control       • Preventive control for excessive temp-erature rise of condensing temperature         • Preventive control for excessive temp-erature rise of radiator panel       LED         • Preventive control for excessive temperature rise of condensing temperature       • Preventive control for excessive temperature rise of condensing temperature         • Preventive control for excessive temperature rise of condensing temperature       • Preventive control for excessive temperature rise of condensing temperature         • Preventive control for excessive temperature rise of heat sink       • Preventive control for excessive temperature | Code<br>display |

| SW/2 potting      | Diaplay datail                                                                             | Evaluation for display                                                                                                    | Lloit |
|-------------------|--------------------------------------------------------------------------------------------|----------------------------------------------------------------------------------------------------|-------|
| Svvz setting      | Display detail                                                                             |                                                                                                    | Unit  |
| ON<br>1 2 3 4 5 6 | Brine inlet temperature (TH32)<br>−39 to 88                                                | -39 to 88<br>(When the temperature is 0°C or less, "-" and<br>temperature are displayed by turns.)<br>(Example) When -15°C;<br>0.5 s 0.5 s 2 s<br>-□ → 15 → □□<br>t | Ĉ     |
| ON<br>1 2 3 4 5 6 | Borehole freeze prevention status                                                          | DisplayStatus0No restriction1Stage A2Stage B3Stage C4Stage D5COMP OFF                                                                                               | _     |
| ON<br>1 2 3 4 5 6 | Brine outlet temperature (TH34)<br>-39 to 88<br>Heating: TH6<br>Cooling: T <sub>63HS</sub> | -39 to 88<br>(When the temperature is 0°C or less, "–" and<br>temperature are displayed by turns.)<br>(Example) When –15°C;<br>0.5 s 0.5 s 2 s<br>-□ → 15 → □□      | Ĉ     |

# 10 DISASSEMBLY PROCEDURE

#### <Service Precautions>

- Before beginning any service you must confirm the following precautions and instructions.
- 1. Be sure to turn off the power supply before service.
- 2. Take care when you handle heavy items.
- 3. When welding, be sure to perform non-oxidation welding.
- 4. Do not burn lead wires and insulators when detaching brazing portions.
- 5. Pipe edges, flange surfaces, sealing surfaces, screws, and pipe covers must not have any damages.
- 6. Do not release hydrofluorocarbon. Be sure to recover hydrofluorocarbon to prevent global warming when exchanging the parts of the refrigerant circuit.
- 7. Make sure the locks of connectors and terminals are engaged when inserting them. They must not be loosened.
- 8. Connectors and terminals must not have any damage or dirt.
- 9. When routing wires,
- do not apply load to lead wires, the edges of lead wires, the connectors, and the controller board.
- do not let them touch pipes, the edges of the plate, and the mounted parts on the controller board.
- do not trap them between sheet metals.
- 10. Do not fold the wires as it may cause their breakage.
- 11. Make sure the controller boards are fixed down to the support and free from looseness.
- 12. Do not give any shock on the controller board.
- 13. Any dust must not be attached on the controller board.
- 14. Do not damage the mounted parts on the controller board.
- 15. The wires must not move after being bundled with a cable strap.
- 16. When bundling wires with a fastener, be sure to fasten them without looseness.
- 17. Fasten bands at  $90^{+30}_{0}$  N of tightening force.
- 18. Cut off excess bands.
- 19. When removing bands, obtain them locally to replace.
- 20. When replacing an O-ring, use the suitable one for each part.
  - For the brine pump and the flow sensor: E210 (manufactured by NOK)
  - For the flow switch: XVH756 (SIKA)
  - For the 3-way valve and the drain cock [DHW tank]: P16 E210 (NOK)
  - For the other parts: P22 E210 (NOK)
- Apply grease (KS-651 8 [Shin-Etsu Chemical Co.]) at the portion to put O-rings.
- 21. When replacing a gasket, use the suitable one (the size and the use) for each part.
- G1", G3/4", G3/8", and G1/4" gasket for water: G1", G3/4", G3/8", and G1/4" (NICHIAS Corporation)
- G1" gasket for brine: G1" (PTFE) (NICHIAS Corporation)
- 22. Make sure of no moisture or water on the controller boards, the electrical parts, and the connectors.
- 23. Assemble the parts in the opposite order of disassembly.
- 24. Put the lead wire and the connector in the right place refer to the page 89 when the lead wire routing/fixing and the connection to the connector.

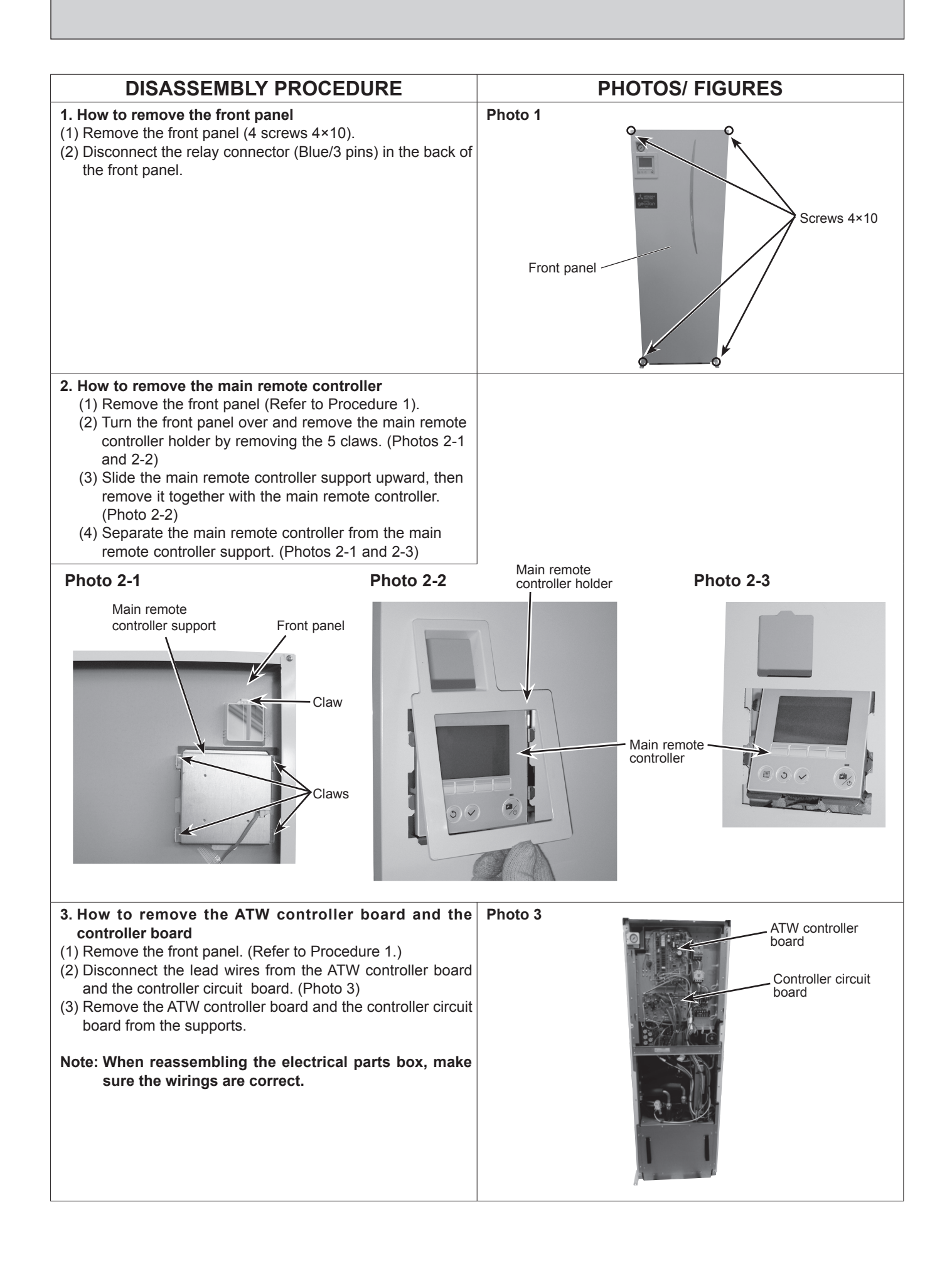

#### DISASSEMBLY PROCEDURE PHOTOS/ FIGURES 4. How to remove the converter circuit board, the power Photo 4-1 Contactor BHC2 circuit board, and noise filter circuit board Frame Contactor BHC1 (1) Remove the front panel. (Refer to Procedure 1.) (2) Remove the frame from the side frame (4 screws 4×10). (Photo 4-1) (3) Loosen the fastener bundling the lead wires connected to the ATW controller board and the controller circuit board. (4) Disconnect the lead wires connected to the controller boards, the contactors and the CONT base front as below. (Photo 4-1 and 4-3) Screws 4×10 ATW controller board CNP4/ CNBC/ CNBH/ CNW5/ CN851 Control circuit board CNDC/ CNAC/ TH7/ CN2/ CN4 Photo 4-2 Contactor [BHC1] [BHC2] 2, 4, 6 • Earth wire CN4P (5) Disconnect the relay connectors of the lead wires on the control box. (Photo 4-2) Connector color Number of pins Applicable parts White LEV-A / Flow SW / HP SW 9 White 16 Thermistor White 12 Booster heater Relav connectors Primary side pump (power) Cable strap White 8 Brine pump White 10 Primary side pump (control) Flow sensor Pressure sensor Photo 4-3 (6) Release the lead wires from the wiring part and the cable CONT straps in the control box (Photo 4-2). base Screws (7) Remove the CONT base front from the control box (5 front 4×10 screws 4x10). (Photo 4-3) (8) Release the lead wires connected to the converter circuit board, the noise filter circuit board, and the power circuit board from the fasteners. (9) Disconnect the lead wires from the converter circuit board, the noise filter circuit board, and the power circuit board. (Photo 4-4) (10) Remove the converter circuit board, and the noise filter circuit board from the supports. (11) Remove 4 cross recessed head screws with captive washer 4×14 to remove the power circuit board from the Earth wire (CNP4) support. Photo 4-4 Note: When reassembling the electrical parts box, make sure the wirings are correct. Tighten cross recessed head screws with captive Converter circuit washer 4×14. board Noise filter Temporarily tightening torque: 0.7 +0.04 N-m circuit board Tightening torque: 1.3 <sup>+0.17</sup><sub>0.10</sub> N-m Temporarily tighten IPM and diode bridge in the Power order from screw A to D. circuit board Tighten IPM and diode bridge in the order from screw D to A. Cross recessed head screws Power circuit board

# OCH722A

with captive washer 4×14

# DISASSEMBLY PROCEDURE

#### 5. How to remove the control box

- (1) Remove the front panel. (Refer to Procedure 1.)
- (2) Remove the frame. (Refer to Procedure 4-2.)
- (3) Disconnect the lead wires connected to the following controller boards and the CONT base front. (Photo 4-3)
  - ATW controller board: CNP4 / CNW5 / CN851
- Controller circuit board: TH7 Lead wire: CNP4 (4) Disconnect the relay connectors below. (Photo 4-2).

| Connector color | Number of pins | Applicable parts                                             |  |  |
|-----------------|----------------|--------------------------------------------------------------|--|--|
| White           | 3              | Comp                                                         |  |  |
| Black           | 6              | Reactor                                                      |  |  |
| White           | 9              | LEV-A / Flow SW / HP SW                                      |  |  |
| White           | 16             | Thermistor                                                   |  |  |
| White           | 12             | Booster heater<br>Primary side pump (power)                  |  |  |
| White           | 8              | Brine pump                                                   |  |  |
| White           | 10             | Primary side pump (control)/<br>Flow sensor/ Pressure sensor |  |  |

- (5) Release the lead wires (Refer to Procedure 5-3.) from the wiring part in the control box.
- (6) Disconnect the on-site wires from the terminal block and the breaker in the control box to release the wires from the wiring part in the control box.
- (7) Release the lead wires (Refer to Procedure 5-3.) and onsite wires from the clamps and the cable straps in the control box . (Photo 4-2)
- (8) Remove the screws fixing the control box and the side frame (6 screws 4x10). (Photo 5-1)
- (9) Disengage the tabs on the left, then pull the control box and swing it to the right.
- (10) Release the lead wires from the clamps on the back side of the control box. (Photo 5-2)
- (11) Disengage the tabs on the right, then remove the control box from the side frame. (Photo 5-1)

#### 6. How to remove 3-way valve

- (1) Remove the front panel. (Refer to Procedure 1.)
- (2) Remove the lead wire connected to the 3-way valve. (Photo 6-3)
- (3) Remove the module box front from the module box assy and the side frame. (12 Hex screws from A to L 5×12) (Photo 6-1)
- (4) Drain and collect water from the drain cock on the water pump circuit. (Photo 6-2)
- (5) Remove the 3-way valve, the 3 fasteners, the 3 O-rings from the pipes connected to the 3-way valve. (Photo 6-3)

#### Notes:

1. Use Hex screws 5×12 to fix the module box front. Tighten the module box front in the order from screw A to L.

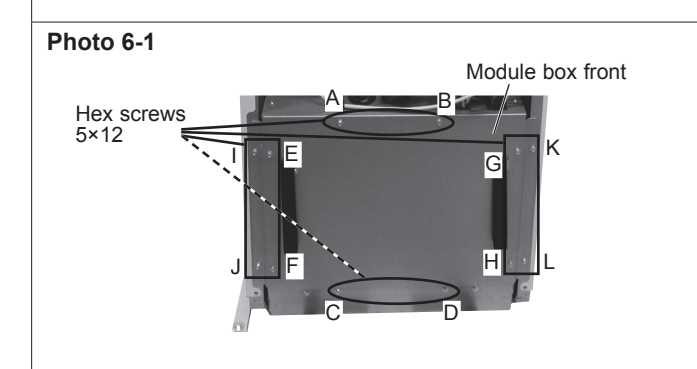

## **PHOTOS/ FIGURES**

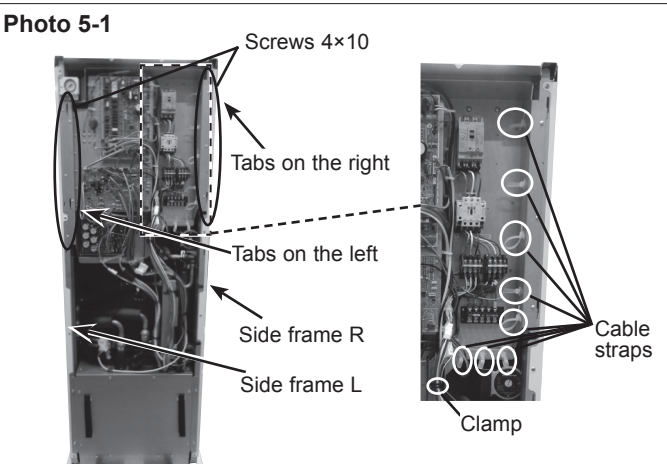

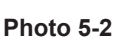

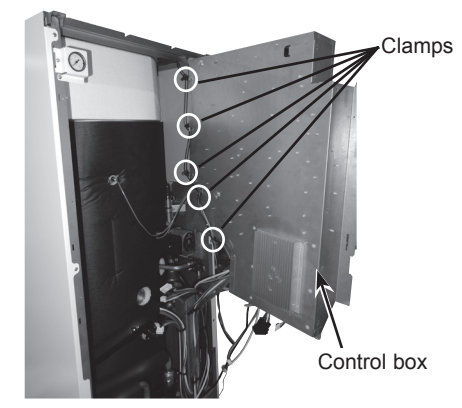

Photo 6-2 Module unit assy

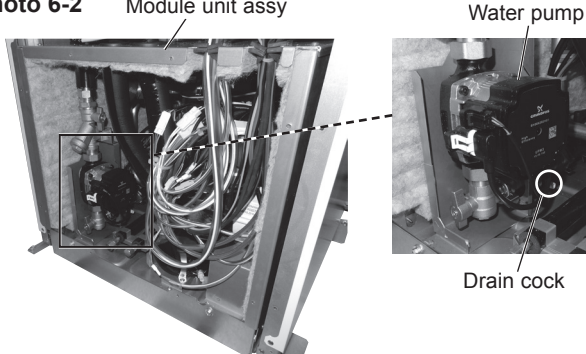

## Photo 6-3

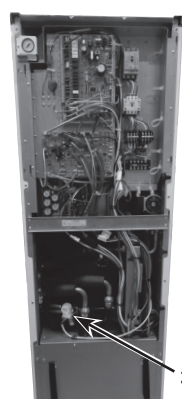

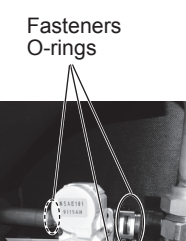

Connector

3-wav valve

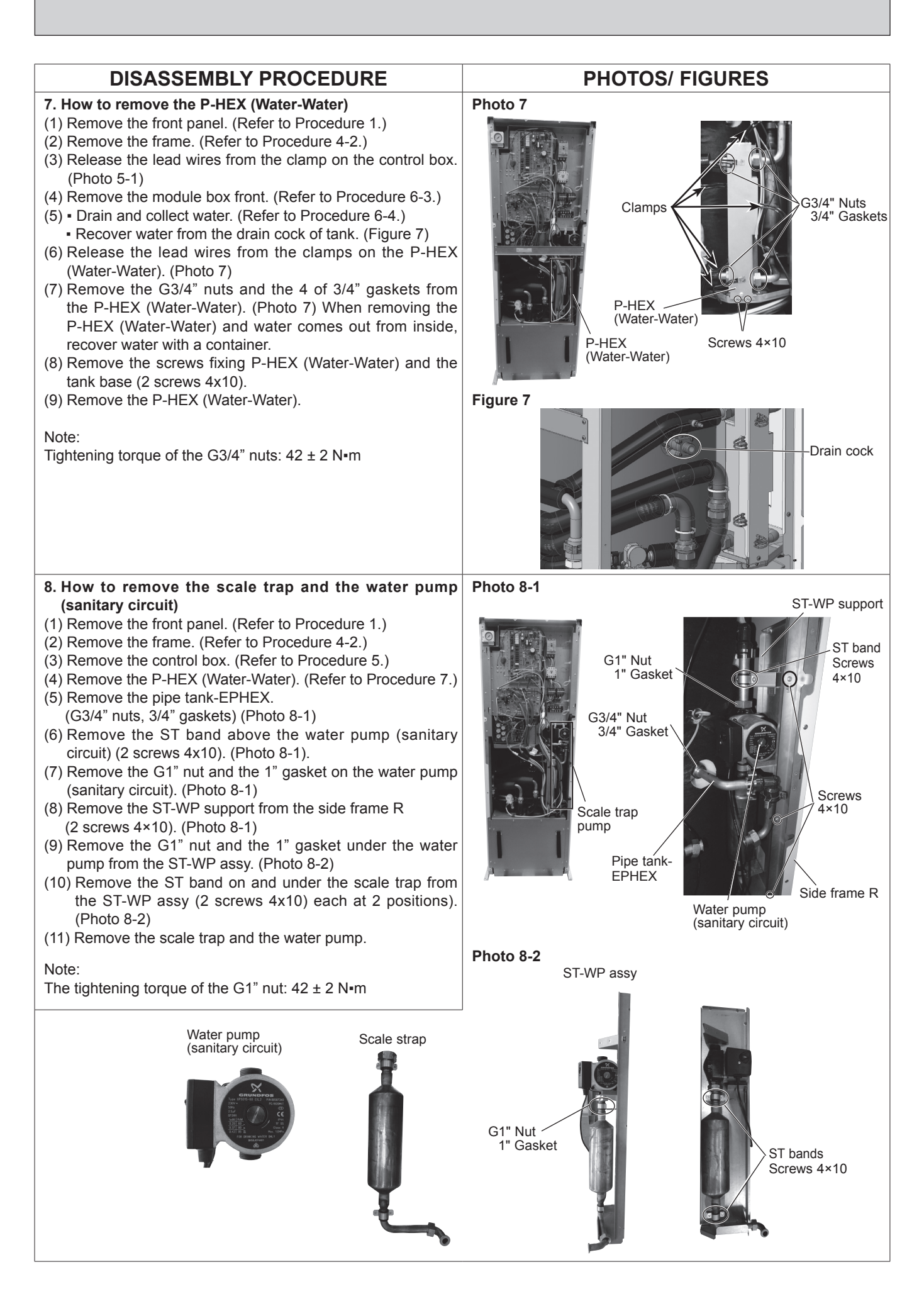

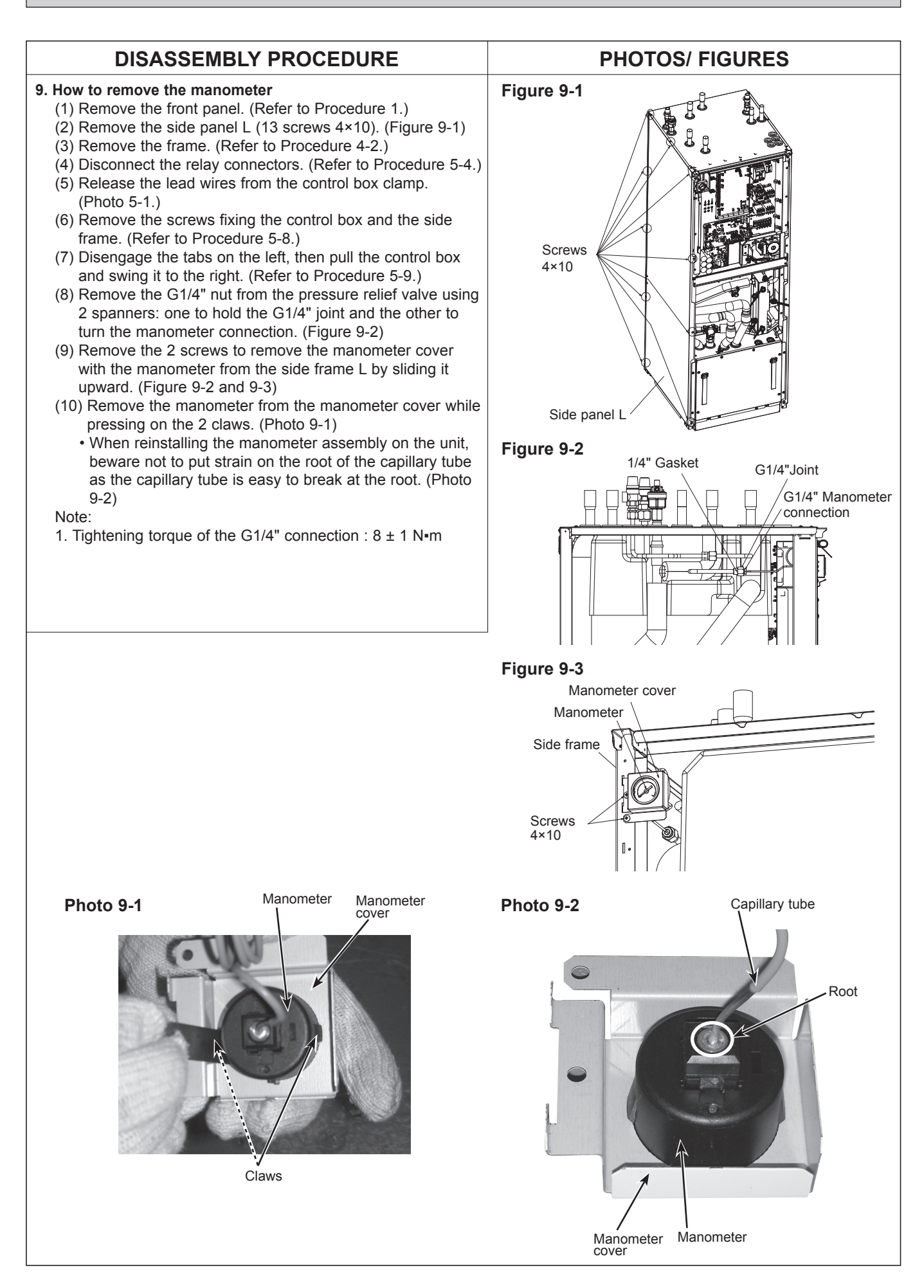

#### DISASSEMBLY PROCEDURE **PHOTOS/ FIGURES** 10. How to remove the pressure relief valve/ air vent (auto-Figure 10-1 matic) Pressure relief valve (10 bar) Air vent (automatic) <Pressure relief valve (3 bar)> (1) Remove the field piping from the pressure relief valve (3 Pressure relief bar). (Figure 10-1) valve (3 bar) (2) Remove the pressure relief valve (3 bar) with the flare joint using 2 spanners: one to hold the flare joint and the other to turn the flare nut. (Figure 10-2) (3) Remove the pressure relief valve (3 bar) using 2 spanners: one to hold the flare joint and the other to turn the pressure relief valve (3 bar). (Figure 10-3) (4) Eliminate loctite on the thread surfaces using remover. (Figure 10-3) Figure 10-2 · Before reinstallation, apply loctite over the thread Pressure relief surface on the pressure relief valve. valve (3 bar) · For more details about the loctite and the remover, refer to page 90. Note: The tightening torque of the pressure relief valve (3 bar) : 35 ± 2 N•m <Air vent (automatic)> Flare joint (1) Remove the air vent (automatic) using 2 spanners: one to hold the air vent joint and the other to turn the air vent. Flare nut (Figure 10-4) Note: The tightening torque of the air vent (automatic): 3.5 ± 1 N•m <Pressure relief valve (10 bar)> Figure 10-3 Flare joint (1) Remove the field piping from the pressure relief valve (10 Pressure bar). (Figure 10-1) relief valve (2) Remove the pressure relief valve (10 bar) with the flare (3 bar) joint using 2 spanners: one to hold the flare joint and the other to turn the flare nut. (Figure 10-5) (3) Remove the pressure relief valve (10 bar) using 2 spanners: one to hold the flare joint and the other to turn Threads for application the pressure relief valve (10 bar). (Figure 10-6) of loctite (4) Eliminate loctite on the thread surfaces using remover. Figure 10-4 (Figure 10-6) · Before reinstallation, apply loctite over the thread Air vent surface on the pressure relief valve. (automatic) · For more details about the loctite and the remover, refer to page 90. Note: The tightening torque of the pressure relief valve (10 bar): 40 ± 2 N•m Figure 10-6 Pressure relief Figure 10-5 valve (10 bar) Pressure relief valve (10 bar) Flare joint Flare joint Threads for application of loctite Flare nut

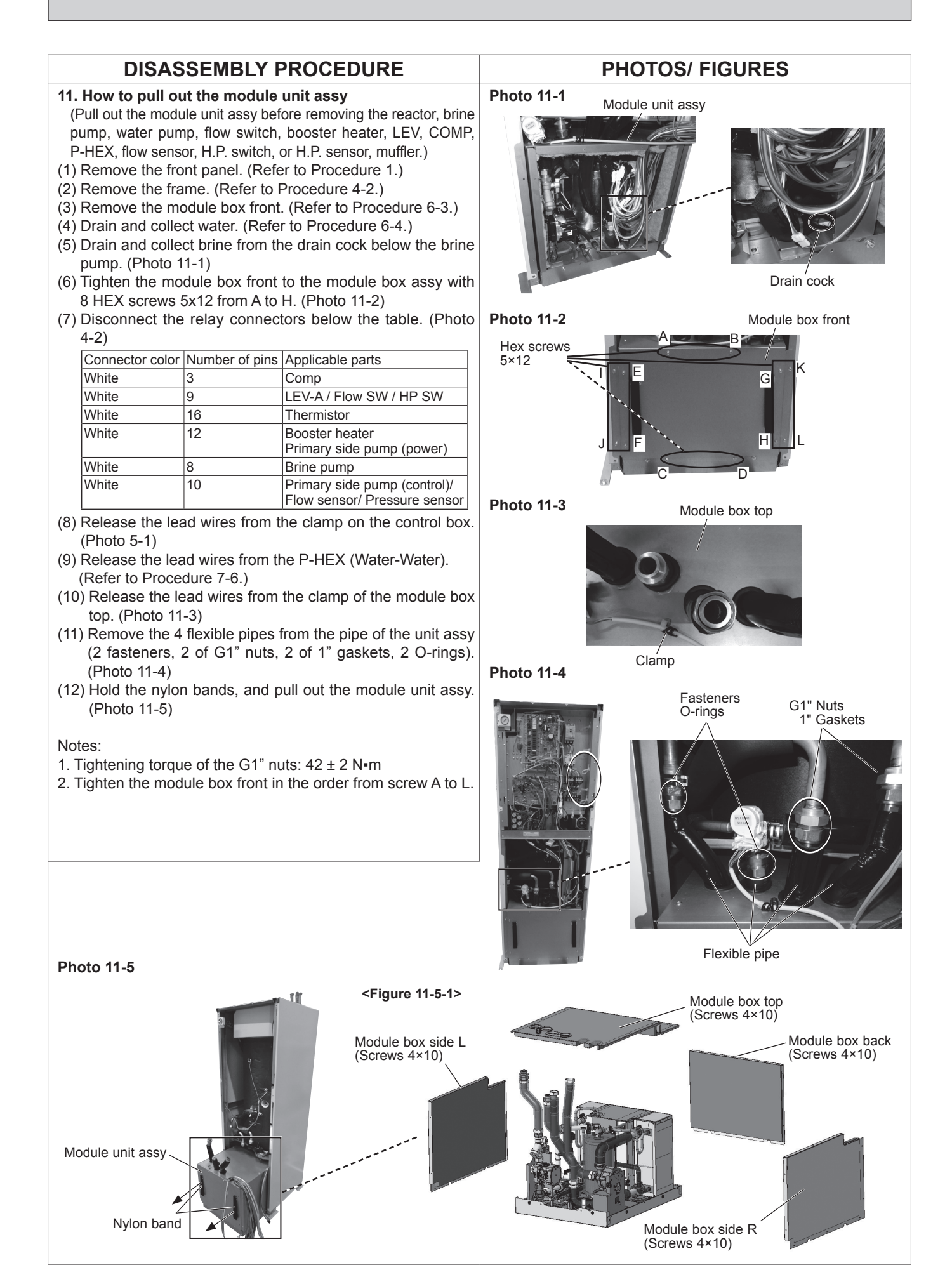

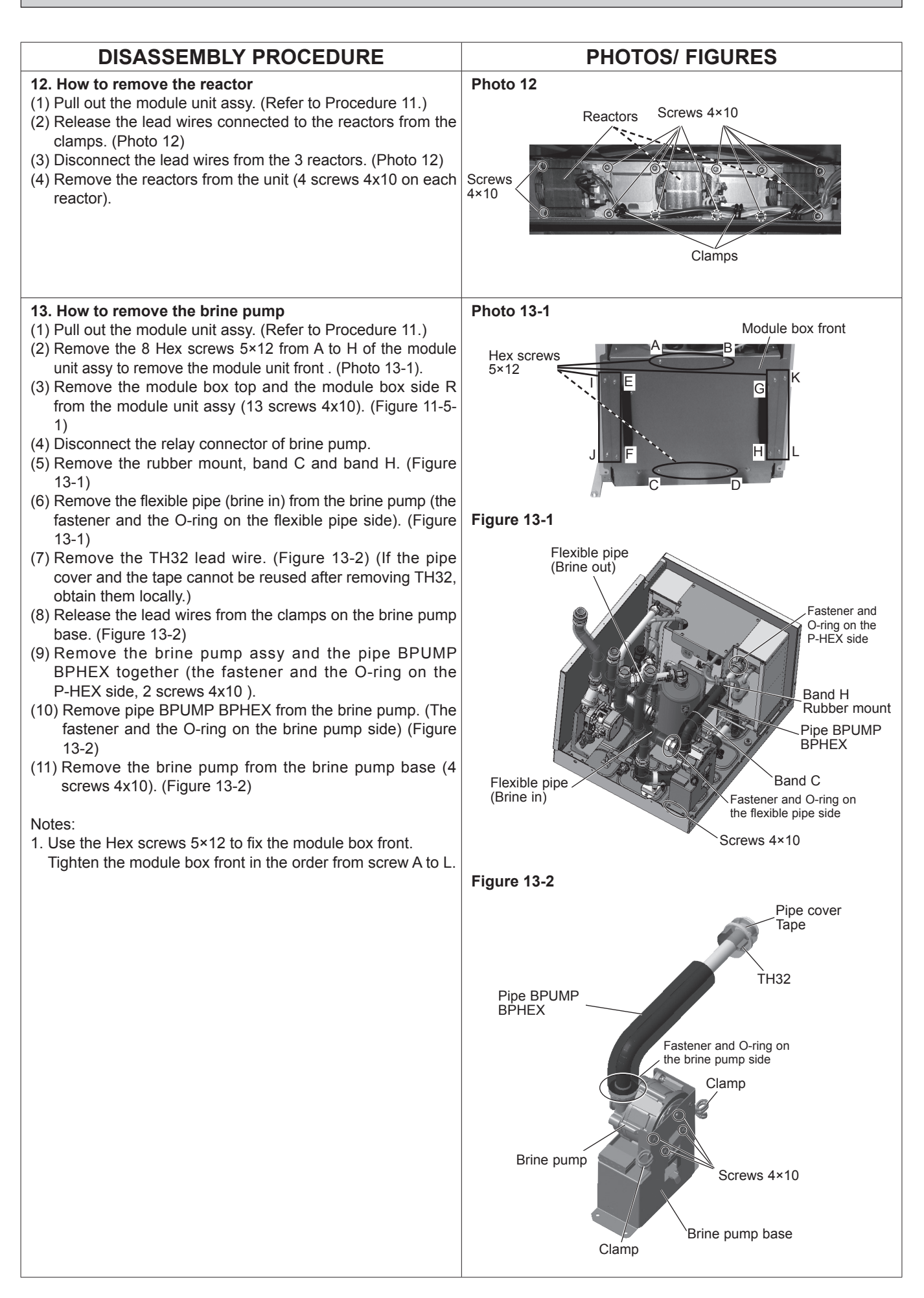

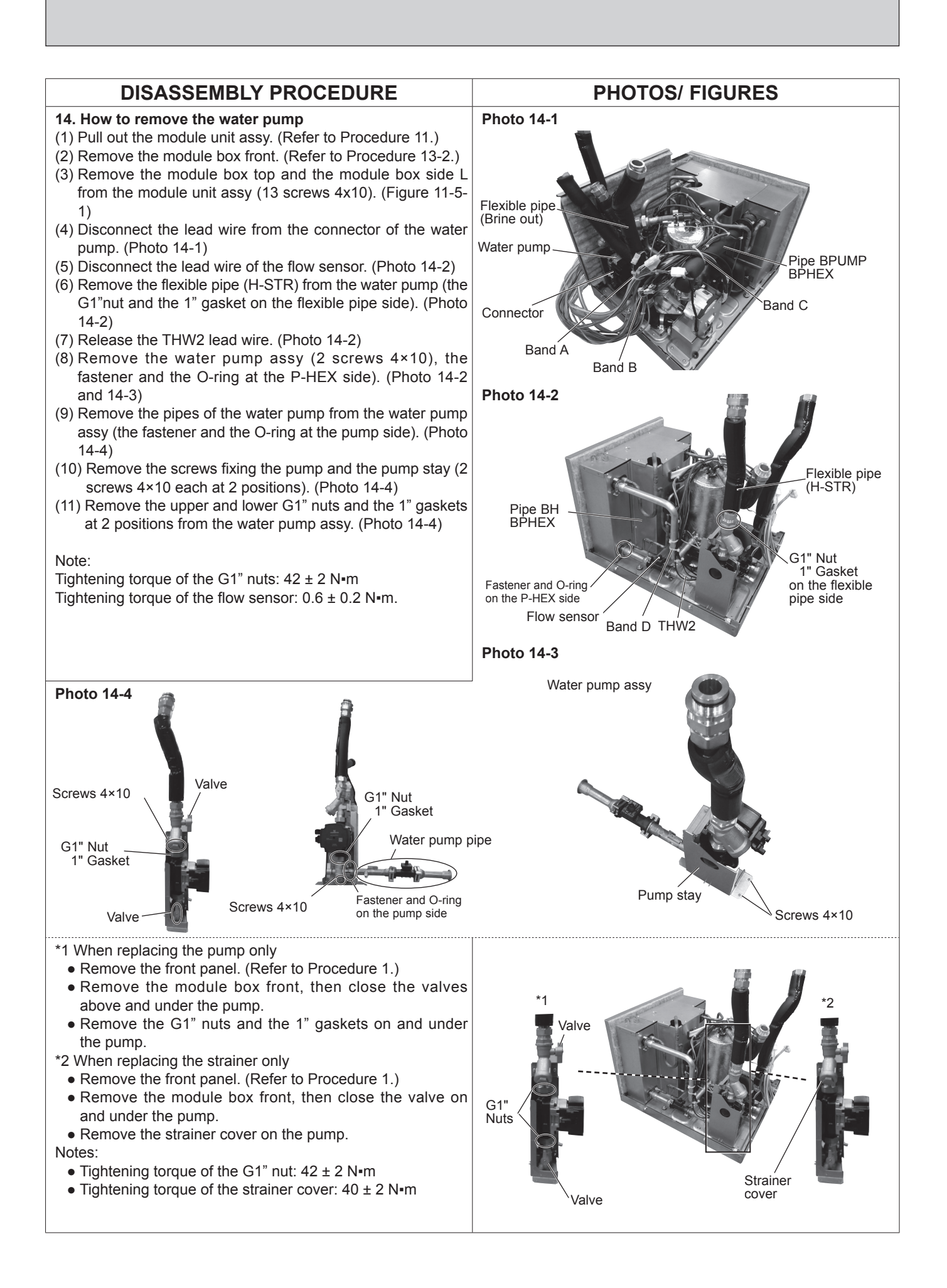

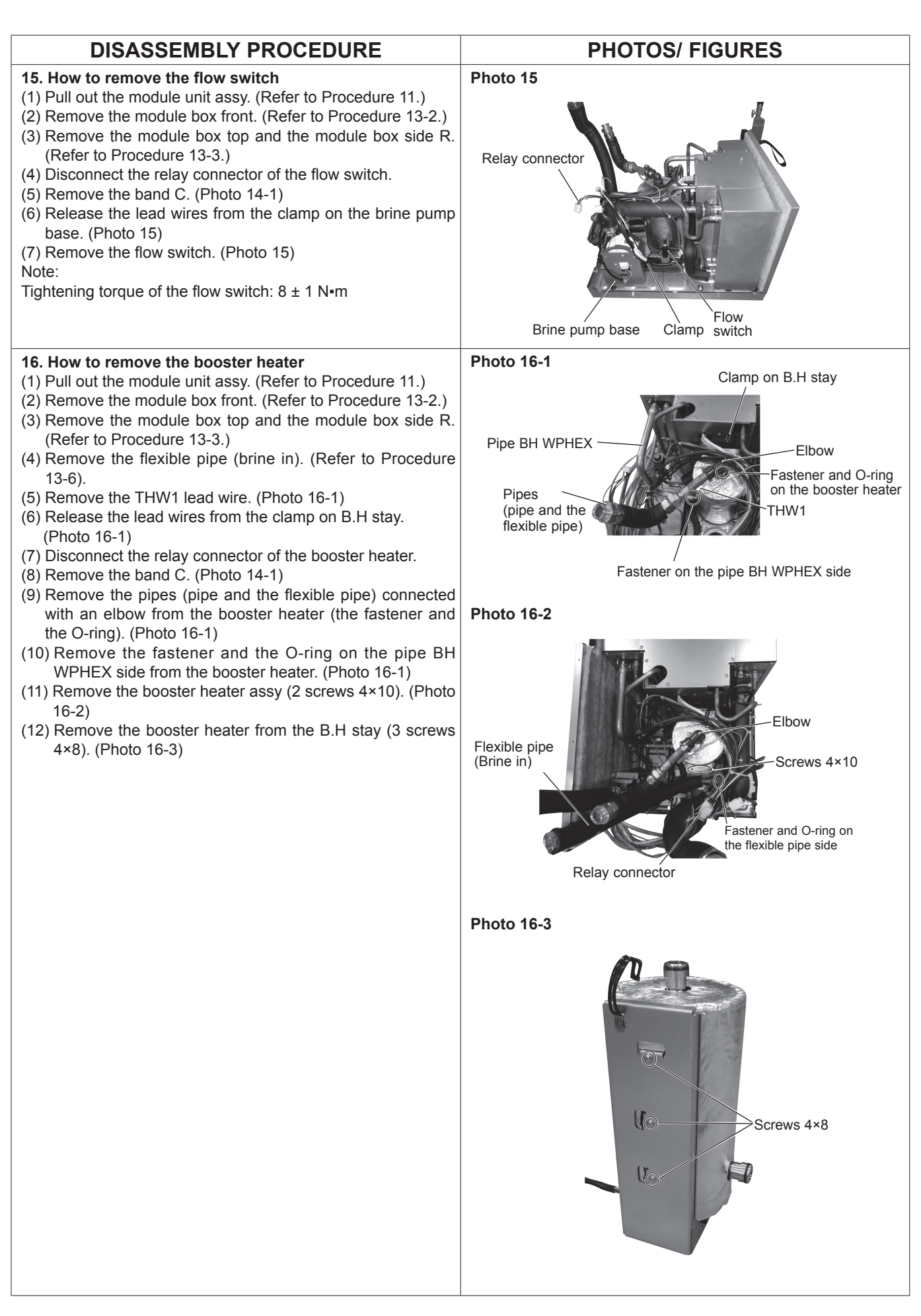

## **DISASSEMBLY PROCEDURE**

#### 17. How to remove the LEV

- (1) Pull out the module unit assy. (Refer to Procedure 11.)
- (2) Remove the module box front. (Refer to Procedure 13-2.)
- (3) Remove the module box top, the module box side L, and the module box side R from the module unit assy (18 screws 4×10). (Figure11-5-1)
- (4) Disconnect the relay connector of LEV.
- (5) Remove the brine pump. (Refer to Procedure 13.)
- (6) Remove the water pump. (Refer to Procedure 14.)
- (7) Remove the booster heater. (Refer to Procedure 16.)
- (8) Recover refrigerant from the charge port. (Photo 17-1) (9) Remove the band D fixing TH2 and TH33 lead wires. (Photo 17-2 and 17-3)
- (10) Remove the rubber cushion and the band. (Photo 17-3)
- (11) Remove the tape and the pipe cover from the LEV piping (Photo 17-3). (If the pipe cover and the tape cannot be reused, obtain them locally.)
- (12) Detach the 2 brazing portions of the LEV from P-HEX. (Photo 17-3)

Note:

The temperature of the LEV must be 95°C or under when brazing.

# **PHOTOS/ FIGURES**

## Photo 17-1

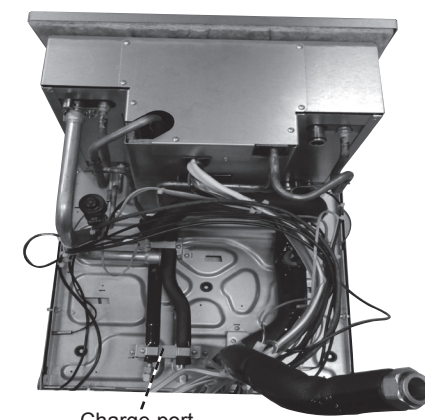

Charge port

## Photo 17-2

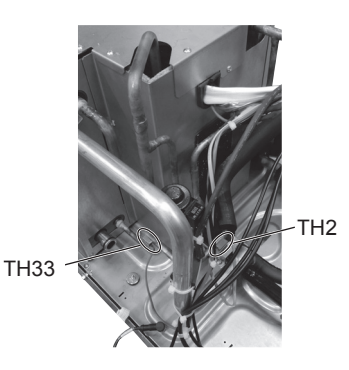

Photo 17-3

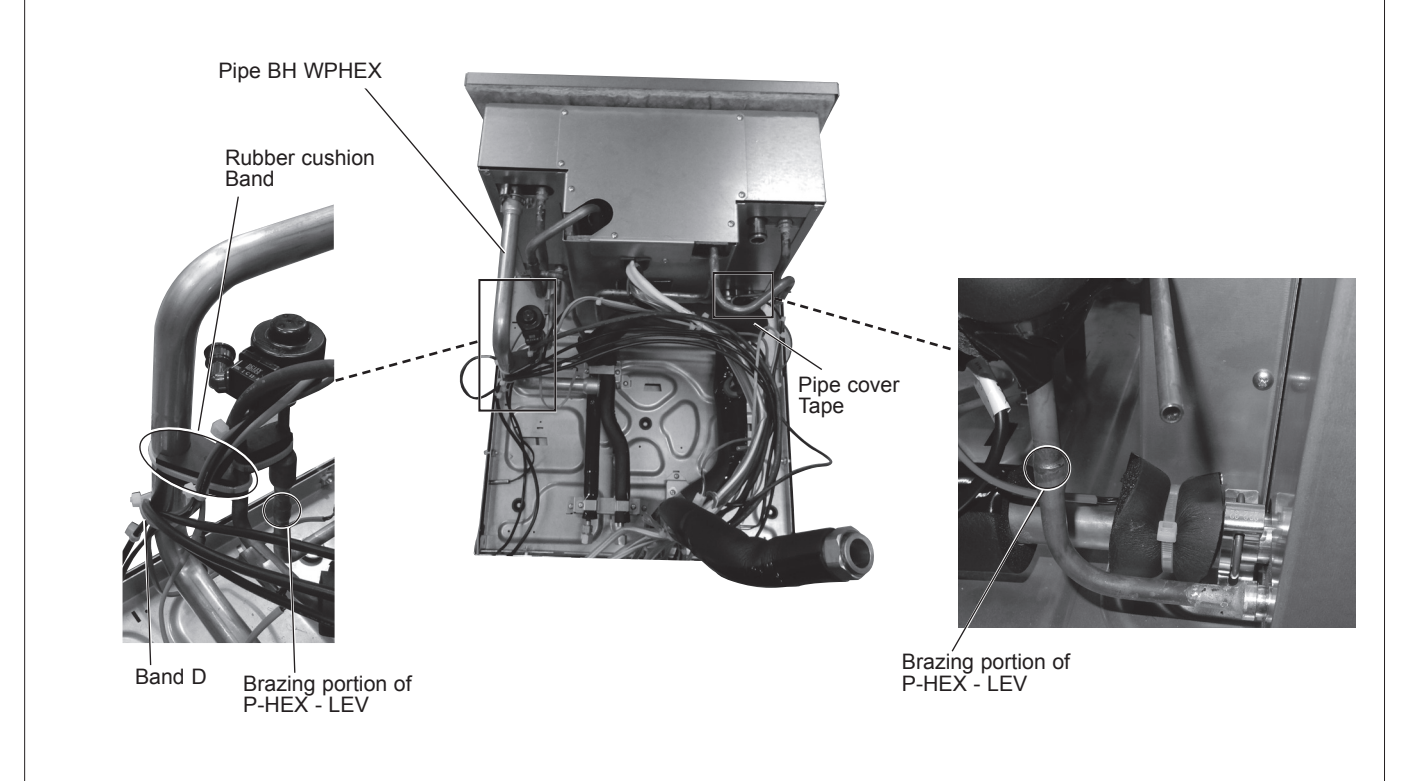

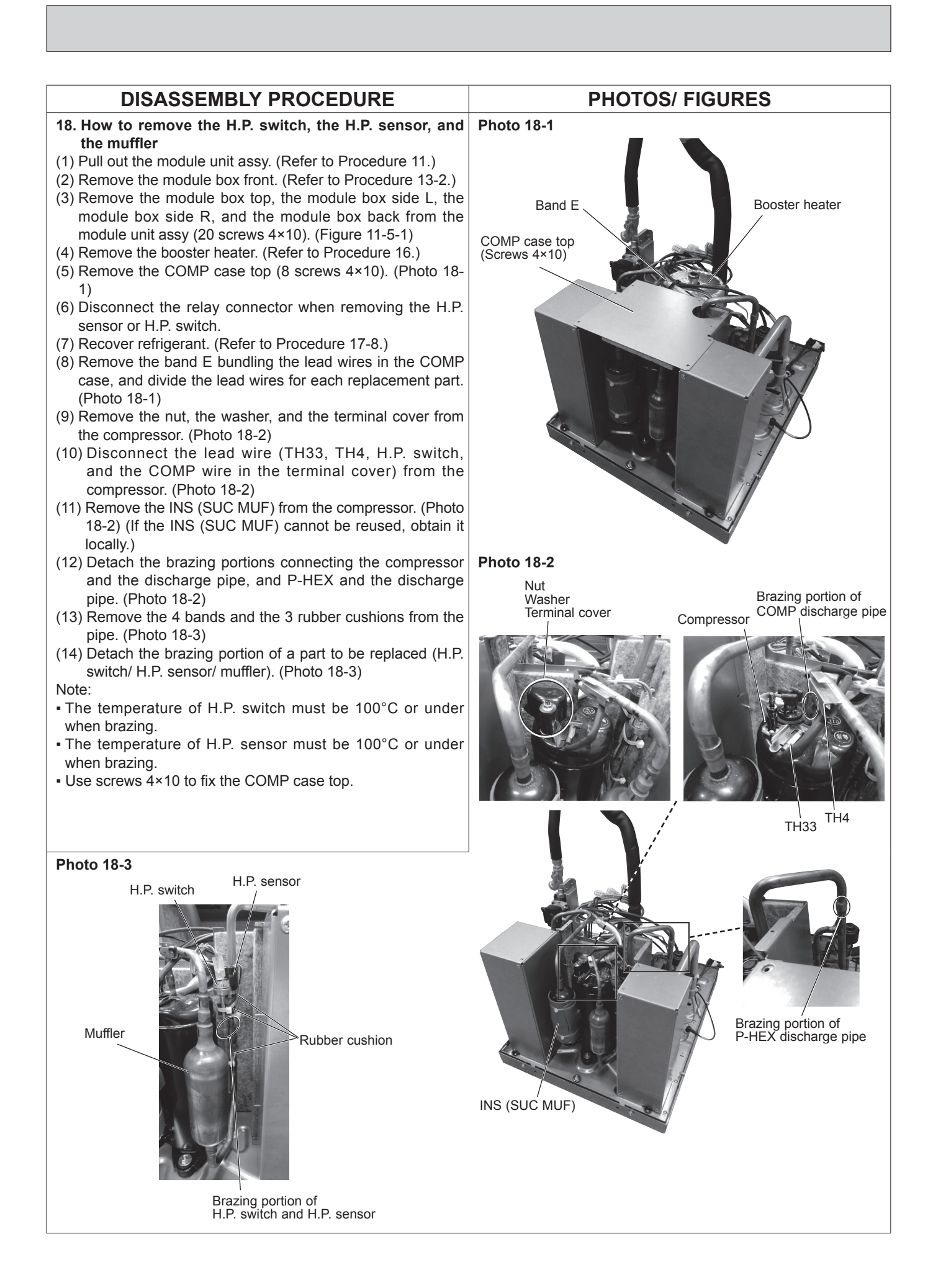

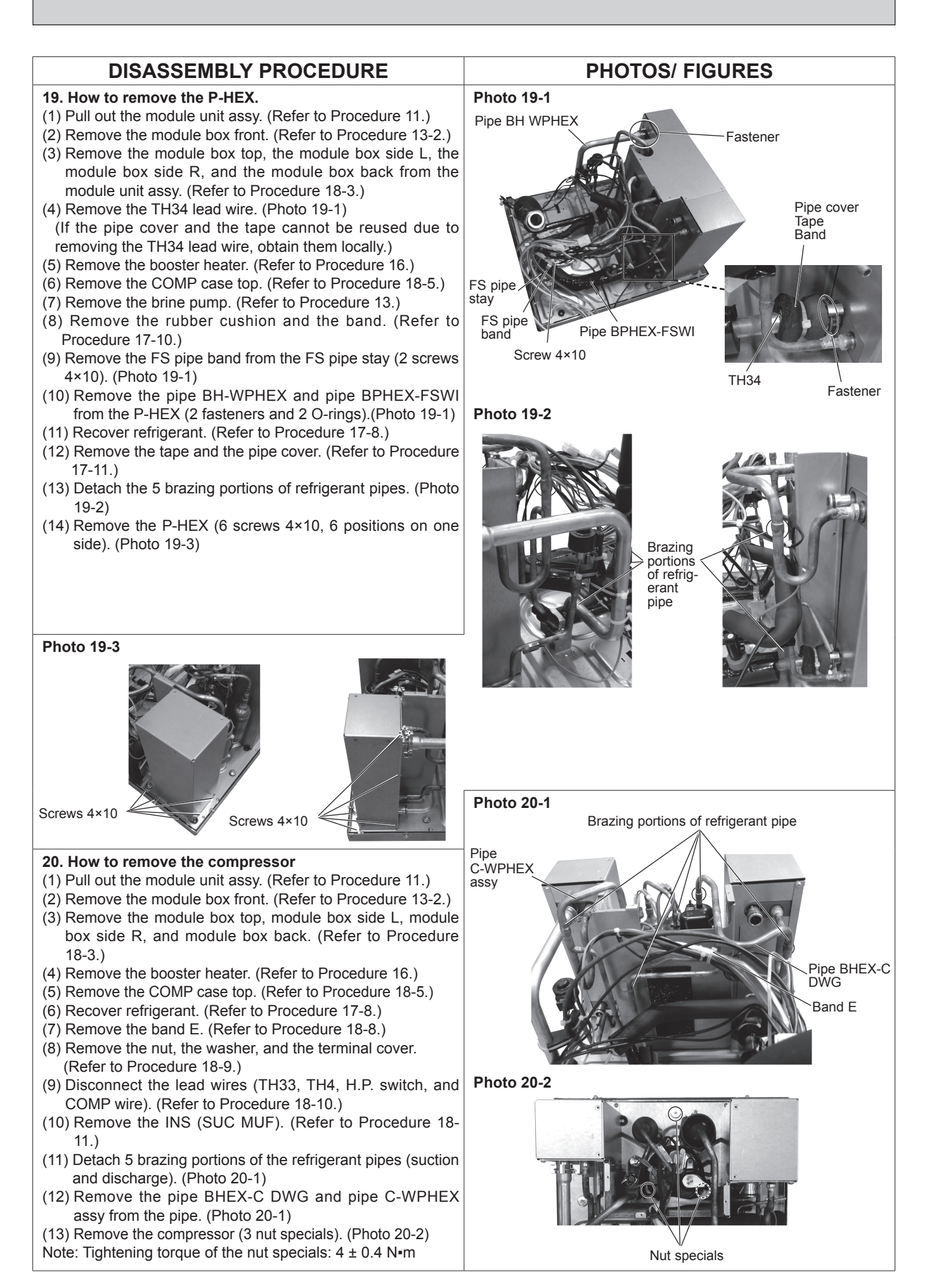

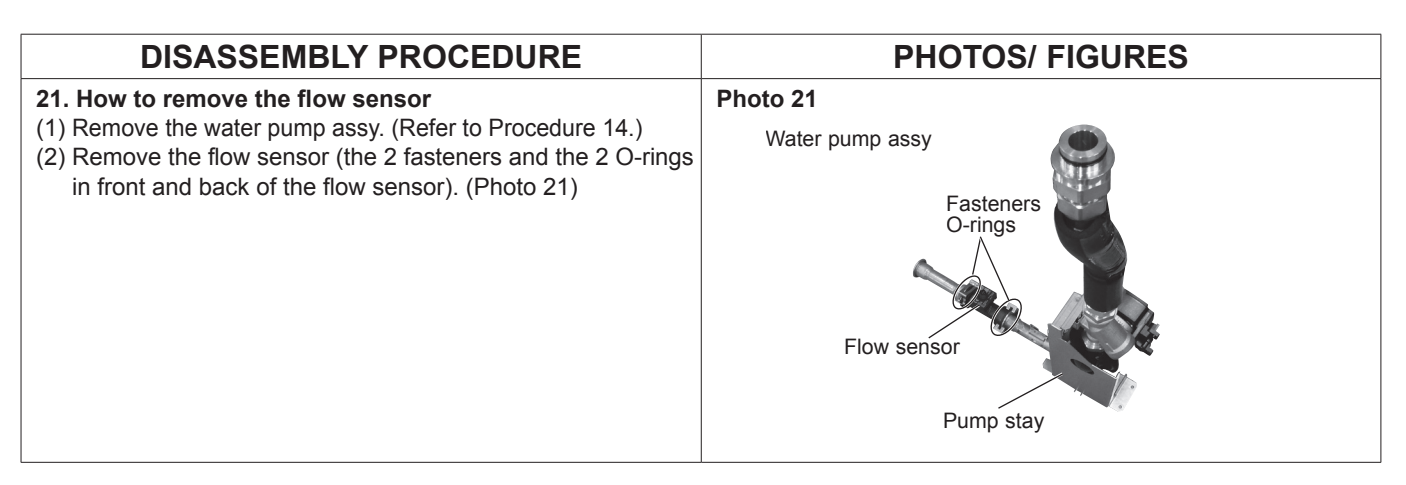

<Details of lead wire routing/ fixing and the connection to the connector>

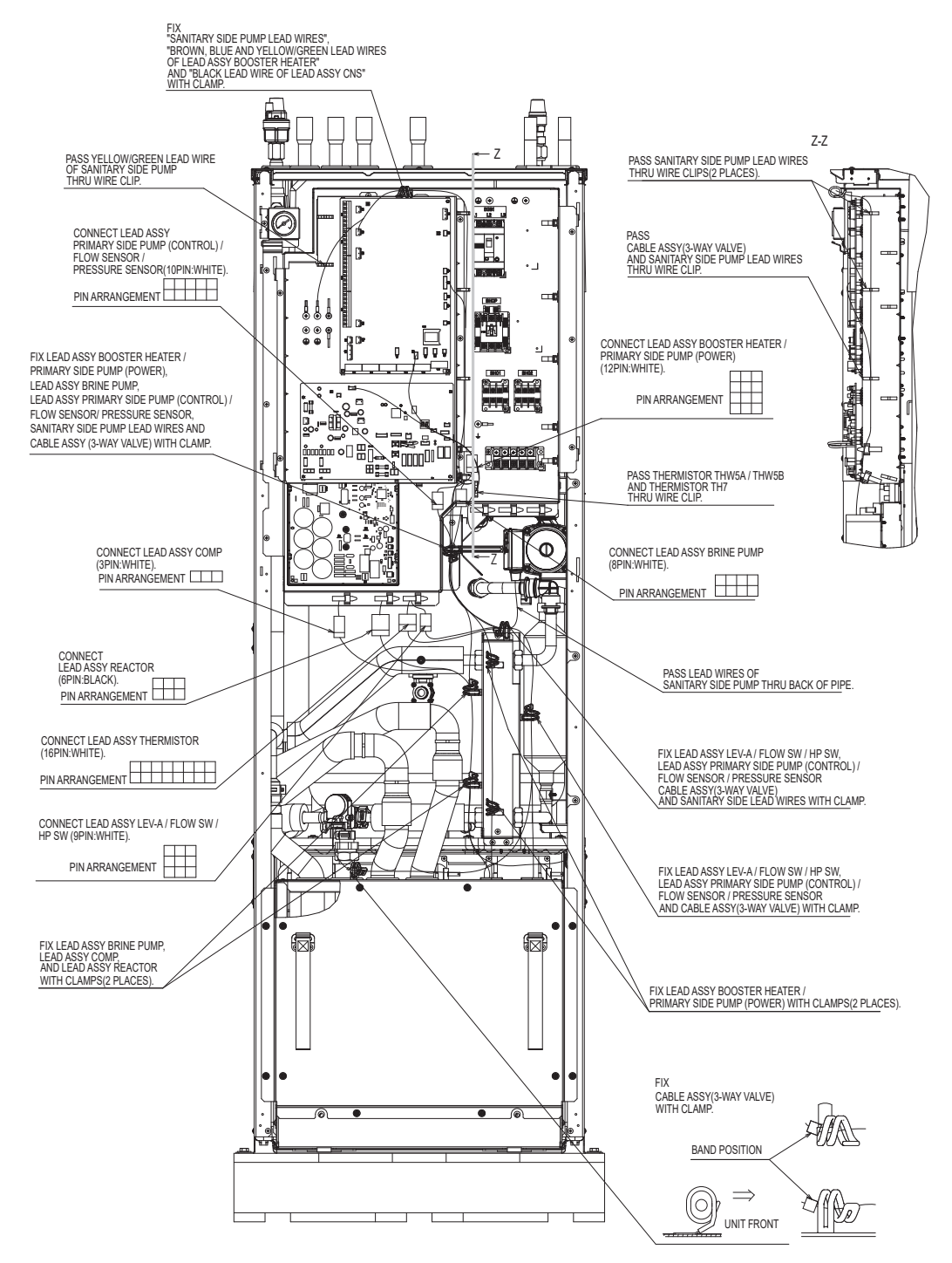

## Notes on replacing the parts

Replacement of the parts listed below requires the following procedure.

After the parts are removed, eliminate loctite on threads by applying loctite remover, apply new loctite, and then install and tighten the parts to the specified tightening torques below. For details about recommended loctite and loctite remover, refer to Table 10-1, and for details about the replacement parts and their tightening torques, refer to Table 10-2.

#### Table 10-1

| Recommended     | Manufacturer | No.            | Applied parts                            | Note                                                                                                    |
|-----------------|--------------|----------------|------------------------------------------|----------------------------------------------------------------------------------------------------|
| Loctite         | Henkel       | Loctite 5400   | PRESSURE RELIEF VALVE (3bar and 10bar)   | Apply loctite all over from the end of external thread to the second ridge. After installing the parts, fix the parts for at least |
|                 |              | Loctite 5776   | TEMPERATURE AND PRESSURE<br>RELIEF VALVE | 30 minutes                                                                                                    |
| Loctite remover | Henkel       | Loctite 7200   | PRESSURE RELIEF VALVE (3bar              | Spray loctite remover over sealant on the threads, let the seal-                                                                   |
|                 |              | Gasket Remover | and 10bar) and TEMPERATURE               | ant sit until soft, and then eliminate it with a wire brush.                                                                       |
|                 |              |                | AND PRESSURE RELIEF VALVE                |                                                                                                    |

Table 10-3

Note: When using the products above, refer to the appropriate manuals that come with the individual products.

#### Table 10-2

| Part name *1                 | Recommended tightening<br>torque [Nm] *2 |
|------------------------------|------------------------------------------|
| PRESSURE RELIEF VALVE 3 bar  | 35 ± 2                                   |
| PRESSURE RELIEF VALVE 10 bar | 40 ± 2                                   |

\*1. For more details about the listed parts refer to the parts catalog.

\*2. Undertightening and overtightening the parts affect water seal life. Tighten the parts to the appropriate tightening torques.

When installing the parts that are not listed above, observe the tightening torques in accordance with Table 10-3. Always use a new O-ring or gasket.

| Size [inch]           |                                      | Recommended tightening torque [Nm] |
|-----------------------|--------------------------------------|------------------------------------|
| Gasket                | G1/4"                                | 8 ± 1                              |
|                       | G3/8"                                | 35 ± 2                             |
|                       | G3/4"                                | 42 ± 2                             |
|                       | G1"                                  | 42 ± 2                             |
|                       | G1 3/4"                              | 10 ± 1                             |
| Packing               | Strainer cover                       | 40 ± 2                             |
| O-ring                | Flow sensor                          | 0.6 ± 0.2                          |
|                       | Air vent (Automatic)                 | 35 ± 1                             |
|                       | Flow switch (Brine circuit)          | 8 ± 1                              |
| Attached packing      | Drain cock (primary / brine circuit) | 0.25 ± 0.05                        |
|                       | Air vent (manual)                    | $0.25 \pm 0.05$                    |
| Flare joint (for wate | r circuit parts)                     | 35 ± 2                             |

After the procedure is complete, ensure that no water leaks.

# 11 SUPPLEMENTARY INFORMATION

## Back-up operation of boiler

Heating operation is backed up by boiler.

For more details, refer to the installation manual of PAC-TH012HT-E.

#### <Installation & System set up>

- 1. Set DIP-SW 1-1 (FTC) to ON "With boiler" and SW2-6 (FTC) to ON "With Mixing tank".
- 2. Install the thermistors THWB1<sup>\*1</sup> on the boiler circuit.
- 3. Connect the output wire (OUT10: Boiler operation) to the input (room thermostat input) on the boiler. \*2
- 4. Install one of the following room temperature thermostats. \*3
- · Wireless remote controller (option)
- · Room temp. thermostat (local supply)
- · Main remote controller (remote position)
- \*1 The boiler temperature thermistor is an optional part.
- \*2 OUT10 has no voltage across it.
- \*3 Boiler heating is controlled on/off by the Room temp. thermostat.

#### <Main remote controller settings>

- 1. Go to Service menu > Heat source setting and choose "Boiler" or "Hybrid". \*4
- 2. Go to Service menu > Operation settings > Boiler settings to make detailed settings for "Hybrid" above .

\*4 The "Hybrid" automatically switches heat sources between Heat pump (and Electric heater) and boiler.

## Product fiche of temperature control

- (a) Supplier's name: MITSUBISHI ELECTRIC CORPORATION
- (b) Supplier's model identifier: PAR-WT50R-E and PAR-WR51R-E
- (c) The class of the temperature control:  $\ensuremath{\mbox{vl}}$
- (d) The contribution of the temperature control to seasonal space heating energy efficiency: 4%

# 12 SERVICE AND MAINTENANCE

#### **Engineers Forms**

Commissioning/Field settings record sheet (continued from the previous page)

| Main rem | Nain remote controller screen |                                                         |                | Parameters            |                                  |                                                | Default<br>setting | Field setting                                                 | Notes           |  |  |
|----------|-------------------------------|---------------------------------------------------------|----------------|-----------------------|----------------------------------|------------------------------------------------|--------------------|---------------------------------------------------------------|-----------------|--|--|
| Settina  | Service                       | Thermistor                                              |                | TH                    | W1                               | -10°C to +10°C                                 |                    |                                                               | 0°C             |  |  |
| J J      | menu                          | adjustment                                              |                | TH                    | N2                               | -10°C to +10°C                                 |                    |                                                               | 0°C             |  |  |
|          |                               |                                                         |                | TH                    | N5A                              | $-10^{\circ}$ C to $+10^{\circ}$ C             |                    |                                                               | 0°C             |  |  |
|          |                               |                                                         |                | TH                    | N5B                              | $-10^{\circ}$ C to $+10^{\circ}$ C             |                    |                                                               | 0°C             |  |  |
|          |                               |                                                         |                | TH                    | N6                               | $-10^{\circ}$ C to $+10^{\circ}$ C             |                    |                                                               | 0°C             |  |  |
|          |                               |                                                         |                | ТН                    | NZ                               | $-10^{\circ}$ C to $+10^{\circ}$ C             |                    |                                                               | 0°C             |  |  |
|          |                               |                                                         |                | ТЦ                    | NQ                               | $-10^{\circ}$ C to $\pm 10^{\circ}$ C          |                    |                                                               | 0°C             |  |  |
|          |                               |                                                         |                | ТЦ                    | NO                               | $-10^{\circ}$ C to $+10^{\circ}$ C             |                    |                                                               | 0.0             |  |  |
|          |                               |                                                         | THWS           |                       | N10                              | $-10 \ C \ 10 \ +10 \ C$                       |                    |                                                               | 000             |  |  |
|          |                               |                                                         |                |                       |                                  |                                                |                    |                                                               | 00              |  |  |
|          |                               | A 11                                                    | • • • •        | TH                    | WB1                              |                                                |                    |                                                               | 0.0             |  |  |
|          |                               | Auxiliary sett                                          | ings           | ECC                   | phomy settings for               |                                                |                    |                                                               |                 |  |  |
|          |                               |                                                         |                | pun                   | np.                              | Delay (3 to 60 mir                             | 1)<br>             | <b>55</b> ( [])                                               | 10 min          |  |  |
|          |                               |                                                         |                | Ele                   | ctric neater                     | Space neating: O                               | n (usea)/O         | m (not used)                                                  | Un i            |  |  |
|          |                               |                                                         |                | (пе                   | aung)                            | Electric heater delay timer (5 to 180 min)     |                    |                                                               | 30 min          |  |  |
|          |                               |                                                         |                | Ele                   | ctric heater                     | Booster heater                                 | DHW: On (i         | used)/Off (not used)                                          | On              |  |  |
|          |                               |                                                         |                |                       | (DHVV)                           | Immersion heater DHW: On (used)/Off (not used) |                    |                                                               | On              |  |  |
|          |                               |                                                         |                |                       |                                  | Electric heater de                             | lay timer (        | 15 to 30 min)                                                 | 15 min          |  |  |
|          |                               |                                                         |                | Mix                   | ing valve                        | Running (10 to 24                              | 10 sec)            |                                                               | 120 sec         |  |  |
|          |                               |                                                         |                | con                   | trol                             | Interval (1 to 30 n                            | nin)               |                                                               | 2 min           |  |  |
|          |                               |                                                         |                | Flo                   | w sensor *10                     | Minimum (0 to 10                               | 0L/min)            |                                                               | 5 L/min         |  |  |
|          |                               |                                                         |                |                       |                                  | Maximum (0 to 10                               | 00L/min)           |                                                               | 100 L/min       |  |  |
|          |                               | Analo                                                   |                |                       | alog output                      | Interval (1 to 30 min)                         |                    |                                                               | 5 min           |  |  |
|          |                               |                                                         |                |                       |                                  | Priority (Normal/High)                         |                    |                                                               | Normal          |  |  |
|          |                               | Pump speed                                              |                | DH                    | W                                | Pump speed (1 to 5)                            |                    |                                                               | 5               |  |  |
|          |                               |                                                         |                | Hea                   | ating                            | Pump speed (1 to 5)                            |                    | 5                                                             |                 |  |  |
|          |                               | Heat source setting                                     |                |                       | Standard/Heater/Boiler/Hybrid *3 |                                                |                    | Standard                                                      |                 |  |  |
|          |                               | Heat pump settings Heat pump flo<br>range<br>Quiet mode |                | at pump flow rate     | Minimum (0 to 100L/min)          |                                                |                    | 5 L/min                                                       |                 |  |  |
|          |                               |                                                         |                | range                 | Maximum (0 to 10                 | )<br>00L/min)                                  |                    | 100 L/min                                                     |                 |  |  |
|          |                               |                                                         |                | Qui                   | et mode                          | Day (Mon to Sun)                               |                    | _                                                             |                 |  |  |
|          |                               |                                                         |                |                       | Time                             |                                                |                    | 0.00-23.42                                                    |                 |  |  |
|          |                               |                                                         |                |                       |                                  | Quiet level (Normal/Level1/Level2)             |                    | Normal                                                        |                 |  |  |
|          |                               | Operation Heating                                       |                | Flow temp range       | Minimum.temp. (20 to 45°C)       |                                                | 30°C               |                                                               |                 |  |  |
|          |                               | settings                                                | operation      | tion *6               |                                  | Maximum temp (35 to 60°C)                      |                    | 50°C                                                          |                 |  |  |
|          |                               | *                                                       | *4 Room        |                       | Room temp.                       | Mode (Normal/East)                             |                    | Normal                                                        |                 |  |  |
|          |                               |                                                         |                | Interval(10 to 60min) |                                  |                                                | 10min              |                                                               |                 |  |  |
|          |                               |                                                         |                |                       | *9                               |                                                |                    |                                                               | Tomm            |  |  |
|          |                               |                                                         |                |                       | Heat pump                        | On/Off *2                                      |                    | On                                                            |                 |  |  |
|          |                               |                                                         |                | thermo diff.adjust    |                                  | Lower limit (-9 to -1°C)                       |                    |                                                               | -5°C            |  |  |
|          |                               |                                                         |                |                       |                                  | Upper limit (+3 to +5°C)                       |                    | 5°C                                                           |                 |  |  |
|          |                               |                                                         | Freeze stat fu |                       | nction *7                        | Outdoor ambient temp. (3 to 20°C) / **         |                    |                                                               | 5°C             |  |  |
|          |                               |                                                         | Simultane      | ous                   | operation (DHW/                  | On/Off *2                                      |                    | ,                                                             | Off             |  |  |
|          |                               | Heating)                                                |                | ig)                   |                                  | Outdoor ambient temp. (-30 to +10°C)           |                    |                                                               | −15°C           |  |  |
|          |                               |                                                         | Cold weath     | her fi                | unction                          | On/Off *2                                      |                    | Off                                                           |                 |  |  |
|          |                               |                                                         |                |                       |                                  | Outdoor ambient                                | temp. (-30         | ) to -10°C)                                                   | -15°C           |  |  |
|          |                               |                                                         | Boiler oper    | ratior                |                                  | Hybrid settings                                | Outdoor a          | ambient temp $(-30 \text{ to } +10^{\circ}\text{C})$          | -15°C           |  |  |
|          |                               |                                                         | Dono: opoi     | auoi                  |                                  |                                                | Priority m         | ode (Ambient/Cost/CO <sub>2</sub> )                           | Ambient         |  |  |
|          |                               |                                                         |                |                       |                                  | Intelligent set-                               | Energy             | Electricity (0.001 to 999 $*/kWh$ )                           | 0.5 */kWh       |  |  |
|          |                               |                                                         |                |                       |                                  | tings                                          | price *5           | Boiler (0.001 to 999 */kWh)                                   | 0.5 */kWh       |  |  |
|          |                               |                                                         |                |                       |                                  |                                                | CO2                | Flectricity                                                   | 0.5 kg -CO2/kWh |  |  |
|          |                               |                                                         |                |                       |                                  |                                                | emission           | (0.001 to 999 kg -CO2/kWh)<br>Boiler                          | 0.5 kg -CO2/kWh |  |  |
|          |                               |                                                         |                |                       |                                  |                                                | Heat               | (0.001 to 999 kg -CO2/kWh)<br>Heat pump capacity (1 to 40 kW) | 11.2 kW         |  |  |
|          |                               |                                                         |                |                       |                                  |                                                | source             | Boiler efficiency (25 to 150%)                                | 80%             |  |  |
|          |                               |                                                         |                |                       |                                  |                                                |                    | Booster heater 1 capacity<br>(0 to 30 kW)                     | 2 kW            |  |  |
|          |                               |                                                         |                |                       |                                  |                                                |                    | Booster heater 2 capacity<br>(0 to 30 kW)                     | 4 kW            |  |  |

(Continued to next page.)

(From the previous page.)

#### **Engineers Forms**

Commissioning/Field settings record sheet (continued from the previous page)

| Main re | emote co | ontroller scre | en              |                             |                                 | Parameters                            | Default<br>setting  | Field setting | Notes |
|---------|----------|----------------|-----------------|-----------------------------|---------------------------------|---------------------------------------|---------------------|---------------|-------|
| Setting | Service  | Operation set- | Smart grid      | DHW                         | On/Off                          |                                       | Off                 |               |       |
| Ŭ       | menu     | tings          | ready           |                             | Target temp (+1 to +            | -20°C) / (Non active)                 |                     |               |       |
|         |          |                |                 | Heating                     | On/Off                          |                                       | Off                 |               |       |
|         |          |                |                 | J                           | Target temp.                    | Switch-on recommendation (20 to 60°C) | 50°C                |               |       |
|         |          |                |                 |                             |                                 | Switch-on command (20 to 60°C)        | 55°C                |               |       |
|         |          |                |                 | Pump cycles                 | Heating (On/Off)                |                                       | On                  |               |       |
|         |          |                |                 |                             | Interval (10 to 120 n           | nin)                                  | 10 min              |               |       |
|         |          |                | Floor dry up fu | Inction                     | On/Off *2                       |                                       | Off                 |               |       |
|         |          |                |                 |                             | Target temp.                    | Start&Finish (20 to 60°C)             | 30°C                |               |       |
|         |          |                |                 |                             | · ·                             | Max. temp. (20 to 60°C)               | 45°C                |               |       |
|         |          |                |                 |                             |                                 | Max. temp. period (1 to 20 days)      | 5 days              |               |       |
|         |          |                |                 |                             | Flow temp. (In-                 | Temp. increase step (+1 to +10°C)     | +5°C                |               |       |
|         |          |                |                 |                             | crease)                         | Increase interval (1 to 7 days)       | 2 days              |               |       |
|         |          |                |                 |                             | Flow temp. (De-                 | Temp. decrease step (-1 to -10°C)     | -5°C                |               |       |
|         |          |                |                 |                             | crease)                         | Decrease interval (1 to 7 days)       | 2 days              |               |       |
|         |          |                | Summer mode     | 9                           | On/Off                          |                                       | Off                 |               |       |
|         |          |                |                 |                             | Outdoor ambient                 | Heating ON (4 to 19°C)                | 10°C                |               |       |
|         |          |                |                 |                             | temp.                           | Heating OFF (5 to 20°C)               | 15°C                |               |       |
|         |          |                |                 |                             | Judgement time                  | Heating ON (1 to 48 hours)            | 6 hours             |               |       |
|         |          |                |                 |                             | -                               | Heating OFF (1 to 48 hours)           | 6 hours             |               |       |
|         |          |                |                 |                             | Forced heating ON (-30 to 10°C) |                                       | 5 °C                |               |       |
|         |          |                | Water flow co   | ontrol                      | On/Off                          |                                       | Off                 |               |       |
|         |          | Energy monit   | or settings     | Electric heater<br>capacity | Booster heater 1<br>capacity    | 0 to 30kW                             | 2kW                 |               |       |
|         |          |                |                 |                             | Booster heater 2<br>capacity    | 0 to 30kW                             | 4kW                 |               |       |
|         |          |                |                 |                             | Immersion heater capacity       | 0 to 30kW                             | 0kW                 |               |       |
|         |          |                |                 |                             | Analog output                   | 0 to 30kW                             | 0kW                 |               |       |
|         |          |                |                 | Delivered energy            | adjustment                      | -50 to +50%                           | 0%                  |               |       |
|         |          |                |                 | Water pump                  | Pump 1                          | 0 to 200W or ***(factory fitted pump) | ***                 |               |       |
|         |          |                |                 | input                       | Pump 2                          | 0 to 200W                             | 0W                  |               |       |
|         |          |                |                 |                             | Pump 3                          | 0 to 200W                             | 0W                  |               |       |
|         |          |                |                 |                             | Pump 4                          | 0 to 200W                             | 72W                 |               |       |
|         |          |                |                 | Electric energy m           | eter                            | 0.1/1/10/100/1000 pulse/kWh           | 1 pulse/kWh         |               |       |
|         |          |                |                 | Heat meter                  |                                 | 0.1/1/10/100/1000 pulse/kWh           | 1 pulse/kWh         |               |       |
|         |          | External input | settings        | Demand control (            | IN4)                            | Heat source OFF/Boiler operation      | Boiler operation    |               |       |
|         |          |                |                 | Outdoor thermosta           | t (IN5)                         | Heater operation/Boiler operation     | Boiler<br>operation |               |       |
|         |          | Thermo ON o    | utput           | I                           |                                 | Zone1/Zone2/Zone1&2                   | Zone1&2             |               |       |

\*1 The settings related to Zone2 can be switched only when 2 zone temperature control is enabled (when DIP SW2-6 and SW 2-7 (FTC) are ON).
\*2 On: the function is active; Off: the function is inactive.
\*3 When DIP SW1-1 (FTC) is set to OFF "WITHOUT Boiler" or SW2-6 (FTC) is set to OFF "WITHOUT Mixing tank", neither Boiler nor Hybrid can be selected.
\*4 Valid only when operating in Room temp. control mode.
\*5 "\*" of "\*/kWh" represents currency unit (e.g. € or £ or the like)
\*6 Valid only when operating in Heating room temperature.
\*7 If asterisk (\*\*) is chosen freeze stat function is deactivated. (i.e. primary water freeze risk)
\*8 The activitings related to Zone2 can be switched only when 2 zone temperature control or 2 zone valve ON/OEE centrel is active.

\*8 The settings related to Zone2 can be switched only when 2-zone temperature control or 2-Zone valve ON/OFF control is active.

\*9 When DIP SW5-2 (FTC) is set to OFF, the function is active. \*10 Do not change the setting since it is set according to the specification of flow sensor attached to the heat pump unit.

### Annual Maintenance Log Book

| Contractor name                        |                                                                                                    | Engineer name                 |               |       |  |  |  |  |
|----------------------------------------|----------------------------------------------------------------------------------------------------|-------------------------------|---------------|-------|--|--|--|--|
| Site name                              |                                                                                                    | Site number                   |               |       |  |  |  |  |
|                                        |                                                                                                    |                               |               |       |  |  |  |  |
| Cylinder unit maintenance record sheet |                                                                                                    |                               |               |       |  |  |  |  |
| Warranty number                        |                                                                                                    |                               | Model number  |       |  |  |  |  |
|                                        |                                                                                                    | Serial number                 |               |       |  |  |  |  |
| No.                                    | Mechanical                                                                                                    |                               | Frequency     | Notes |  |  |  |  |
| 1                                      | Turn OFF water supply, drain DHW tank, remove mesh from strainer<br>clean and replace in strainer. *1                                              |                               |               |       |  |  |  |  |
| 2                                      | Keep water supply OFF, open hot wa expansion vessel charge pressure. T                                                                             |                               |               |       |  |  |  |  |
| 3                                      | Keep water supply OFF and check th<br>Top up if necessary (3.5 bar).                                                                               |                               |               |       |  |  |  |  |
| 4                                      | Keep water supply OFF. In hard water heaters may be required.                                                                                      |                               |               |       |  |  |  |  |
| 5                                      | Drop the primary/heating system pre<br>sary top up the expansion vessel (1 I<br>TR-412.                                                            |                               |               |       |  |  |  |  |
| 6                                      | Turn water supply ON, open the pression relief valve in turn. Check for un and that the valves reseat correctly. (tundish and associated pipework. |                               |               |       |  |  |  |  |
| 7                                      | Check and if necessary top up the concentration of anti-freeze/inhibitor (if used in the system).                                                  |                               |               |       |  |  |  |  |
| 8                                      | Top up the primary/heating system using a temporary backflow preven-<br>tion filling loop and re-pressurise to 1 bar.                              |                               |               |       |  |  |  |  |
| 9                                      | Heat system and check pressure does not rise above 3 bar and no water is released from the safety valves.                                          |                               |               |       |  |  |  |  |
| 10                                     | Release any air from the system.                                                                                                    |                               |               |       |  |  |  |  |
| 11                                     | To check the 3-way valve for inside leaks, confirm that the temperature of the heat emitter does not rise when running the DHW mode.               |                               |               |       |  |  |  |  |
|                                        | Electrical                                                                                                    |                               | Frequency     | Notes |  |  |  |  |
| 1                                      | Check condition of cables.                                                                                                    |                               |               |       |  |  |  |  |
| 2                                      | Check rating and fuse fitted on the e                                                                                                    | lectricity supply.            |               |       |  |  |  |  |
|                                        | Controller                                                                                                    |                               | Frequency     | Notes |  |  |  |  |
| 1                                      | Check field settings against factory r                                                                                                    | ecommendations.               |               |       |  |  |  |  |
| 2                                      | Check operation of motorized valves                                                                                                    | ensure they reseat correctly. |               |       |  |  |  |  |
| 3                                      | Check battery power of wireless thermostat and replace if necessary.                                                                               |                               |               |       |  |  |  |  |
| Heat pu                                | mp unit maintenance record sheet                                                                                                    |                               |               |       |  |  |  |  |
| Model number                           |                                                                                                    | Serial number                 | Serial number |       |  |  |  |  |
|                                        | Mechanical                                                                                                    |                               | Frequency     | Notes |  |  |  |  |
| 1                                      | Inspect grill and air inlet for trapped of                                                                                                    | debris/damage.                |               |       |  |  |  |  |
| 2                                      | Check condensate drain provision.                                                                                                    |                               |               |       |  |  |  |  |
| 3                                      | Check integrity of water pipework and insulation.                                                                                                  |                               |               |       |  |  |  |  |
| 4                                      | Check all electrical connections.                                                                                                    |                               |               |       |  |  |  |  |
| 5                                      | Check and record the operation volta                                                                                                    | age.                          |               |       |  |  |  |  |

\* Checks should be carried out once a year.

\*1 Be sure to reattach the mesh after washing.

# Note: Within the first couple of months of installation, remove and clean the cylinder unit's strainer mesh plus any that are fitted external to the cylinder unit. This is especially important when installing on an existing system.

In addition to annual servicing, it is necessary to replace or inspect some parts after a certain period of system operation. Please see tables below for detailed instructions. Replacement and inspection of parts should always be done by a competent person with relevant training and qualifications.

#### Parts which require regular replacement

| Parts                                    | Replace every | Possible failures |  |  |  |  |
|------------------------------------------|---------------|-------------------|--|--|--|--|
| Pressure relief valve (PRV)<br>Manometer | 6 years       | Water leakage     |  |  |  |  |

#### Parts which require regular inspection

| and which require regular inspection     |                             |                                                                                |  |  |  |  |  |
|------------------------------------------|-----------------------------|--------------------------------------------------------------------------------|--|--|--|--|--|
| Parts                                    | Check every                 | Possible failures                                                              |  |  |  |  |  |
| Pressure relief valve                    | 1 year                      | PRV would be fixed and ex-                                                     |  |  |  |  |  |
| (3 bar)                                  | (turning the knob manually) | pansion vessel would burst                                                     |  |  |  |  |  |
| Immersion heater<br>(Optional part)      | 2 years                     | Earth leakage causing<br>circuit breaker to activate<br>(Heater is always OFF) |  |  |  |  |  |
| Water circulation pump (Primary circuit) | 20,000 hrs (3 years)        | Water circulation pump failure                                                 |  |  |  |  |  |
| Brine circulation pump                   | 30,000 hrs (4.5 years)      | Brine circulation pump failure                                                 |  |  |  |  |  |

Parts which must NOT be reused when servicing

- \* O-ring
- \* Gasket

Note:

• Always replace the gasket for pump with a new one at each regular maintenance (every 20,000 hours of use or every 3 years).

# MITSUBISHI ELECTRIC CORPORATION

HEAD OFFICE: TOKYO BUILDING, 2-7-3, MARUNOUCHI, CHIYODA-KU, TOKYO 100-8310, JAPAN